# **Trucs pour Open Office**

Document pour autodidacte

Ce document se compose de trois parties :

• des **astuces** « incontournables » : ce sont des fonctions simples, que l'on ne connait pas ou que l'on ne sait pas trouver.

À savoir ! (page 11)

• des **routines** « indispensables » : ce sont des procédures qui sont efficaces et permettent de gagner du temps, mais elles demandent un effort pour être maîtrisées.

À essayer! (page 57)

• des **tutoriels** : ce sont des pas-à-pas qui ont été sélectionnés pour ceux qui désirent se former seuls.

À étudier ! (page 129)

[Vous pouvez vous tester avec les exemples (page 155)]

La suite OpenOffice comprend plusieurs modules et ce fichier traite principalement du « **document texte** ». Toutefois il est souvent fait appel au module « **dessin** »: vous pourrez découvrir quelques fonctions de ce dernier module. Quelques aspects du module « **présentation** » sont aussi abordés.

Voir ci-dessous les versions utilisées pour les tests et les captures d'écran, qui vous permettront de mieux comprendre; toutefois les principes de base pour le traitement de texte restent les mêmes et les différences entre système et versions ne devraient pas être gênantes : en cas de doute utiliser **l'aide du logiciel.** 

(Pour ajouter des objets mathématiques, utiliser OooMaths et Dmaths.)

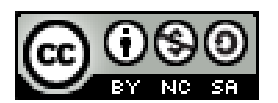

Ce document est publié par le DIP Genève sous licence Creative Commons utilisation et adaptation autorisée sous conditions.

# OOo 3.0.1 - windows 2000

Auteur : PoMo Charrière Version 7e

# Table des matières

| 1 Astuces Importantes <u>1</u> 2                                                      |
|---------------------------------------------------------------------------------------|
| 1.1 Zoom                                                                              |
| 1.2 Aide                                                                              |
| 1.3 Les touches de raccourci et les icônes                                            |
| 1.4 FAQ                                                                               |
| 1.5 Les disques durs, les serveurs et les sessions au DIP                             |
| 1.6 Les paragraphes                                                                   |
| 1.7 Le navigateur<br>Un mode plan<br>Insérer un hyperlien                             |
| 1.8 Déontologie                                                                       |
| 2 Migration MSOffice- OpenOffice <u>15</u>                                            |
| 2.1 Ouverture des documents et modèles                                                |
| 2.2 Enregistrement                                                                    |
| 3 Menus contextuels après sélection <u>16</u>                                         |
| 4 Les assistants17                                                                    |
| 5 Les touches « suisses »                                                             |
| 6 Paramétrage                                                                         |
| 6.1 Légende automatique                                                               |
| 6.2 Choisir OpenOffice par défaut                                                     |
| 6.3 Choix des langues<br>Paramétre<br>Télécharger gallery et dictionnaires ou         |
| 6.4 Plus de mémoire vive                                                              |
| 6.5 Saut de page en couleur !                                                         |
| 6.6 Nombres dans un tableau                                                           |
| 7 Personnaliser une barre d'outils <u>2</u> 2                                         |
| 8 La Gallery                                                                          |
| 8.1 Utilisation<br>Insertion d'une image de la gallery<br>Ajout d'images à la gallery |
| 8.2 Exemples (Dmaths)                                                                 |
| 8.3 Exemples modifiés                                                                 |
| 8.4 Exemples (Dsciences)                                                              |
| 8.5 Aide et exemples Dmaths à télécharger                                             |
| 9 Divers <u>26</u>                                                                    |
| 9.1 Afficher les caractères et les marques                                            |
| 9.2 La barre de dessin                                                                |

| 9.3 Coller (seulement | ) une image trouvée | e sur internet, | par glisser-déposer |
|-----------------------|---------------------|-----------------|---------------------|
|-----------------------|---------------------|-----------------|---------------------|

- 9.4 Caractères spéciaux
- 9.5 Les légendes
- 9.6 Écrire dans un objet
- 9.7 Aligner texte et image
- 9.8 Rogner une image
- 9.9 Centrée une image ancrée comme caractère
- 9.10 Texte avant ou après un tableau
- 9.11 Utiliser le clavier dans un tableau
- 9.12 Espace insécable (exemple Partie 1)
- 9.13 Tirets

Tirets insécables Tiret long Séparateur conditionnel

### 9.14 Cases à cocher

9.15 Glisser-déposer un hyperlien

9.16 Les graphiques Image Map:

- 9.17 Changer le style de page
- 9.18 Nouveau style en glissant-déposant
- 9.19 Les niveaux des puces, leur couleur avec TAB
- 9.20 Les points de suite
- 9.21 Indice et exposant
- 9.22 Supprimer ou modifier un index

#### 9.23 Liens

Actualiser Liens, champs, index et formatage de pages Modifier les liens *« Éditer / Liens » Déconnecter* Lien vs Hyperlien

| 0 Numérotation                                                                                         |   |
|----------------------------------------------------------------------------------------------------|---|
| 10.1 Numéroter les questions<br>Avec un tableau<br>En précisant le premier numéro<br>Avec des colonnes | _ |
|                                                                                                    |   |

10.2 Numérotation de page à partir de 3, ou ...

| 11 Avec les touches                                                     | <u>36</u> |
|-------------------------------------------------------------------------|-----------|
| 11.1 Touches de fonction et raccourcis clavier dans les documents texte |           |

- 12 Formatage.....<u>39</u>
  - 12.1 Par défaut Exemple Format direct et styles

| 12.2 Collage spécial<br>Mode d'emploi<br>Supprimer des retours à la ligne<br>Rechercher les marques de paragraphes                                                             |
|----------------------------------------------------------------------------------------------------|
| 12.3 Appliquer le format avec le « pinceau »                                                                                                    |
| 12.4 Paragraphe ou tableau sur une nouvelle page<br>Enchaînements<br>Conserver avec le suivant                                                                                 |
| 12.5 Un bloc de code                                                                                                    |
| 12.6 Les styles de pages, avec leurs numéros et filigranes                                                                                                    |
| 12.7 Autoformat et styles de caractères<br>Autocorrection et Autoformat<br>Supprimer des retours à la ligne<br>Pourquoi les styles de caractères ?<br>Les conseils de JY Lucca |
| 12.8 Reconnaissance d'un hyperlien                                                                                                    |
| 12.9 Liens relatifs et absolus                                                                                                    |
| 13 Les tableaux                                                                                                    |
| 13.1 Formatage d'un tableau                                                                                                    |
| <ul> <li>13.2 Autoformat pour les tableaux</li> <li>Le contenu de l'aide du logiciel</li> <li>Un exemple</li> <li>Un autre exemple (2 grilles de sudoku))</li> </ul>           |
| 13.3 Insertion avec saut de page                                                                                                    |
| 13.4 Tableau dans un pied-de-page                                                                                                    |
| 14 Manipuler un croquis <u>47</u>                                                                                                    |
| 14.1 Création                                                                                                    |
| 14.2 Taille                                                                                                    |
| 14.3 Le menu contextuel avec le clic droit (difficile!!!)                                                                                                    |
| 14.4 Position<br>Déplacement<br>Sélection multiple, groupement et alignement<br>Disposition<br>Les objets masqués :                                                            |
| 14.5 Écrire dans un objet                                                                                                    |
| 14.6 Copie et collage                                                                                                    |
| 14.7 Le module « Dessin »                                                                                                    |
| 14.8 Modifications                                                                                                    |
| 14.9 Conclusion (méthode de travail)                                                                                                    |
| 15 DRAW (FAQ)                                                                                                    |
| 15.1 Présentation                                                                                                    |
| 15.2 Grille et repères                                                                                                    |
| 15.3 Les touches                                                                                                    |

| 16 IMPRESS (FAQ) <u>54</u>                                                                                                    |
|----------------------------------------------------------------------------------------------------|
| 16.1 Ouvrir un document .pps (PowePoint) directement en plein écran                                                                                     |
| 16.2 Interactions vs Hyperliens                                                                                                    |
| 16.3 Formatage par défaut                                                                                                    |
| 16.4 Afficher tous les fichiers dans une boîte de dialogue                                                                                              |
| 16.5 Insérer un tableau                                                                                                    |
| 16.6 Envoyer un plan vers une présentation                                                                                                    |
| 17 Routines diverses <u>58</u>                                                                                                    |
| 17.1 Les repères de texte                                                                                                    |
| 17.2 Les hyperliens                                                                                                    |
| 17.3 Insérer depuis le navigateur                                                                                                    |
| 17.4 Les renvois (voir l'aide du logiciel)                                                                                                    |
| 17.5 Dépersonnaliser un document                                                                                                    |
| En 3 étapes<br>Et les images ?                                                                                                    |
| 17 6 Ajouter une couleur à la palette                                                                                                    |
| 17.7 Purger son profil                                                                                                    |
| 18 Dessins et images 62                                                                                                    |
| 18.1 Grouper dans le module Texte<br>Un tableau pour positionner l'image et (la grouper)<br>Utiliser le module Dessin<br>Utiliser un cadre pour grouper |
| 18 2 Dissocier ?                                                                                                    |
| 18.3 Sélection difficile                                                                                                    |
| 18.4 Détourer                                                                                                    |
| 18.5 Les captures d'écrans                                                                                                    |
| 18.6 Style par défaut de l'image<br>Afficher et modifier un style                                                                                       |
| 18.7 Nommer les objets                                                                                                    |
| 19 Le dessin coté <u>69</u>                                                                                                    |
| 19.1 Comment mettre des mesures                                                                                                    |
| 19.2 Les normes                                                                                                    |
| 19.3 Exemples                                                                                                    |
| 19.4 Exemples utilisant une macro, Calc et Draw                                                                                                    |
| 19.5 Les erreurs de cotation à éviter                                                                                                    |
| 19.6 Avec le module « Dessin »<br>On suivra la routine suivante :                                                                                       |
| 19.7 Exemple à réaliser                                                                                                    |
| 19.8 Exemples de dessin insérés comme image<br>Exportée comme image (format png) depuis Draw<br>Convertie en métafichier (menu contextuel dans Draw)    |

| Convertie en bitmap                                                                                                    |
|----------------------------------------------------------------------------------------------------|
| 19.9 L'échelle                                                                                                    |
| 19.10 Les règles                                                                                                    |
| 19.11 Exemples de formes<br>En combinant, fusionnant, soustrayant,                                                                                                    |
| 20 Un diagramme avec CALC77                                                                                                    |
| 21 Numérotation                                                                                                    |
| 21.1 Numéroter « simplement » les exercices<br>Avec une autocorrection<br>Avec un autotexte                                                                                                    |
| 21.2 Numéroter les exercices et les questions<br>avec (Dés)activer la numérotation<br>L'aide du logiciel<br>Les réglages de position<br>Les options de réglages<br>Remarques<br>Les exemples                                                                                                    |
| Automatiquement avec certains styles de paragraphe                                                                                                    |
| 21.3 Avec un style, pour mémoriser les formats choisis<br>Appliquer un style existant<br>Créer un style de numérotation<br>Exemples<br>Remarques                                                                                                    |
| 21.4 Numéroter les questions en colonnes<br>Avec un tableau<br>En précisant le premier numéro<br>Avec des colonnes                                                                                                    |
| 21.5 Numéroter les chapitres et index<br>Avec les styles par défaut, ou d'autres<br>Les index<br>Chargement des styles                                                                                                    |
| <ul> <li>21.6 Conseils importants et exemples</li> <li>Si on rencontre des difficultés avec les numérotations</li> <li>Idées de lecture</li> <li>Quelques règles de typographie :</li> <li>Exemple1 (chercher à le reproduire les différentes numérotations)</li> <li>Exemple 2 (le navigateur )</li> <li>Exemple 3 (chercher à le reproduire structure et l'index)</li> </ul> |
| 21.7 Numérotation de lignes                                                                                                    |
| 21.8 Nombre de points par exercice<br>Le formulaire<br>L'autotexte<br>Tester                                                                                                    |
| 21.9 Numérotation de pages<br>L'essentiel (à lire dans le forum)<br>Numérotation à partir de 3, ou                                                                                                    |

| 21.10 Numéroter des éléments similaires                                                                                                    |
|----------------------------------------------------------------------------------------------------|
| 21.11 Numérotation de paragraphes, à l'extérieur                                                                                                    |
| 22 Autocorrection ou AutoTexte <u>94</u>                                                                                                    |
| 22.1 Autocorrection comme AutoTexte                                                                                                    |
| 22.2 AutoTextes<br>Utiliser un autotexte (COP pour mentionner un copyright)<br>Créer un autotexte et le tester<br>La licence Creative Commons<br>La liste des AutoTextes<br>Un champ à remplir dans un AutoTexte (y=ax+b))<br><i>Le formulaire</i><br><i>L'autotexte</i><br><i>Aide sur les variables et champs d'utilisateur</i><br>Deuxième exemple (nombre de points par exercice) avec un champ<br>Troisième exemple (Une en-tête d'épreuve) |
| 23 Champ dans un modèle pour des documents personnalisés <u>98</u>                                                                                                    |
| 23.1 Le document « formulaire »                                                                                                    |
| 23.2 Le modèle et son utilisation<br>Création<br>Utilisation<br>Le modèle par défaut<br>Deuxième exemple : des fiches A6                                                                                                    |
| 24 Publipostage pour des documents personnalisés <u>100</u>                                                                                                    |
| 24.1 La lettre-type                                                                                                    |
| 24.2 La source de données Calc                                                                                                    |
| 24.3 Se connecter à la base de données                                                                                                    |
| 24.4 Insérer les repères                                                                                                    |
| 24.5 Le « mailing »                                                                                                    |
| 24.6 Modifications                                                                                                    |
| 25 La révision de documents pour un travail collaboratif <u>104</u>                                                                                                    |
| 25.1 Insérer une note                                                                                                    |
| 25.2 Le navigateur et les 5 pense-bête                                                                                                    |
| 25.3 Le navigateur                                                                                                    |
| 25.4 Le mode modification                                                                                                    |
| 25.5 Comparer des documents<br>Utilisation pédagogique                                                                                                    |
| 26 Écrire une formule <u>107</u>                                                                                                    |
| 26.1 Avec OpenofficeMath (et la barre d'outil Dmaths)<br>et la sélection proposée<br>ou le code<br>Les éléments de base<br>Les parenthèses et groupements<br>Tous le catalogue (dans le volet du bas)                                                                                                    |

| 26.2 Avec des exemples<br>Enregistrer une formule                      |
|------------------------------------------------------------------------|
| Un fichier d'exemples                                                  |
| 26.3 Avec Dmaths                                                       |
| Macros rapides                                                         |
| Mettre en formule ou F10<br>Angles                                     |
| Racines                                                                |
| Somme                                                                  |
| Le tableau récapitulatif du guide de l'utilisateur                     |
| Les boîtes de dialogue « Formule graphique »                           |
| Les raccourcis en mode texte                                           |
| Tracer des courbes définies par une ou des fonctions ou par des points |
| 27 « Dmaths / Addons / OOGDmaths »                                     |
| 27.1 Personnaliser les barres d'outils                                 |
| 27.2 Retrouver sa barre d'outils                                       |
| 27.3 Les différents objets créés                                       |
| Un rapporteur                                                          |
| Un camembert                                                           |
| Une opération posée                                                    |
| Inserer un repere                                                      |
| avec une grille ou une fonction                                        |
| avec une droite et son équation                                        |
| avec des points et une tangente                                        |
| avec un nuage de points ou des vecteurs                                |
| Une fraction                                                           |
| Un quadrillage                                                         |
| Un axe gradué                                                          |
| Un arc de cercle                                                       |
| Un triangle et ses droites                                             |
| 28 Dmaths : autres « Addons » <u>121</u>                               |
| 28.1 « Dmaths / Addons / corrélation NonLinéaire »                     |
| 28.2 « Dmaths / Addons / BoxPlotHistogram »                            |
| Diagrammes en boîtes                                                   |
| 28.2 À partir des jaînes de Draths                                     |
| 28.5 A partir des reories de Dinatifs<br>Un tableau de variations      |
| Tracer des courbes                                                     |
| Lancer le grapheur externe                                             |
| tracer une grille                                                      |
| Avec milfred<br>Panier millimátrá 2mm                                  |
| Diagramme en boîte (deuxième possibilité)                              |
| Tracer une figure géométrique                                          |
| Les boîtes de dialogue                                                 |

| Exemples                                                                             |            |
|--------------------------------------------------------------------------------------|------------|
| 29 DRAW                                                                              | <u>125</u> |
| 29.1 Les courbes et les points                                                       |            |
| 29.2 Le fondu enchaîné                                                               |            |
| 29.3 Les couches                                                                     |            |
| 29.4 Exporter comme image (bordures d'un rectangle)                                  |            |
| 30 IMPRESS (FAQ)                                                                     | <u>127</u> |
| 30.1 Dupliquer<br>L'aide du logiciel<br>Pour créer un tableau ou                     |            |
| 30.2 Comment insérer plusieurs arrière-plans dans une présentation ?                 |            |
| 31 Avec l'aide et des tutoriels                                                      | <u>130</u> |
| 31.1 Les tutoriels de JY Lucca sur formation-openoffice                              |            |
| 31.2 Tout sur les paragraphes                                                        |            |
| 31.3 Les styles de pages, avec leurs numéros et filigranes                           |            |
| 31.4 Avis de recherche                                                               |            |
| 31.5 Les hyperliens et pdf                                                           |            |
| 31.6 Les tutoriels de 00o.HG<br>Créer une frise chronologique<br>Créer son graphique |            |
| 31.7 Créer une bibliographie                                                         |            |
| 31.8 Calculer avec les champs, insérer des références, notes de page                 |            |
| 31.9 Plusieurs arrière-plans dans une présentation                                   |            |
| 32 Extraits de « Un croquis en 10 min » (voir CART'ooo )                             | <u>135</u> |
| 32.1 Bitmap vs Vectoriel                                                             |            |
| 32.2 Fermer une courbe de Béziers                                                    |            |
| 32.3 Transformer en animation                                                        |            |
| 32.4 Exporter en flash (excellent!)                                                  |            |
| 32.5 Copier-coller                                                                   |            |
| 33 Extraits de Tout sur les cadres (document de JY Lucca)                            | <u>138</u> |
| 33.1 Définitions et généralités                                                      |            |
| 33.2 Un tableau dans un cadre et Autoformat (2grilles de Sudoku)                     |            |
| 33.3 Une image dans un cadre                                                         |            |
| 34 Les styles de titre et la numérotation                                            | <u>141</u> |
| 34.1 Extrait de Tout sur les styles de titre tutoriel de Jean-Yves Lucca             |            |
| 34.2 Numéroter avec Outil/numérotation des chapitres ou avec un style ?              |            |
| 34.3 Appliquer un modèle à un document existant                                      |            |
| 35 Le document maître                                                                | 144        |
| 35.1 Le navigateur du document-maître                                                |            |

|    | 35.2 Le navigateur (basculer)                                                                                           |
|----|----------------------------------------------------------------------------------------------------|
|    | 35.3 Outil /Numérotation des chapitres                                                                                  |
|    | 35.4 Les index dans le documents-maîtres                                                                                |
|    | 35.5 Exporter le document (pdf, html, odt)                                                                              |
|    | 35.6 Méthode de travail                                                                                                 |
| 36 | DRAW (FAQ) <u>146</u>                                                                                                   |
|    | 36.1 Les couches (Lignes de cote)                                                                                       |
|    | 36.2 La roue dentée d'Yves Combe (un tutoriel framasoft)                                                                |
|    | 36.3 3D (extraits d'un document du wiki)                                                                                |
| 37 | IMPRESS (FAQ)147                                                                                                    |
|    | 37.1 Comment insérer plusieurs arrière-plans dans une présentation ?                                                    |
| 38 | Unicode, barre de menus personnalisés et macros <u>148</u>                                                              |
|    | 38.1 Écrire une macro                                                                                                   |
|    | 38.2 Tester la macro                                                                                                    |
|    | 38.3 Créer un nouveau bouton                                                                                            |
| 39 | Problèmes rencontrés avec la version 2.4 <u>152</u>                                                                     |
|    | 39.1 Effacer le formatage                                                                                               |
|    | 39.2 Grouper un objet – changer de statut l'objet                                                                       |
|    | 39.3 Grouper un objet et une image (nouvelle version)                                                                   |
|    | 39.4 Glisser-déposer une image « Internet »<br>Tester<br>Éditer les liens de l'image<br>Supprimer le lien<br>Conclusion |
|    | 39.5 Image cachée                                                                                                    |

# Astuces à savoir

Pour un renseignement, le premier réflexe est de chercher dans **l'aide du logiciel**. Si cela ne donne pas satisfaction, une recherche de **tutoriels** (par exemples : <u>http://www.formation-openoffice.fr/</u> ou <u>http://fr.openoffice.org/Documentation/Index.html</u>)</u> ou de réponses sur les **forums** (<u>http://wiki.services.openoffice.org/wiki/Fr.openoffice.org</u> permet en général de trouver.

# **1** Astuces Importantes

## 1.1 Zoom

Dans tous les documents de la suite OOo il est possible de faire un zoom à l'aide de la molette de la souris : tenir la touche Ctrl enfoncée tout en bougeant la molette.

## Ainsi les captures d'écrans de ce document peuvent être agrandies!

## 1.2 Aide

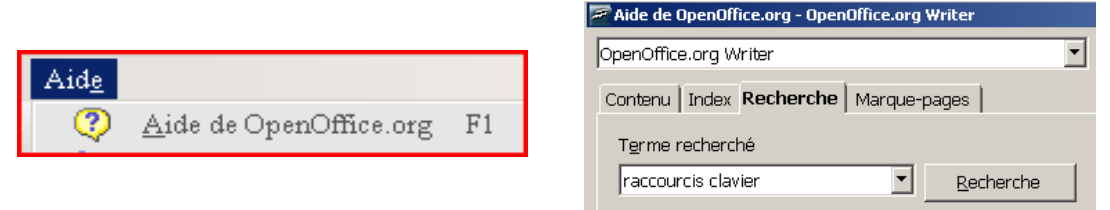

Complète, à jour, une aide à consulter régulièrement !

## 1.3 Les touches de raccourci et les icônes

| F1  | Aide          |            |
|-----|---------------|------------|
| F5  | Le navigateur |            |
| F11 | Les styles    | La gallery |

## 1.4 FAQ

http://wiki.services.openoffice.org/wiki/Fr.openoffice.org/FAQ/Writer Disques durs et serveurs

1/0

# 1.5 Les disques durs, les serveurs et les sessions au DIP

|         | par defaut<br>Session « élève »<br>[ sans MotDePasso |                                                                                   | Session « <b>prof</b> »<br>[ <b>mdp</b> «******»]                                 |  |
|---------|------------------------------------------------------|-----------------------------------------------------------------------------------|-----------------------------------------------------------------------------------|--|
|         | Mon ordinateur<br>disque dur (C:)                    | Les droits déper<br><b>Préférer le dossier</b> «<br><b>pour éviter un effacem</b> | ndent des dossiers<br>« U <b>sers » au « bureau »</b><br>nent lors du redémarrage |  |
| 70      | Tous (G:)                                            | lecture écriture                                                                  | lecture écriture                                                                  |  |
| serveur | Soft (H:)                                            | lecture                                                                           | lecture                                                                           |  |
|         | Cours (M:)                                           | lecture                                                                           | lecture écriture                                                                  |  |
|         | Données (N:)                                         | Utiliser pour stocker des données utilisées par les logiciels                     |                                                                                   |  |
|         | Rendu (O:)                                           | dépôt (un fichier déposé ne peut<br>être remplacé que s'il a été supprimé)        | lecture écriture                                                                  |  |
|         | Prof (P:)                                            | Aucun accès                                                                       | lecture écriture                                                                  |  |

Dans certaines configurations ces dossiers peuvent être regroupés par exemple G:contient Tous, Cours, Données,..

Ne pas oublier d'actualiser l'affichage [F5]... Si un autre utilisateur a ouvert un fichier situé sur le serveur, vous ne pourrez l'ouvrir qu'en lecture: il faut alors en enregistrer une copie soit avec « Fichier / Enregistrer sous » soit par glisser-déposer.

## 1.6 Les paragraphes

#### 1.2. Le paragraphe, base de la mise en page

Chaque paragraphe de texte peut être considéré comme contenu dans un rectangle imaginaire dont on peut fixer la largeur. Par défaut, cette largeur est délimitée à gauche et à droite par les marges de la page.

Contrairement à un logiciel de mise en page (P.A.O. : Pagination Assisté par Ordinateur) ce rectangle de texte ne peut être placé n'importe où dans la page. L'utilisation des Tableaux ou des Cadres permettra cependant de s'en approcher.

Sa position se règle par rapport à la page et à ses autres éléments. Il reste cependant solidaire du texte des autres paragraphes : OOo Writer reste un traitement de texte !

Traiter le texte, c'est gérer la disposition de chaque paragraphe dans la page.

La présentation d'un paragraphe dépend :

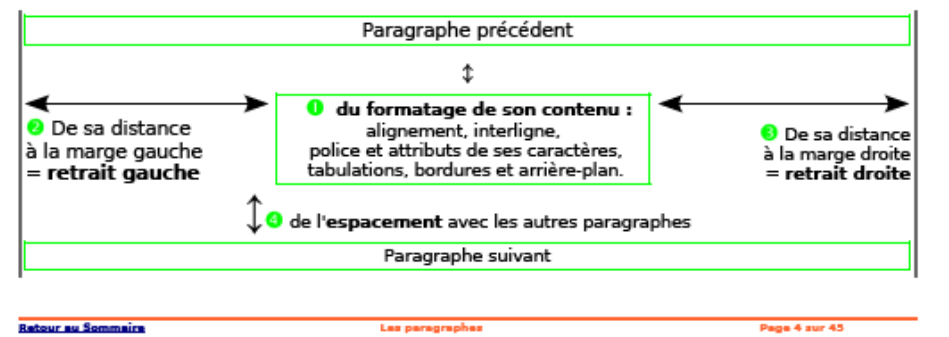

*Texte 1: "tout sur les paragraphes" de JY Lucca* 

#### 2.2. Le paragraphe et le retour à la ligne.

Le caractère ¶ marque la fin d'un paragraphe obtenu par la frappe de la touche Entrée.

Le caractère - (Maj + Entrée) marque un simple retour à la ligne, sans créer un nouveau paragraphe, il est nommé « retour-chariot ».

#### L'utilisation systématique du « retour chariot » par la combinaison des touches Maj+ Entrée est indispensable pour bien utiliser les différents styles.

Un style (de paragraphe) s'applique à un paragraphe entre deux ¶. Si vous n'utilisez pas le « retour chariot », vous serez obligé(e) de ré-appliquer le style sur chaque ligne d'un même chapitre, ce n'est pas le but de l'emploi des styles.

#### 2.3. Suppression des paragraphes : Les touches Supp et Retour-Arrière

La suppression d'un paragraphe dans Writer répond à sa propre logique et provoque pas mal de déboires pour les utilisateurs d'autres traitements de texte.

L'icône Annuler permet de rattraper pas mal d'erreurs

v Le point d'insertion | détermine le paragraphe actif.

- Arnuler : Supprimer paragraphe
- En plaçant le curseur à la fin d'un paragraphe, donc avant le pied de mouche ¶ vous déterminez le paragraphe actif. En appuyant sur Supp, vous effacer la marque de fin du paragraphe, donc le texte qui suit appartient alors à ce paragraphe actif. Le texte « remonte » et prend le style du paragraphe actif.

|                                                                                                    | Paragraphe 1 centré actif   1 suese                                                                                                    |  |  |  |
|----------------------------------------------------------------------------------------------------|----------------------------------------------------------------------------------------------------|--|--|--|
|                                                                                                    | Paragraphe 2 à la bordure gauche¶                                                                                                    |  |  |  |
|                                                                                                    | Paragraphe 1 actif centré   Paragraphe 2 f                                                                                                    |  |  |  |
| En plaçant le curseur en début de paragraphe, vous déterminez le paragraphe actif<br>en appuyant sur Retour arrière, vous effacer la fin du paragraphe précédent et c'est le<br>format du paragraphe actif qui s'appliquera alors au texte précédent. |                                                                                                    |  |  |  |
| Paragraphe 1 centré ¶                                                                                                    |                                                                                                    |  |  |  |
| <ul> <li>Paragraphe 2 à la bordure gauche actif</li> </ul>                                                                                                    |                                                                                                    |  |  |  |
| Paragraphe 1   Paragraphe 2 à la bordure gauche actif                                                                                                    |                                                                                                    |  |  |  |
| En le pl<br>numéro.                                                                                                    | açant entre la numérotation d'un titre et le titre, le 1er appui enlève le<br>Le 2e appui provoque la remontée du style. Après manipulation, pour rétablir la |  |  |  |

numérotation devant le titre, il suffit de cliquer sur le bouton (Dés)activer la numération).

Texte 2: Tutoriel "Les styles de titres" de Jean-Yves Lucca

## 1.7 Le navigateur

Il permet de naviguer rapidement dans un document, il recense tous les objets du document, mais il peut aussi servir à modifier l'ordre des chapitres ou à insérer un hyperlien vers un autre document.

#### 1.7.1 Un mode plan

Vous pouvez utiliser le Navigateur pour déplacer des titres et le texte associé vers le haut ou le bas du document. Vous pouvez également hausser ou abaisser les niveaux de titre. Pour utiliser cette fonction, formatez les titres du document avec l'un des styles de paragraphe "Titre" prédéfinis. Pour appliquer un style de paragraphe personnalisé à un titre, choisissez **Outils - Numérotation des chapitres**, sélectionnez le style dans la zone **Style de paragraphe**, puis double-cliquez sur un numéro dans la liste **Niveau**.

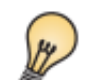

Pour placer rapidement le curseur sur un titre dans le document, doublecliquez sur le titre dans la liste du **Navigateur**.

## 1.7.2 Insérer un hyperlien

Vous pouvez utiliser le Navigateur pour insérer un renvoi comme hyperlien dans un document. Vous avez même la possibilité de définir des renvois à des éléments situés dans d'autres documents OpenOffice.org. Ainsi, lorsque vous cliquez sur l'hyperlien dans le document ouvert dans OpenOffice.org, vous accédez directement à l'élément auquel renvoie l'hyperlien.

- Ouvrez le ou les documents contenant les éléments vers lesquels vous voulez définir des renvois.
- 2. Dans la barre standard, cliquez sur l'icône Navigateur.
- Cliquez sur la flèche située en regard de l'icône Mode Glisser et maintenez le bouton gauche de la souris enfoncé pour vérifier que l'option Insérer comme hyperlien est sélectionnée.
- Dans la liste affichée en bas du Navigateur, sélectionnez le document où se trouve l'élément vers lequel le renvoi doit être défini.
- Dans la liste des éléments du Navigateur, cliquez sur le signe plus en regard de l'élément à insérer comme hyperlien.
- Faites glisser l'élément vers l'endroit du document où vous voulez insérer l'hyperlien associé.

Le nom de l'élément est inséré comme hyperlien souligné dans le document.

## 1.8 Déontologie

On peut obtenir des dessins, à partir d'un croquis fait à la main ou à partir d'un livre, en utilisant un scanner.

ATTENTION à toujours ajouter l'origine et l'auteur, avec l'outil « Insertion / Légende » !!

 Veiller au respect du droit d'auteur (copyright ©), au droit de reproduction, et citer les sources y compris les images, photographies, graphismes, œuvres picturales, musiques) [cf. pour la Suisse : loi sur les droits d'auteurs – LDA 1993 et CDIP/SR+TI Droit d'auteur et moi, mars 1996].

Recommandations pour les usagers des services pédagogiques Internet au DIP, mars 1999

Art. 68<sup>62</sup> Omission de la source

Quiconque, intentionnellement, omet de mentionner, dans les cas où la loi le prescrit (art. 25 et 28), la source utilisée et, pour autant qu'il y soit désigné, l'auteur, est, sur plainte du lésé, puni de l'amende.

LDA 1993

# 2 Migration MSOffice- OpenOffice

#### 2.1 Ouverture des documents et modèles

#### Lu dans l'aide du logiciel :

OpenOffice.org Writer peut lire diverses versions du format de texte Microsoft Word. Vous pouvez également enregistrer vos propres textes au format Word. Il n'est cependant pas possible de transférer vers MS Word tous les éléments disponibles avec OpenOffice.org Writer ; il n'est pas non plus possible de tout importer.

En général, l'import ne pose pas de problème. Même les informations de révision et les contrôles sont importés (et exportés) afin que OpenOffice.org reconnaisse le texte inséré ou supprimé dans les documents Word ainsi que les attributs de caractères modifiés. De plus, chaque auteur est identifié par une couleur distincte, et le jour et l'heure des modifications sont indiqués. Lorsque des zones de texte et des étiquettes d'images sont importées à partir de modèles, la plupart des attributs le sont également, en tant qu'attributs directs de paragraphe et de dessin. Certains attributs peuvent cependant être perdus pendant l'opération d'import.

#### 2.2 Enregistrement

Lu dans l'aide du logiciel :

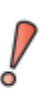

Enregistrez toujours votre document sous un type de fichier OpenOffice.org avant de l'enregistrer sous un type de fichier externe. L'export vers un type de fichier externe peut entraîner la perte de certains attributs de formatage.

Attention : on peut enregistrer un document OOo pour MSOffice (extension .doc); mais il n'est pas possible d'enregistrer un document comme un modèle Word (.dot).

| Astuces                                                                                                    | Enregistrer |
|----------------------------------------------------------------------------------------------------|-------------|
| OpenOffice.org 1.0 Texte (.sxw)                                                                                                | Annuler     |
| Texte ODF (.odt)<br>Modèle de texte ODF (.ott)<br>OpenOffice.org 1.0 Texte (.sxw)<br>OpenOffice.org 1.0 Modèle de texte (.stw) |             |
| Microsoft Word 97/2000/XP (.doc)<br>Microsoft Word 95 (.doc)                                                                   |             |

 $\underline{A}$  vérifier : Office 2007 Service Pack 2 lit les documents au format ODF (format des documents OOo).

## 3 Menus contextuels après sélection

Pour activer le menu contextuel d'un objet, sélectionnez d'abord l'objet en cliquant dessus avec le bouton gauche de la souris, puis, tout en cliquez avec le bouton droit de la souris. Il est possible d'afficher certains menus contextuels même si l'objet n'a pas été sélectionné au préalable. Les menus contextuels se trouvent pratiquement partout dans OpenOffice.org.

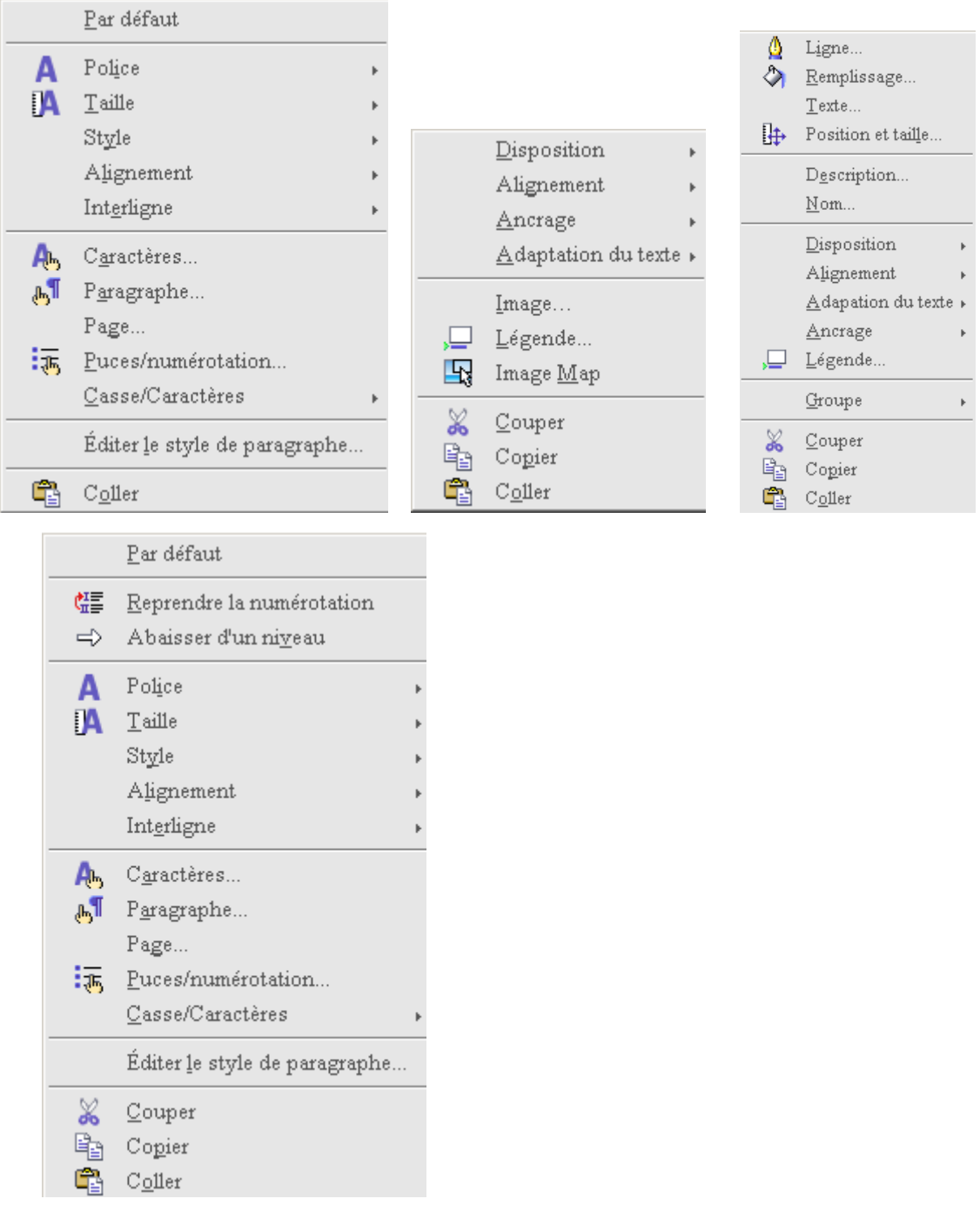

Attention : toujours vérifier l'objet sélectionné. La commande agit sur l'objet sélectionné (remarquer les carrés verts !)

ou avec la touche « Application »

| <b>B</b> . | Afficher le menu contextuel associé à l'<br>l'élément sélectionné. |
|------------|--------------------------------------------------------------------|
|            |                                                                    |

# 4 Les assistants

| 1  | Lettre                                        |
|----|-----------------------------------------------|
| io | <u>F</u> ax                                   |
| io | <u>Ag</u> enda                                |
| 10 | Présentation                                  |
| 10 | Page <u>W</u> eb                              |
| õ  | <u>C</u> onvertisseur de documents            |
| 10 | <u>E</u> uro-convertisseur                    |
| õ  | Source de données des adresses                |
| io | Installer de nouveaux dictionnaires           |
| to | Installer <u>d</u> es polices à partir du Web |

## Exemple1 : écrire une lettre

| Cet assistant génère un modèle de lettre permettant de créer plusieurs<br>lettres ayant une mise en page et des paramètres identiques. |                                           |  |  |  |
|----------------------------------------------------------------------------------------------------|-------------------------------------------|--|--|--|
| Nom du modèle :                                                                                                    |                                           |  |  |  |
| Emplacement et nom de fic <u>h</u> ier:                                                                                                |                                           |  |  |  |
| C:\Documents and Settings\pomo\Application Data\OpenOffice.org2                                                                        |                                           |  |  |  |
| Comment voulez-vous procéder ?                                                                                                    |                                           |  |  |  |
| Oréer une lettre à partir de ce modèle                                                                                                 |                                           |  |  |  |
| C Modifier <u>m</u> anuellement ce modèle de lettre                                                                                    |                                           |  |  |  |
| Pour créer une autre lettre à partir du modèle et double-cliquez sur ce dernie                                                         | modèle, accédez à l'emplacement du<br>er. |  |  |  |

Exemple 2: le carnet d'adresses est transformé en base de données pour une utilisation lors d'un publipostage. Assistant Source de données des adresses

| ssistant source de données des auresses                                                                                                    |
|----------------------------------------------------------------------------------------------------|
| Assistant Source de données des adresses - Bienvenue !                                                                                                    |
| OpenOffice.org permet l'accès aux données des adresses présentes dans votre système. Cette<br>fonction nécessite la création d'une source de données OpenOffice.org dans laquelle vos carnets<br>d'adresses existeront sous forme de tables. |
| Cet assistant vous aide à créer cette source de données.                                                                                                    |
| Sélectionnez le type du carnet d'adresses externe :                                                                                                    |
| O Mozilla / Netscape                                                                                                    |
| Thunderbird                                                                                                    |
| © Stock des <u>a</u> dresses LDAP                                                                                                    |
| 🛇 Carnet d'adresses <u>O</u> utlook                                                                                                    |
| 🛇 Carnet d'adresses du système <u>W</u> indows                                                                                                    |
| ○ Autre source de données e <u>x</u> terne                                                                                                    |

## 5 Les touches « suisses »

Le couteau suisse est devenu très populaire, au point que son nom est passé dans le langage commun pour exprimer l'idée de la multifonctionnalité ou du côté ingénieux et pratique d'une chose, voire d'une idée ou de quelqu'un.

Par analogie, j'appellerai touches « suisses » les touches MAJ, CTRL, ALT, TAB, ECHAP et les touches de DIRections.

Ces touches utilisées avec d'autres donnent accès à de nouvelles commandes très pratiques : par exemple pour dessiner un carré à partir d'un rectangle on peut changer les dimensions en utilisant la commande « format » ou bien

 Si vous maintenez la touche Maj enfoncée pendant que vous déplacez la souris, l'objet créé est modifié. Par exemple, au lieu d'un rectangle avec des côtés de longueurs différentes, vous obtenez un carré, et inversement au lieu d'une ellipse, vous obtenez un cercle. Si vous glissez une poignée d'un objet existant avec la touche Maj enfoncée, le ratio de l'objet est conservé.

Tout comme il existe une multitude de types de couteaux suisses, on peut aussi ajouter les touches INS, EFFAC, DEBUT; FIN, HAUT, BAS et les touches de fonctions F1, F2, ... à notre couteau suisse !!

# 6 Paramétrage

## 6.1 Légende automatique

« Outils - Options - OpenOffice.org Writer - Légende automatique » pour

| Ajouter des légendes automatiquement                          | Legende                       |                    |  |
|---------------------------------------------------------------|-------------------------------|--------------------|--|
| lors de l'insertion de :                                      | <u>C</u> atégorie             | Tableau 🔽          |  |
| Tableau OpenOffice.org Writer     Cadre OpenOffice org Writer | Numérotation                  | Arabe (1 2 3)      |  |
| Image OpenOffice.org Writer                                   | Séparateur numéri <u>q</u> ue | е ,                |  |
| Classeur OpenOffice.org     Diagramme OpenOffice.org          | Séparate <u>u</u> r           | :                  |  |
| Dessin OpenOffice.org     Présentation OpenOffice.org         | Pos <u>i</u> tion             | Infra 🔽            |  |
| Formule OpenOffice.org                                        | Numérotation des légend       | les par chapitre   |  |
|                                                               | Ni <u>v</u> eau               | 1                  |  |
|                                                               | <u>S</u> éparateur            |                    |  |
| Ordre des légendes                                            | Format catégorie et cadr      | e                  |  |
| Catégorie en premier                                          | Style <u>d</u> e caractères   | Aucun(e)           |  |
| Tableau 1:                                                    | 📕 Appliquer des <u>b</u> ord  | ures et des ombres |  |

## 6.2 Choisir OpenOffice par défaut

Tous les documents seront ouverts par défaut avec OOo: par exemple fichier.doc enregistré au format Office sera ouvert avec OOo et ce fichier aura l'icône OOo.

Pour connaître « l'origine » du fichier, regarder l'extension de son nom : doc, dot versus odt, ott.

## 6.3 Choix des langues

#### 6.3.1 Paramétre

#### L'aide du logiciel donne les informations suivantes:

La langue que vous définissez pour le document détermine le dictionnaire utilisé pour la vérification orthographique, les synonymes et la coupure des mots, les séparateurs de décimales et de milliers, ainsi que le format monétaire par défaut.

- La langue sélectionnée est appliquée à l'ensemble du document.
- Vous pouvez appliquer des langues différentes aux styles de paragraphe du document. Ce paramétrage est prioritaire sur la langue du document entier.
- Vous pouvez assigner une langue à des sélections de texte dans un paragraphe, en appliquant un formatage direct ou un style de caractères. Cette assignation est prioritaire sur le style de paragraphe et la langue du document.

#### Sélection de la langue pour le document complet

- 1. Activez la commande Outils Options. Activez Paramètres de langue Langues.
- Sous Langues par défaut pour les documents, sélectionnez la langue pour tous les nouveaux documents créés. Si vous cochez la case Uniquement pour le document actif, votre choix s'appliquera uniquement au document actif. Fermez la boîte de dialogue en cliquant sur OK.

#### Sélection de la langue pour un style de paragraphe

- 1. Placez le curseur dans le paragraphe dont vous souhaitez éditer le style.
- Activez le menu contextuel et sélectionnez la commande Éditer le style de paragraphe. La boîte de dialogue Style de paragraphe apparaît.
- 3. Ouvrez l'onglet Police.
- 4. Sélectionnez la langue et cliquez sur OK.

La langue sélectionnée s'applique à tous les paragraphes formatés avec le style de paragraphe actif.

#### Attribution directe de la langue pour le texte sélectionné

- 1. Sélectionnez le texte auquel vous souhaitez assigner une langue.
- 2. Activez la commande Format Caractère. La boîte de dialogue Caractère apparaît.
- 3. Ouvrez l'onglet Police.
- 4. Sélectionnez la langue et cliquez sur OK.

Dans OpenOffice.org Calc, activez Format - Cellule et procédez comme indiqué.

#### Sélection de la langue pour le style de caractères

- 1. Ouvrez la fenêtre Styles et formatage et cliquez sur l'icône Styles de caractères.
- 2. Cliquez sur le nom du style de caractères auquel vous souhaitez appliquer une autre langue.
- Ensuite, ouvrez le menu contextuel de la fenêtre Styles et formatage et sélectionnez Modifier. La boîte de dialogue Style de caractères s'ouvre.
- 4. Ouvrez l'onglet Police.
- 5. Sélectionnez la langue et cliquez sur OK.
  - Vous pouvez maintenant appliquer le style de caractères au texte sélectionné.

# 6.3.2 Télécharger gallery et dictionnaires ou ...

#### Extensions et Modèles

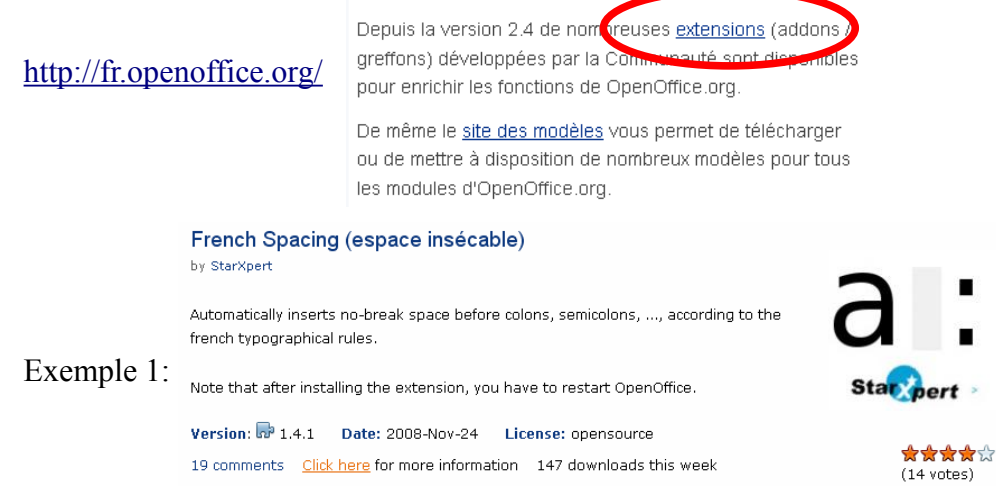

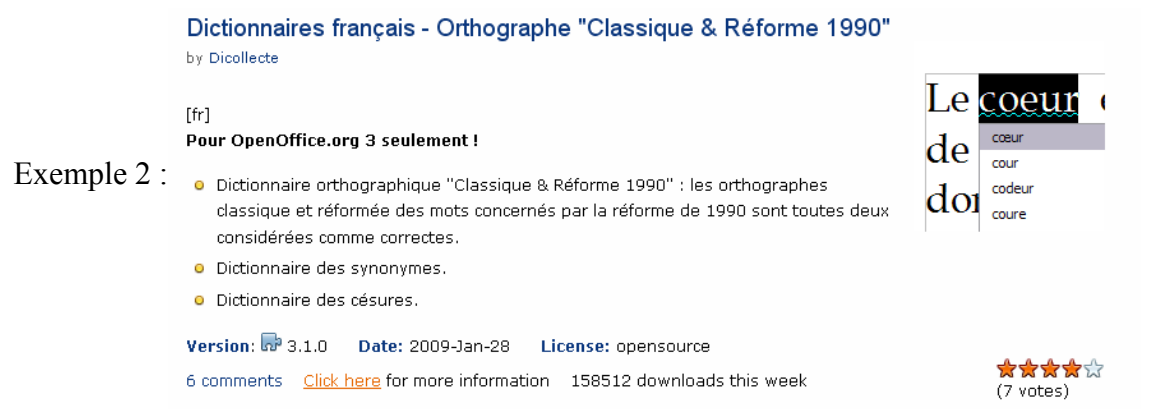

#### Exemple 3 : des cartes de géographie

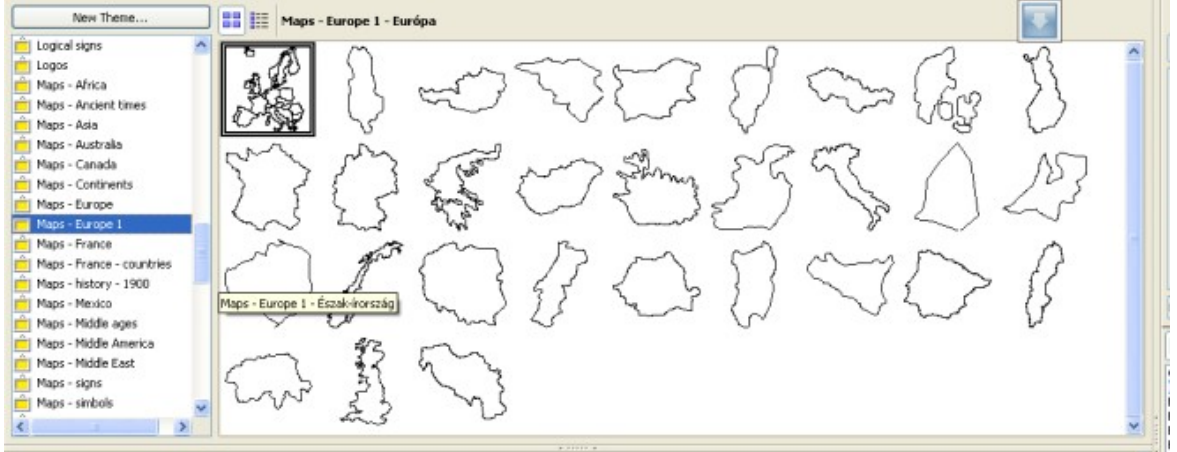

## 6.4 Plus de mémoire vive

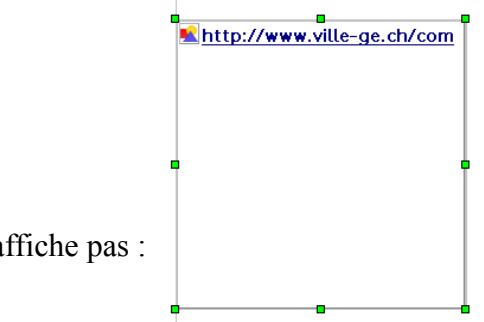

Si l'image ne s'affiche pas :

alors il faut régler l'espace alloué à la mémoire vive Options - OpenOffice.org - Mémoire vive

| Général     Nombre d'opérations     100 *       Mémoire vive     Cache graphique     20 *       Affichage     Utilisation pour OpenOffice.org     20 *       Couleurs     Mémoire par objet     5,2 * | OpenOffice.org     Données d'identité | Annuler             |          |
|----------------------------------------------------------------------------------------------------|---------------------------------------|---------------------|----------|
| Affichage     Cache graphique       Impression     Utilisation pour OpenOffice.org       Chemins     Mémoire par objet       Delivers     Mémoire par objet                                           | Général                               | Nombre d'opérations | 100 ÷    |
| Couleurs <u>Mémoire par objet</u> 5,2 ∓ Mo                                                                                                    | Affichage                             | Cache graphique     | 20 A Mo  |
|                                                                                                    | Chemins<br>Couleurs<br>Polices        | Mémoire par objet   | 5,2 🕂 Mo |

Si toutes les images ne s'affichent pas, alors il faut régler « Outils / Options »

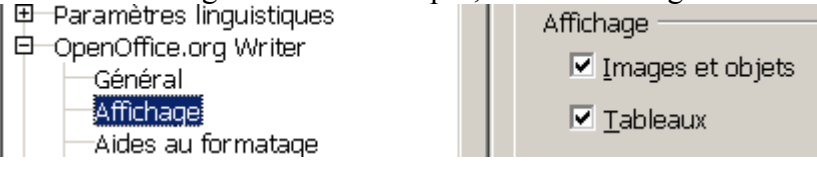

## 6.5 Saut de page en couleur !

Une recommandation de JY Lucca dans son tutoriel « Utiliser les styles de pages » :

#### 2.4. Affichage des Sauts de page

L'insertion d'une nouvelle page se fait soit avec le raccourci clavier Ctrl + Entrée, soit avec celui qui sera utilisé ici par Menu > Insertion > Saut manuel...

Dans les 2 cas, la nouvelle page est créée, mais munissez-vous d'une loupe pour tenter d'apercevoir **la marque de saut de page qui est un ( trop ) fin trait bleu situé en haut de la page** et qui se confond avec le trait de délimitation du texte par défaut. ( On est très loin du texte « Saut de page » de MSWord<sup>o</sup>)

Pour changer cette couleur de délimitation et /ou celle du trait indicateur de Saut : Menu >Outils > Options... > +OpenOffice.org > Apparence >

| Coencifice.org<br>Données didentité<br>Général<br>Ménoire vive<br>Affichage                                                                                                    | Jeu de couleurs<br>Deu<br>Couleurs person                                                   | OpenOffice.org                                                                                                    | • Enregistre                        | Suppriner         |       |
|----------------------------------------------------------------------------------------------------|---------------------------------------------------------------------------------------------|----------------------------------------------------------------------------------------------------|-------------------------------------|-------------------|-------|
| Chemins<br>Coulours<br>Polices<br>Socurité<br>Accessbité<br>Java<br>Chargement/enregistrement<br>Chargement/enregistrement<br>Chargement/enregistrement<br>Chargement/enregistrement<br>Chargement/enregistrement<br>Chargement/enregistrement<br>Chargement/enregistrement<br>Chargement/enregistrement<br>Chargement<br>Chargement | A Élémeri<br>Généra<br>Amitre-<br>IP Délmite<br>Amitre-<br>IP Bordure<br>Bordure<br>Couleur | t de linterface utilisateur<br>al<br>plan des documents<br>acions du texte<br>plan de l'application<br>es des abjets<br>es des tableaux<br>r de police | Paramètre Autor Verit s C Autor C C | de couleur Aperpu | *     |
|                                                                                                    | Uens n                                                                                      | on visités<br>units                                                                                                    | Annuler 4                           | ilimitation       | édent |

Our peu plus loin avec l'ascenseur, sous l'élément Document texte choisir une couleur de Sauts de page et de colonne plus percutante !

Sauts de page et de colonne

```
Rouge dair 💌
```

#### 6.6 Nombres dans un tableau

Lu dans l'aide du logiciel:

#### Reconnaissance des nombres

Indique que les nombres contenus dans un tableau de texte sont reconnus et formatés en tant que nombres.

Si l'option **Reconnaissance des nombres** n'est pas cochée, les nombres sont enregistrés au format texte et automatiquement alignés à gauche.

#### Reconnaissance du format numérique

Si l'option **Reconnaissance du format numérique** n'est pas cochée, seules les données saisies dans le format défini pour la cellule sont acceptées. Toute saisie effectuée dans un format différent réinitialise le format sur **Texte**.

#### Alignement

Spécifie que les nombres sont toujours alignés en bas et à droite dans la cellule. Si ce champ n'est pas sélectionné, les nombres sont toujours alignés en haut et à gauche dans la cellule.

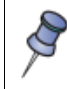

Le formatage direct n'est pas affecté par le champ **Alignement**. Si vous centrez directement le contenu des cellules, il reste centré qu'il s'agisse de texte ou de nombres.

## 7 Personnaliser une barre d'outils

Avec l'exemple de la barre d'outils « Tableau », extrait du tutoriel « Les tableaux » de JY Lucca : **3.3. Les boutons cachés : Personnaliser la barre d'outils** 

De la barre d'outils Tableau > petit triangle noir 💌 à droite > Personnaliser la barre d'outils...

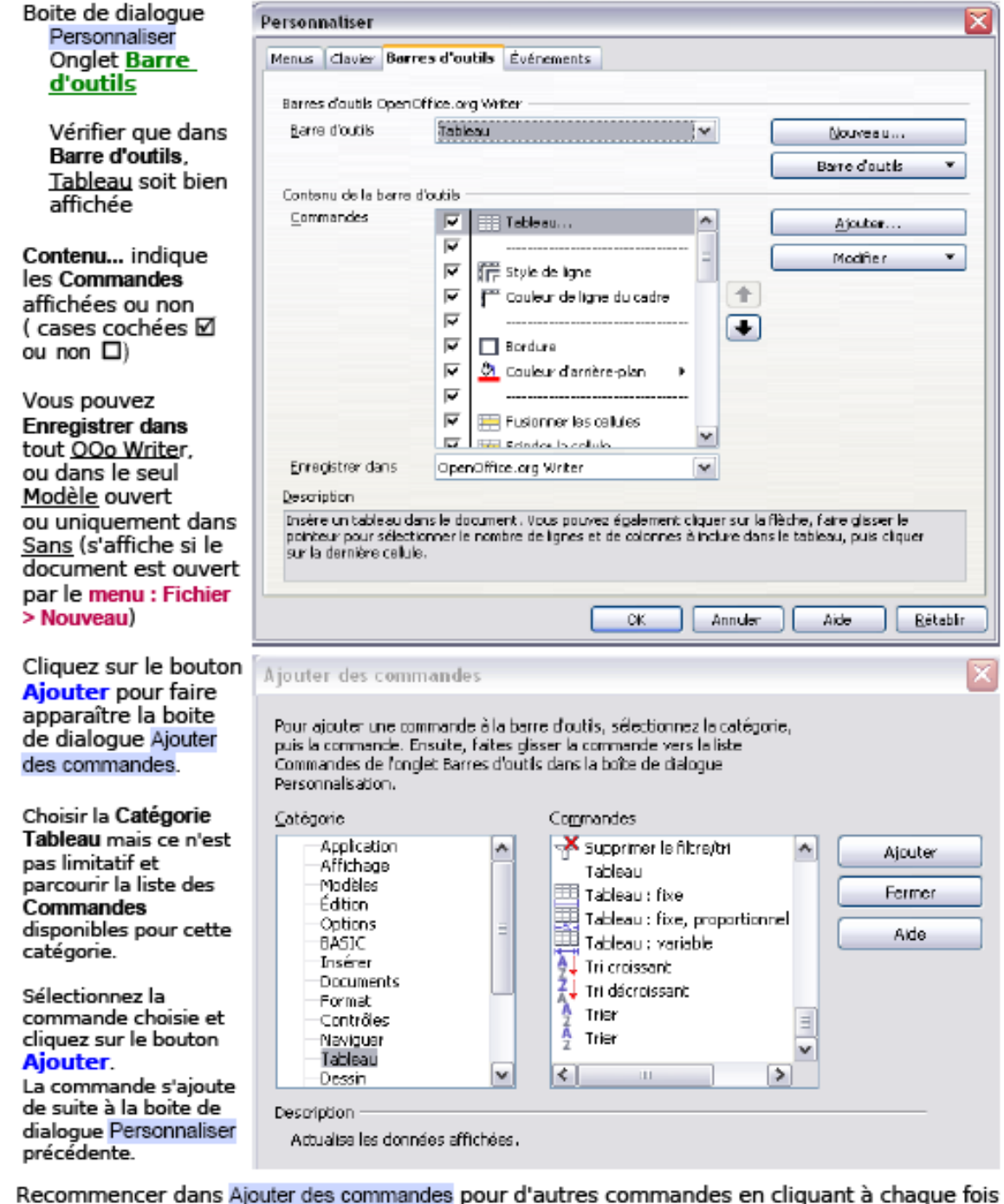

sur Ajouter puis pour finir sur le bouton Fermer.

Dans Personnaliser, Onglet <u>Barre d'outils</u> en utilisant les 2 grosses flèches à droite du cadre Commandes positionnez les nouvelles commandes aux endroits adéquats. Vous pouvez Supprimer, Renommer, choisir le Début de groupe en cliquant sur le bouton Modifier.

Retour au Sommaire

Les tableaux

## 8 La Gallery

#### 8.1 Utilisation

#### 8.1.1 Insertion d'une image de la gallery

Vous pouvez insérer un objet dans un document sous forme de **copie** ou sous forme de **lien**. Une copie de l'objet est indépendante de l'objet d'origine. Les modifications apportées à l'objet d'origine n'ont aucun effet sur la copie. Un lien, en revanche, reste dépendant de l'objet d'origine et les modifications apportées à l'objet d'origine sont répercutées dans le lien.

#### Insertion d'un objet en tant que copie

- 1. Ouvrez la Gallery en cliquant sur l'icône Gallery de la barre standard ou en choisissant Outils -Gallery.
- 2. Sélectionnez un thème
- 3. Sélectionnez un objet d'un simple clic.
- Faites glisser l'objet dans le document et ouvrez le menu contextuel en cliquant à l'aide du bouton droit de la souris, puis sélectionnez Ajouter et Copie.

#### Insertion d'un objet en tant que lien

- 1. Ouvrez la Gallery en cliquant sur l'icône Gallery de la barre standard ou en choisissant Outils -Gallery.
- 2. Sélectionnez un thème
- 3. Sélectionnez un objet d'un simple clic.
- Faites glisser l'objet dans le document en maintenant les touches Maj+Ctrl enfoncées, ou ouvrez le menu contextuel en cliquant à l'aide du bouton droit de la souris, puis sélectionnez Ajouter et Lien.

#### Insertion d'un objet en tant qu'image d'arrière-plan

- 1. Ouvrez la Gallery en cliquant sur l'icône Gallery de la barre standard ou en choisissant Outils -Gallery
- 2. Sélectionnez un thème
- 3. Sélectionnez un objet d'un simple clic.
- 4. Ouvrez le menu contextuel et sélectionnez la commande Ajouter Arrière-plan Page ou Paragraphe

#### Insertion d'un objet en tant que Texture (motif) d'un autre objet

- 1. Ouvrez la Gallery en cliquant sur l'icône Gallery de la barre standard ou en choisissant Outils -Gallery.
- 2. Sélectionnez un thème
- 3. Sélectionnez un objet d'un simple clic.
- 4. Faites glisser l'objet sur l'autre objet dans le document en maintenant la touche Ctrl enfoncée.

#### Copie d'image à partir de la Gallery

Faites glisser une image de la Gallery vers un document texte, un classeur ou une présentation pour l'insérer.

Si vous déposez l'image directement sur un objet de dessin, les éléments suivants sont repris

- Si vous déplacez l'image (en la faisant glisser sans appuyer sur aucune touche, auquel cas nul autre symbole ne s'affiche en regard du pointeur de la souris), seuls les attributs sont copiés et appliqués à l'objet de dessin sur lequel vous relâchez le bouton de la souris.
- Si vous copiez l'image (en la faisant glisser tout en maintenant la touche Ctrl enfoncée, auguel cas un signe plus s'affiche en regard du pointeur de la souris), l'image est insérée en tant qu'objet.

Si vous créez un hyperlien (faites glisser en maintenant les touches (Maj)(Ctrl) enfoncées ; une flèche de liaison accompagne le pointeur), l'objet de dessin est remplacé par l'image de la Gallery. L'emplacement et la taille de l'objet de dessin remplacé sont conservés.

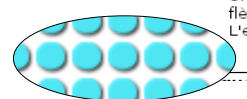

En résumé : En glissant-déposant depuis la gallery on insère une objet, mais en faisant une copie on insère une image.

Sélectionner puis faire un clic-droit permet de contrôler la nature de l'objet.

#### 8.1.2 Ajout d'images à la gallery

Lu dans l'aide du logiciel:

Vous pouvez placer dans la Gallery une image provenant d'un document, tel qu'une page HTML, par glisser-deposer.

- 1. Affichez le thème de la Gallery dans lequel l'image doit être ajoutée.
- 2. Placez le pointeur de la souris au-dessus de l'image, sans cliquer.
- 3. Si le pointeur prend la forme d'une main, cela signifie que l'image fait référence à un hyperlien. Dans ce cas, cliquez sur l'image tout en maintenant la touche Alt enfoncée afin de la sélectionner sans exécuter le lien correspondant.
- Si le pointeur de la souris ne se change pas en main lorsqu'il est placé sur l'image, cliquez simplement sur l'image pour la sélectionner. 4. Une fois que l'image est sélectionnée, relâchez le bouton de la souris. Cliquez de nouveau sur l'image tout en maintenant le bouton de la souris enfoncé pendant plus de deux secondes.
- L'image est copiée dans la mémoire interne
- 5. Faites glisser l'image dans la Gallery en maintenant le bouton de la souris enfoncé.

Si le logiciel est installé sur un serveur (c'est le cas pour les écoles genevoises), il peut être **impossible de copier** une image directement dans la gallery, car cette dernière est dans un dossier protégé en écriture(il est possible de lire, copier, mais pas de coller).

Une solution consiste à **créer un nouveau thème** dans la gallery; ce nouveau dossier sera créé dans un dossier ou l'utilisateur pourra glisser son image ou son son.

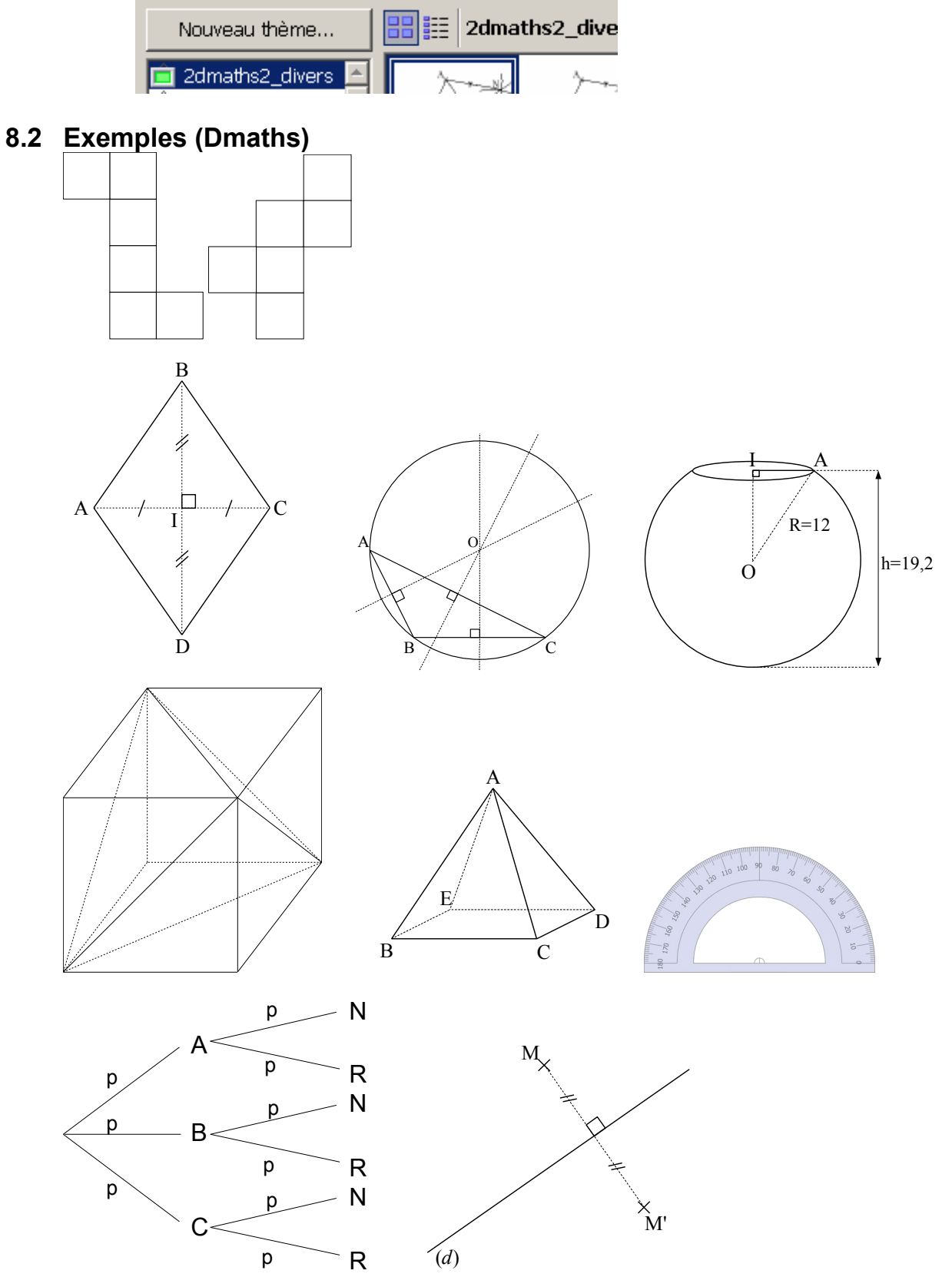

## 8.3 Exemples modifiés

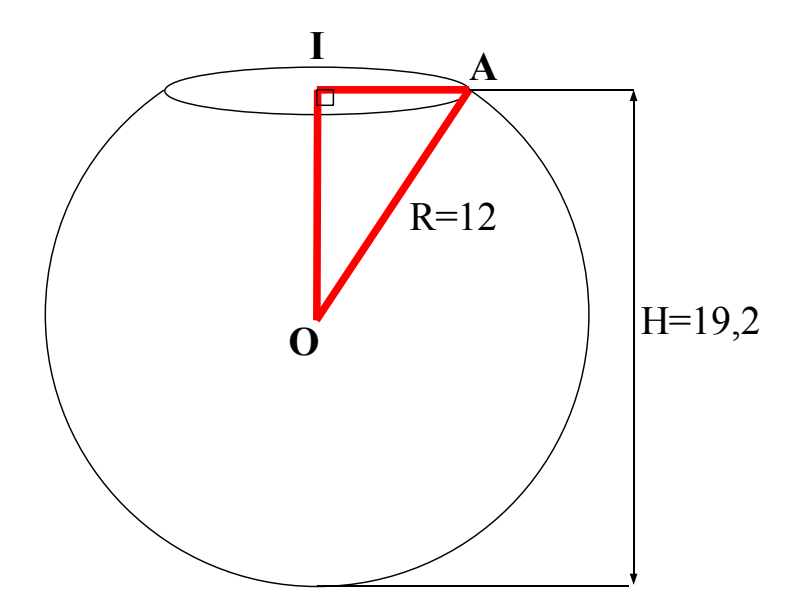

Pile ou Face

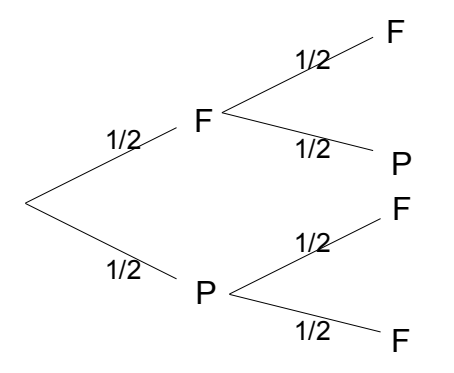

# 8.4 Exemples (Dsciences)

Voir la version pour OOo 3.0 http://dsciences.free.fr/spip.php?article3 pour des captures d'écran:

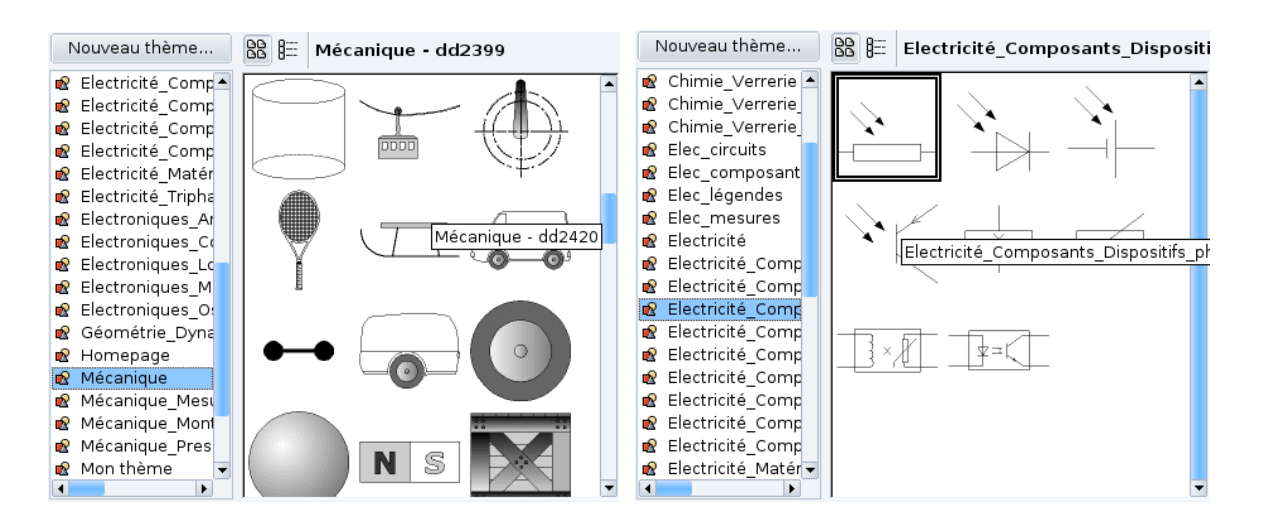

# 8.5 Aide et exemples Dmaths à télécharger

#### **Install Galerie**

**Description :** Cet outil vous permettra d'installer facilement vos galeries. Dézipper l'archive, copier vos galeries dans le répertoire Galeries puis lancer install\_galerie.sxw

Version : 1.0 Taille: 9.44 Kb

😨 Install Galerie

## Arbres pondérés

Vous pouvez ajouter à votre galerie, quatre arbres pondérés en téléchargeant le fichier :

😨 Arbres pondérés

Une fois ce fichier décompressé, utilisez Install galerie, télécheargeable sur cette page, pour installer ce nouveau thème dans votre galerie. Pour utiliser ces arbres, il vous suffira d'entrer les noms des sommets et les valeurs des probabilités simplement en double-cliquant sur les lettres présentes par défaut pour les éditer.

## 9 Divers

#### 9.1 Afficher les caractères et les marques

Afficher ou masquer les caractères non imprimables figurant dans votre texte, par exemple les marques de paragraphe, retours à la ligne, marques de tabulation et espaces.

Pour accéder à cette fonction : Menu Affichage - Caractères non imprimables Appuyez sur Ctrl+F10 Dans la barre standard, cliquez sur

¶ Caractères non imprimables

Afficher ou masquer les marques dans le document, notamment les espaces insécables, les tirets utilisateur, les index et les notes de bas de page.

```
Pour accéder à cette fonction :
Menu Affichage - Marques
Appuyez sur Ctrl+F8
```

Le paragraphe est à la base de la mise en page, il est donc fondamental d'afficher les marques de paragraphes lors de la création d'un document.

# 9.2 La barre de dessin Sélection

Permet de sélectionner des objets dans le document actif. Pour sélectionner un seul objet, cliquez dessus avec la flèche. Pour en sélectionner plusieurs, faites glisser le curseur autour des objets afin de dessiner un cadre de sélection. Pour ajouter un objet à une sélection, appuyez sur Maj, puis cliquez sur l'objet.

## 9.3 Coller (seulement) une image trouvée sur internet, par glisser-déposer

Sélectionner l'image, la glisser sur la barre des tâches pour ouvrir-sélectionner le document puis déposer l'image dans ce document.

#### 9.4 Caractères spéciaux

Pour ouvrir la boîte de dialogue « Caractères spéciaux » et insérer un ou plusieurs caractères spéciaux, appuyez sur les raccourcis clavier **Maj+Ctrl+S**.

Ces caractères sont aussi accessibles en utilisant la touche **Alt (gauche) + les chiffres** sur le côté droit de votre clavier (n'oubliez pas de déclencher le « Num Lock » (Verr num).

Taper la séquence de touches :

3 2 Alt+241 0 , 1 pour obtenir  $32 \pm 0,1$ Alt+171 L pour obtenir ½L 4 Alt+0179 = 8 Alt+253 pour obtenir  $4^3=8^2$ 4 Alt+179 = 8 Alt+253 pour obtenir 4  $=8^2$ 

Voir le document <u>altKeys.pdf</u> pour voir la liste complète.

#### 9.5 Les légendes

Beaucoup d'images sont « empruntées »; il est nécessaire d'en indiquer l'origine.

Le menu contextuel (ou « insertion /...) permet d'ajouter une légende et alors l'image est insérée dans un cadre (**Attention** quand on veut sélectionner!)

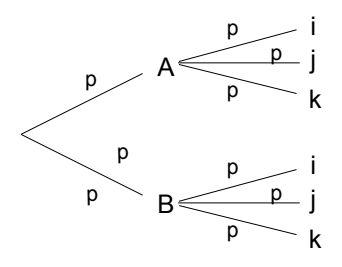

Gallery (Arbre des probabilités DMaths)

Remarque: il y a un style pour la légende. « Formats / Styles et formatage » ou F11 Le menu contextuel permet de modifier ce style:

| Style de paragraphe: Légende   |                                |                                        |  |  |  |  |
|--------------------------------|--------------------------------|----------------------------------------|--|--|--|--|
| Lettrines Arrière-plan Bordure |                                |                                        |  |  |  |  |
| Gérer Retrait et espacement    | : Alignement Enchaînemen       | nts   Typographie asiatique   Police   |  |  |  |  |
| Effets de caractères Posi      | ition   Mise en page asiatique | Numérotation Tabulations               |  |  |  |  |
| Soulignage                     | Couleur                        | Attributs                              |  |  |  |  |
| (Sans)                         | Automatique                    | (Sans)                                 |  |  |  |  |
| Barré                          |                                | Relief                                 |  |  |  |  |
| (Sans)                         | 🗖 Mot par mot                  | (Sans)                                 |  |  |  |  |
| Caractères d'accentuation      | Position                       | 🗌 Contour                              |  |  |  |  |
| (Sans)                         | Au-dessus du texte 💌           | □ <u>O</u> mbre                        |  |  |  |  |
| Couleur <u>d</u> e police      |                                | 🗌 Clignotant                           |  |  |  |  |
| Vert 🔽 🗆 Masqué                |                                |                                        |  |  |  |  |
|                                |                                |                                        |  |  |  |  |
| Times New Roman                |                                |                                        |  |  |  |  |
|                                |                                |                                        |  |  |  |  |
|                                | OK Annuler                     | Aide <u>R</u> établir <u>S</u> tandard |  |  |  |  |

# 9.6 Écrire dans un objet

On peut écrire dans tout objet et le menu contextuel « Texte » permet de faire les réglages:

## Texte

Définit les propriétés de mise en page et d'ancrage du texte dans l'objet texte ou de dessin sélectionné.

```
Pour accéder à cette fonction :
```

```
Choisissez Format - Objet - Texte - Attributs de texte, puis cliquez sur l'onglet
Texte.
```

Le texte est positionné par rapport aux bordures de l'objet texte ou dessin.

#### Texte

#### Adapter largeur au texte

Si l'objet est plus petit que le texte, il est élargi de façon à s'adapter à la largeur du texte.

#### Adapter hauteur au texte

Si l'objet est plus petit que le texte, il est étiré de façon à s'adapter à la hauteur du texte.

#### Adapter au cadre

Modifie la taille du texte de manière à ce qu'il s'adapte à la zone occupée par l'objet de texte ou de dessin.

#### Adapter au contour

Adapte l'enchaînement de manière à ce qu'il corresponde aux contours de l'objet de dessin sélectionné.

#### Renvoyer le texte à la ligne dans la forme

Adapte le texte ajouté à la forme personnalisée sur laquelle vous avez double-cliqué.

#### Adapter la forme au texte

Adapte la forme personnalisée au texte que vous saisissez après avoir double-cliqué sur la forme.

#### Espacement du cadre

Spécifiez l'écart devant séparer les bords de l'objet dessin ou texte des bords du texte.

| Texte                         | ×                                                    |
|-------------------------------|------------------------------------------------------|
| Texte Animation de texte      |                                                      |
| Texte                         |                                                      |
| 🗖 Adapter la largeur au texte | 🗖 Renvoyer <u>l</u> e texte à la ligne dans la forme |
| 🗹 Adapter la hauteur au texte | 🗹 Adapter la <u>f</u> orme au texte                  |
| 🗹 Adapter au cadre            |                                                      |
| 🗖 Adapter au <u>c</u> ontour  |                                                      |
|                               |                                                      |

# 9.7 Aligner texte et image

Quand on copie une image puis que l'on ancre cette image « comme caractère » (**attention** ne pas confondre avec « au caractère ») il est possible que le texte et l'image ne soit pas aligné comme on le désire.

Sélectionner l'image (les carrés verts ...) puis tout en tenant la touche ALT enfoncée déplacer l'image avec les touches de direction (vers le haut ou le bas). La touche ALT permet un déplacement plus « fin ».

Plus précisément, en mode sélection, appuyez sur Alt+Flèche vers le haut/vers le bas/vers la gauche/vers la droite déplace d'un pixel l'objet de dessin sélectionné. (On pensera à zoomer avec CTRL+*molette*).

ATTENTION : quand on redimensionne une image ancrée comme caractère, il se peut que l'espace occupée ne diminue pas, déplacer l'image comme indiqué ci-dessus résout le problème.

#### 9.8 Rogner une image

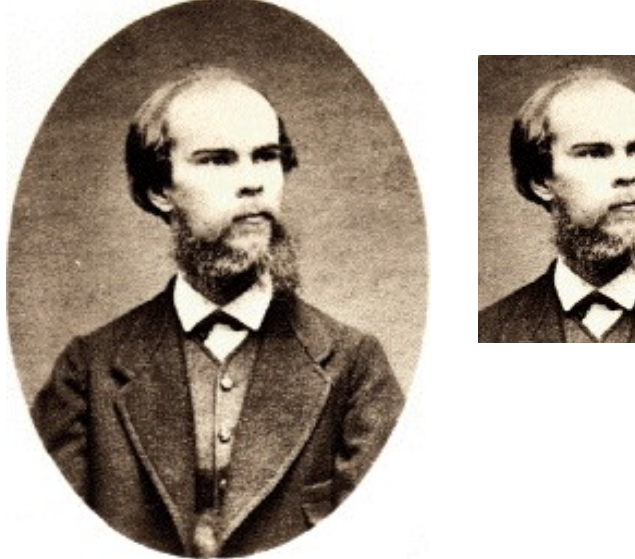

Illustration 1: www.bibliographie.net

Par le menu contextuel ou « Format / Image / rogner » on peut ne sélectionner qu'une partie de l'image :

24

| Image             |                            |                |               |                |      |         |              | Ľ  |
|-------------------|----------------------------|----------------|---------------|----------------|------|---------|--------------|----|
|                   |                            |                | Macro         |                |      |         |              |    |
| Type Options      | 3 Adaptation               | i du texte 🛛 H | yperlien   Ir | nage <b>Ro</b> | gner | Bordure | Arrière-plan | ηĺ |
| Rogner            |                            |                |               |                |      |         |              |    |
| • <u>C</u> onserv | er l'échelle               |                |               |                |      |         |              |    |
| C Conserv         | er <u>l</u> a taille de l' | image          |               |                |      | K-:     |              |    |
| À gauche          | 1,04cm ÷                   | En haut        | 0,68cm        | *<br>*         |      |         |              |    |
| À <u>d</u> roite  | 1,04cm 🕂                   | En <u>b</u> as | 2,38cm        | *<br>*         |      | AL      |              |    |
| Échelle ——        |                            |                |               |                |      |         |              |    |
|                   | Lease 1                    | 1              |               |                |      |         |              |    |

## 9.9 Centrée une image ancrée comme caractère

Pour obtenir l'image centrée, on peut procéder de la manière suivante: Ancrer l'image comme caractère, à l'aide du menu contextuel. Mettre le curseur dans le texte (ie l**'image n'est pas sélectionnée!**!) Centrer **E**.

#### 9.10 Texte avant ou après un tableau

Pour insérer du texte avant un tableau situé en haut d'une page, cliquez dans la première cellule du tableau et appuyez sur Entrée ou Alt+Entrée.

Pour insérer du texte à la suite d'un tableau en fin de document, allez sur la dernière cellule du tableau et appuyez Alt+Entrée.

#### 9.11 Utiliser le clavier dans un tableau

Vous pouvez utiliser le clavier pour ajouter ou supprimer des lignes ou des colonnes dans un tableau, et pour scinder ou fusionner des cellules du tableau.

Pour **insérer une nouvelle ligne** dans un tableau, placez le curseur dans une cellule du tableau, appuyez sur Alt+Inser, puis appuyez sur la flèche vers le haut ou le bas. Vous pouvez également placer le curseur dans la dernière cellule du tableau et appuyer sur la touche de tabulation.

Pour insérer une **nouvelle colonne**, placez le curseur dans une cellule du tableau, appuyez sur Alt+Inser, puis sur la touche de direction gauche ou droite.

Pour **scinder une cellule** de tableau en deux au lieu d'ajouter une nouvelle colonne, appuyez sur Alt+Inser, et tout en maintenant la touche Ctrl enfoncée, appuyez sur la touche de direction gauche ou droite.

Pour **supprimer une ligne**, placez le curseur dans une cellule du tableau, appuyez sur Alt+Suppr, puis sur la touche de direction haut ou bas.

Pour supprimer **une colonne**, placez le curseur dans une cellule du tableau, appuyez sur Alt+Suppr, puis sur la touche de direction gauche ou droite.

Pour **fusionner** un tableau avec une cellule adjacente, placez le curseur dans la cellule, appuyez sur Alt+Suppr, puis tout en maintenant la touche Ctrl enfoncée, appuyez sur la touche de direction gauche ou droite.

#### 9.12 Espace insécable (exemple Partie 1)

Pour éviter que deux mots ne soient séparés à la fin d'une ligne, appuyez sur les touches MAJ et Ctrl lorsque vous tapez un espace entre ces mots. (CTRL+MAJ+ESPACE)

# 9.13 Tirets

Pensez à régler à l'aide de « Outils / Options / ... » :

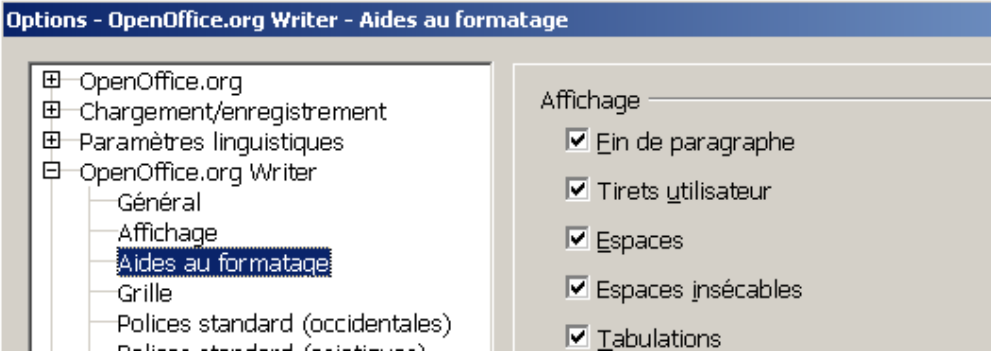

#### 9.13.1.1 Tirets insécables

Par exemple, le nom de société A-Z doit comporter un tiret insécable. En effet, vous ne souhaitez certainement pas afficher A- à la fin d'une ligne et Z au début de la ligne suivante. Saisissez **Maj+Ctrl+-** en maintenant les touches Maj et Ctrl enfoncées et appuyez sur la touche moins.

#### 9.13.1.2 Tiret long

Pour saisir des tirets plus longs, choisissez Outils - AutoCorrection - Options et sélectionnez l'option Remplacer les tirets (systèmes Windows uniquement). Cette option remplace, dans certaines conditions, un ou deux signes moins (-) par un tiret cadratin ou demi-cadratin.

#### 9.13.1.3 Séparateur conditionnel

Pour activer la coupure automatique des mots lorsque vous insérez vous-même un séparateur dans un mot, appuyez sur Ctrl+signe moins (-). Le mot est coupé à cet endroit lorsqu'il atteint la fin de la ligne, même si la coupure automatique des mots pour ce paragraphe est désactivée.

#### 9.14 Cases à cocher

Insérer un tableau contenant deux colonnes et une ligne.

Afficher les barres d'outils «Conception de formulaires » et « Contrôles de formulaires » pour activer le mode « conception » et activer le contrôle de formulaires

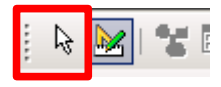

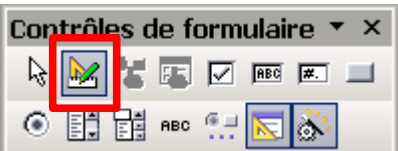

Placer, dans chaque case du tableau, une case à cocher : créer la case à cocher puis doubleclic (ou choisir « Contrôles », puis l'onglet « général »,dans le menu contextuel ) pour donner comme Titre Oui ou Non

| 🗌 Oui | 🗌 Non |
|-------|-------|
|-------|-------|

Remarque : explorer les réglages ! Redimensionner la case. Cacher les bordures .

Désactiver le mode Conception de formulaire ; <u>on peut cocher les cases!</u> **Application:** rédiger un corrigé d'une épreuve.

#### 9.15 Glisser-déposer un hyperlien

C'est ainsi que l'on peut copier un hyperlien, par exemple trouvé sur Internet lors d'une recherche avec un moteur de recherche, dans son document.

## 9.16 Les graphiques

<u>http://www.ebsi.umontreal.ca/jetrouve/illustre/galerie.htm</u> pour des exemples, de la théorie, des bons conseils,...

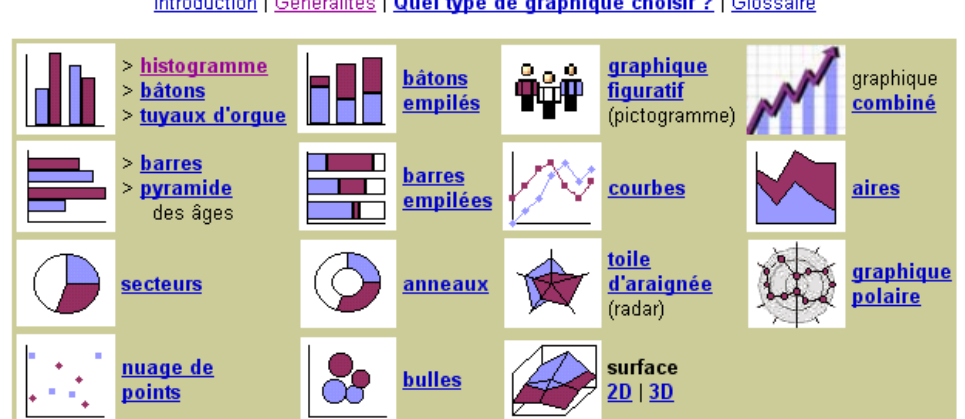

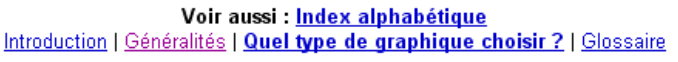

#### 9.16.1 Image Map:

Si vous promenez la souris sur le mot »glossaire » ou « secteurs » ou « Histogramme » de l'image ci-dessus vous pouvez atteindre directement la cible correspondante : la commande « Édition / Image Map » a été utilisée pour réaliser ces différents liens.

#### 9.17 Changer le style de page

Il y a des pages gauches et des pages droites ou bien des paysages et des portraits. lère méthode: mettre le curseur dans le premier paragraphe de la page

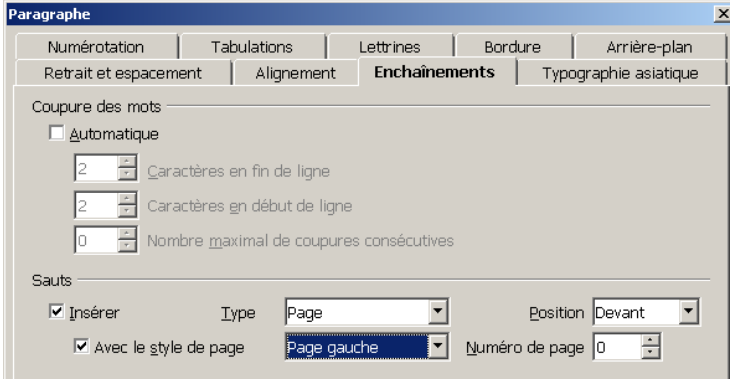

2ème méthode:utiliser la commande « Insertion / Saut manuel... »

#### 9.18 Nouveau style en glissant-déposant

Lu dans l'aide du logiciel

#### Création d'un nouveau style par glisser-déposer

- 1. Choisissez Format Styles et formatage.
- 2. Cliquez sur l'icône correspondant à la catégorie de style que vous souhaitez créer.
- Sélectionnez au moins un caractère ou objet dans le style à copier. Pour les styles de page et de cadre, sélectionnez au moins un caractère ou objet dans la page ou le cadre.
- 4. Faites glisser le caractère ou l'objet dans la fenêtre Styles et formatage et relâchez le bouton. Pour les styles de paragraphes et de caractères, vous pouvez utiliser la fonction de glisserdéposer sur l'icône correspondant dans la fenêtre Styles et formatage. Il n'est pas nécessaire d'ouvrir cette catégorie de style à l'avance.

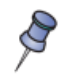

Vous pouvez également faire glisser un cadre dans la fenêtre Styles et formatage pour créer un style de cadre : cliquez sur le cadre, maintenez le bouton de la souris enfoncé sans déplacer la souris, puis faites-le glisser dans la fenêtre Styles et formatage et déposez-le sur l'icône Styles de cadre.

#### 9.19 Les niveaux des puces, leur couleur avec TAB

En choisissant les mêmes réglages, excepté la couleur de la puce, pour différents niveaux des puces on peut ensuite choisir la couleur de la puce en choisissant le niveau (avec TAB et MAJ+TAB).

|                            | 5            |
|----------------------------|--------------|
| Rouge 1                    | 6            |
| Rouge2                     | 8            |
| Vert 1                     | 9            |
| <ul> <li>Bleu 1</li> </ul> | 10<br>1 - 10 |
| Vert 2                     |              |
|                            |              |

Niveau

1

#### 9.20 Les points de suite

On veut obtenir ceci:

| Nom et prénom : |
|-----------------|
|                 |

Taper « Nom et prénom : » puis appuyer sur la touche TAB pour insérer une tabulation.

Créer un taquet personnalisé de tabulation

Faire les choix suivants :

(Le déplacer éventuellement)

|       | Parag              | raphe     |     |              |                      |           |       | -          |  |
|-------|--------------------|-----------|-----|--------------|----------------------|-----------|-------|------------|--|
|       | Retrait et espacer |           |     | nent         | nent Alignement Encl |           |       | haînements |  |
|       | Numérotation       |           | Tab | ulations     |                      | Lettrines |       | Bord       |  |
|       | Position           |           |     | Туре —       |                      |           |       |            |  |
|       |                    | 16,01cm   |     | ΘÀ           | gauche/En ha         | aut       |       | L          |  |
| -     |                    | 16,01cm   |     | ΟÀ           | droite/En bas        | :         |       | _          |  |
| Chois | ir la              | tabulatio | n   | 0 <u>C</u> e | entré                |           |       | Ŧ          |  |
|       |                    |           |     | O Dé         | ci <u>m</u> ale      |           |       | ÷          |  |
|       |                    |           |     | С            | aractère <u>s</u>    |           |       |            |  |
|       |                    |           |     | Caractè      | res de rempl         | issag     | e ——— |            |  |
|       |                    |           |     |              | icun(e)              |           |       |            |  |
|       |                    |           |     | • [          | )                    |           |       |            |  |
|       |                    |           |     | 0 <u></u> -  |                      |           |       |            |  |
|       |                    |           |     | 0_           |                      |           |       |            |  |
|       |                    |           |     | O Ca         | aractèr <u>e</u> s   |           |       |            |  |

#### 9.21 Indice et exposant

Une manière de formater un caractère comme indice ou comme exposant est d'utiliser les combinaisons de touche :

Taper la séquence de touches :

« la suite u » puis CTRL+MAJ+B puis « i » puis CTRL+MAJ+B puis « est »

pour obtenir

la suite u i est

« la puissance 2 » puis CTRL+MAJ+P puis « 5 » puis CTRL+MAJ+P puis « est »

pour obtenir

la puissance 2<sup>5</sup> est

## 9.22 Supprimer ou modifier un index

Si vous sélectionner une partie qui comprend un index et que vous essayez de la supprimer il ne se produira rien ; en effet, il faut en premier supprimer l'index, par exemple à l'aide du menu contextuel.

Pour ajouter une ligne avant l'index :

éditer l'index pour enlever la protection contre les modifications manuelles, utiliser la combinaison de touches ALT+ENTREE.

#### 9.23 Liens

#### 9.23.1 Actualiser Liens, champs, index et formatage de pages

« Outils / Actualiser /... » soit tout d'un coup soit seulement les liens, ou les champs, ou les index, ou ...

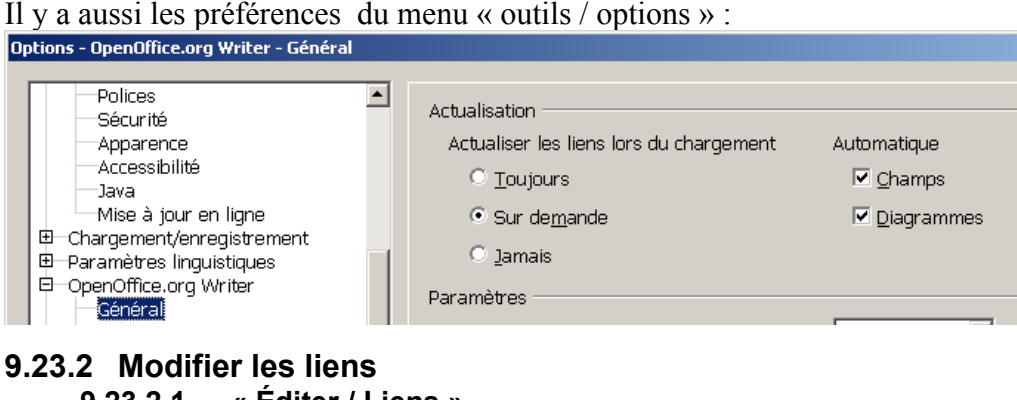

| 9.23.2.1 « Edite    | r / Liens »    |          |        |
|---------------------|----------------|----------|--------|
| Édition de liens    |                |          |        |
| Fichier source      | Élément :      | Туре     | Statut |
| essai1.odt          | Tableau2 table | Document | Manuel |
| ad-0006-holiday.jpg |                | Image    | Manuel |
| essai1.odt          | Tableau4 table | Document | Manuel |

#### 9.23.2.2 Déconnecter

En copiant une image il peut arriver qu'elle ne soit pas copier « directement » dans le document mais seulement insérer sous forme de lien (voir <u>ici</u>).

<u>Déconnecter</u> supprime le lien entre le fichier source et le document actif.

Le dernier contenu actualisé du fichier source est conservé dans le document actif.

#### 9.23.3 Lien vs Hyperlien

Ne pas confondre les liens et les hyperliens. Ci-dessous un extrait de l'aide du logiciel :

La commande **Liens** se trouve dans le menu **Édition**. La commande n'est activée que lorsque le document contient au moins un lien. Lorsque vous insérez un objet, une image par exemple, vous pouvez soit le copier directement dans le document, soit l'insérer sous forme de lien.

Lorsque vous copiez un objet dans un document, la taille de celui-ci augmente au minimum de celle de l'image en octets. Vous pouvez enregistrer le document et l'ouvrir sur un autre ordinateur : l'objet inséré se trouvera au même endroit dans le document.

Si vous insérez un objet en tant que lien, une seule une référence est ajoutée au nom du fichier. La taille du document est augmentée uniquement par cet ajout d'informations au nom du chemin et du fichier. Toutefois, si vous ouvrez votre document sur un autre ordinateur, le fichier lié doit se trouver à l'emplacement correspondant à la référence, sinon l'objet ne peut pas être affiché dans le document.

Pour visualiser les fichiers liés à votre document, choisissez Édition - Liens. Ces liens peuvent être supprimés si nécessaire. Cela cassera le lien et l'objet sera inséré directement.

## 10 Numérotation

#### **10.1 Numéroter les questions**

## 10.1.1 Avec un tableau

| Sans les bordures |    |                   |
|-------------------|----|-------------------|
| a) 2+3=¶          | b) | 5+9¶              |
| c) 1-2=¶          | d) | 41*49=↩<br>15-1¶  |
| e) 1*2=¶          | f) | 2 <sup>2</sup> =¶ |

#### 10.1.2 En précisant le premier numéro

On peut aussi sélectionner les colonnes du tableau une à une, les numéroter en choisissant à partir de quel nombre commencer la numérotation:

| Puces et numérotation      |                         |                       |                        |   |
|----------------------------|-------------------------|-----------------------|------------------------|---|
| Puces Type de numérotatior | n   Plan   Images   Po: | sition <b>Options</b> | Commencer <u>a</u> vec | 3 |
|                            | 1. lundi¶               | 3. samedi¶            |                        |   |
|                            | 2. mardi¶               | 4. jeudi¶             |                        |   |

## 10.1.3 Avec des colonnes

Il faut insérer une section et choisir le nombre de colonnes

| Τ |  |
|---|--|
| ¶ |  |
|   |  |

#### Taper le texte

Numéroter les paragraphes (éventuellement régler le format de la numérotation) La répartition selon les colonnes est automatique.

| 1. | 2+3=¶          | 4. | 0+0=¶     |
|----|----------------|----|-----------|
| 2. | 1-2≕↔          | 5. | 41*49=¶   |
|    | 34+1 <b>=¶</b> | б. | 2009/41=¶ |
| 3. | 3*6=•¶         |    |           |

Observer le sens de la numérotation et l'alignement des questions.

#### 10.2 Numérotation de page à partir de 3, ou ...

Mettre le curseur dans le premier paragraphe de la page idoine et Format / paragraphe \_ enchaînement

| 0000                            |              |             |   |                        |          |   |
|---------------------------------|--------------|-------------|---|------------------------|----------|---|
| 🔽 Insérer                       | <u>Т</u> уре | Page        | • | Position               | Devant   | • |
| ✓ Avec le <u>s</u> tyle de page |              | Page gauche | • | <u>N</u> uméro de page | <u>⊧</u> |   |

Mettre le curseur dans le premier paragraphe de la page et faire les choix proposés par la boîte de dialogue:

| Paragraphe                                          |                         |              |                 | <u>×</u>           |  |
|-----------------------------------------------------|-------------------------|--------------|-----------------|--------------------|--|
| Numérotation                                        | Tabulations             | Lettrines    | Bordure         | Arrière-plan       |  |
| Retrait et espace                                   | ment Aligneme           | nt Enchaînen | nents Type      | igraphie asiatique |  |
| Coupure des mots                                    |                         |              |                 |                    |  |
| 🗌 <u>A</u> utomatique                               |                         |              |                 |                    |  |
| 2 🕂 <u>C</u> a                                      | ractères en fin de lign | е            |                 |                    |  |
| 2 Caractères en début de ligne                      |                         |              |                 |                    |  |
| 0 🔄 Nombre <u>m</u> aximal de coupures consécutives |                         |              |                 |                    |  |
| Sauts                                               |                         |              |                 |                    |  |
| 🔽 Insérer                                           | <u>T</u> ype Page       | •            | <u>P</u> ositio | n Devant 💌         |  |
| Avec le style de page Standard Numéro de page 20 🗧  |                         |              |                 |                    |  |

# **11 Avec les touches**

## 11.1 Touches de fonction et raccourcis clavier dans les documents texte

| Raccourcis clavier          | Effet                                                                        |  |  |
|-----------------------------|------------------------------------------------------------------------------|--|--|
| (F2)                        | Barre de calcul                                                              |  |  |
| Ctrl+F2                     | Insérer un champ                                                             |  |  |
| (F3)                        | Développer l'AutoTexte                                                       |  |  |
| Ctrl+F3                     | Éditer l'AutoTexte                                                           |  |  |
| (F4)                        | Ouvrir la vue de la source de données                                        |  |  |
| Maj+F4                      | Sélectionnez le cadre suivant                                                |  |  |
| (F5)                        | Activer/désactiver le Navigateur                                             |  |  |
| (F9)                        | Actualiser les champs                                                        |  |  |
| Ctrl+F9                     | Afficher les champs                                                          |  |  |
| Ctrl+Maj+F9                 | Mise à jour des champs et des listes de saisie                               |  |  |
| Ctrl+F10                    | Activer/désactiver les caractères non imprimables                            |  |  |
| (F11)                       | Activation et désactivation de la fenêtre Styles et<br>formatage             |  |  |
| Inser                       | Activer/désactiver le mode Insertion                                         |  |  |
| Ctrl+A                      | Tout sélectionner                                                            |  |  |
| Ctrl+Maj+P                  | Exposant                                                                     |  |  |
| Ctrl+Maj+B                  | Indice                                                                       |  |  |
| Ctrl+Y                      | Rétablir la dernière action                                                  |  |  |
| Ctrl+0 (zéro)               | Application d'un style de paragraphe par défaut                              |  |  |
| Ctrl+1                      | Application d'un style de paragraphe Titre 1                                 |  |  |
| Ctrl+2                      | Application d'un style de paragraphe Titre 2                                 |  |  |
| Ctrl+3                      | Application d'un style de paragraphe Titre 3                                 |  |  |
| Ctrl+5                      | Interligne de 1,5                                                            |  |  |
| Ctrl+touche plus<br>(+)     | Calcule le texte sélectionné et copie le résultat dans le<br>presse-papiers. |  |  |
| Ctrl+tiret (-)              | Tiret utilisateur ; tiret que vous avez inséré dans le mot.                  |  |  |
| Ctrl+Maj+signe<br>moins (-) | Tiret protégé (n'est pas utilisé comme séparateur de syllabes).              |  |  |
| Ctrl+barre                  | Espaces insécables. Les espaces insécables ne sont                           |  |  |
| Raccourcis clavier                        | Effet                                                                                     |
|-------------------------------------------|-------------------------------------------------------------------------------------------|
| d'espace                                  | pas utilisés pour la coupure des mots et ne sont pas<br>étendus si le texte est justifié. |
| (Maj)(Entrée)                             | Renvoi à la ligne sans retour chariot                                                     |
| Ctrl+Entrée                               | Saut de page manuel                                                                       |
| Ctrl+Maj+Entrée                           | Saut de colonne dans des textes à plusieurs colonnes                                      |
| Alt+Entrée                                | Dans une liste à puces : insertion d'un nouveau<br>paragraphe sans puce.                  |
| Alt+Entrée                                | Insertion d'un nouveau paragraphe juste avant ou<br>après une section ou un tableau.      |
| (Gauche)                                  | Curseur vers la gauche                                                                    |
| (Maj)(Gauche)                             | Curseur avec sélection vers la gauche                                                     |
| Ctrl+touche de direction gauche           | Saut au début du mot                                                                      |
| Ctrl+Maj+touche<br>de direction<br>gauche | Sélectionner mot par mot vers la gauche                                                   |
| (Droite)                                  | Curseur vers la droite                                                                    |
| (Maj)(Droite)                             | Curseur avec sélection vers la droite                                                     |
| Ctrl+touche de direction droite           | Saut à la fin du mot                                                                      |
| Ctrl+Maj+touche<br>de direction droite    | Sélectionner mot par mot vers la droite                                                   |
| (Haut)                                    | Déplace le curseur d'une ligne vers le haut                                               |
| (Maj)(Haut)                               | Ligne avec sélection vers le haut                                                         |
| Ctrl+flèche vers le<br>haut               | Déplace le curseur au début du paragraphe                                                 |
| Maj+Ctrl+flèche<br>vers le haut           | Sélectionne à partir du début du paragraphe                                               |
| (Bas)                                     | Ligne vers le bas                                                                         |
| (Maj)(Bas)                                | Ligne avec sélection vers le bas                                                          |
| Ctrl+flèche vers le<br>bas                | Déplace le curseur à la fin du paragraphe                                                 |
| Maj+Ctrl+flèche<br>vers le bas            | Sélectionne jusqu'à la fin du paragraphe                                                  |
| (Origine)                                 | Saut au début de la ligne                                                                 |
| (Maj)(Origine)                            | Aller à une ligne et la sélectionner jusqu'au début                                       |

| Raccourcis clavier                   | Effet                                                                                                    |
|--------------------------------------|----------------------------------------------------------------------------------------------------|
| (Fin)                                | Saut à la fin de la ligne                                                                                                    |
| (Maj)(Fin)                           | Aller à une ligne et la sélectionner jusqu'à la fin                                                                                      |
| Ctrl+Origine                         | Saut au début du document                                                                                                    |
| Ctrl+Maj+Origine                     | Saut avec sélection au début du document                                                                                                 |
| Ctrl+Fin                             | Saut à la fin du document                                                                                                    |
| Ctrl+Maj+Fin                         | Saut avec sélection à la fin du document                                                                                                 |
| Ctrl+Page<br>précédente              | Basculer le curseur entre le texte et l'en-tête                                                                                          |
| Ctrl+Page suivante                   | Basculer le curseur entre le texte et le pied de page                                                                                    |
| Inser                                | Activer/désactiver le mode Insertion                                                                                                    |
| (PgPréc)                             | Page-écran vers le haut                                                                                                    |
| (Maj)(PgPréc)                        | Page-écran avec sélection vers le haut                                                                                                   |
| (PgSuiv)                             | Page-écran vers le bas                                                                                                    |
| (Maj)(PgSuiv)                        | Page-écran avec sélection vers le bas                                                                                                    |
| Ctrl+Suppr                           | Suppression du texte jusqu'à la fin du mot                                                                                               |
| Ctrl+RetArr                          | Suppression du texte jusqu'au début du mot                                                                                               |
|                                      | Dans une liste : supprime un paragraphe vide en face<br>du paragraphe actif                                                              |
| Ctrl+Maj+Suppr                       | Suppression du texte jusqu'à la fin de la phrase                                                                                         |
| Ctrl+Maj+RetArr                      | Suppression du texte jusqu'au début de la phrase                                                                                         |
| Ctrl+touche de<br>tabulation         | Dans le cas de la <u>saisie semi-automatique</u> : proposition<br>suivante                                                               |
| Ctrl+Maj+touche<br>de tabulation     | Dans le cas de la <u>saisie semi-automatique</u> : proposition<br>précédente                                                             |
| Ctrl+ double-clic<br>ou Ctrl+Maj+F10 | Utilisez cette combinaison pour ancrer et détacher<br>rapidement le Navigateur, la fenêtre Styles et<br>formatage ou toute autre fenêtre |

# 12 Formatage

# 12.1 Par défaut

# 12.1.1 Exemple

Taper le texte suivant en utilisant le raccourci Ctrl+ U pour le soulignement:

« vous tapez avec un format par défaut, <u>ensuite avec un soulignement pendant un moment</u> puis désirez revenir au format par défaut. »

Pour faire cela vous pouvez taper Ctrl+ U avant de taper « ensuite », puis de nouveau Ctrl+U après « moment ». On obtient le même résultat avec la combinaison de touches **Maj+Ctrl+Espace** ou le menu « Format / Formatage par défaut ».

Cette dernière combinaison permet de retrouver le formatage par défaut. (Autre exemple : un titre a été surchargé, c'est-à-dire que le formatage a été changé sans utilisé les styles ( nouvelle couleur, nouvelle police, nouvelle taille,...) alors Maj+Ctrl+Espace remet le paragraphe au format « Titre »)

# 12.1.2 Format direct et styles

Le **format direct** s'applique uniquement à la zone sélectionnée et toutes les modifications doivent être effectuées séparément.

Les **styles**, en revanche, ne sont pas appliqués directement au texte : ils sont généralement définis dans la fenêtre Styles et formatage avant d'être appliqués. Ainsi, lorsque vous modifiez un style, toutes les parties du document auxquelles ce style a été assigné sont modifiées en même temps.

Vous pouvez **supprimer** le formatage direct de votre document en sélectionnant l'intégralité du texte à l'aide des raccourcis clavier Ctrl+A, puis en choisissant « Format / Formatage par défaut ».

# 12.2 Collage spécial

### 12.2.1 Mode d'emploi

Ouvrir la page: <u>http://www.vodeclic.com/parcourir/video-formation/1072-effectuer-un-collage-special-avec-openoffice-writer</u>

Copier le texte d'Internet

Vous souhaitez déplacer un texte grâce au copier coller mais en conservant ou en excluant la mise en forme originelle ? Le collage spécial répondra à toutes vos attentes ! C'est indispensable notamment lorsqu'on récupère des textes sur les sites Internet

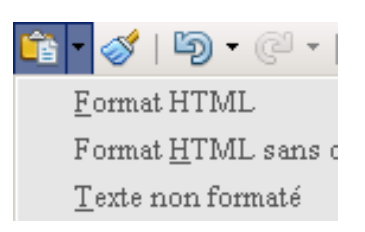

Coller le texte (CTRL+V ou menu « édition / Coller »), on obtient un texte avec le style « Titre2 » :

A.Vous souhaitez déplacer un texte grâce au copier coller mais en conservant ou en excluant la mise en forme originelle ? Le collage spécial répondra à toutes vos attentes ! C'est indispensable notamment lorsqu'on récupère des textes sur les sites Internet

Coller le texte avec « édition / Collage spécial » en choisissant « texte non formaté »; on obtient un texte, avec le format « courant »:

Vous souhaitez déplacer un texte grâce au copier coller mais en conservant ou en excluant la mise en forme originelle ? Le collage spécial répondra à toutes vos attentes ! C'est

indispensable notamment lorsqu'on récupère des textes sur les sites Internet. Toutefois, les retours à la ligne ne sont pas changés et on peut obtenir des coupures au milieu des phrases !

# 12.2.2 Supprimer des retours à la ligne

La fonction AutoFormat vous permet de supprimer les retours à la ligne insérés dans le texte. En effet, des retours à la ligne peuvent être insérés automatiquement dans le texte d'une autre source que vous copiez et collez dans un document OpenOffice.org.

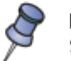

La fonction AutoFormat n'est disponible que pour le texte formaté avec le style de paragraphe Standard.

- 1. Choisissez Outils Autocorrection.
- Dans l'onglet Options, vérifiez que la case à cocher Fusionner les paragraphes à une seule ligne à partir de 50% est activée. Pour changer le pourcentage minimal de longueur de ligne, double-cliquez sur l'option dans la liste et saisissez une autre valeur.
- 3. Cliquez sur OK.
- 4. Séléctionnez le texte contenant les marques de paragraphe à supprimer.
- 5. Dans la zone Appliquer le style de la barre de formatage, choisissez Par défaut.
- 6. Choisissez Format AutoFormat Appliquer.

### 12.2.3 Rechercher les marques de paragraphes

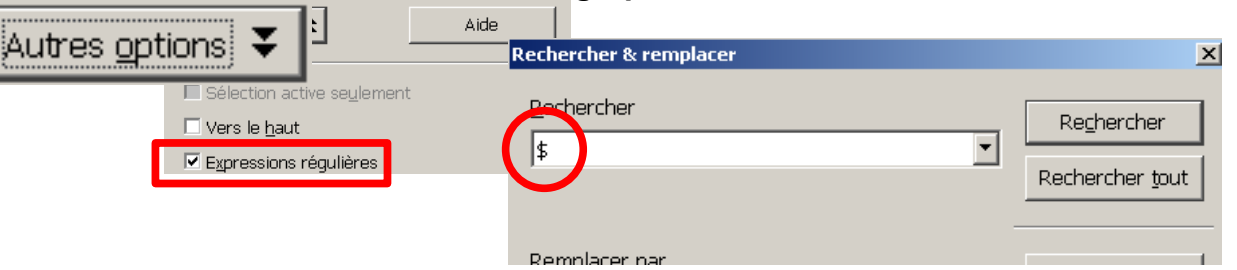

### Quelques expressions régulières:

| Caractère         | Effet/Utilisation                                                                                                    |
|-------------------|----------------------------------------------------------------------------------------------------|
| Tout<br>caractère | Sauf indication contraire, représente tout caractère simple.                                                                                                    |
|                   | Correspond à un caractère unique de tout type, sauf un retour à la ligne ou un saut de paragraphe.<br>Si vous recherchez "cr.me" par exemple, le programme trouve à la fois "crème" et "crime".                                                                                                    |
| ^                 | Trouve le terme recherché uniquement si celui-ci figure au début d'un paragraphe. Les caractères<br>spéciaux (tels que les champs vides et les cadres ancrés comme caractères) situés au début d'un<br>paragraphe sont ignorés. Exemple : "^Pierre".                                                                                                    |
| \$                | Trouve le terme recherché uniquement si celui-ci figure à la fin d'un paragraphe. Les caractères<br>spéciaux (tels que les champs vides et les cadres ancrés comme caractères) situés à la fin d'un<br>paragraphe sont ignorés. Exemple : "Pierre\$".                                                                                                    |
| *                 | Permet de trouver le caractère zéro ou l'un des caractères se trouvant avant "*". Par exemple,<br>"Ab*c" permet de trouver "Ac", "Abc", "Abbc", "Abbbc" etc.                                                                                                    |
| +                 | Permet de trouver un ou plusieurs caractères se trouvant avant "+". Par exemple, la recherche de<br>la chaîne "AX.+4" permet de trouver "AXx4", mais pas "AX4".<br>Le système détecte toujours le texte le plus long à l'intérieur d'un paragraphe. Si le paragraphe<br>contient la chaîne AX 4 AX4, le passage tout entier est mis en évidence.                              |
| ?                 | Permet de trouver le caractère zéro ou l'un des caractères se trouvant avant "?". Par exemple,<br>"Textes?" trouvera "Texte" et "Textes" et "x(ab c)?y" trouvera "xy", "xaby" ou "xcy".                                                                                                    |
| /                 | La recherche interprète le caractère spécial qui suit le caractère normal "\" et n'est pas une<br>expression régulière (sauf pour les combinaisons \n, \t, \> et \<). Par exemple, "créé\." permet de<br>trouver "créé.", mais pas "créée" ou "créés".                                                                                                    |
| \n                | Représente un retour à la ligne qui a été inséré à l'aide de la combinaison de touches Maj+Entrée.<br>Pour remplacer un retour à la ligne par un saut de paragraphe, tapez \n dans les zones<br><b>Rechercher</b> et <b>Remplacer par</b> et lancez le remplacement.<br>\n dans la zone de texte <b>Rechercher</b> correspond à un saut de ligne saisi avec la combinaison de |
|                   | touches Maj+Entrée.<br>\n dans la zone de texte <b>Remplacer par</b> correspond à  un saut de paragraphe saisi manuellement<br>avec la touche Entrée ou Retour.                                                                                                    |

# 12.3 Appliquer le format avec le « pinceau »

Voici le mode de fonctionnement de cet outil :

- 1. Sélectionnons l'élément dont nous voulons recopier le style (le mode de recopie dépend de l'élément choisi ; il est décrit au tableau Erreur : source de la référence non trouvée) ;
- Cliquons sur l'outil pinceau (double-clic si nous désirons reproduire le style plusieurs fois). Le pointeur se transforme en pot de peinture (Echap pour abandonner), un point d'insertion grisé apparaît dans l'élément courant du document ;
  - 3. cliquons sur l'élément (ou les éléments en cas de recopie multiple) sur lequel agir ;
  - 4. En cas de recopie multiple, terminons l'opération par un nouveau clic sur l'outil pinceau ou **Echap**.

### Remarques

Pour exclure le formatage des caractères, maintenons les touches **Ctrl** et **Maj** enfoncées pendant que nous cliquons l'élément à modifier.

Pour exclure le formatage des paragraphes, maintenons la touche **Ctrl** enfoncée pendant que nous cliquons l'élément à modifier.

| Type de sélection                                                                                 | Commentaire                                                                                                    |
|---------------------------------------------------------------------------------------------------|----------------------------------------------------------------------------------------------------|
| Aucun élément n'a été sélectionné, le<br>curseur se trouve à l'intérieur d'un<br>passage de texte | Copie la mise en forme du paragraphe actif et la mise en forme de caractères du caractère suivant dans la direction des enchaînements.                                                                                                    |
| Texte                                                                                             | Copie le formatage du dernier caractère sélectionné et du paragraphe contenant ce caractère.                                                                                                    |
| Cadre                                                                                             | Copie les attributs de cadre définis dans la boîte de dialogue de formatage des cadres.<br>Le contenu, la taille, l'emplacement, les liens, les hyperliens et les macros du cadre ne sont pas copiés.                                       |
| Objet<br>(OLE, son, vidéo, etc.)                                                                  | Copie le formatage de l'objet tel qu'il est défini dans les boîtes de dialogue de<br>formatage des images ou des objets.<br>Le contenu, la taille, l'emplacement, les liens, les hyperliens et les macros de<br>l'objet ne sont pas copiés. |
| Objet de dessin                                                                                   | Copie tous les attributs de formatage. Dans Impress et Draw, le contenu textuel d'un objet est également copié.                                                                                                    |
| Tableaux ou cellules Writer                                                                       | Copie le formatage spécifié dans les onglets Table, Enchaînements, Bordures<br>et Arrière-plan de la boîte de dialogue de formatage des tables. Le formatage<br>des paragraphes et des caractères est également copié.                      |
| Tables ou cellules Calc                                                                           | Copie le formatage spécifié dans la boîte de dialogue de formatage des cellules ainsi que le formatage du contenu des cellules                                                                                                    |

Tableau extrait de l'aide du logiciel : Types de sélection au moyen du pinceau

# 12.4 Paragraphe ou tableau sur une nouvelle page 12.4.1 Enchaînements

Quand, à l'aide de la commande « Format / Paragraphe / enchaînement» un paragraphe est formaté ainsi :

| Sauts                   |              |      |   |                  |        |   |
|-------------------------|--------------|------|---|------------------|--------|---|
| 🗹 Insérer               | <u>T</u> ype | Page | • | <u>P</u> osition | Devant | • |
| 🗌 Avec le <u>s</u> tyle | e de page    |      | Y | Numéro de page   | 0 7    |   |

le paragraphe sera sur la page suivante Idem pour le tableau (voir « Tableau / Propriétés du tableau ».

# 12.4.2 Conserver avec le suivant

Il peut être désagréable de voir un paragraphe « sauter » à la page suivante sans raison apparente (pas d'enchaînement avec saut de page, que l'on aura mis en évidence en les mettant en couleur, rouge par exemple), penser à voir dans « Format / Paragraphe / enchaînement» si l'option *Conserver avec le paragraphe suivant* est cochée.

Options ——

□ <u>N</u>e pas scinder le paragraphe

☑ Conserver avec le paragraphe suivant.

# 12.5 Un bloc de code

[Lu sur le forum <u>ici</u>] Pour obtenir l'espace avant les lignes et après les lignes :

| Voici·un·bloc·de·co      | ode·¶                       |                         |               |                   |                        |
|--------------------------|-----------------------------|-------------------------|---------------|-------------------|------------------------|
| → ligne1·¶<br>→ ligne2·¶ |                             |                         |               |                   |                        |
| - iigneo ii              | Style de paragraphe: test   |                         |               |                   |                        |
| Le·bloc·de·code·e        | Gérer Retrait et espacement | Alignement E            | Inchaînements | Police            | Effets de caractères   |
| après¶                   | Position Numérotation       | Tabulations             | Lettrines     | Arrière-          | plan Bordure           |
| aproon                   | Disposition des lignes — Li | igne                    | Es            | pacement a        | ivec le contenu        |
|                          | Par défaut                  | Style                   |               | À gauche          | 0,25cm 💠               |
|                          |                             | - Aucun(e) -            |               | À droi <u>t</u> e | 0,25cm 💠               |
|                          | Défini par l'utilisateur    |                         | 50 pt         | En haut           | 0.25cm                 |
|                          | Bordure superi              | ieure et inférieure 1,0 | DO pt         | En has            | 0.2Ecm                 |
|                          |                             | 2,5                     | 50 pt         |                   | 0,250m 💌               |
|                          |                             |                         |               | Sync <u>h</u> ru  | Iniser                 |
|                          | •                           | Couleur                 |               |                   |                        |
|                          |                             | 🔲 Blanc                 | ¥             |                   |                        |
|                          | Ombre                       |                         |               | -                 |                        |
|                          | Position                    | Dist <u>a</u> nce       |               | Couleur           |                        |
|                          |                             | 0,18cm 🗘                |               | Gris              | Y                      |
|                          | Propriétés                  |                         |               |                   |                        |
|                          | Eusionner avec le paragrap  | phe suivant             |               |                   |                        |
|                          |                             | OK Annuler              | Aide          | <u>R</u> ét       | ablir <u>S</u> tandard |

Il suffit de de définir une bordure supérieure-inférieure de couleur blanche pour ce style.

# 12.6 Les styles de pages, avec leurs numéros et filigranes

Pour tout savoir, voir le tutoriel de Jean-Yves Lucca http://www.framasoft.net/IMG/pdf/Styles\_de\_PageTuto.pdf

# 12.7 Autoformat et styles de caractères

# 12.7.1 Autocorrection et Autoformat

Pour activer ou désactiver la fonctionnalité d'AutoCorrection, dans OpenOffice.org Calc choisissez **Outils - Contenu des cellules - AutoSaisie** et dans OpenOffice.org Writer choisissez **Format - AutoFormat - Pendant la frappe**. Pour appliquer les paramètres d'AutoFormat au document texte entier, choisissez **Format - AutoFormat - Appliquer**.

# 12.7.2 Supprimer des retours à la ligne

Voir <u>ici</u>.

### 12.7.3 Pourquoi les styles de caractères ? Les conseils de JY Lucca

### 3. Création d'un style de caractères

### 3.1. Pourquoi créer un style de caractère ?

Je ne saurais plus me passer des styles de caractères qui me permettent de formater les mots devant posséder un style propre. L'exemple de la typographie de mes tutoriels.

Le tableau suivant devrait vous convaincre de l'utilité des styles de caractères, en plus son utilisation dans la transcription des documents OOo en documents Word© permet de résoudre quelques problèmes, comme conserver la verticalité d'un texte dans un tableau.

Retour au Sommaire

Les caractères

Page 23 sur 32

| Action                                                                            | Procédure                                                  | Exemple                                                                                |
|-----------------------------------------------------------------------------------|------------------------------------------------------------|----------------------------------------------------------------------------------------|
| Un seul attribut simple<br>occasionnellement                                      | Utiliser le bouton de la barre<br>de formatage             | Mettre en <b>gras</b> un mot:<br>bouton <b>G</b>                                       |
| Un seul attribut complexe<br>occasionnellement                                    | Utiliser le menu contextuel<br>par clic <u>droit</u>       | Mettre un exposant >Style><br>A <sup>A</sup> Exposant                                  |
| Un seul attribut<br>Répétition dans la page                                       | Utiliser le bouton pinceau                                 | Répéter la mise en exposant                                                            |
| Plusieurs attributs<br>Répétition dans la page                                    | Utiliser le bouton pinceau                                 | Répéter un <u>souligné</u> en rouge                                                    |
| Un ou plusieurs attributs<br>Répétition dans le document                          | Créer un style de caractère                                | Répéter du Verdana 13,<br>italique, souligné, rouge<br><u>Art poétique</u> de Verlaine |
| Un ou plusieurs attributs<br>Répétition dans de nombreux<br>documents             | Créer un style de caractère<br>Créer un modèle de document | Uniformiser les différents<br>documents<br>Styles et formatage                         |
| Un ou plusieurs caractères<br>avec les mêmes attributs<br>Répétition systématique | Créer un AutoFormat                                        | Répéter 2 <sup>6</sup> ou °C                                                           |

# 12.8 Reconnaissance d'un hyperlien

Si l'adresse d'un site n'est pas reconnu comme un hyperlien, penser à effacer le dernier caractère de l'adresse, puis à le retaper et enfin terminer avec un espace.

# 12.9 Liens relatifs et absolus

Lors de l'introduction d'hyperliens, vous devez prendre en compte deux facteurs : s'ils sont définis comme relatifs ou absolus lors de l'enregistrement et si le fichier est présent.

Choisissez **Outils - Options - Chargement/Enregistrement - Général** et précisez dans le champ **Enregistrement relatif des URL** si OpenOffice.org doit créer des hyperliens relatifs ou absolus. L'utilisation de liens relatifs n'est possible que si le document sur lequel vous travaillez et la destination du lien se trouvent sur le même lecteur.

Un lien vers une page Web, tel que par exemple "www.google.fr" est un lien absolu.

<u>Astuce</u>: si on désire changer des liens (par exemple tous les liens pointent vers un dossier , qui doit être déplacé) on peut faire les changements en une fois avec Édition-liens.

# 13Les tableaux

# 13.1 Formatage d'un tableau

Créer un nouveau tableau: il occupe toute la largeur entre les marges

Déplacer le bord gauche dans la règle

· 🔀 · · 1 · · · 2 · · · 3 · · · 4 · · 5 · · · 6 · · · 7

Sélectionner une ligne ou le tableau puis répartir la largeur des colonnes

| 1 📑 🐺 13 · · · 14 · · · 15 · · · 16 · · · 17 · · |
|--------------------------------------------------|
| Répartition régulière des colonnes               |
|                                                  |
|                                                  |

Afficher les styles (« Format / Styles et formatage » ou F11) choisir « automatique ». Sélectionner la première ligne et lui appliquer le style « Titre de tableau », Sélectionner les autres lignes et appliquer le style «Contenu de tableau », Compléter le tableau.

| Sélectionner un nombre, le centrer dans la cellule 🔳 , actualiser le style | <u>N</u> ouveau style à pa<br><u>A</u> ctualiser le style |
|----------------------------------------------------------------------------|-----------------------------------------------------------|
| Sélectionner le tableau, centrer verticalement 💷 💷 🛅 📰 🔳                   |                                                           |

 Son opposé
 sa valeur abs

| Nombre | son oppose | sa valeur absolue |
|--------|------------|-------------------|
| +18    |            |                   |
|        | -3,2       |                   |

Remarque : si la majuscule vient automatiquement au début du mot, annuler l'action quand cela se produit avec CTRL+Z.

Sélectionner une cellule, un paragraphe ou une ligne et mettre de l'espace (ceci est très important pour la lisibilité)

| Avant le paragrap <u>h</u> e | 0,10cm 📫 |
|------------------------------|----------|
| Aprè <u>s</u> le paragraphe  | 0,10cm 🗧 |

| Nombre¶ | son <sup>.</sup> opposé¶ | sa valeur ab solue¶ |
|---------|--------------------------|---------------------|
| +18¶    | ¶                        | ¶                   |
| ¶       | -3,2¶                    | ¶                   |

D'autres réglages sont possibles : formatage du style « Titre du tableau », bordures, retrait à gauche des paragraphes,...

Á retenir: Utiliser les deux styles et mettre de l'espace autour du texte.

Si on utilise fréquemment certains types de tableau, voir le point suivant « Autoformat ».

# 13.2 Autoformat pour les tableaux

# 13.2.1 Le contenu de l'aide du logiciel AutoFormat pour les tableaux

Applique automatiquement les formats au tableau actif, y compris les polices, l'ombrage et les bordures.

Pour accéder à cette fonction :

Choisissez Tableau - AutoFormat (le curseur doit se trouver dans un tableau)

### Formatage automatique d'un tableau :

- 1. Cliquez dans une cellule du tableau ou sélectionnez les cellules que vous souhaitez formater.
- 2. Choisissez Tableau AutoFormat, puis cliquez sur le format à appliquer.
- 3. Cliquez sur OK.

### Format

Répertorie les styles de formatage disponibles pour les tableaux. Cliquez sur le format à appliquer, puis sur OK.

#### Ajouter

Permet d'ajouter un style de tableau à la liste.

- 1. Formatez un tableau dans le document.
- 2. Sélectionnez le tableau, puis choisissez Tableau AutoFormat.
- 3. Cliquez sur Ajouter.
- 4. Dans la boîte de dialogue <u>Ajouter un AutoFormat</u>, saisissez un nom, puis cliquez sur OK.

# 13.2.2 Un exemple

Créer un tableau avec

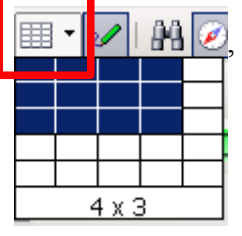

puis utiliser « Tableau / AutoFormat » 3D

| AutoFormat        |        |       |       |      |       | ×             |
|-------------------|--------|-------|-------|------|-------|---------------|
| Formatage         |        |       |       |      |       | <br>ОК        |
| Standard A        |        | Jany. | Févr. | Mars | Somme | Annuler       |
| Marron<br>Lavande | Nord   | 6     | 7     | 8    | 21    | Aide          |
| Jaune<br>Gris     | Milieu | 11    | 12    | 13   | 36    | Ajouter       |
| Vert<br>Rouge     | Sud    | 16    | 17    | 18   | 51    |               |
| Noir 1<br>Noir 2  | Somme  | 33    | 36    | 39   | 108   |               |
| Turquoico         |        |       |       |      |       | <br>Uptions 🐳 |

# 13.2.3 Un autre exemple (2 grilles de sudoku))

### 13.3 Insertion avec saut de page

Problème rencontré: quand on insère un tableau il se positionne toujours sur la page suivante bien qu'il y ait de la place sur la page affichée.

Solution: il faut modifier les propriétés du tableau (commande « tableau / Propriétés du tableau ». Voici la cause du saut de page!

| Tableau <b>Enchaînements</b> Colonn | es 🛛 Bordure 🗍 Arrièr | e-plan                 |     |
|-------------------------------------|-----------------------|------------------------|-----|
| Enchaînements                       |                       |                        |     |
| 🔽 Saut                              | • <u>P</u> age        | O Co <u>l</u> onne     |     |
|                                     | • <u>A</u> vant       | ⊖ <u>A</u> près        |     |
| 🗌 Avec le style <u>d</u> e page     |                       | Numér <u>o</u> de page | 0 7 |

# 13.4 Tableau dans un pied-de-page

Extrait du document très complet de Jean-Yves Lucca « Les tableaux » :

### 6.9.2. Application : Réalisation d'un cartouche

Comme vous l'avez constaté, insérer directement un tableau provoque un saut de ligne après le tableau.

Voici une solution qui permet d'insérer un tableau dans un pied de page pour faire un cartouche sans la marque de fin de paragraphe.

Positionner le curseur dans le Pied de page et y écrire un mot puis sélectionner ce mot. Menu Tableau> Convertir> Texte en tableau

Le pied de page est constitué d'un tableau avec une cellule sans saut de ligne !

Il ne reste plus qu'à modifier ce tableau d'une ligne en utilisant les outils habituels:

pour cet exemple :

TAB crée une 2e ligne Scinder la 2e ligne verticalement

| Bonjour¶ |                 |                           |          |      |  |
|----------|-----------------|---------------------------|----------|------|--|
| Bonjour¶ |                 |                           |          |      |  |
| Bonjour¶ |                 |                           |          |      |  |
| Bonjour¶ | vcēe-professio  | nnel Agro Aliment         | zire-d'A | uch¶ |  |
| Bonjour¶ | vcée profession | nnel-Agro-Alimen<br>NOM-¶ | zire-d'A | uch¶ |  |

Scinder la 2e colonne horizontalement

Bordures et Arrière-plan pour la décoration du cadre,

Texte centré pour la ligne 1, centré + centré dans la cellule pour « Titre », etc.

# 14 Manipuler un croquis

# 14.1 Création

(1) Afficher la barre d'outils « dessin » avec « affichage / Barre d'outils - dessin »

- (2) Choisir (), dans la barre d'outils « dessin », pour créer la forme
- (3) Chaque objet est inséré dans un rectangle et quand on crée l'objet le clic positionne le coin en haut à gauche du rectangle, on relâche le clic pour positionner le coin en bas à droite: si durant le clic on tient la touche MAJ enfoncée, alors le rectangle sera carré ! Si on veut « centrer » le carré ou le rectangle il faut en plus tenir la touche ALT enfoncée durant le clic. (l'outil reste toujours sélectionné, inutile de cliquer sur <sup>[6]</sup>.

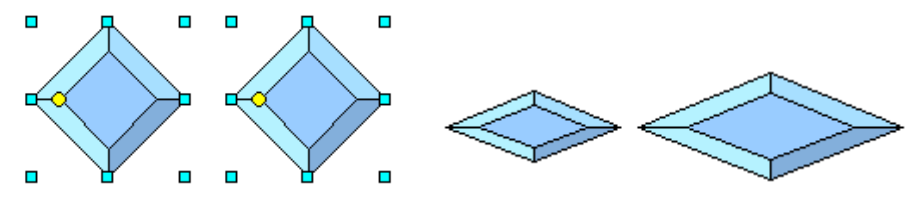

(4) Les disques jaunes permettent de modifier la forme

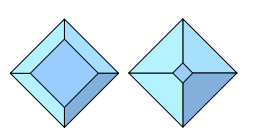

(5) Avant de créer le rectangle, on peut modifier les formats des lignes et du remplissage :

| 🛕 🔩 🕶 📃 💽 0,00cm 🗄 🔳 | Noir 💽 🖄 | Couleur 💌 | 🗖 Bleu 8 🛛 💌  |
|----------------------|----------|-----------|---------------|
| 🛕 🔩 🕶 📃 💽 0,10cm 🗄 🔲 | Gris 💽 🖄 | Dégradé 🔽 | [Radial rec 💌 |

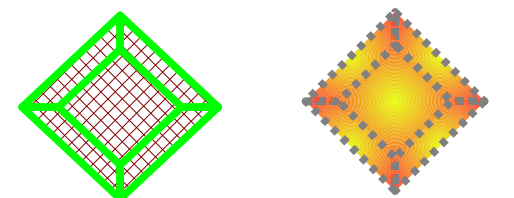

(Touche ECHAP pour quitter la sélection de l'outil)

- (6) Une fois créé le format de l'objet peut être modifié avec cette même barre d'outils « formatage ».
- (7) Essayer de faire les formes suivantes

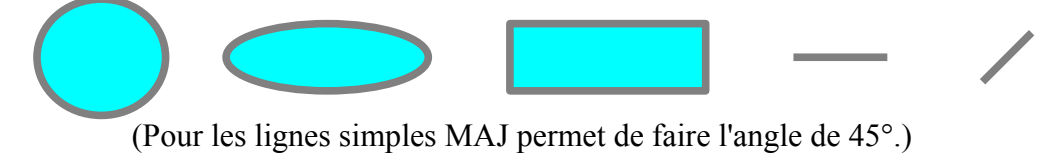

(8) et les suivants

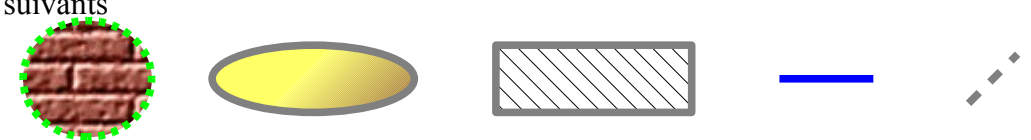

# 14.2 Taille

À l'aide des six petits carrés qui délimitent le rectangle de l'objet, on peut modifier soit la largeur, soit la longueur (double flèche horizontale ou verticale), soit les deux en même temps (double flèche oblique)

Si de plus on tient la touche MAJ enfoncée, alors l'objet conserve ses proportions.

Une autre façon de procéder est d'utiliser le menu « **position et taille** », que l'on peut obtenir par exemple avec un clic droit.

| Taille          |        |        |
|-----------------|--------|--------|
| Largeur         | 1,70cm | •<br>• |
| <u>H</u> auteur | 1,54cm | *      |
| Proportionnel   |        |        |
|                 |        |        |

### Ligne. Remplissage ... Texte ... 👫 🛛 Position et taille.. Description... <u>N</u>om... Disposition Alignement Adapation du texte 🖡 <u>Ancrage</u> 🖵 Légende.. Groupe Couper Ē. Copier ÷. Coller

14.3 Le menu contextuel avec le clic droit (difficile!!!)

Il <u>suffit</u> de sélectionner l'objet et de faire un clic droit pour obtenir ce menu contextuel par exemple:

Attention : selon les objets, on risque de s'énerver !!

Méthode avec l'exemple de l'ellipse :

créer l'ellipse (

Sélectionner l'ellipse en cliquant sur un trait de l'ellipse :six carrés verts apparaissent

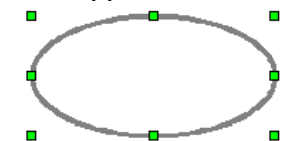

**Positionner le curseur sur un trait de l'ellipse** et faire le clic droit pour voir apparaître le menu contextuel ci-contre:

### 14.4 Position

Quand l'objet est créé, il est en général ancré au paragraphe: il « flotte » sur la page.

### 14.4.1 Déplacement

Pour le déplacer il faut le sélectionner (voir paragraphe ci-dessus) pour transformer le curseur ayant la forme de quatre flèches.

| dans un docu<br>position lorsqu<br>disponibles : | ancres vous permet de positionner un objet, une image ou un cadre<br>ment. Un élément ancré peut avoir une position fixe ou changer de<br>Je le document est modifié. Les options d'ancrage suivantes sont   |
|--------------------------------------------------|----------------------------------------------------------------------------------------------------|
| Ancrage                                          | Effet produit                                                                                                    |
| Comme<br>caractère                               | Ancre l'élément sélectionné comme caractère dans le texte actif. Si<br>la hauteur de cet élément est supérieure à la taille de police utilisée,<br>la ligne contenant l'élément est agrandie en conséquence. |
|                                                  | Pour centrer une image sur une page HTML, insérez l'image, ancrez-<br>la "comme caractère", puis centrez le paragraphe.                                                                                      |
| Au caractère                                     | Ancre l'élément sélectionné à un caractère.                                                                                                    |
| Au<br>paragraphe                                 | Ancre l'élément sélectionné au paragraphe actif.                                                                                                    |
| À la page                                        | Ancre l'élément sélectionné à la page active.                                                                                                    |
| Au cadre                                         | Ancre l'élément sélectionné au cadre qui l'entoure.                                                                                                    |

Lorsque vous insérez un élément ancré (un objet, une image ou un cadre), une icône en forme d'ancre s'affiche au point d'ancrage de l'élément. Vous pouvez déplacer un élément ancré en le faisant glisser vers l'endroit souhaité. Pour modifier les options d'ancrage d'un élément, cliquez avec le bouton droit de la souris sur l'élément, puis choisissez une option dans le sous-menu **Ancrage**. Quand l'objet est ancré au **paragraphe**, il faut choisir l' « adaptation du texte » à l'aide du menu contextuel

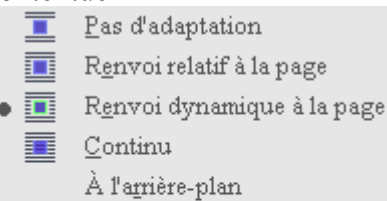

Quand l'objet est ancré au **caractère** on peut le déplacer par copier-coller, comme du texte. On **doit** parfois le déplacer sur la ligne: pour cela utiliser les touches de direction haut et Bas (pour un déplacement plus fin maintenir aussi la touche ALT enfoncée.

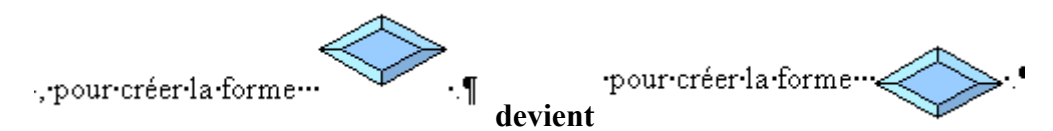

Considéré comme caractère, certaines commandes ne peuvent pas être appliquées à l'objet.

### 14.4.2 Sélection multiple, groupement et alignement

Si on tient la touche MAJ enfoncée on peut sélectionner plusieurs objets (observer le cadre et les carrés verts) puis faire une des actions suivantes :

ancrer comme caractère

# aligner

### grouper

Lu dans l'aide du logiciel :

Il est possible de sélectionner plusieurs objets à la fois, de les grouper, combiner, fusionner, soustraire ou intersecter.

- La sélection commune est une opération temporaire : dès que vous cliquez à un autre endroit de la page, elle disparaît.
- Le groupement et la combinaison persistent jusqu'à leur annulation par l'intermédiaire de la commande correspondante du menu contextuel ou du menu Modifier.

Il est également possible de combiner ces commandes : par ex. fusionner plusieurs groupements dans un seul groupe, ajouter une combinaison et faire du résultat un groupe ou une combinaison, etc.

# Groupement d'objets

Vous pouvez réunir plusieurs objets dans un groupement : sélectionnez-les tous à la fois et activez la commande Grouper du menu contextuel. Toutes les modifications que vous appliquez ensuite à ce groupement agissent sur tous ses sous-objets. Ceci permet notamment de déplacer et de faire pivoter tous les éléments d'un groupement comme s'il s'agissait d'un seul et même objet.

Si vous dessinez par exemple une bicyclette, vous pouvez commencer par construire une roue composée de pneus, jantes, rayons et du moyeu, puis grouper ces objets. Rien de plus simple ensuite que de faire tourner la roue, de la copier et de déplacer cette copie. Dessinez ensuite le cadre et les autres éléments de la bicyclette puis regroupez une nouvelle fois tous ces éléments.

Pour ne modifier qu'un seul objet dans un groupement, pas besoin d'en dissocier les éléments : vous n'avez qu'à "entrer" dans le groupement que vous quitterez après avoir édité l'objet en question.

# 14.4.3 Disposition

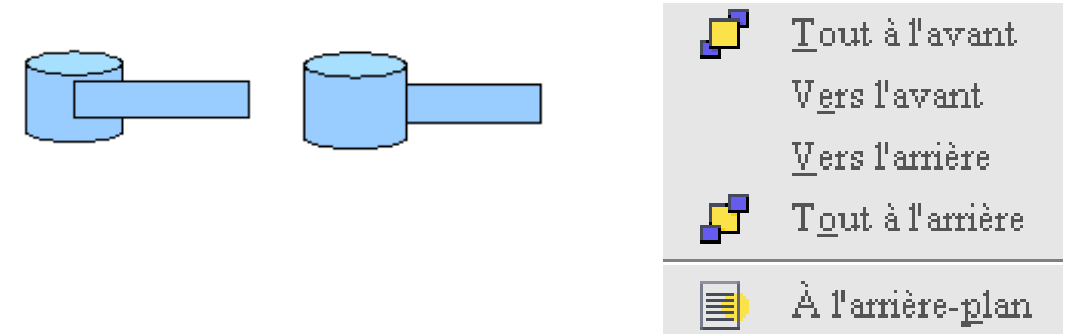

### 14.4.4 Les objets masqués :

- Pour sélectionner un objet recouvert par d'autres, maintenez la touche Alt enfoncée et cliquez sur les objets jusqu'à atteindre l'objet recouvert. Pour passer d'un objet à l'autre dans l'ordre inverse, maintenez les touches Alt+Maj enfoncées lorsque vous cliquez.
- Pour sélectionner avec le clavier un objet recouvert par un autre, appuyez sur la touche Tabulation, qui vous permet de passer d'un objet de la diapo à l'autre. Pour passer d'un objet à l'autre dans l'ordre inverse, appuyez sur les touches Maj + Tabulation.

# 14.5 Écrire dans un objet

### F2 ou double-clic sur l'objet

Attention : redimensionner l'objet peut ne pas changer la taille du texte si vous n'avez pas formaté le texte correctement !

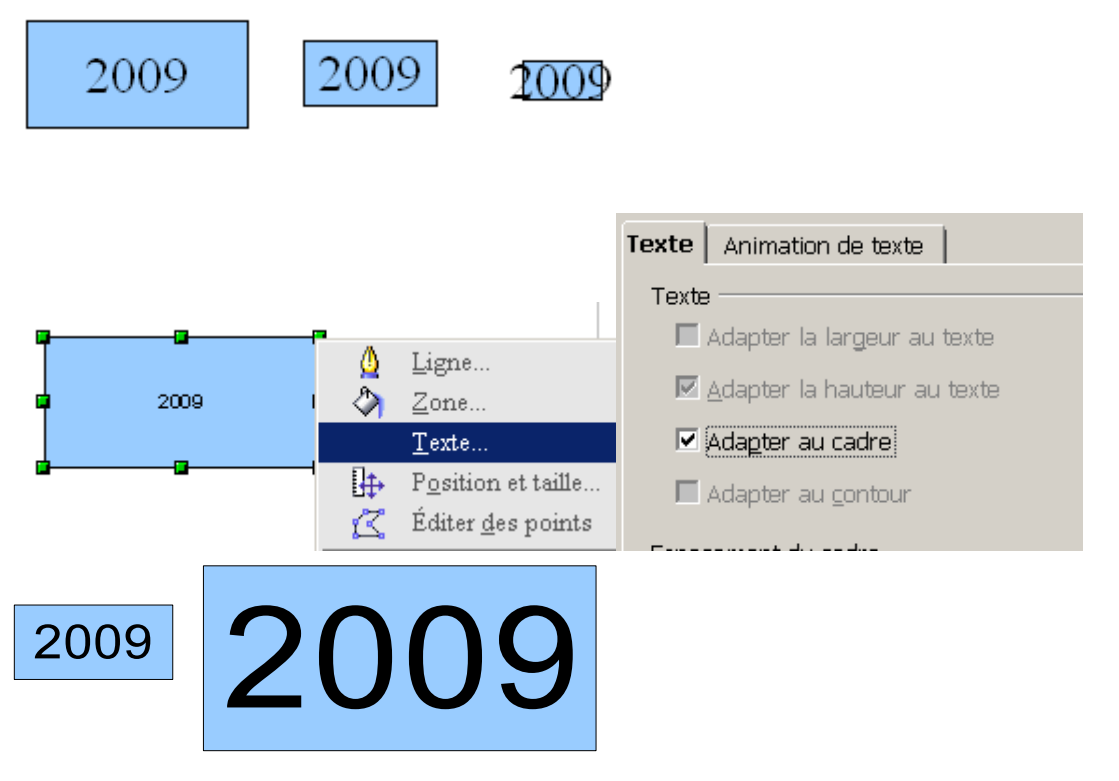

# 14.6 Copie et collage

Attention : le copier-coller dans le module « texte » est différent » du copier-coller dans le module « Dessin »! Dans ce dernier, si l'objet est sélectionné , alors le collage ne le remplace pas mais colle l'objet (identique si la sélection n'a pas été changée) dessus.

# 14.7 Le module « Dessin »

| Ouvrir | un | fichier | Dessin |  |
|--------|----|---------|--------|--|
|        | _  |         |        |  |

| Fichi | ier | É <u>d</u> ition | <u>A</u> ffichage    | Insertion | F | 'orma <u>t</u> | Ta <u>b</u> leau  | Outils           | Dmaths |
|-------|-----|------------------|----------------------|-----------|---|----------------|-------------------|------------------|--------|
|       | 1   | <u>N</u> ouveau  |                      |           | F | 首              | Docume            | nt <u>t</u> exte | Ctrl+N |
| i C   | 3   | <u>O</u> uvrir   |                      | Ctrl+O    |   | a              | Cla <u>s</u> seur |                  |        |
|       |     | Demiers          | doc <u>u</u> ments i | utilisés  | F | 6              | <u>P</u> résenta  | tion             |        |
|       |     | A                |                      |           |   | 2              | Dessin            |                  |        |
|       |     | <u>A</u> ssistan | ts                   |           | • | - 5A           | -                 | 4 2              |        |

# On a de nouvelles commandes à disposition !

| В | <u>G</u> rouper             |   |   | Dupliguer                  | Maj+F3 |
|---|-----------------------------|---|---|----------------------------|--------|
|   | Com <u>b</u> iner<br>Formes | • | Z | <u>P</u> oints             | F8     |
|   | Connec <u>t</u> er          | , | ~ | P <u>o</u> ints de collage |        |

Essayer de faire les formes suivantes:

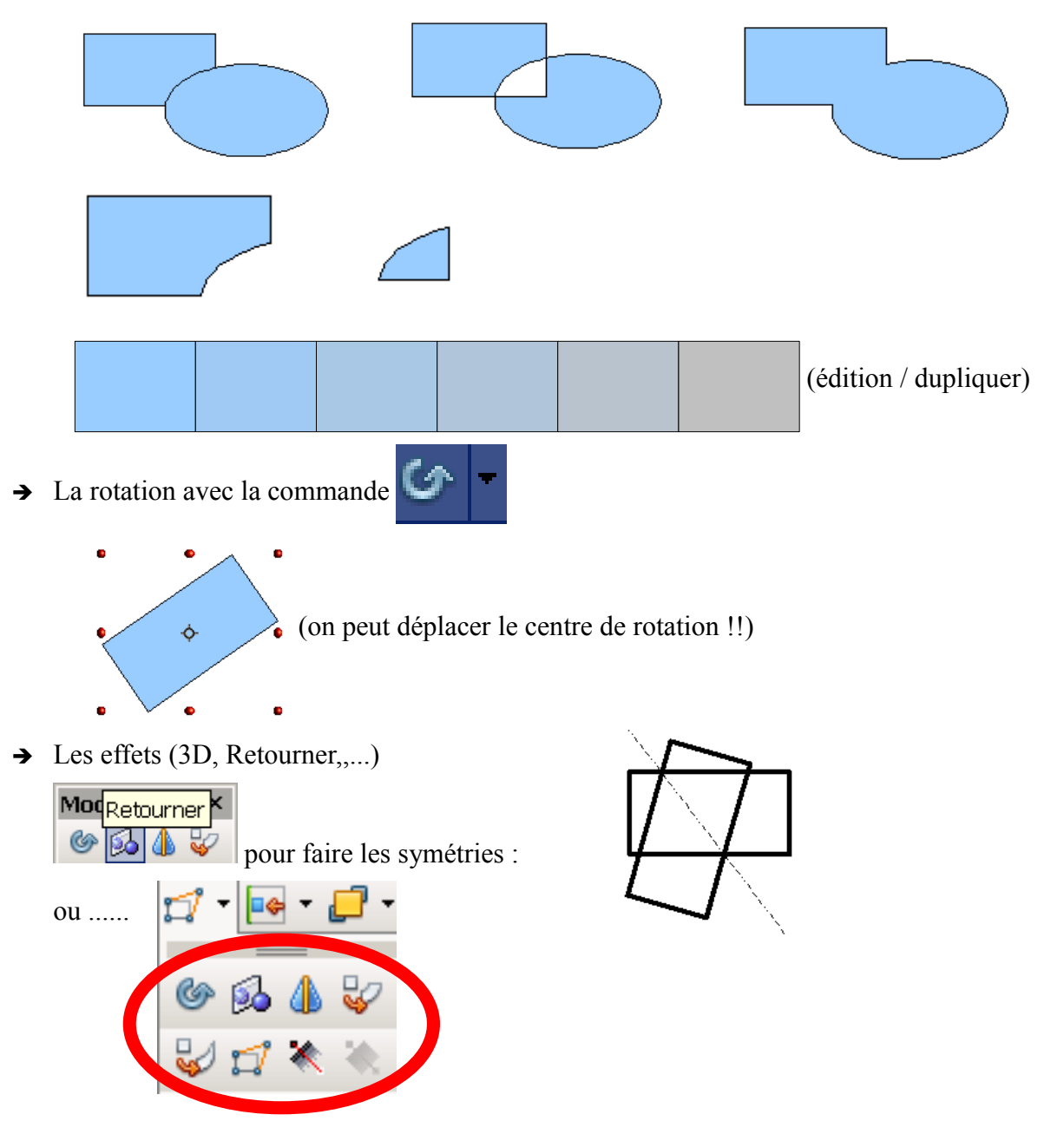

# 14.8 Modifications

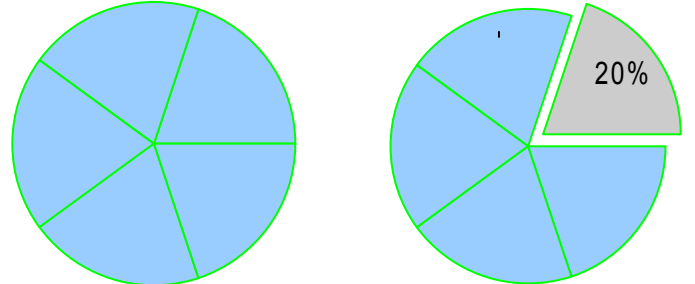

Dans ce document au format OOo le diagramme de gauche est ancré comme caractère et on ne peut pas dissocier les objets qui le compose:

- (1) Copier l'objet, le coller dans un nouveau fichier « dessin », l'agrandir avec la souris et la touche MAJ enfoncée.
- (2) Entrer dans le groupement pour sélectionner une partie du disque.
- (3) Déplacer la partie avec les touches de direction.
  - Changer la couleur de remplissage de cette partie.

Écrire à l'intérieur. Ne pas oublier d'adapter le texte au cadre (éventuellement ajouter des lignes avant et après le texte ainsi que des espaces pour mieux ajuster le texte:)

Quitter le groupement (Il n'est pas nécessaire de dissocier puis de regrouper ; si on le fait on sélectionnera tous les objets à grouper avec la commande « sélection » de la barre d'outils « dessin ».: on fera un rectangle.)

(4) On termine en copiant l'objet puis en le collant dans le document « texte ».

**Attention :** Il peut arriver que le dessin collé dans le document texte ne semble plus groupé (exemple d'un dessin comprenant des lignes de cote) après avoir été enregistré puis fermé puis ouvert : il faut dans ce cas faire un collage spécial comme « objet Draw ».

# 14.9 Conclusion (méthode de travail)

Ne pas faire le dessin dans le document texte, mais dans un nouveau document texte ou dessin : cela évite de se retrouver avec un document ou « traînent » des dessins. Une fois le dessin fait on le groupe et copie (éventuellement avec un collage spécial) dans le document souhaité.

Toujours grouper les objets.

Le module « dessin » dispose de commandes plus performantes. (Dans ce module il est plus facile de rogner à l'aide de poignées de l'outil ker d'outils « images »)

# 15.1 Présentation Fonctions de OpenOffice.org Draw

OpenOffice.org Draw vous permet de créer des dessins simples ou complexes et de les exporter dans un grand nombre de formats d'image courants. Vous pouvez également insérer dans les dessins des tableaux, des diagrammes, des formules et d'autres éléments créés dans les autres programmes OpenOffice.org.

# Images vectorielles

OpenOffice.org Draw crée des images vectorielles à l'aide de lignes et de courbes définies par des vecteurs mathématiques. Les vecteurs décrivent des lignes, des ellipses et des polygones selon leur géométrie.

# Création d'objets 3D

Vous pouvez créer des objets 3D simples, comme des cubes, des sphères et des cylindres dans OpenOffice.org Draw, voire modifier la source de lumière de ces objets.

# Grilles et repères

Les grilles et les repères constituent des indications visuelles qui vous aident à aligner les objets dans le dessin. Vous pouvez également choisir de capturer un objet sur une ligne de la grille, sur un repère ou sur le bord d'un autre objet.

# Connexion d'objets pour indiquer des relations

Vous pouvez relier des objets dans OpenOffice.org Draw à l'aide de lignes spéciales nommées "connecteurs", permettant d'indiquer des relations entre eux. Les connecteurs s'attachent aux points de collage des objets de dessin et y restent attachés lorsque les objets sont déplacés. Les connecteurs sont très utiles pour créer des organigrammes et des diagrammes techniques.

# Affichage des cotations

Les diagrammes techniques indiquent souvent les cotes des objets du dessin. Dans OpenOffice.org Draw, vous pouvez utiliser les lignes de cote pour calculer et afficher des dimensions linéaires.

# Gallery

La Gallery contient des images, des animations, des sons et d'autres éléments pouvant être insérés et utilisés dans les dessins, tout comme dans d'autres programmes OpenOffice.org.

# Formats de fichier graphique

OpenOffice.org Draw peut exporter sous un grand nombre de formats de fichier graphique courants, comme BMP, GIF, JPG et PNG.

### 15.2 Grille et repères

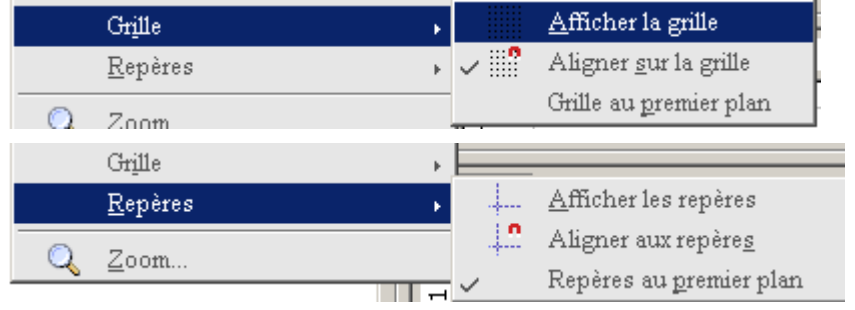

F1 pour l'aide du logiciel

# 15.3 Les touches

| Combinaison de touches  | Effet                                              |
|-------------------------|----------------------------------------------------|
| F2                      | Ajoute ou édite du te×te.                          |
| F3                      | Ouvre le groupe pour éditer les différents objets. |
| Appuyez sur Ctrl+F3     | Fermer l'éditeur de groupe.!-{}-                   |
| Maj+F3                  | Ouvre la boîte de dialogue <b>Dupliquer</b> .      |
| F4                      | Ouvre la boîte de dialogue Position et taille.     |
| F5                      | Ouvre le Navigateur.                               |
| F7                      | Vérifie l'orthographe.                             |
| Appuyez sur Ctrl+F7     | Ouvre le Dictionnaire des synonymes.               |
| F8                      | Active/désactive l'édition des points.             |
| Appuyez sur Ctrl+Maj+F8 | Adapte le texte au cadre.                          |
| F11                     | Ouvre la fenêtre Styles et formatage.              |

Par exemple on peut écrire dans n'importe quel objet !!

# 16IMPRESS (FAQ)

# 16.1 <u>Ouvrir un document .pps (PowePoint) directement en plein écran</u>

| vpes de fichiers enregistrés :                                                                              | nouncation du type de fichier                                                                             |                                                                   |                                               |
|----------------------------------------------------------------------------------------------------|----------------------------------------------------------------------------------------------------|-------------------------------------------------------------------|-----------------------------------------------|
| Extensions Types de fichiers                                                                                | Présentation Microsoft PowerPoint                                                                         | t Changer d'icône                                                 |                                               |
| PPM Image ACDSee PPM<br>PPR PSPad project<br>PPS Diaporama Microsoft                                        | Actions :<br>Afficher<br>Nouveau<br>open                                                                  | Nouveau                                                           |                                               |
| PPT Présentation Microso                                                                                    | print<br>printto                                                                                          | Supprimer<br>Par défaut                                           |                                               |
| Détails concernant l'extension 'PP<br>S'ouvre avec : 🧱 OpenOffice.                                          | Confirmer l'ouverture après le téléch<br>Toujours afficher l'extension<br>Parcourir dans une même fenêtre | odification de l'action pour                                      | le type : Présentation                        |
| Les fichiers avec l'extension 'PPT'<br>Pour modifier les paramètres s'app<br>PowerPoint' cliquez sur évancé |                                                                                                    | Afficher                                                          | ОК                                            |
|                                                                                                    | Avan                                                                                                    | Application utilisée pour exécute<br>o-dev 2.0\program\simpress.e | r cette action :Annum<br>xe" -show %1Parcouri |

# **16.2 Interactions vs Hyperliens**

Les **hyperliens** sont des références croisées mises en surbrillance dans le texte sous différentes couleurs et activées d'un clic de la souris. Les hyperliens permettent aux lecteurs d'accéder à des informations spécifiques au sein du même document et à des informations connexes dans d'autres documents.

Dans OpenOffice.org, vous pouvez assigner des hyperliens à du texte ainsi qu'à des graphiques et des cadres texte (voir l'icône Boîte de dialogue d'hyperlien dans la barre standard).

| Hyperlien   |                                         | × |
|-------------|-----------------------------------------|---|
| Internet    | Document Chemin                         |   |
|             | Cible à l'intérieur du document         |   |
| Mail & News | Cible                                   |   |
| Dogument    | URL                                     |   |
| Document    | Paramètres supplémentaires              |   |
| *           | Frame Forme Texte 💽 🗔                   |   |
| Nouveau     | Texte                                   |   |
| uocument    | Nom                                     |   |
|             |                                         |   |
|             | Appliquer Fermer Aide <u>P</u> récédent |   |

Une **interaction** détermine le comportement de l'objet sélectionné lorsque vous cliquez dessus au cours de la visualisation d'un diaporama.

# 16.3 Formatage par défaut

Quelques opérations suffisent pour annuler tous les formatages que vous n'avez pas réalisés à l'aide des styles.

Suppression du formatage direct d'une présentation OpenOffice.org

- 1. Pour ouvrir le mode Plan, cliquez sur l'onglet **Plan**.
- 2. Pour sélectionner la totalité du texte, appuyez sur Ctrl+A.
- 3. Choisissez Format Formatage par défaut.

### 16.4 Afficher tous les fichiers dans une boîte de dialogue

Taper \*.\* puis appuyer sur la touche Entrée

### 16.5 Insérer un tableau

Depuis cette version, on peut créer « normalement » un tableau avec l'outil

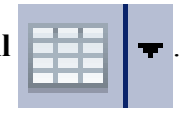

Un double-clic dans le tableau fait apparaître une boîte d'outils pour le tableau :

| Tableau                                     | • | × |
|---------------------------------------------|---|---|
| 🔠 •   🚍 • 🕞 •   🗆 • Couleur 💽 🗖 Diagramme 4 |   |   |
| 🔠 🏥 📽 👻 🗐 💷 💷   🏭 🏭 🗰 📕   Ébauche de table  | Ŷ |   |

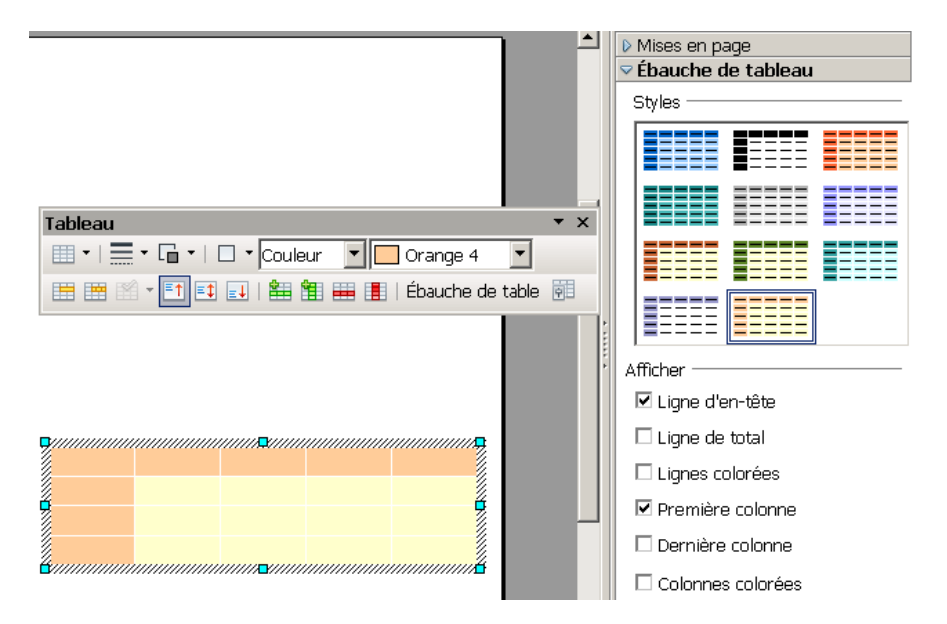

# 16.6 Envoyer un plan vers une présentation

Si on écrit dans le module « Texte » et si on utilise les styles Titre1, Titre2, Titre3,... alors il est possible d'envoyer (**Fichier-Envoyer-Plan vers présentation**) ce plan dans une nouvelle présentation : le plan du fichier texte est copié dans le plan de la présentation et à chaque Titre1 correspondra une page (= une diapositive) dans le module « Présentation » avec les Titre2, Titre3, ... dans les niveaux correspondants.

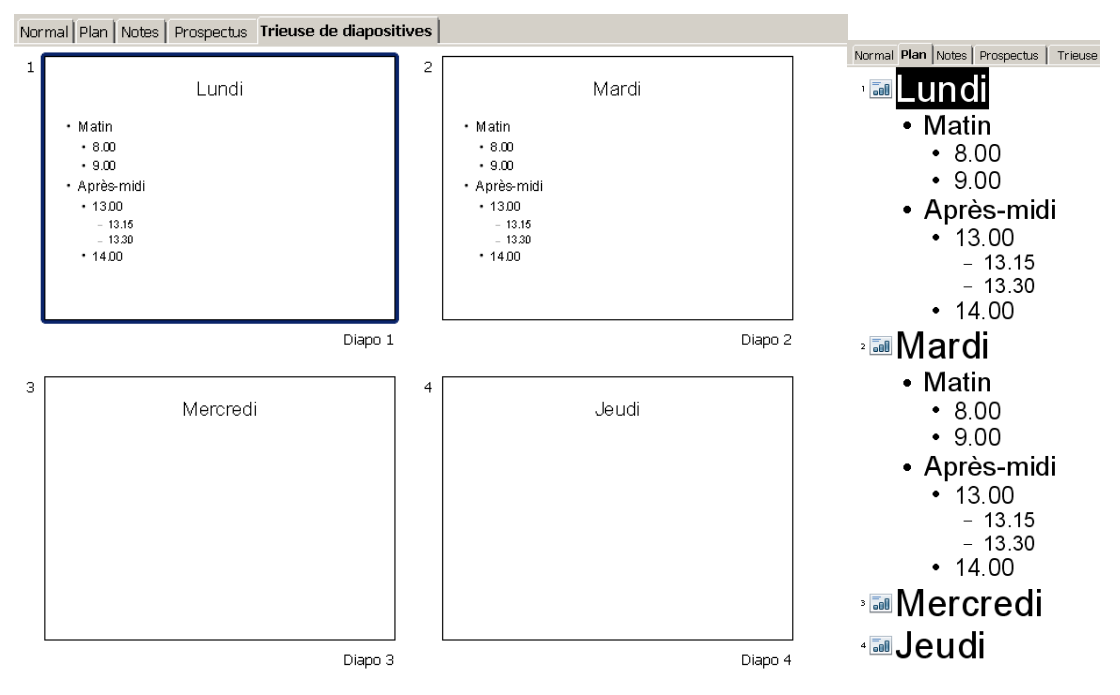

# Routines à essayer

# 17 Routines diverses

### 17.1 Les repères de texte

### Lu dans l'aide du logiciel:

### Insertion d'un repère de texte

Insère un repère de texte à l'emplacement du curseur. Vous pouvez ensuite accéder rapidement à ce repère en utilisant le Navigateur. Dans un document HTML, les repères de texte sont convertis en ancres auxquelles vous pouvez accéder à partir d'un hyperlien.

Pour accéder à cette fonction :

Menu Insertion - Repère de texte... Ouvrez la barre d'outils d'insertion et cliquez sur

🔗 Repère de texte

Pour accéder à un repère de texte donné, appuyez sur F5 pour ouvrir le <u>Navigateur</u>, cliquez sur le signe plus (+) à côté de l'entrée **Repères de texte**, puis double-cliquez sur le repère de texte en question. Vous pouvez aussi cliquer avec le bouton droit de la souris sur le champ **Page**, situé à gauche de la **barre d'état** 

dans la partie inférieure de la fenêtre du document, puis sélectionner le repère de texte auquel vous voulez accéder.

#### Repères de texte

Saisissez le nom du repère de texte à créer. La liste du bas répertorie tous les repères de texte définis dans le document actif. Pour supprimer un repère de texte, sélectionnez-le dans la liste, puis cliquez sur **Supprimer**. Vous ne pouvez pas utiliser les caractères suivants dans un nom de repère de texte : / \ @ : \* ? " ; , . #

### Supprimer

Pour supprimer un repère de texte, sélectionnez-le dans la boîte de dialogue **Insertion d'un repère de texte**, puis cliquez sur **Supprimer**. Aucune boîte de dialogue de confirmation ne s'affiche.

### 17.2 Les hyperliens

Lu dans l'aide du logiciel:

### Insérer un hyperlien

Vous pouvez insérer des hyperliens de deux manières : sous forme de texte ou de bouton. Dans les deux cas, le texte visible peut être différent de l'URL.

- 1. Affichez la **barre d'hyperliens** en choisissant **Affichage Barres d'outils Barre d'hyperliens**. Saisissez le texte visible dans le champ de gauche et l'URL complet dans le champ de droite, en incluant http:// ou file://.
- Dans le document, positionnez le curseur à l'endroit où l'hyperlien doit être inséré. Dans la barre d'hyperliens, cliquez sur l'icône Hyperlien. L'hyperlien est inséré sous forme de texte.
- Si vous souhaitez que l'hyperlien soit inséré sous forme de bouton, cliquez sur l'icône Hyperlien et tout en maintenant le bouton de la souris enfoncé, sélectionnez Comme bouton dans le sous-menu.
- Si vous préférez utiliser la boîte de dialogue <u>Hyperlien</u> au lieu de la barre d'hyperliens pour définir l'hyperlien, vous pouvez l'ouvrir à l'aide de l'icône correspondant dans la barre standard.
  - Pour atteindre une ligne spécifique dans le même document texte, saisissez un repère de texte à cet emplacement (Insertion - Repère de texte).
  - Pour passer à une cellule de la feuille de calcul, entrez d'abord son nom sous Insertion Noms Définir.

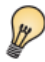

Lorsque vous naviguez dans le même document, saisissez uniquement la forme abrégée de l'URL dans la boîte combinée **URL** : Si le marque-page est appelé **Cible**, saisissez **Cible**. Pour passer à un autre document, saisissez la totalité de l'URL.

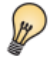

Vous pouvez aussi insérer les hyperliens à partir du Navigateur à l'aide de la fonction Glisser-Déposer. Les hyperliens peuvent se rapporter à des références, des titres, des images, des tables, des objets, des répertoires ou des repères de texte.

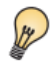

Pour insérer un hyperlien dans le texte se référant à la table 1, faites glisser l'entrée de la table 1 à partir du Navigateur dans le texte. Pour cela, le mode Glisser **Insérer comme hyperlien** doit être sélectionné dans le Navigateur.

Rubriques connexes Liens relatifs et absolus Insertion de renvois

# 17.3 Insérer depuis le navigateur

L'aide du logiciel nous indique comment utiliser le navigateur pour insérer des copies, des hyperliens ou des liens dans le document actif à partir du document actif ou d'un autre document ouvert :

### Mode Glisser

Définit les options Glisser-Déposer relatives à l'insertion d'éléments (comme hyperliens, par exemple) dans un document à partir du Navigateur. Cliquez sur cette icône, puis sélectionnez l'option souhaitée.

🐵 Mode Glisser

### Insérer comme hyperlien

Crée un hyperlien à l'endroit où vous faites glisser et déposez un élément dans le document actif. Cliquez sur l'hyperlien dans le document pour accéder à l'élément auquel cet hyperlien renvoie.

### Insérer comme lien

Insère l'élément sélectionné comme lien à l'endroit où vous le faites glisser et le déposez dans le document actif. Le texte est inséré sous forme de section protégée. Le contenu du lien est automatiquement actualisé lorsque la source est modifiée. Pour actualiser manuellement les liens dans un document, choisissez **Outils - Actualiser -Liens**. Vous ne pouvez pas créer de liens pour les images, les objets OLE, les références et les index.

### Insérer comme copie

Insère une copie de l'élément sélectionné à l'endroit où vous faites glisser et déposez l'élément dans le document actif. La fonction de glisser-déposer ne permet pas de créer des copies d'images, d'objets OLE, de références ou d'index.

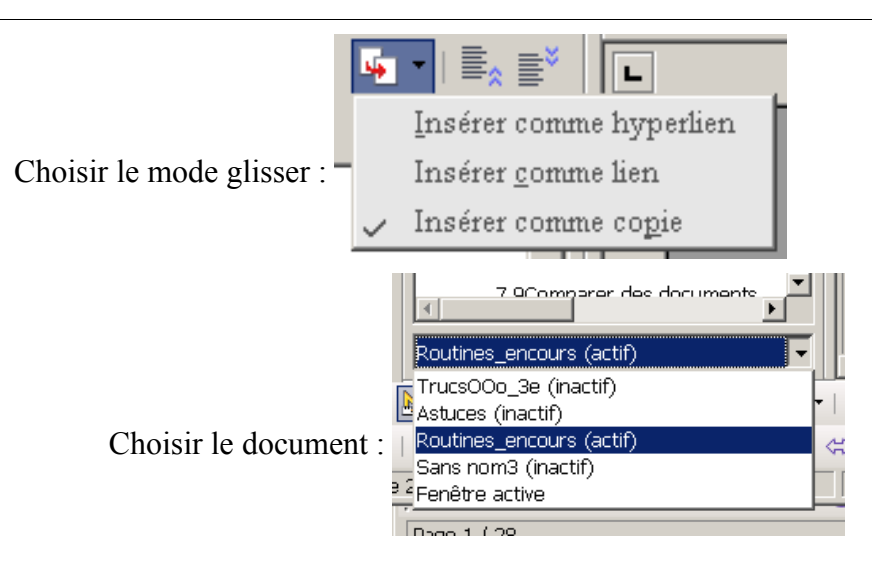

### **17.4 Les renvois (**voir l'aide du logiciel)

Les renvois permettent d'accéder directement à des passages de texte ou à des objets spécifiques dans un document. Les renvois se composent d'une **cible** et d'une **référence** qui sont toutes deux insérées comme **champs** dans le document.

Les objets avec légendes ou repères de texte peuvent être définis en tant que cibles.

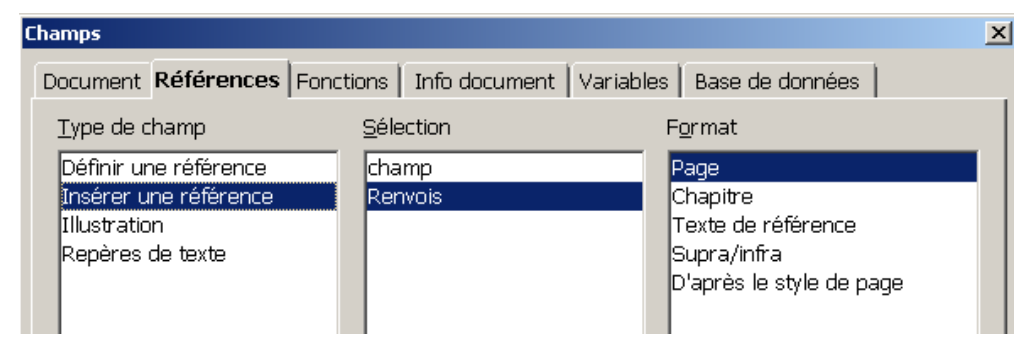

# 17.5 Dépersonnaliser un document

## 17.5.1 En 3 étapes

Lu ici dans le forum francophone consacré au traitement de texte OOo

66 papayes a écrit:

### Dépersonnaliser un document 00o

Les données d'identification et les données « sensibles » non rien à faire sur le Net… Faites une copie de votre document original puis: Dépersonnaliser… un document OOo en 3 phases:

1.

```
Menu : Outils > Options ...> OpenOffice.org > Sécurité : Options de sécurité :
Cocher : « Supprimer les informations personnelles lors de l'enregistrement »
2.
Menu : Fichier : Propriétés...> Onglet:Général :
Décocher en bas "Utiliser les données d'identité" puis Bouton « Réinitialiser »
3.
Supprimer dans le document les données confidentielles.
4. Enregistrer sous...
```

# 17.5.2 Et les images ?

Quand on prend une photo, ou quand on la retouche des informations sont embarquées avec l'image et lors de son insertion dans un document ces informations sont aussi incorporées.

| Prévisu Propriétés Histogramme | EXIF Catégories     |
|--------------------------------|---------------------|
| 🖃 Camera                       |                     |
| Fabricant                      | Panasonic           |
| Modèle                         | DMC-FX3             |
| Orientation                    | droite-haut (6)     |
| Résolution en X                | 72                  |
| Résolution en Y                | 72                  |
| Unité pour la résolution       | Pouce               |
| Logiciel                       | Ver.1.0             |
| Date de modification           | 2007:05:18 13:43:35 |
| Positionnement YCbCr           | accollé (2)         |
| 🖃 Image                        |                     |
| Temps d'exposition [s]         | 1/400               |
|                                |                     |

Pour un affichage dans un site Internet, il est recommandé de nettoyer ces méta-données des images; on peut pour le faire par lot en utilisant un logiciel tel <u>Xnview</u>, présent dans les configurations des écoles.

# 17.6 Ajouter une couleur à la palette

Dans le module «Texte» **Outils-Options-OpenOffice.org-Couleurs** permet d'ajouter ou de modifier les couleurs.

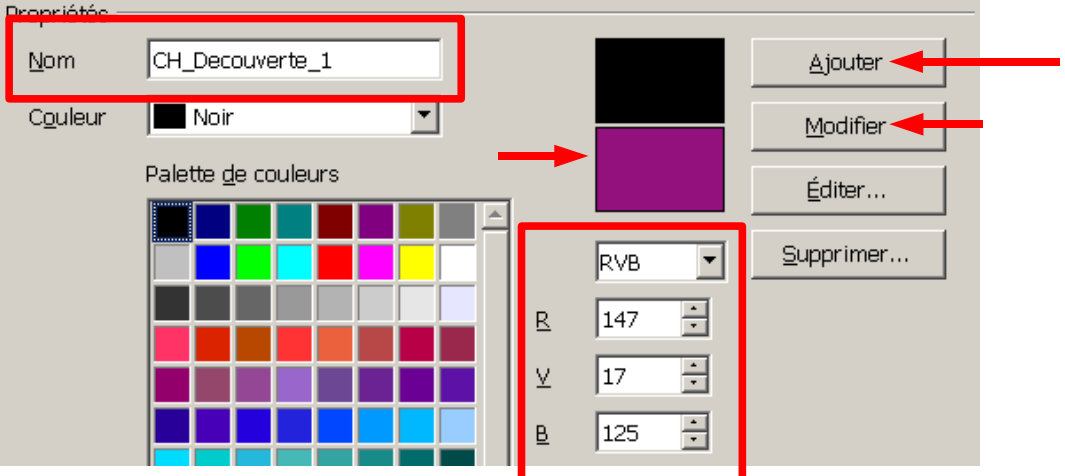

Éditer... facilite la définition des couleurs avec un diagramme de dégradés graphique et numérique bidimensionnel.

Dans le **module Dessin**, **Format-Remplissage / Couleurs** ouvre la même boîte, mais avec en plus la possibilité de sauvegarder la palette ou d'ouvrir une autre palette.

# 17.7 Purger son profil

OpenOffice peut devenir instable, en particulier lors des installations des mises à jour.

Quand OOo semble ne pas fonctionner correctement, il est avisé de lire les articles suivants:

Comment purger son profil ? http://wiki.services.openoffice.org/wiki/FR/FAQ/Generale/110

Restauration du profil http://user.services.openoffice.org/fr/forum/viewtopic.php?p=66324

Restauration partielle du profil http://user.services.openoffice.org/fr/forum/viewtopic.php?f=29&t=14598

# 18 Dessins et images

# 18.1 Grouper dans le module Texte

### Lu dans un forum

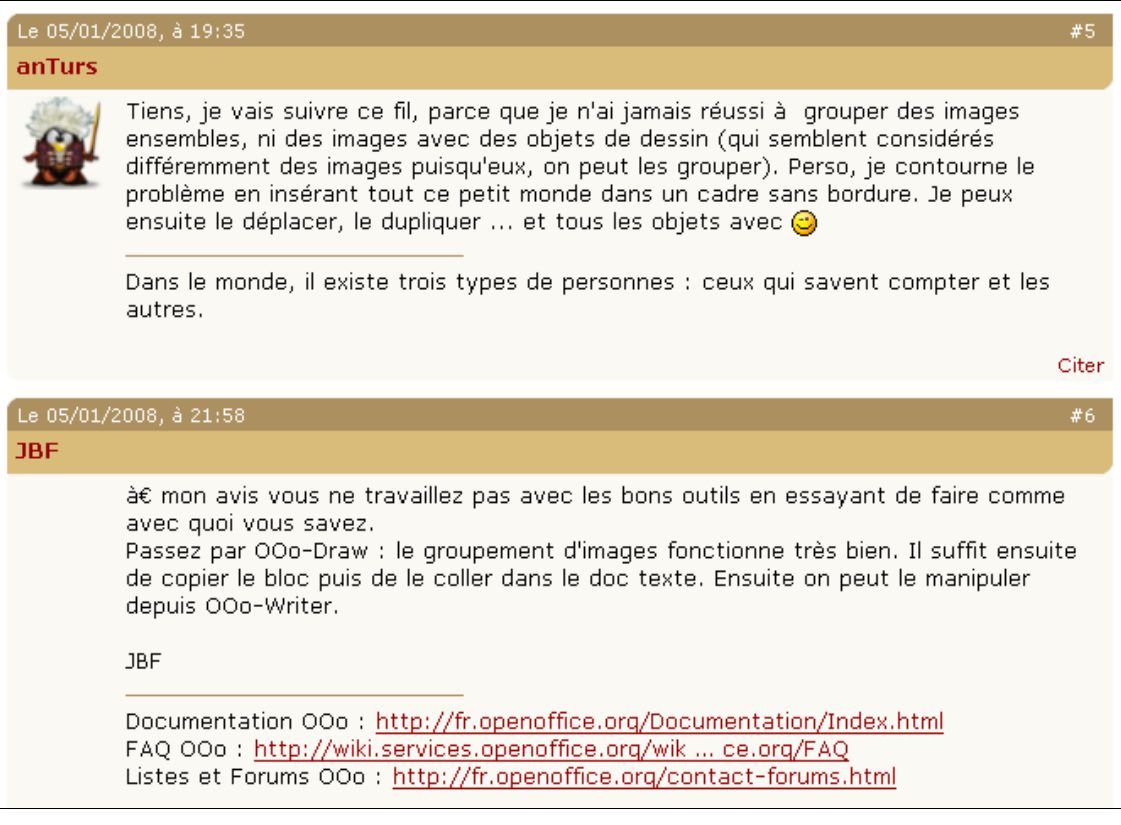

Conclusion:

- Avec le module Texte, il n'est pas possible dans la version 2.4 de grouper deux images ou une image et un objet de dessin, mais il reste possible de grouper deux objets de dessin.
- Il reste le <u>problème</u> suivant : comment éviter que les objets soient « éparpillés » lors de la prochaine réouverture ou bien lors d'un ajout de texte ? .....ci-dessous plusieurs solutions avec leurs avantages et leurs inconvénients!!

# 18.1.1 Un tableau pour positionner l'image et (la grouper)

Insérer un tableau et ajouter une copie d'une image de la gallery: si l'image n'est pas alors ancrée au caractère il faudra le faire et éventuellement la couper et la coller dans le tableau. Il ne reste plus qu'à centrer l'image et masquer les bordures:

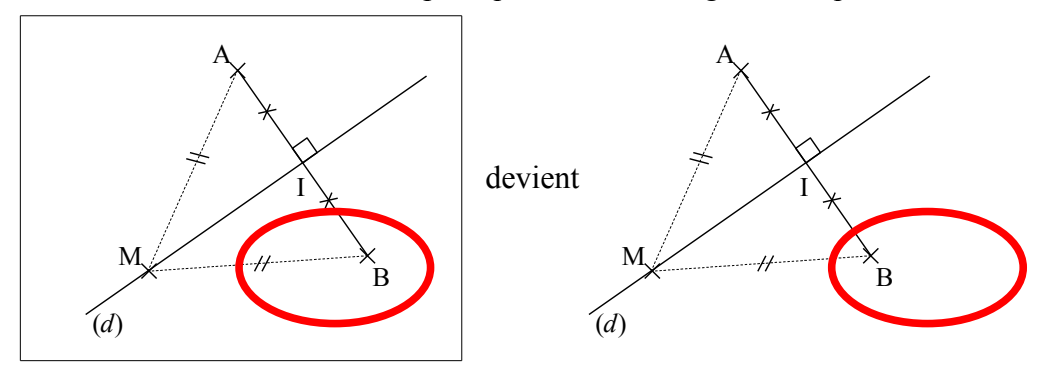

# 18.1.2 Utiliser le module Dessin

### Ouvrir ce module :

| -   |         |                  |                      |           |                |                   |                  |        |
|-----|---------|------------------|----------------------|-----------|----------------|-------------------|------------------|--------|
|     | Fichier | É <u>d</u> ition | <u>A</u> ffichage    | Insertion | Forma <u>t</u> | Ta <u>b</u> leau  | Outils           | Dmaths |
| 1   |         | <u>N</u> ouveau  |                      |           | • 11           | Docume            | nt <u>t</u> exte | Ctr1+N |
|     | 2       | <u>O</u> uvrir   |                      | Ctr1+O    | a              | Cla <u>s</u> seus | r                |        |
| 8   |         | Demiers          | doc <u>u</u> ments i | utilisés  | , 🏠            | <u>P</u> résenta  | ntion            |        |
| į   |         | Aggistopi        | ta                   |           | . 🔁            | <u>D</u> essin    |                  |        |
| u   |         | Assistan         | LS                   |           | 1 18           | <u>B</u> ase de   | donnée:          | s      |
| - Á | -       |                  |                      |           |                |                   |                  |        |

Dessiner, sélectionner puis grouper

Copier le groupe puis le coller dans le texte : on peut alors le redimensionner.

# 18.1.3 Utiliser un cadre pour grouper

|     | En <u>v</u> eloppe |         |
|-----|--------------------|---------|
|     | Ca <u>d</u> re     |         |
| 888 | Tableau            | Ct+1+E1 |

Pour créer un cadre que l'on peut déplacer, ancrer à la page, ancrer au caractère,... et dont on peut régler l'adaptation du texte.

Les images et objets de dessin peuvent alors être ancrés au cadre ou ancrés comme ou au caractère du texte du cadre.

Premier exemple: un cadre ancré comme caractère

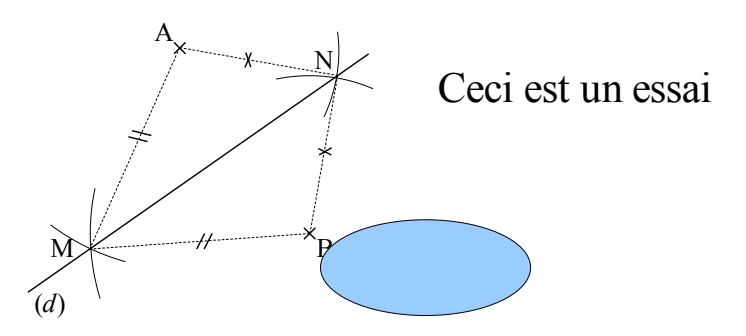

On peut copier (couper) le cadre et le coller ailleurs : les images et la zone texte seront copiés avec,

### Deuxième essai:

un cadre sans bordure, ancré au paragraphe, sans adaptation de texte. Sélectionner le cadre pour le déplacer avec les objets.

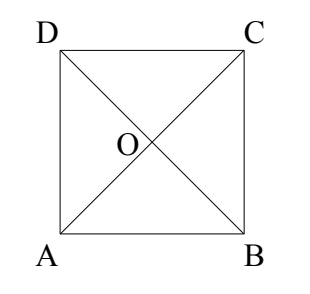

Ceci est un carré

# 18.2 Dissocier ?

Essayer de faire le groupe suivant avec la barre de dessin (tenir la touche MAJ enfoncée pour obtenir une sélection multiple puis utiliser le menu contextuel pour grouper):

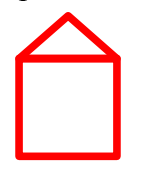

Si vous l'ancrez comme caractère il n'est plus possible de modifier le groupe.

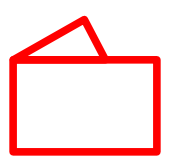

En l'ancrant au paragraphe on peut

🔁 Dissocier 🔁 Éditer 1e groupe

Éditer permet « d'entrer »dans le groupe pour modifier un des objets

# 18.3 Sélection difficile

Utiliser la touche TAB quand un dessin est caché sous un autre ou quand deux dessins se chevauchent :

| Tabulation     | Sélectionne l'objet de dessin suivant.   |
|----------------|------------------------------------------|
| Maj+Tabulation | Sélectionne l'objet de dessin précédent. |

**Exemple** : Si vous avez ce document OOo vous pouvez sélectionner le rectangle puis appuyer sur la touche TAB, pour obtenir la sélection d'un objet qu'il vous est alors possible de déplacer ou de faire passer à l'avant

Attention: Cela ne sera pas ainsi si les deux objets sont groupés ou s'ils sont ancrés

# Sélection d'objets masqués

- Pour sélectionner un objet recouvert par d'autres, maintenez a touche Alt enfoncée t cliquez sur les objets jusqu'à atteindre l'objet recouvert. Pour passer d'un objet a l'entre dependente inverse, maintenez les touches Alt+Maj enfoncées lorsque vous cliquez.
- Pour sélectionner avec le clavier un objet recouvert par un autre, appuyez sur la touche Tabulation, qui vous permet de passer d'un objet de la diapo à l'autre. Pour passer d'un objet à l'autre dans l'ordre inverse, appuyez sur les touches Maj + Tabulation.

### 18.4 Détourer

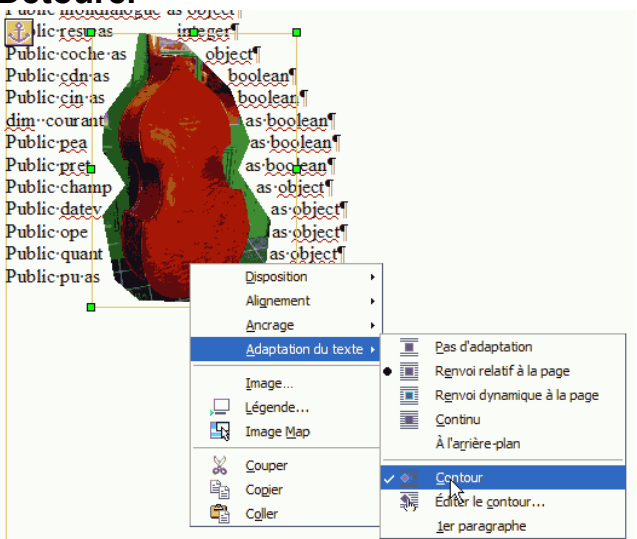

Voir le document <u>"tutoriel texte-images17.pdf"</u>

# 18.5 Les captures d'écrans

On peut capturer un croquis pour être sûr qu'il ne sera pas modifié ou déplacé, une zone de texte dans un document pdf qui ne permet pas les captures de texte, ....

On peut procéder de différentes manières:

- utiliser la touche de capture d'écran du clavier; avec ALT elle permet de ne capturer que les fenêtres.
- Utiliser le logiciel de capture d'écrans présent dans la configuration des ordianteurs de l'école.
- Utiliser le logiciel XnView, qui peut retoucher modifier et convertir les captures.
- Utiliser le logiciel de capture Mwsnap.

ATTENTION au poids de l'image. Enregistrer au format png (?).

| GIF         | 256 couleurs et permettant la transparence et les images<br>animées.                                     |
|-------------|----------------------------------------------------------------------------------------------------|
| JPEG<br>JPG | permet de « compresser »le fichier mais en le dégradant. Utilisé<br>par les appareils photos numériques. |
| PNG         | compromis entre gif et jpeg, encore peu utilisé                                                          |
| TIFF        | pour les « pros »                                                                                        |

Illustration 2: Formats standards de fichiers.pdf

# 18.6 Style par défaut de l'image

Quand on copie une image on voudrait qu'elle soit ancrée comme caractère et non au paragraphe.

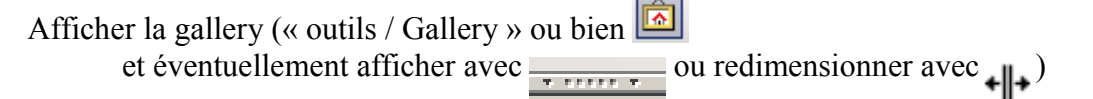

Choisir une image et à l'aide du bouton droit de la souris ajouter une copie dans le document:

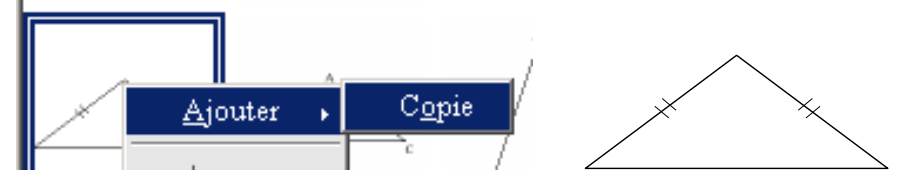

L'image insérée est ancrée au paragraphe, comme on peut le contrôler :

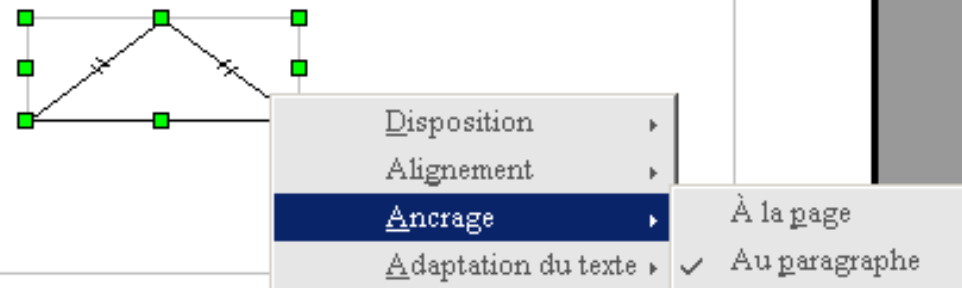

et cela sera ainsi chaque fois que l'on collera une image; car le style de cette image est définie pour cela.

|                                                                          | Style de cadre: Image             | ×                                                                 |
|--------------------------------------------------------------------------|-----------------------------------|-------------------------------------------------------------------|
|                                                                          | Gérer Type Options                | Adaptation du texte 🛛 Arrière-plan 🗍 Bordure 🛛 Colonnes 🛛 Macro 🗎 |
|                                                                          | <u>N</u> om                       | Image                                                             |
|                                                                          | <u>L</u> ié à                     | - Aucun(e) -                                                      |
|                                                                          | <u>C</u> atégorie                 |                                                                   |
|                                                                          |                                   |                                                                   |
|                                                                          | Contient<br>Pas d'adaptation + Er | n haut + Centré horizontalement + lié au paragraphe               |
| Cadre<br>Étiquettes<br>Filigrane<br>Formule<br>Image<br>Note en m<br>OLE | DE 👌                              | OK     Annuler     Aide <u>R</u> établir     Standard             |
| Tous les s                                                               | tyles                             |                                                                   |

On va le modifier.

# 18.6.1 Afficher et modifier un style

Sélectionner l'image (8 petits carrés verts) et afficher les styles (F11 ou « Formats / Styles

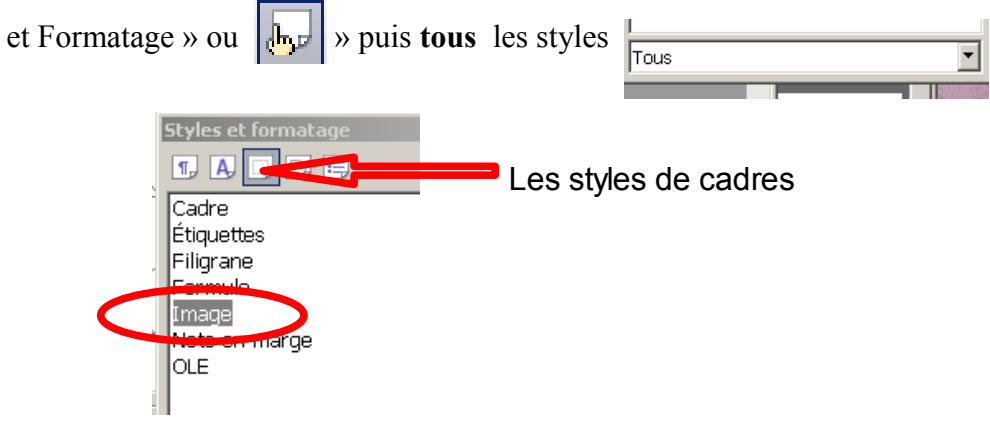

Changer l'ancrage de l'image à l'aide du bouton droit de la souris :

| Dispos         | ition 🕨         |   |               |                     |   |
|----------------|-----------------|---|---------------|---------------------|---|
| Aligner        | ment 🕨          |   |               |                     |   |
| <u>A</u> ncrag | ;e 🔸            |   | À la          | page                |   |
| <u>A</u> dapta | tion du texte 🕨 | ~ | / Au <u>p</u> | aragraphe           |   |
| Image          |                 |   | Au o<br>Com   | ne <u>c</u> aractèr | e |
|                |                 |   |               |                     |   |

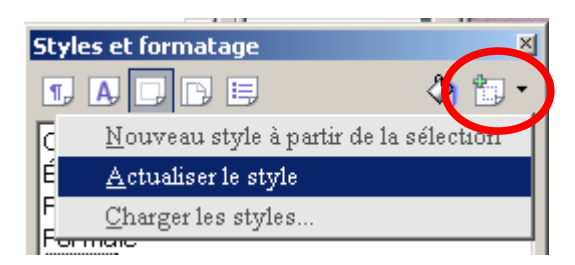

Puis actualiser le style

Il reste à tester en ajoutant une copie d'une image de la gallery.

On **remarquera** que l'actualisation du style ne change pas le format des images ayant déjà ce style !!!!!!!!

# 18.7 Nommer les objets

Le **Navigateur** affiche tous les types des objets contenus dans un document. Si un signe plus s'affiche à côté d'une catégorie, cela indique qu'il existe au moins un objet de ce type. Si vous laissez le pointeur de la souris immobile au-dessus du nom de la catégorie, le nombre d'objets correspondants s'affiche dans un infoballon.

Pour renommer un cadre ou un autre objet, utiliser le menu contextuel obtenu avec le bouton droit de la souris soit dans le navigateur, soit en sélectionnant l'objet

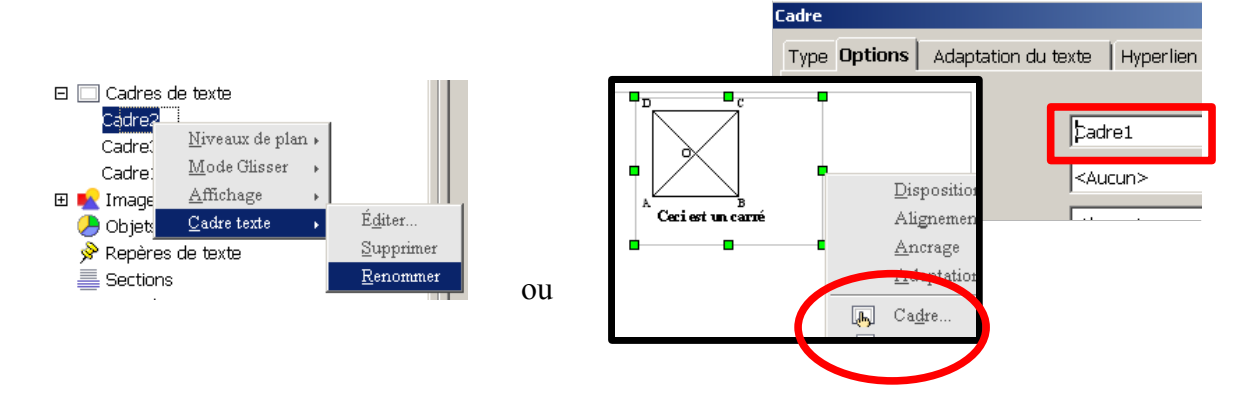

# **19.1 Comment mettre des mesures**

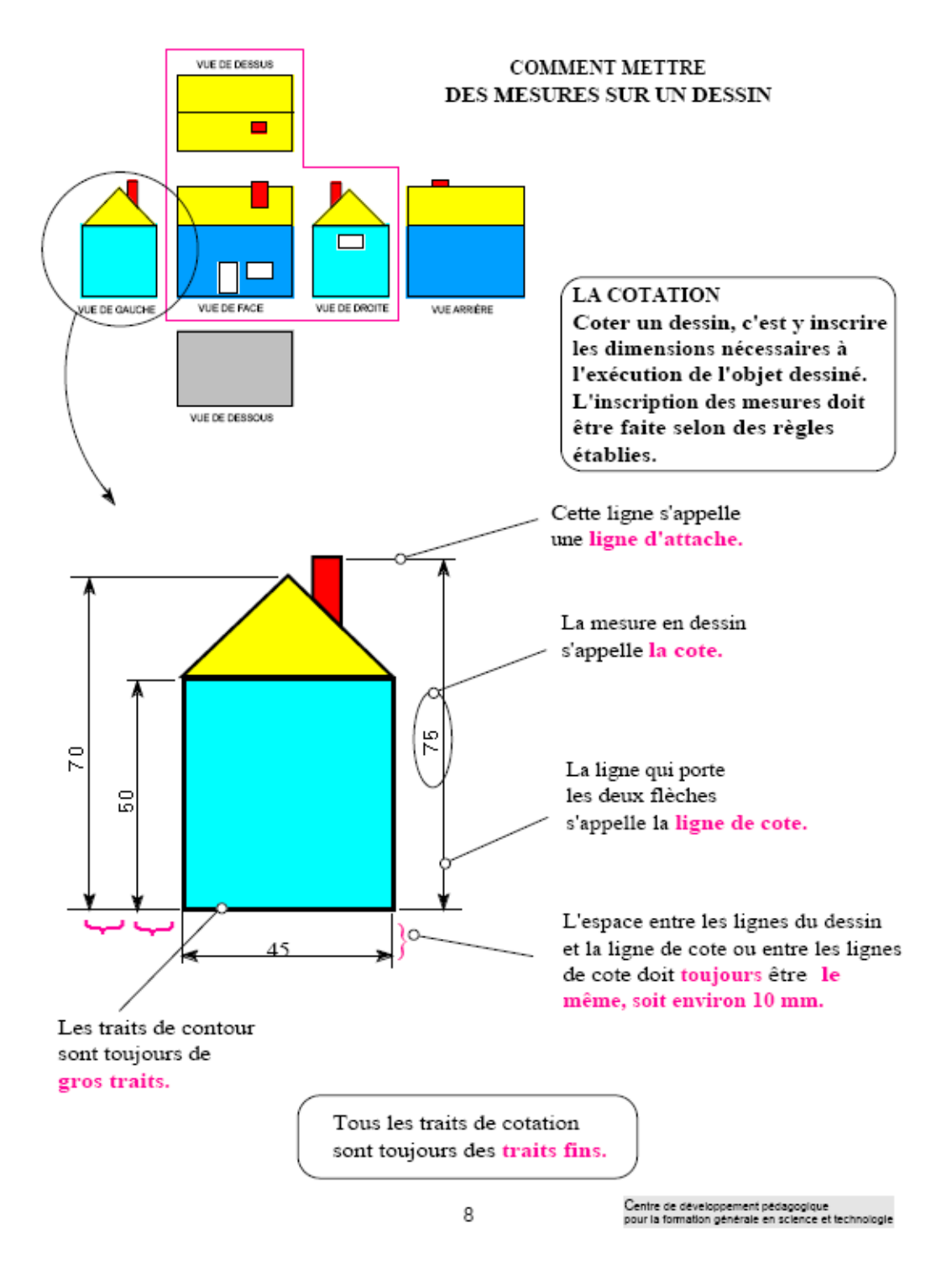

# *Centre de développement pédagogique pour la formation générale en science et technologie (Canada)*

Remarque : Cette capture d'écran a une légende obtenue avec « Insertion / Légende » : il est indispensable de mettre l'origine des documents, ne serait que pour montrer l'exemple aux élèves de nos classes.

# 19.2 Les normes

Les traits pleins servent à représenter une forme par ses côtés visibles.

Les traits **pointillés** servent à représenter les parties invisibles d'une forme par le côté dessiné.

Les traits discontinus servent à représenter le milieu d'une forme, l'axe d'un perçage.

Toutes les dimensions linéaires doivent être exprimées dans une même unité.

Une cote ne s'inscrit qu'**une fois** et dans la vue représentant le plus clairement l'élément coté.

Il ne faut jamais inscrire de cotes surabondantes.

# 19.3 Exemples

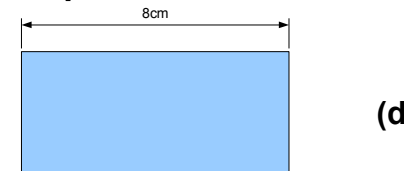

(dans le document OOo double-clic pour éditer)

# 19.4 Exemples utilisant une macro, Calc et Draw

http://user.services.openoffice.org/fr/forum/viewtopic.php?f=15&t=10095 puis http://user.services.openoffice.org/fr/ci-joint/fichier/2008/04/29-073258.ods (activer les macros) Cet exemple peut donner des idées!!!

# 19.5 Les erreurs de cotation à éviter

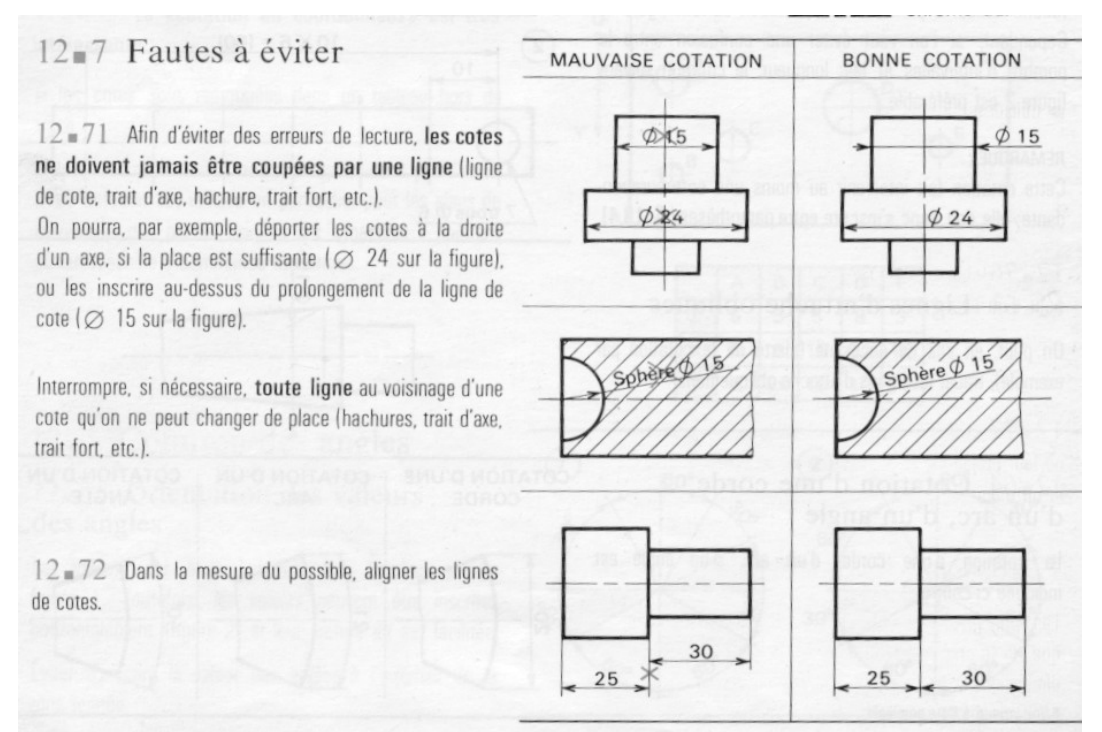

Texte 3: Guide du dessinateur Industriel de A.Chevalier

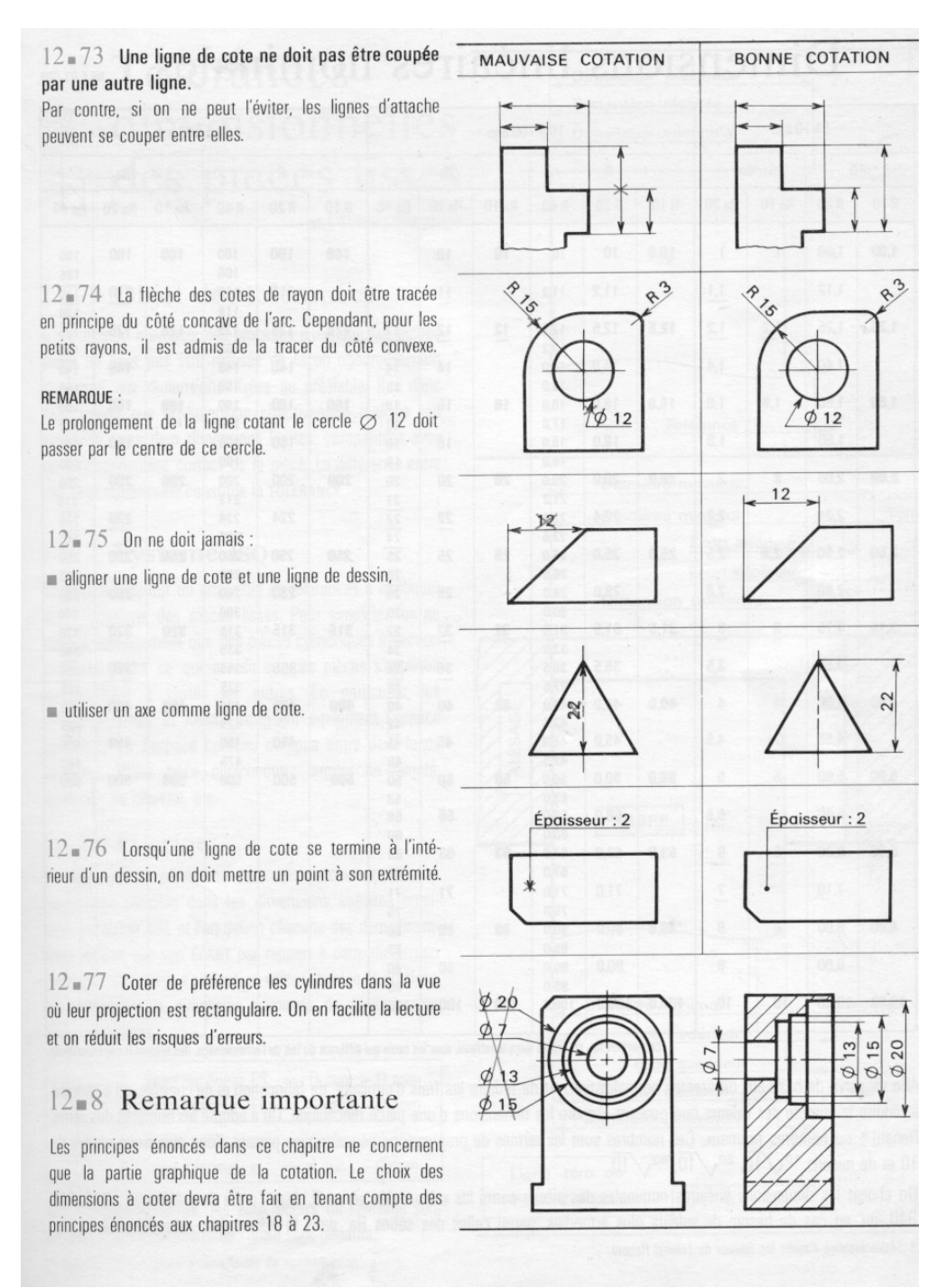

Texte 4: Guide du dessinateur industriel de A.Chevalier

# 19.6 Avec le module « Dessin »

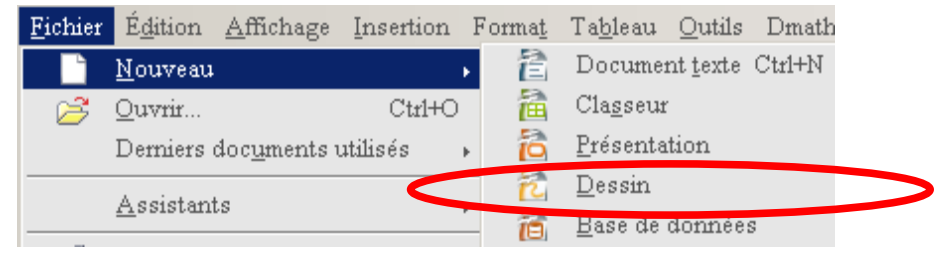

| Les couches | d'un i                                                                                                    | nouveau fichier dessin :                                                                                                    |  |  |  |  |
|-------------|----------------------------------------------------------------------------------------------------|----------------------------------------------------------------------------------------------------|--|--|--|--|
|             | Lign                                                                                                    | Ligne de cote                                                                                                    |  |  |  |  |
|             | Dessine une ligne affichant la cote délimitée par des repères. Les lignes de cote calculent et affichent<br>automatiquement les dimensions linéaires. Pour dessiner une ligne de cote, ouvrez la barre d'outils Flèches et<br>cliquez sur l'icône Ligne de cote. Placez le pointeur à l'endroit où vous désirez que la ligne commence et<br>déplacez-le pour dessiner la ligne de cote. Relâchez le bouton de la souris lorsque vous avez terminé. |                                                                                                    |  |  |  |  |
|             | - Jap                                                                                                    | Si vous désirez que la ligne de cote ait la même longueur que le côté d'un objet à proximité,<br>maintenez la touche Ctrl enfoncée pendant que vous faites glisser le curseur. Maintenez la touche Maj<br>enfoncée pour imposer à la ligne de cote un angle de 45 degrés pendant que vous faites glisser le<br>curseur. |  |  |  |  |
| Γ           | Dans O<br>vous m                                                                                                    | penOffice.org Draw, une ligne de cote est toujours insérée dans la <u>couche</u> appelée <b>Lignes de cote</b> . Si<br>asquez cette couche, vous ne verrez plus aucune ligne de cote sur le dessin.                                                                                                    |  |  |  |  |
|             | <b>₩</b> Liệ                                                                                                    | jne de cote                                                                                                    |  |  |  |  |
|             |                                                                                                    |                                                                                                    |  |  |  |  |

Mise en page Contrôles / Lignes de cote /

On peut modifier la couche « ligne de cotes » afin de ne plus la rendre visible.

On remarquera que les cotes sont mises à jour quand on modifie l'objet!!

### 19.6.1 On suivra la routine suivante :

- Dans le module Dessin créer ou copier les différents objets puis mettre les cotes
- 2. Grouper les objets
- 3. Choisir de rendre visible ou non la couche « Lignes de cote »
- 4. Copier le groupe
- ...Coller le groupe dans le module Texte. avec « Édition / collage spécial » puis choisir Draw8
- 6. Éditer l'image par double-clic ou le menu contextuel pour recadrer le dessin ou le modifier : les lignes de cote seront modifiées !!!.
- 7. On peut enregistrer le dessin Draw

### **19.7 Exemple à réaliser**

### Ouvrir un fichier Dessin

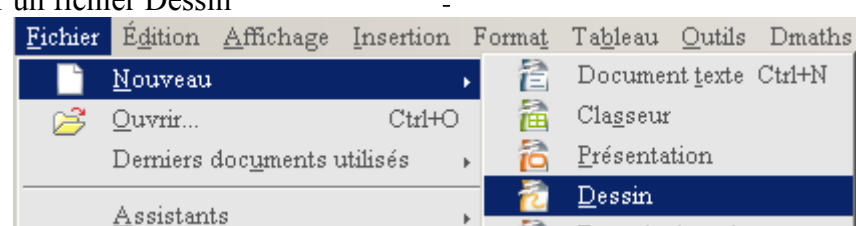

Dessiner un trapèze et cliquer en dehors de la figure pour ne plus le sélectionner (plus de carrés verts)

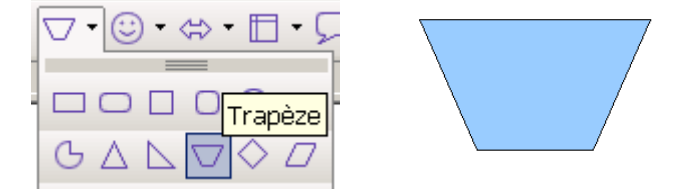

| Collage spécia | 1      |
|----------------|--------|
| Source :       | Draw 8 |
| Sélection —    |        |
| Draw 8         |        |
| Г Ц J          |        |
#### Sélectionner l'outil « ligne de cote »

| ┝┥╸ᢕ᠂᠅            |
|-------------------|
|                   |
| 1                 |
| 1                 |
|                   |
| Ligne de cote     |
|                   |
| $\leftrightarrow$ |
|                   |

Si vous désirez que la ligne de cote ait la même longueur que le côté d'un objet à proximité, maintenez la touche Ctrl enfoncée pendant que vous faites glisser le curseur. Maintenez la touche Maj enfoncée pour imposer à la ligne de cote un angle de 45 degrés pendant que vous faites glisser le curseur.

#### Éditer la cotation et paramétrer

| 24 |        | /                                                        |                             |            |        |                     |      |
|----|--------|----------------------------------------------------------|-----------------------------|------------|--------|---------------------|------|
| 1  |        | Ligne                                                    |                             |            |        |                     |      |
| /  |        | <u>T</u> exte                                            | <u> </u>                    |            | _      | — Цагалою аат орого | um . |
| ,  | -      | Cot <u>a</u> tion                                        | 🔽 Ligne de cote <u>s</u> ou | ıs l'objet |        | Afficher l'unité    |      |
| a  | ₩<br>≪ | P <u>o</u> sition et taille<br>Éditer <u>d</u> es points | <u>D</u> écimales           | 0          | *<br>* | Millimètre 🔽        |      |

ATTENTION : Si les lignes d'attache ne sont pas positionner précisément, alors cela peut provenir d'un réglage trop grossier, à changer avec « options / Draw / Grille - résolution »

| OpenOffice.org     Chargement/enregistrement     Paramètres linguistiques     OpenOffice.org Draw     Général     Affichage | Grille<br>I Aligner sur la gri<br>☐ <u>G</u> rille visible | ille     |
|----------------------------------------------------------------------------------------------------|------------------------------------------------------------|----------|
| Grille                                                                                                    | Résolution ———                                             |          |
| Impression                                                                                                    | Horizontal                                                 | 0.01cm   |
| 🖻 OpenOffice.org Base                                                                                                    | · · <u>-</u> · · · · · · · · · ·                           |          |
| 🗉 Diagrammes                                                                                                    | Vertical                                                   | 0.01cm ÷ |
| - Internet                                                                                                    | _                                                          |          |

Sélectionner avec MAJ enfoncée pour obtenir une sélection multiple.

Grouper cette sélection à l'aide du menu contextuel (bouton droit ).

Tester : Redimensionner le dessin pour obtenir de nouvelles dimensions

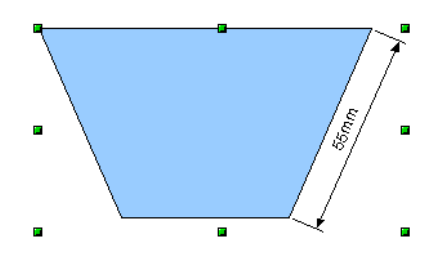

Coller le dessin dans un fichier texte en utilisant « Edition / **collage spécial** » puis en choisissant **Draw8.** 

Ainsi, il est possible d'éditer le dessin (par un double-clic) dans le fichier texte:

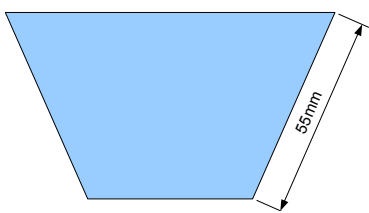

Cela peut être utile pour le recadrer ou pour le modifier, sans avoir à utiliser le fichier Draw d'origine. Ce dernier peut être enregistré comme dessin Draw (extension .odg) ou non enregistré.

Tester encore: Enregistrer le document texte - Fermer le document texte - Ouvrir le document - Vérifier que rien n'a été modifié depuis l'enregistrement!

#### **19.8 Exemples de dessin insérés comme image**

19.8.1 Exportée comme image (format png) depuis Draw

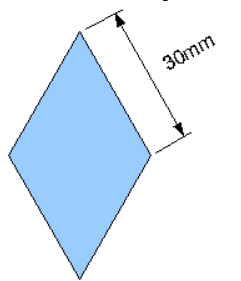

# 19.8.2 Convertie en métafichier (menu contextuel dans Draw)

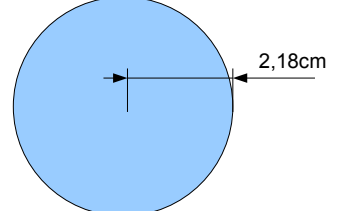

#### 19.8.3 Convertie en bitmap

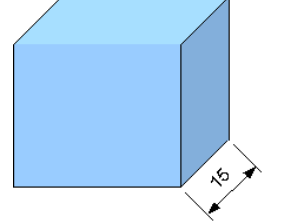

# 19.9 L'échelle

« Outils / Options OpenOffice.og Draw Général» pour choisir l'unité et l'échelle du dessin

| OpenOffice.org Draw     Général     | Position sur cercle       | , sans dé <u>f</u> ormation |
|-------------------------------------|---------------------------|-----------------------------|
| Affichage<br>Grille                 | Unité de <u>m</u> esure   | Centimètre 💌                |
| Impression<br>• OpenOffice.org Base | Échelle                   |                             |
| ⊕ Diagrammes<br>⊕ Internet          | Échelle de <u>d</u> essin | 1:1                         |

|                           |         | 5m |
|---------------------------|---------|----|
| Unité de <u>m</u> esure   | Mètre 💌 | •  |
| Échelle                   |         | _  |
| Échelle de <u>d</u> essin | 1:100 💌 |    |

#### 19.10Les règles

Pour modifier l'origine (point 0) des règles, faites glisser l'intersection des deux règles située dans l'angle supérieur gauche de la zone de travail. Des repères horizontal et vertical s'affichent. Continuez à faire glisser la souris jusqu'à ce que ces repères se trouvent à l'emplacement souhaité de la nouvelle origine, puis relâchez le bouton de la souris. Pour rétablir les valeurs par défaut de l'origine des règles, il suffit de double-cliquer sur l'intersection.

C'est une manière très pratique de procéder :

- changer l'origine des règles

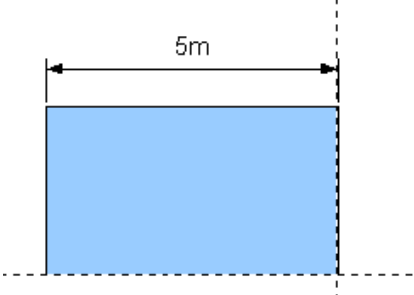

- Créer un nouvel objet et préciser sa position par rapport à cette nouvelle origine

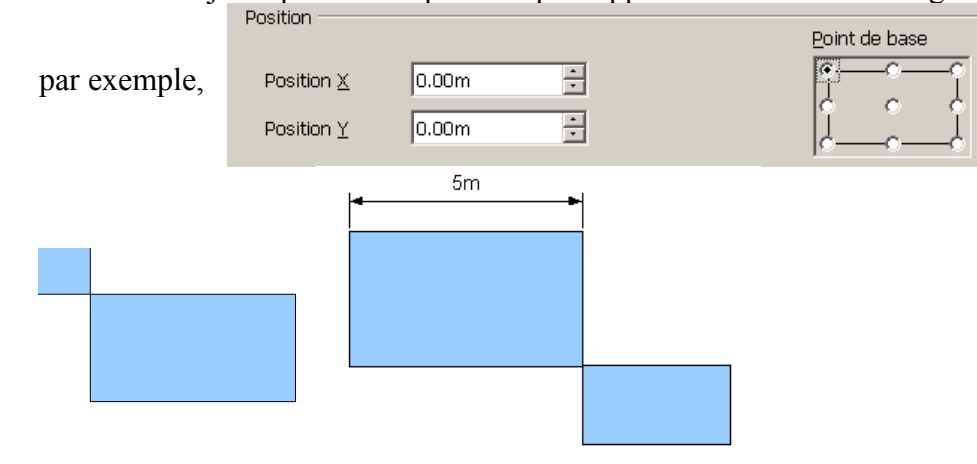

- recommencer avec de nouveaux objets.

REMARQUE : on peut contrôler, au bas de la fenêtre, taille et position de l'objet par rapport à l'origine des règles

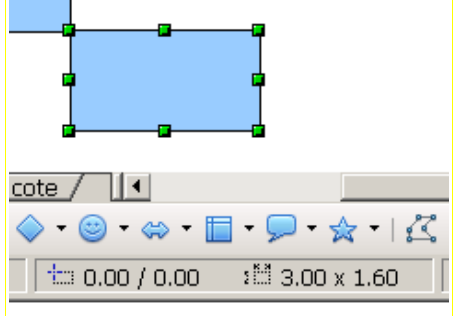

# **19.11Exemples de formes**

19.11.1 En combinant, fusionnant, soustrayant, ...

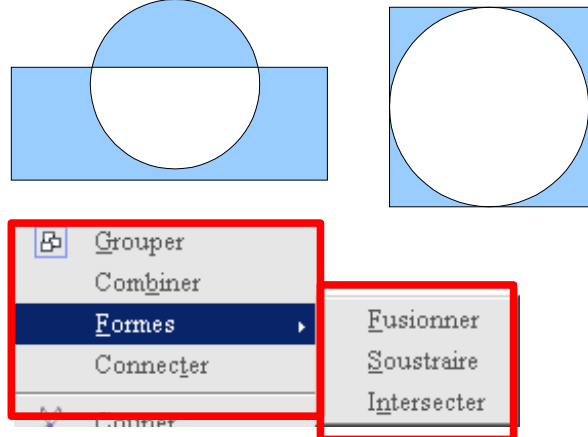

Contrairement aux groupes, un objet combiné prend les propriétés de l'objet le plus bas dans la pile. Vous pouvez annuler la combinaison d'objets, mais les propriétés d'origine de l'objet sont perdues.

Lorsque vous combinez des objets, des trous apparaissent là où ces objets se chevauchent.

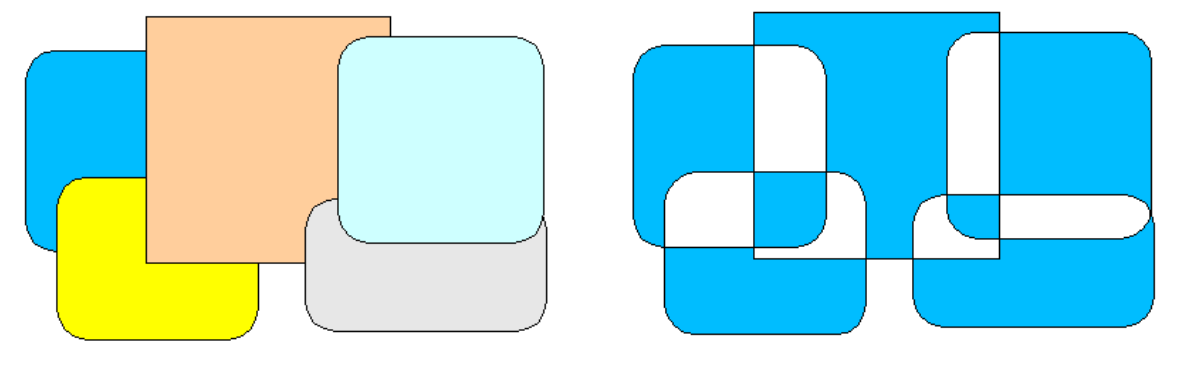

Dans l'illustration, les objets non combinés se trouvent à gauche tandis que les objets combinés sont à droite.

L'illustration ci-après montre, les objets originaux sont sur la gauche et les formes modifiées sont sur la droite.

Formes - Fusionner

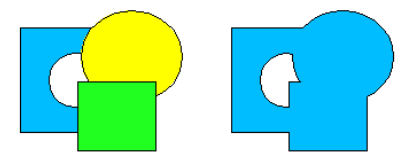

Ajoute la zone des objets sélectionnés à la zone de l'objet le plus bas dans l'ordre d'empilement.

#### Formes - Soustraire

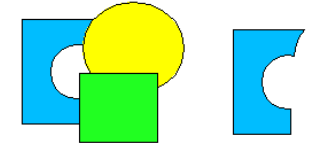

Soustrait la zone des objets sélectionnés de la zone de objet le plus bas dans l'ordre d'empilement.

#### Formes - Intersecter

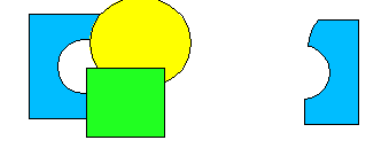

La zone de chevauchement des objets sélectionnés crée la nouvelle forme. La zone en dehors du chevauchement est supprimée.

# 20 Un diagramme avec CALC

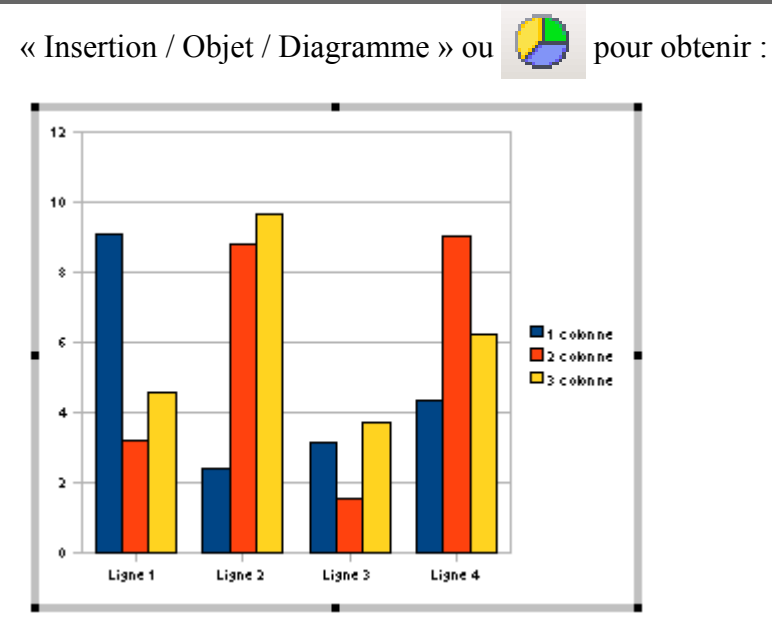

On peut changer le type de diagramme, les données ou régler les bordures, légende, les axes ... (menu contextuel avec le clic droit de la souris)

| Propriétés de                                                                          |                                                                       | ' <u>o</u> bjet                                                                            |     |      |      |
|----------------------------------------------------------------------------------------|-----------------------------------------------------------------------|--------------------------------------------------------------------------------------------|-----|------|------|
| Disposition                                                                            |                                                                       |                                                                                            | ×.  |      |      |
| - 🕭                                                                                    | Type de <u>d</u> iagra                                                | amme                                                                                       |     |      |      |
|                                                                                        | <u>T</u> able de donn                                                 | ées du diagram                                                                             | ume |      |      |
| Insérer la <u>c</u> ourbe de régression                                                |                                                                       |                                                                                            | )n  |      |      |
|                                                                                        | <u>C</u> ouper<br>Co <u>p</u> ier<br>C <u>o</u> ller                  |                                                                                            |     |      |      |
| Type du di<br>Colo<br>E Barr<br>Sec<br>Sec<br>Colo<br>XY (<br>M Toili<br>Cou<br>M Colo | agramme<br>e<br>teur<br>e<br>(dispersion)<br>e<br>rs<br>inne et ligne | 3D       Simple         Forme         Boite         Cylindre         Cône         Pyramide | No  | rmal |      |
|                                                                                        | [                                                                     | OK                                                                                         | Ann | uler | Aide |

# 21 Numérotation

...

#### 21.1 Numéroter « simplement » les exercices

On peut ainsi avoir : Exercice 1, Exercice 1, Exercice 2, Exercice 2: .... pour cela :

#### 21.1.1 Avec une autocorrection

« Outils / AutoCorrection... »

pour y ajouter le terme « ex1 » qui sera remplacé par «Exercice 1». le terme « ex2 » qui sera remplacé par « Exercice 2 »

| Re | emplacer          | Exceptions | Options                                | Guillemets typographiques | Insertion | n automatique 📗 |  |
|----|-------------------|------------|----------------------------------------|---------------------------|-----------|-----------------|--|
|    | <u>R</u> emplacer | -          | <u>P</u> ar :                          | 🗹 Texte se <u>u</u>       | lement    |                 |  |
|    | ex4               |            | Exercice                               | 4                         |           | Nouveau         |  |
|    | ex1<br>ex2<br>ex3 |            | Exercice 1<br>Exercice 2<br>Exercice 3 |                           |           | Supprimer       |  |

Taper « ex1 » ou « EX1 » ou « Ex1 » ou … puis espace pour obtenir le remplacement de « EX1 » par « Exercice 1» !. Cet « Exercice 1» aura la taille et le format du « EX1 » (Voir l'autoTexte pour d'autres formats)et sera écrit en minuscules.

**Remarque 1:** si on veut taper « EX1 » sans qu'il soit remplacé par «Exercice 1» il suffit d'annuler la dernière action avec Ctrl+Z ou  $\bigcirc$ .

**Remarque 2 :** Si on veut obtenir « **Exercice 1 :** », ou sont mélangés gras et normal il faut sélectionner le texte mis en forme puis **Outils-AutoCorrection**,

| mais il ne faut pas cocher « texte seulement » et vé | rifier la langue ! 🗖 Texte seulement |
|------------------------------------------------------|--------------------------------------|
| AutoCorrection                                       |                                      |
|                                                      |                                      |

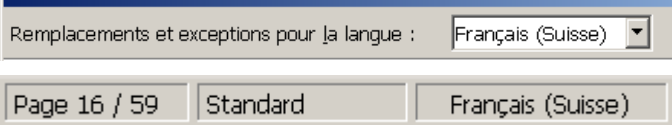

#### 21.1.2 Avec un autotexte

Taper « **Exercice 1** » puis sélectionner ce que vous avez tapé. Avec « Edition / AutoTexte... » créer un nouveau autotexte

| i Ul | COTEACE                                         |                                   |                       | ·               |
|------|-------------------------------------------------|-----------------------------------|-----------------------|-----------------|
|      | 🗆 Lors de la sa                                 | isie, afficher le nom complet sou | is forme d'infobulle  | <br>Insérer     |
|      | Nom                                             | Exercice 1                        | <u>R</u> accourci Ex1 | Eermer          |
|      | <ul> <li>Cartes de v</li> <li>dmaths</li> </ul> | /isite professionnelles (85 x 50) |                       | Aide            |
|      | Essai                                           | xt                                |                       | AutoTexte 🔻     |
|      | 🗉 Standard                                      |                                   |                       | <u>N</u> ouveau |

Tester : taper « EX1 » en minuscules ou majuscules puis « Edition / AutoTexte... » ou F3 (Attention : s'il y a de nombreux autotextes il est préférable de sélectionner EX1 puis de d'utiliser la touche F3) et on obtient « **Exercice 1** » avec la mise en forme tapée.

On peut aussi créer un nouveau autotexte avec <u>Nouveau (texte seulement)</u> et alors le texte prendra le format de «EX1». Faire un essai en tapant EX1 avec une autre police et une autre taille.

INCONVÉNIENT : la numérotation ne changera pas si on change l'ordre des exercices!

# 21.2 Numéroter les exercices et les questions avec 🔚 (Dés)activer la numérotation

#### 21.2.1 L'aide du logiciel

- Pour appliquer une numérotation manuellement, cliquez dans le paragraphe, puis cliquez sur l'icône (Dés)activer la numérotation dans la barre de formatage.
- Si vous appuyez sur Entrée dans une liste numérotée ou à puces, OpenOffice.org numérote automatiquement le paragraphe suivant. Pour supprimer le numéro ou la puce du nouveau paragraphe, appuyez de nouveau sur Entrée.
- Pour modifier le niveau hiérarchique d'une puce dans une liste, cliquez devant le paragraphe et appuyez sur la touche de tabulation.

#### Pour supprimer puce ou numérotation :

Pour supprimer la numérotation d'un paragraphe à l'aide du clavier :

- Placez le curseur au début d'un paragraphe numéroté et appuyez sur la touche RetArr.
- La numérotation du paragraphe disparaît et est supprimée de la séquence de numérotation. La numérotation reprend au paragraphe suivant.

Si vous appuyez sur la touche Entrée alors que vous vous trouvez dans un paragraphe numéroté vide; la numérotation est interrompue.

#### Pour supprimer le numéro d'un paragraphe inclus dans une liste numérotée

- 1. Cliquez devant le premier caractère du paragraphe pour lequel vous voulez supprimer la numérotation.
- 2. Effectuez l'une des opérations suivantes :
- Pour supprimer la numérotation tout en conservant le retrait du paragraphe, appuyez sur la touche Ret. arr.
- Pour supprimer la numérotation ainsi que le retrait du paragraphe, cliquez sur l'icône (Dés)activer la numérotation dans la barre de formatage. Si vous enregistrez le document au format HTML, une liste numérotée distincte est créée pour les paragraphes numérotés situés après le paragraphe actif.

#### Pour modifier le premier numéro utilisé dans la liste numérotée :

- 1. Cliquez dans la liste numérotée.
- 2. Choisissez Format Puces et numérotation et cliquez sur l'onglet Options.
- Dans la zone Commencer avec, saisissez le numéro de départ de la numérotation de la liste.
- 4. Cliquez sur OK.

« Affichage / Barres d'outil » et cocher « Puces et numérotation » pour afficher **la barre d'outils** quand le curseur est dans un paragraphe avec puce ou numérotation :

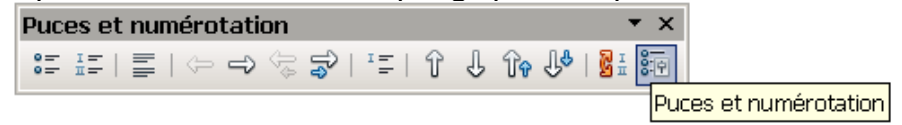

- Pour modifier le format de numérotation ou de puces du paragraphe actif uniquement, sélectionnez un caractère ou un mot dans le paragraphe, choisissez Puces et numérotation, puis cliquez sur un nouveau format.
- Pour modifier le format de numérotation ou de puces de tous les paragraphes de la liste, vérifiez que le curseur se trouve à l'intérieur de la liste, choisissez Puces et numérotation, puis cliquez sur un nouveau format.
- Pour appliquer le même format de numérotation ou de puces à tous les paragraphes de la liste, sélectionnez tous les paragraphes, choisissez Puces et numérotation, puis cliquez sur un format.

« Puces et numérotation », ainsi que « Format / Puces et numérotation » ouvre la boîte de dialogue des réglages. (voir paragraphe suivant)

| Puces et numérotation                                  | ×         |
|--------------------------------------------------------|-----------|
| Puces Type de numérotation Plan Image Position Dptions |           |
| Position et espacement                                 | ou Espace |
| Niveau                                                 | ou Rien   |
| 1 Numérotation suivie gar                              |           |
| 2<br>3 à 5.40cm 🔅                                      |           |
| 4 Alignoment de la pumératation                        |           |
|                                                        |           |
| 7 Aligné à 2.30cm 🛨                                    |           |
| 8<br>o Retrait à 5.40cm 🗧                              |           |
| 10                                                     |           |
|                                                        |           |
|                                                        |           |
| (1)                                                    |           |
| (1)                                                    |           |
| Par <u>d</u> éfaut                                     |           |
|                                                        |           |

#### 21.2.2 Les réglages de position

Les niveaux sont paramétrés de manière identique (choisir 1\_10) ou un par un.

« Aligné à » est la distance de la marge de page gauche à partir de laquelle le symbole de numérotation sera aligné.

« L'alignement de la numérotation » (gauche - droite – centré) règle l'alignement du symbole de numérotation, mais ne définit pas l'alignement du paragraphe.

C'est « Retrait à » qui définit la distance entre la marge de gauche et le début de toutes les lignes, dans un paragraphe numéroté, qui suit la première ligne.

Observer les effets des paramètres dans l'écran de prévisualisation :

| •        |
|----------|
| ÷        |
| ÷        |
|          |
|          |
|          |
| défaut   |
|          |
|          |
| <u>c</u> |

#### 21.2.3 Les options de réglages

Pour écrire automatiquement « Exercice » avant la numérotation et une parenthèse après: Puces et numérotation

| Puces   Type    | de numérotation   Pla | an   Images   Position   <b>Options</b> |             |
|-----------------|-----------------------|-----------------------------------------|-------------|
| Format          |                       |                                         |             |
| Ni <u>v</u> eau |                       |                                         |             |
| 1               | <u>N</u> umérotation  | 1, 2, 3, 💌                              | Exercice 1) |
| 2               | <u>D</u> evant        | Exercice                                | 1           |
| 4               | D <u>e</u> rrière     | )                                       | 1           |

Attention à ne faire cette modification uniquement pour le niveau 1.

Pour changer le style de caractère de la numérotation :

| Style de caractère | Caractères de numéro |  |
|--------------------|----------------------|--|
| Zdie we en wereie  |                      |  |

Si vous avez utilisé le caractère de numérotation et que vous changez la taille du texte (l'énoncé de l'exercice), alors la taille de la numérotation change aussi ; cela n'est pas toujours le cas, en particulier si vous créez votre style de caractère.

**Conclusion** : modifier le style de caractère « caractère de numérotation » permet d'avoir une numérotation qui change de taille avec le texte ; pour modifier suivre la procédure :

L'outil *Format / Styles et formatages* (ou F11) permet d'afficher la fenêtre des styles Choisir les styles de caractères,

| <b>R</b> A 🗆 🖻 😹 | 🖏 🛅 - |
|------------------|-------|
| Numérotation 1   |       |
| Numérotation 2   |       |
| Numérotation 3   |       |

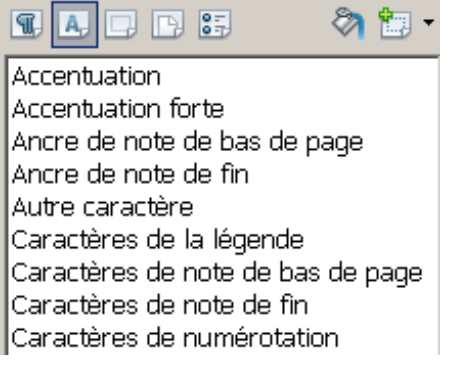

Modifier « Caractères de numérotation » en utilisant le clic droit:

|                                                          |                                     | <b>_</b> |                                                         | es de name      | ocación            |
|----------------------------------------------------------|-------------------------------------|----------|---------------------------------------------------------|-----------------|--------------------|
| Caractères de numéro<br>Caractères de numéro<br>Citation | <u>N</u> ouveau<br><u>M</u> odifier | 1        | Gérer Police <b>Effets de d</b><br>Soulignage<br>Simple | caractères<br>C | Position<br>ouleur |
|                                                          |                                     |          |                                                         |                 |                    |

Pour une numérotation « complète » afficher plusieurs niveaux de numérotation :

| Afficher <u>l</u> es sous-ni <sup>,</sup> | 2                       |
|-------------------------------------------|-------------------------|
| Pour commencer par                        | un autre numéro que 1 : |
| Co <u>m</u> mencer avec                   | 1                       |

#### 21.2.4 Remarques

→ Si on utilise plusieurs numérotations dans un fichier, cliquer sur

toujours comme la première utilisation de 📰, sauf si vous modifiez le format de cette « première numérotation » (mettre le curseur dans un paragraphe numéroté avec cette première numérotation.)

→ Si on utilise avec les styles Titre1, Titre2, … alors les niveaux correspondent à ces différents styles : ainsi utiliser TAB pour changer du niveau 1 au niveau 3 va changer le niveau de numérotation mais aussi le style, qui passera de Titre1 à Titre3 ; toutefois cela n'est pas vrai pour le premier style du document, qui lui est simplement décalé vers la droite.

Cela permet de faire une seule numérotation avec différents niveaux et de les utiliser avec différents styles : voir l'exemple 1).

- Pour abaisser d'un niveau de plan un paragraphe numéroté ou à puces, cliquez devant le paragraphe et appuyez sur la touche Tab.
- Pour hausser d'un niveau de plan un paragraphe numéroté ou à puces, cliquez devant le paragraphe et appuyez sur les touches Maj+Tab.
- Pour insérer une tabulation entre le numéro ou la puce et le texte du paragraphe, cliquez au début du paragraphe et appuyez ensuite sur Ctrl+Tab.

→ Utiliser Appliquer le format pour copier une numérotation.

→ S'il y a eu une surcharge de la numérotation, cliquer plusieurs fois sur pour finalement obtenir soit aucune numérotation, soit la numérotation correspondante au format / Puces et numérotation.

→  $\blacksquare$  permet de changer l'ordre des exercices, d'en ajouter ou d'en supprimer : en effet, la numérotation est mise à jour dans tous ces cas.

→ I= Ne permet pas d'avoir un index automatique : cette méthode convient donc parfaitement pour numéroter des exercices.

→ Format / Formatage par défaut permet d'annuler les surcharges des styles (surcharger un style c'est modifier le format d'un seul des paragraphes et non de tous les paragraphes à l'aide du style).

 $\underline{N}$ ouveau style à partir de la sélection

qu'une surcharge devient

<u>A</u>ctualiser le style <u>C</u>harger les styles...

une caractéristique d'un style (on fait le changement dans un paragraphe avec le style que l'on veut modifier, puis on actualise le style.)

#### 21.2.5 Les exemples

C'est avec 🛄 🕇

Exemple 1) Observer les différents niveaux de tabulation : il est facile de **changer les niveaux à l'aide des touches TAB ou TAB+MAJ** (vérifier les formats!)

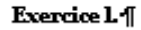

a) Calculer les canés des nombres suivants (>12;21;13 et 31.¶

a) Calculer les carrés des nombres suivants ((15);25);35(;...;105.¶

```
b) Est-ce-que-les égalité suivantes sont vraies \cdots

\begin{array}{c}
22 \times 23 = 20 \times 25 \\
31 \times 36 = 30 \times 37 \\
\end{array}
```

Exercice L. Des carrés faciles

a) Des paires remarquables []

1.+Calculer·les·carrés·de·13·et·14

2. ⇒Calculer les carrés des nombres suivants (12;21;13 et 31.¶

b) Calculer les carrés des nombres suivants (15,25,35,5,...,105,¶

1.⇒Que remarquez-vous ?¶

2. + Pouvez-vous-le démontrer à l'aide d'un des sin géométrique ?¶

Exercice 2. Est-ce que les égalité suivantes sont vraies ∵ → 22×23=20×25 → 31×36=30×37 ¶

Exemple 2) Observer la taille des numérotations et le retrait des lignes

Exercice L-Calculer-les-carrés des nombres-suivants : 12; 21; 13 et 31.¶

Exercice 2. Calculer les carrés des nombres suivants : 15, 25 ; 35 ; ...; 105.

Exercice 3. Est-ce que les égalité suivantes sont vraies ∵ → 22×23=20×25 → 31×36=30×37 ¶

Exemple 3) Observer la numérotation qui recommence

Exercice L Calculer les carrés des nombres suivants (12) (21) 13 et 31.

Deuxième partie¶

Exercice L-Calculer-les-carrés des-nombres-suivants (15)/25()/35()....)105 ff

```
Exercice 2 ·Est-ce que ·les ·égalité suivantes sont vraies · · · ·

22×23=20×25 · · ·

31×36=30×37 ¶
```

Exemple 4)

Une numérotation sans numéros, qui utilise les niveaux pour écrire automatiquement :

ou

Exercice Ceciest un exercice Théorie Ceciest de la théorie Exercice Ceciest un exercice

Exemple 5)

Souligner ou ne pas souligner la numérotation ?

1 Routines diverses 1.1 Les repères de texte 1 <u>Routines diverses</u> 1.1 Les repères

avec une bordure de paragraphe

des caractères soulignés

Exemple 6)

Exemple 7)

#### 21.2.6 Automatiquement avec certains styles de paragraphe

Pour activer cette option, qui déroute quand on ne le connaît pas bien :

- 1. Choisissez Outils AutoCorrection, cliquez sur l'onglet Options et sélectionnez Utiliser la numérotation - symbole.
- Choisissez Format AutoFormat et vérifiez que l'option Pendant la frappe est précédée d'une coche.

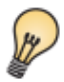

L'option de numérotation automatique s'applique uniquement aux paragraphes formatés selon le style "Standard", "Corps de texte" ou "Retrait du corps de texte".

#### Pour utiliser cette option :

- Saisissez 1., i. ou I. pour commencer une liste numérotée. Saisissez \* ou pour commencer une liste à puces. Vous pouvez également saisir une parenthèse de fermeture après le nombre à la place d'un point, 1) ou i) par exemple.
- Saisissez un espace suivi du texte et appuyez sur Entrée. Le numéro suivant ou une puce est automatiquement ajouté au nouveau paragraphe.
- 3. Appuyez de nouveau sur Entrée pour terminer la liste.

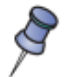

Vous pouvez commencer une liste numérotée par le numéro de votre choix.

Pour modifier le format de la puce ou de la numérotation on peut utiliser la barre d'outils qui s'affiche automatiquement.

Cette manière de numéroter est pratique pour commencer par un autre numéro que 1.

#### 21.3 Avec un style, pour mémoriser les formats choisis

Les formats choisis au paragraphe « Numéroter les exercices et les questions avec (Dés)activer la numérotation » peuvent être conservés ; pour cela il faut utiliser un style :

#### 21.3.1 Appliquer un style existant

| Appliquer un style au paragraphe : par exemple | Exercice 🗾 | ] - |
|------------------------------------------------|------------|-----|

Modifier ce style (F11, bouton droit) en ajoutant un style de numérotation :

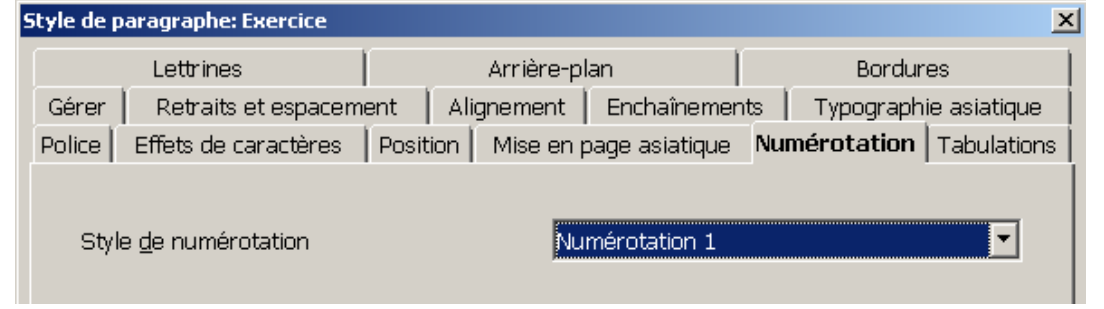

Modifier, le style de numérotation qui se trouve dans les styles de liste

exercie Numérotation 1 Numérotation 2 Numérotation 3

Clic droit puis choisir modifier pour afficher le même boîte de configuration qu'au

|                                                     | Style de numérotation: Numérotation 1                                                                    |
|-----------------------------------------------------|----------------------------------------------------------------------------------------------------|
|                                                     | Gérer Puces Style de numérotation Plan Images Position Options                                           |
|                                                     | Format                                                                                                   |
|                                                     | Ni <u>v</u> eau                                                                                          |
|                                                     | A.                                                                                                    |
|                                                     | 3 <u>D</u> evant A.I.                                                                                    |
| paragraphe précédent :                              |                                                                                                    |
| En fait, il y a un onglet                           | de plus « gérer », qui permet de nommer le style.                                                        |
| Pour appliquer un style                             | e de numérotation on peut utiliser la verseuse 🗞                                                         |
| 21.3.2 Créer un st                                  | yle de numérotation                                                                                      |
| Il suffit d'activer la nun                          | nérotation 🔚, de choisir le <i>format / Puces et numérotation</i> , puis                                 |
| créer avec 🔝 - Nouve                                | au style à partir de la sélection                                                                        |
| Ce style est un style de<br>paragraphe (voir le par | e listes<br>exercie Styles de liste ; il peut être associé à un style de<br>ragraphe précédent) ou seul. |
| r                                                   |                                                                                                    |
| 21.3.3 Exemples                                     |                                                                                                    |
|                                                     | Exercice 1) Le tremier énoncé                                                                            |
| Exercice 1) Le premier énor                         | ncé Exercice 2) Le deuxième énoncé                                                                       |
| Exercice 2) Le deuxième ér                          | Exercice 3)                                                                                              |

#### 21.3.4 Remarques

Le troisième énorcé

Exercice 3)

→ Bien distinguer les styles de paragraphe et de liste ; quand un style de paragraphe contient une numérotation, cette dernière est affichée dans les styles de listes.

Exercice 4)

Le troisième énoncé

→ Certains préfèrent ne pas inclure de numérotation dans les styles de paragraphes, ils doivent alors appliquer le style de paragraphe et le style de liste qui correspond à la numérotation.

→ Voir la <u>partie précédente</u> et ses <u>remarques</u> pour la liste des possibilités.

→ Il est possible de *charger* les styles d'un autre document

devient

| 1 ·                                            |                        |                     |                               |
|------------------------------------------------|------------------------|---------------------|-------------------------------|
| <u>N</u> ouveau style à partir de la sélection |                        |                     |                               |
| <u>A</u> ctualiser le style                    |                        |                     |                               |
| <u>C</u> harger les styles                     | ✓ Texte ✓ Numérotation | I⊻ Ecra <u>s</u> er | \ partir d'un <u>f</u> ichier |

ne pas oublier de sélectionner « texte » et « numérotation » ainsi qu'« écraser ». (on peut aussi utiliser Fichier / Modèles / Gérer et la touche CTRL pour copier les styles.)

→ On peut insérer les styles de paragraphe (contenant ou ne contenant pas de styles de numérotation) autres que Titre1, Titre2,.. dans un index :

Insérer un index (ou l'éditer par le menu contextuel s'il existe déjà) puis dans l'onglet « index » choisir « styles supplémentaires » pour assigner le niveau à chacun des styles supplémentaires.

Styles supplémentaires

# 21.4 Numéroter les questions en colonnes

On utilise les même outils : 📰 et *Format / Puces et numérotation* !!

#### 21.4.1 Avec un tableau

Sélectionner et activer la numérotation :

| a) 2+3=¶ | b) 5+9¶              |
|----------|----------------------|
| c) 1-2=¶ | d) 41*49=↔<br>15-1=¶ |
| e) 1*2=¶ | f) 2 <sup>2</sup> =¶ |

Sans les bordures

| a) | 2+3=¶ | b) | 5+9¶              |
|----|-------|----|-------------------|
| c) | 1-2=¶ | d) | 41*49=<br>15-1¶   |
| e) | 1*2=¶ | f) | 2 <sup>2</sup> =¶ |

**Observer** le sens de la numérotation et l'alignement des questions.

#### 21.4.2 En précisant le premier numéro

On peut aussi sélectionner les colonnes une à une, les numéroter en choisissant à partir de quel nombre commencer la numérotation:

| Puces et numérotation       |           |            | r                     |   |
|-----------------------------|-----------|------------|-----------------------|---|
| races et nameroración       | 1. hındi¶ | 3. samedi¶ |                       |   |
| Puces   Type de numérotatic | 2. mardi¶ | 4. jeudi¶  | ommencer <u>a</u> vec | 3 |
|                             | a.        | •          | -                     |   |

Si cela ne fonctionne pas comme prévu, appliquer un style de numérotation à une colonne,

puis créer avec Nouveau style à partir de la sélection un double du style de numérotation, que vous

appliquerez à la deuxième colonne, en précisant par quel nombre commencer la numérotation.

#### 21.4.3 Avec des colonnes

Il faut insérer une section et choisir le nombre de colonnes

Taper le texte

h

Numéroter les paragraphes (éventuellement régler le format de la numérotation) La répartition selon les colonnes est automatique.

| 1. | 2+3=¶           | 4. | 0+0=¶     |
|----|-----------------|----|-----------|
| 2. | 1-2≕⊷           | 5. | 41*49=¶   |
|    | 34+1 <b>≕</b> ¶ | б. | 2009/41=¶ |
| 3. | 3*6=•¶          |    |           |

**Observer** le sens de la numérotation et l'alignement des questions.

On peut aussi taper le texte, le numéroter puis utiliser *format / colonnes* pour le mettre en colonnes.

# 21.5 Numéroter les chapitres et index

### 21.5.1 Avec les styles par défaut, ou d'autres

Les styles Titre (1 à 10) ne comprennent pas de numérotation. *Outil / Numérotation des chapitres* permet d'assigner une numérotation aux styles.

La numérotation des chapitres est liée aux styles de paragraphe. Par défaut, les styles de paragraphe "Titre" (1-10) sont assignés aux niveaux de numérotation de chapitres correspondants (1-10). Toutefois, vous avez la possibilité d'assigner des styles de paragraphe différents aux niveaux de numérotation de chapitres.

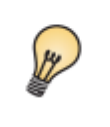

Pour numéroter des titres, sélectionnez le menu **Outils -Numérotation des chapitres** pour assigner une numérotation au style de paragraphe. N'utilisez pas l'icône de numérotation de la barre d'outils de formatage.

On retrouve cette structure dans le **navigateur** 

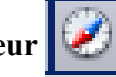

(Édition / Navigateur ou F5

# 21.5.2 Les index

**Sans manipulations supplémentaires,** on peut obtenir la table des matières en utilisant la structure définie dans *Numérotation des chapitres* : *Insertion / Index et tables / Index et tables* puis

|                     | Cliquer ici |
|---------------------|-------------|
| Créer à partir de   |             |
| ✓ Structur <u>e</u> | <u></u>     |

Utiliser l'aide du logiciel pour obtenir d'autres renseignements sur les index...

# 21.5.3 Chargement des styles

ATTENTION : si on charge les styles d'un autre document, on chargera les styles de l'autre document !!!! On ne charge pas la structure contenue dans *Outil / Numérotation des chapitres*.

SOLUTION : il est toujours possible d"enregistrer un document sous un autre nom, d'effacer les index (clic droit sur l'index), de tout sélectionner (CTRL+A), de tout effacer, de mettre les formatage par défaut (CTRL+M) et d'appliquer le style standard pour obtenir les styles, la structure contenue dans *Outil / Numérotation des chapitres* du document souhaité.

# 21.6 Conseils importants et exemples

# **21.6.1** Si on rencontre des difficultés avec les numérotations Dans un document il est bon de **contrôler** :

 $\rightarrow$  les styles de paragraphe et de liste appliqués aux paragraphes,

 $\rightarrow$  les formats des numérotations, obtenues avec  $\ddagger$  ou avec un style de liste,

 → en particulier le niveau de la numérotation (à changer avec TAB, TAB+MAJ), (en bas de la fenêtrer, la barre d'état donne le niveau et le style de liste !)

→ la structure contenue dans *Outil / Numérotation des chapitres*,(surtout si on utilise les styles par défaut Titre (1-10),

et en dernier recours, de cliquer plusieurs fois sur

#### 21.6.2 Idées de lecture

Styles de paragraphes

La page 4 du tutoriel de Jean-Yves Lucca : « Tout sur les styles de titre »

#### 1. A lire

Ce tutoriel se place immédiatement après celui sur les Caractères et les Paragraphes.

L'utilisation des styles accélère et facilite la mise en forme d'un document puisqu'il permet d'appliquer automatiquement un ensemble d'attribut, assurant ainsi son homogénéité.

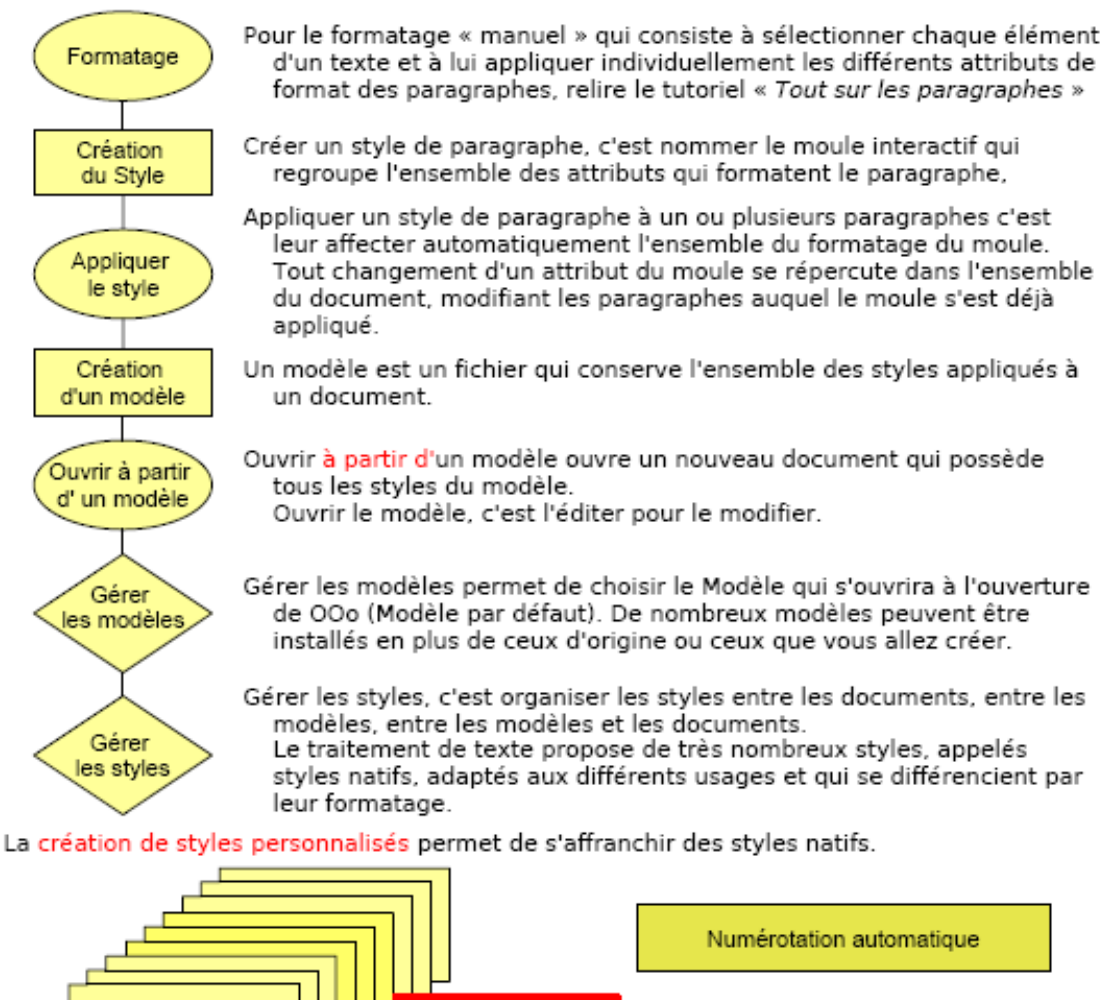

Les styles de titre ne se différencient que par la numération automatique des chapitres.

Styles de Titre

Retour au Sommaire Les Styles de Titre

Pour éviter les redites, plutôt que d'étudier les Styles de paragraphes en général, je traite des Styles de Titre qui en

sont une catégorie, mais dont l'importance est grande

Création de styles personnalisés

MonTitrel

Page 4 sur 49

**21.6.3** Quelques règles de typographie : http://www.tlfq.ulaval.ca/AXL/monde/regles-typo.htm

pour la numérotation des chapitres.

### 21.6.4 Exemple1 (chercher à le reproduire les différentes numérotations)

- 1. Donner la définition d'un carré.
- 2. Résoudre les équations suivantes :

A. 
$$x+1=0$$
  
B.  $2x=\frac{1}{3}$ 

C. 
$$\begin{cases} x+y=4 & \text{D. } 2 x=6 \\ x-y=2 & \end{cases}$$

- 3. Calculer
- a)  $45^2 =$  d)  $45^2$

**b**) 
$$21 \times 22 =$$
 **e**)  $46^2$ 

c)  $44^2 =$ 

4. Bonus

#### 21.6.5 Exemple 2 (le navigateur )

La structure de ce document vue avec le navigateur

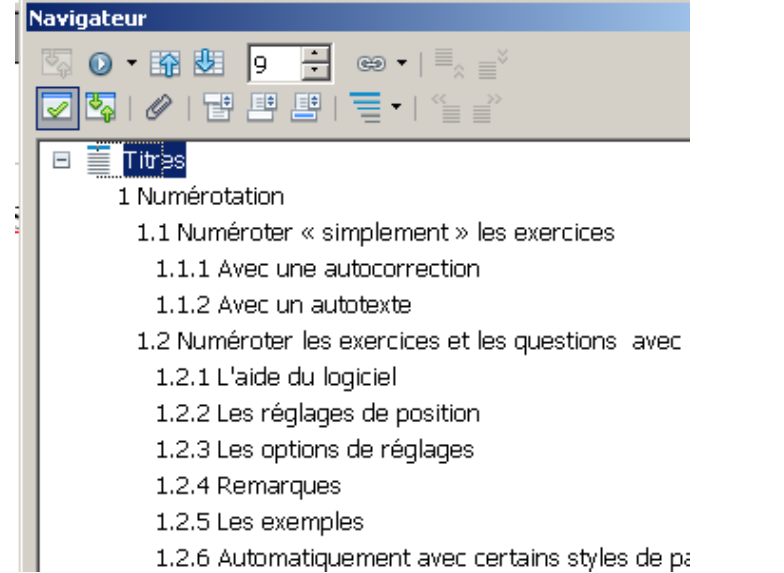

 $\overline{C}$ 'est la structure définie dans *Outil / Numérotation des chapitres*.

#### 21.6.6 Exemple 3 (chercher à le reproduire structure et l'index)

# 21.7 Numérotation de lignes

Une première méthode pourrait consister à une numérotation de paragraphes, si chaque ligne est un paragraphe.

Outils / Numérotation des lignes permet d'élimer certaines lignes:

| <ol> <li>Les sanglots longs¶</li> <li>Des violons¶</li> <li>→ "De l'automne¶</li> <li>Bless ent mon cœur¶</li> <li>D'une langueur¶</li> <li>→ "Monotone."</li> <li>¶</li> <li>Tout suffocant¶</li> </ol> | 1       Les sanglots longs¶         2       Des violons¶         3       "De l'automne¶         4       Bless ent mon cœur¶         5       D'une langueur¶         6       "Monotone.¶         ¶       1 |
|----------------------------------------------------------------------------------------------------|----------------------------------------------------------------------------------------------------|
| 7. → Tout·suffocant¶                                                                                                    | 7 Tout-suffocant¶                                                                                                    |
| 8. → Et·blême, quand¶                                                                                                    | 8 Et-blême,•quand¶                                                                                                    |

# 21.8 Nombre de points par exercice

Pour écrire le nombre de points sur lequel sera noté chaque exercice d'une épreuve, on peut créer un autotexte qui demande ce nombre de points.

#### 21.8.1 Le formulaire

Taper « / » puis utiliser l'outil « Insertion / Champs / Autres » ou Ctrl+F2 pour insérer un champ de saisie pour le paramètre qui correspondra au nombre de points :

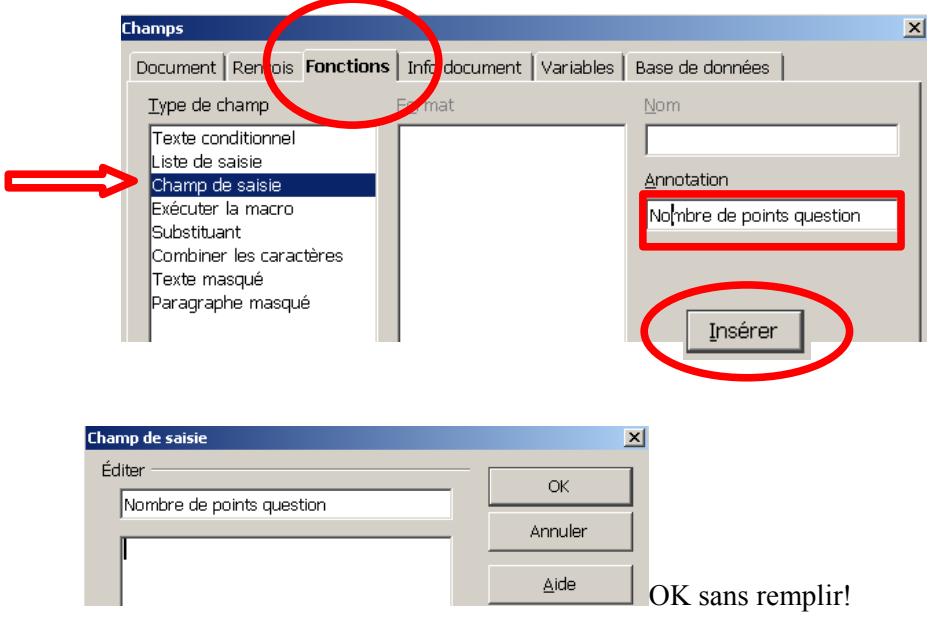

Taper « pts » puis sélectionner le tout.

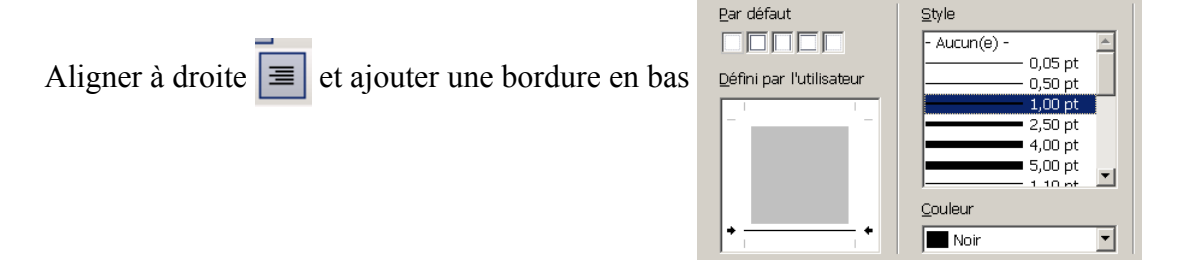

Disposition des lignes

Ligne

#### 21.8.2 L'autotexte

Définir un autotexte (CTRL+F3) avec comme raccourci « pq »

#### 21.8.3 Tester

taper pq , sélectionner pq (par exemple avec CTRL+MAJ+ $\leftarrow$ ); appliquer l'autotexte : il faut saisir le nombre de points (par exmple 5) de la question dans la boîte de dialogue on devrait obtenir :

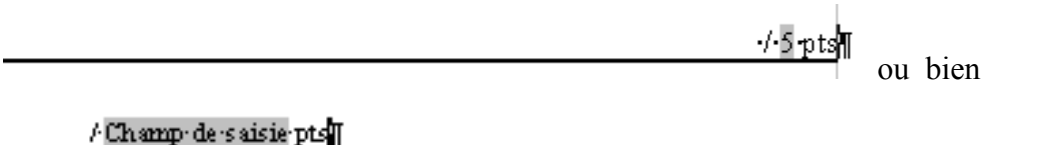

On bascule d'un affichage à l'autre avec la commande « Noms de champs » du menu « Affichage » ou avec Ctrl+F9.

Attention : si on fait un retour de chariot on a

Il suffit d'appliquer « Format / Formatage par défaut » (CTRL+M) pour obtenir la nouvelle ligne au style « standard ».

Ce problème vient du réglage du format du paragraphe- bordure : Propriétés

# 21.9 Numérotation de pages

#### 21.9.1 L'essentiel (à lire dans le forum)

De la théorie et des exemples :

http://user.services.openoffice.org/fr/forum/viewtopic.php?p=30922#p30922

#### 21.9.2 Numérotation à partir de 3, ou ...

Mettre le curseur dans le premier paragraphe de la page idoine et

| Format / paragraphe _     | enchaîne     | ement       |   |                |            |   |
|---------------------------|--------------|-------------|---|----------------|------------|---|
| Sauts                     |              |             |   |                |            |   |
| Insérer                   | <u>Т</u> уре | Page        | • | Position       | )evant     | • |
| 🗹 Avec le <u>s</u> tyle d | e page       | Page gauche | • | Numéro de page | 1 <u>*</u> |   |

Mettre le curseur dans le premier paragraphe de la page et faire les choix proposés par la boîte de dialogue:

| ragraphe                |                                                                            |                                                                                                    |                                                                                                    | <u>×</u>                                                                                                    |
|-------------------------|----------------------------------------------------------------------------|----------------------------------------------------------------------------------------------------|----------------------------------------------------------------------------------------------------|----------------------------------------------------------------------------------------------------|
| Numérotation            | Tabulations                                                                | Lettrines                                                                                                    | Bordure                                                                                                    | Arrière-plan                                                                                                    |
| Retrait et espacem      | ent Alignemer                                                              | nt Enchaînen                                                                                                    | nents Typ                                                                                                    | ographie asiatique                                                                                                    |
| Coupure des mots —      |                                                                            |                                                                                                    |                                                                                                    |                                                                                                    |
| 🗆 <u>A</u> utomatique   |                                                                            |                                                                                                    |                                                                                                    |                                                                                                    |
| 2 <u>+</u> <u>C</u> ara | actères en fin de ligne                                                    | 3                                                                                                    |                                                                                                    |                                                                                                    |
| 2 🕂 Cara                | actères <u>e</u> n début de l                                              | igne                                                                                                    |                                                                                                    |                                                                                                    |
| 0 👻 Nom                 | bre <u>m</u> aximal de coup                                                | oures consécutives                                                                                                    |                                                                                                    |                                                                                                    |
| Sauts                   |                                                                            |                                                                                                    |                                                                                                    |                                                                                                    |
| 🗹 Insérer               | <u>T</u> ype Page                                                          | •                                                                                                    | <u>P</u> ositi                                                                                                    | on Devant 💌                                                                                                    |
| 🗹 Avec le <u>s</u> tyle | e de page Stand                                                            | dard 🔽                                                                                                    | <u>N</u> uméro de pa                                                                                                    | ge 20 📫                                                                                                    |
|                         | Aurérotation<br>Retrait et espacem<br>Coupure des mots<br>Automatique<br>2 | Pagraphe         Numérotation       Tabulations         Retrait et espacement       Alignemer         Coupure des mots | Pagraphe         Numérotation       Tabulations       Lettrines         Retrait et espacement       Alignement       Enchaînen         Coupure des mots | Ragraphe         Numérotation       Tabulations       Lettrines       Bordure         Retrait et espacement       Alignement       Enchaînements       Typ         Coupure des mots |

#### 21.10Numéroter des éléments similaires

Lu dans l'aide du logiciel :

#### Définition de séquences

Vous pouvez numéroter automatiquement des éléments similaires, tels que des citations, présents dans un document.

- Saisissez le texte auquel vous voulez assigner une numérotation, par exemple, "Numéro de citation".
- 2. Choisissez Insertion Champ Autres et cliquez sur l'onglet Variables.
- 3. Cliquez sur "Séquence" dans la liste Type de champ.
- 4. Saisissez "Citation" dans la zone Nom.
- 5. Effectuez l'une des opérations suivantes :
- Saisissez un numéro dans la zone Valeur ou laissez cette zone vide pour utiliser la numérotation automatique.
- Dans la zone Niveau, sélectionnez le niveau de plan à partir duquel reprendre la numérotation.
- 6. Cliquez sur Insérer, puis sur Fermer.

# 21.11Numérotation de paragraphes, à l'extérieur

- Paragraphe de page paire paragraphe de page paire paragraphe de page
- pringraphe de page paire paragraphe de page paire paragraphe de page
- paragraphe de page paire
  3 Paragraphe de page paire paragraphe de page paire paragraphe
- Paragraphe de page paire paragraphe de page paire paragraphe de page

Pazagraphe de page impaire - pazagraphe de page impaire - pazagraphe de pa

Paragraphe de page impaire - paragraphe de page impaire - paragraphe de pa

Voir sur le forum <u>ici</u>.

# 22 Autocorrection ou AutoTexte

#### 22.1 Autocorrection comme AutoTexte

« Outils / AutoCorrection ... »

pour y ajouter le terme « th » qui sera remplacé par « théorème ».

| Remplacement  | Exceptions Options Gu   | illemets typographiques  | Insertion automatique |   |
|---------------|-------------------------|--------------------------|-----------------------|---|
| <u>T</u> erme | Remplacer <u>p</u> ar : | 🔽 Texte se <u>u</u> lema | ent                   |   |
| th            | théorème                |                          | Ajouter               | 5 |
| Isuport       | support                 |                          |                       |   |

Taper « th » ou « TH » ou « Th » ou … puis espace pour obtenir le remplacement de « th » par « théorème » !. Ce « théorème » aura la taille et le format du « th » (Voir l'autoTexte pour d'autres formats)et sera écrit en minuscules.

**Remarque 1:** si on veut taper « th » sans qu'il soit remplacé par « théorème » il suffit d'annuler la dernière action avec Ctrl+Z ou

**Remarque 2 :** Si on veut obtenir « Théorème de **Pythagore** », ou sont mélangés gras et normal il faut sélectionner le texte mis en forme puis **Outils-AutoCorrection**, mais il ne faut pas cocher « texte seulement » et vérifier la langue ! Texte seulement

| AutoCorrection     |                                     |                     |  |  |
|--------------------|-------------------------------------|---------------------|--|--|
| Remplacements et e | exceptions pour <u>l</u> a langue : | Français (Suisse) 💌 |  |  |
| Page 16 / 59       | Standard                            | Français (Suisse)   |  |  |

Autres idées : +/- est remplacé par  $\pm$  ; -- est remplacé par - ; pi ...  $\pi$ .

# 22.2 AutoTextes

#### **22.2.1** Utiliser un autotexte (COP pour mentionner un copyright) « Edition / AutoTexte... »

| AutoTexte                                                                                                    |                         |                        |                                                                                                    | ×                                                                |
|----------------------------------------------------------------------------------------------------|-------------------------|------------------------|----------------------------------------------------------------------------------------------------|------------------------------------------------------------------|
| ✓ Lors de la saisie, afficher le nom com<br>Nom Mention de copyright<br>Candidature : rejet<br>Candidature : rejet, mais conset<br>Commande<br>Conditions de paiement<br>Demande de renseignements<br>Madame, Monsieur,<br>Mention de copyright<br>Numérotation de formule<br>Offre<br>Pièce jointe | plet sous forme d'infot | oulle<br>Raccourci COP | Le possati sura șe ser țost șe par m.<br>cogyrigle II.a poura șer faste ledys d'une<br>reportu tan nean to un ica parte se par qui<br>moviențu ce cel ( na vatoria tană serie<br>par altă de leditori. Com metric tană ve tan<br>e par and te du te ductă tană ar a serie<br>e tangas que la çul le cet arizi qu'a ton<br>ultă e tan con fame a le renație. Tou decit<br>reference pour tou payr. | Insérer<br>Fermer<br>Aide<br>AutoTexte ▼<br>Catégories<br>Chemin |
| Dans le système de <u>f</u> ichiers                                                                                                    | Sur Internet            |                        | 🗹 Afficher l'aperçu                                                                                                    |                                                                  |
|                                                                                                    |                         |                        |                                                                                                    |                                                                  |

Une autre façon de procéder : taper « cop » puis appuyer sur la touche F3 (ou ) et le texte suivant doit apparaitre:

Le présent ouvrage est protégé par un copyright. Il ne pourra pas faire l'objet d'une reproduction, ni en tout ni en partie et par quel moyen que ce soit, sans autorisation écrite préalable de l'éditeur. Cette interdiction s'étend également à toute traduction dans une langue étrangère quelle qu'elle soit, ainsi qu'à toute utilisation sous forme électronique. Tous droits réservés pour tous pays. Recommencer en mettant cop en gras: (le texte apparaitra en gras)

Le présent ouvrage est protégé par un copyright. Il ne pourra pas faire l'objet d'une reproduction, ni en tout ni en partie et par quel moyen que ce soit, sans autorisation écrite préalable de l'éditeur. Cette interdiction s'étend également à toute traduction dans une langue étrangère quelle qu'elle soit, ainsi qu'à toute utilisation sous forme électronique. Tous droits réservés pour tous pays.

### 22.2.2 Créer un autotexte et le tester

Taper « le théorème de **Pythagore** » puis sélectionner ce que vous avez tapé. Avec « Edition / AutoTexte... » créer un nouveau autotexte

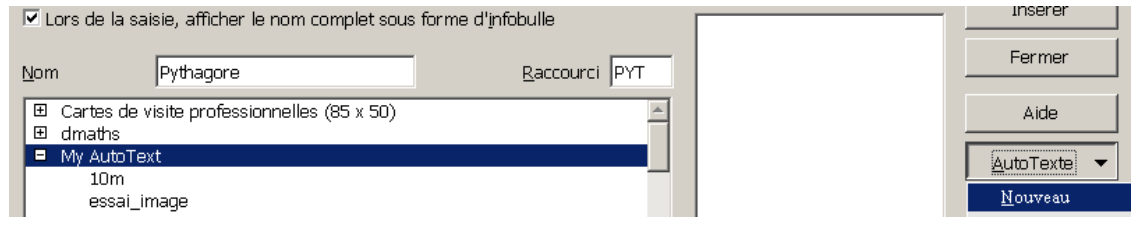

Tester : taper « pyt » en minuscules ou majuscules puis « Edition / AutoTexte... » ou F3 et on obtient « le théorème de **Pythagore** » avec la mise en forme sélectionnée.

On peut choisir un nouvel autotexte avec <u>Nouveau (texte seulement)</u> et alors le texte prendra le format de « pyt ».

Autre idée : L'autotexte insère un caractère spécial X.

# 22.2.3 La licence Creative Commons

Sélectionner le texte suivant en commençant la sélection avec l'image (sans l'espace) et en terminant avec MOI.

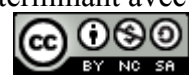

Licence : by-nc-sa

Ce document est publié par le DIP Genève sous licence Creative Commons - utilisation et adaptation autorisée sous conditions. Auteur(s): MOI

Ctrl+F3 ou ... pour créer un nouveau Autotexte

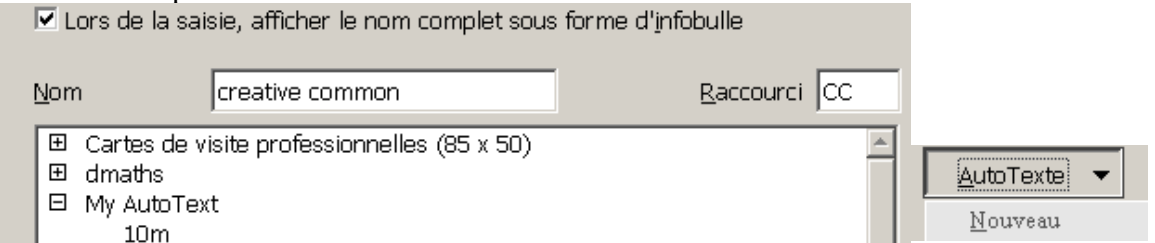

CC puis F3 pour insérer la licence (l'image contient le lien vers la licence). Remarque : Visiter le site <u>http://www.geneve.ch/sem/cc/</u>.

# 22.2.4 La liste des AutoTextes

Exécuter la macro

(commande « Outils / Macros / Gérer les macros /.Openoffice.orgBasic..)

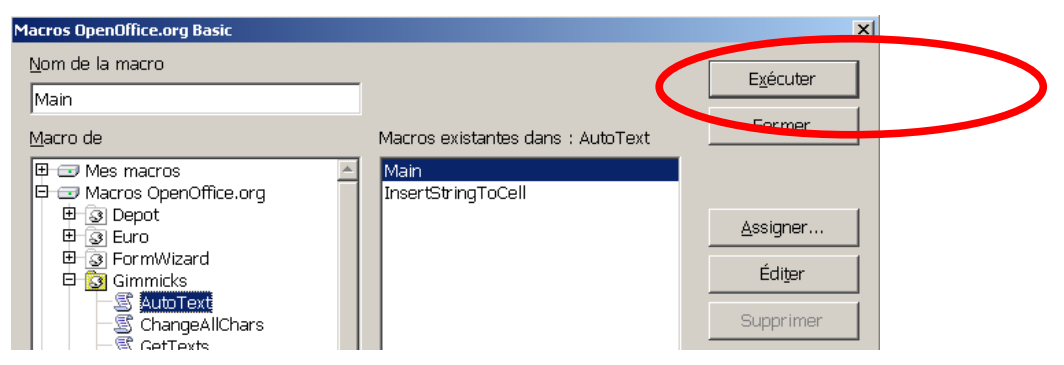

Un ficher-texte est ouvert; on peut l'enregistrer, l'imprimer.

# 22.2.5 Un champ à remplir dans un AutoTexte (y=ax+b))

Devant très souvent écrire des équations du premier degré à une inconnue de la forme ax+b=c on peut créer un autotexte qui demande la valeur des paramètres a, b et c.

#### 22.2.5.1 Le formulaire

« Insertion / Champs / Autres » ou Ctrl+F2 pour insérer un champ de saisie pour le paramètre a:

| Champs                                |                                                            |
|---------------------------------------|------------------------------------------------------------|
| Document Références Fonc              | t <b>ions   I</b> nfo document   Variables   Base de donné |
| <u>T</u> ype de champ                 | Format <u>N</u> om                                         |
| Texte conditionnel<br>Liste de saisie |                                                            |
| Champ de saisie                       | Annotat <u>i</u> on                                        |
| Exécuter la macro<br>Substituant      | a                                                          |
| Combiner les caractères               |                                                            |
| Paragraphe masqué                     | Insérer                                                    |
|                                       | OK                                                         |
|                                       | Annuler OK sans remplir!                                   |

Taper x et + puis insérer un nouveau champ de saisie pour le paramètre b puis.... pour obtenir :

x+ = ou bien Champ de saisie x+Champ de saisie =Champ de saisie

On bascule d'un affichage à l'autre avec la commande « Noms de champs » du menu « Affichage » ou avec Ctrl+F9.

#### 22.2.5.2 L'autotexte

Sélectionner l'équation et créer l'autotexte

| Nom                     | équation1er degré ax+b=c          | <u>R</u> accourci e1 |
|-------------------------|-----------------------------------|----------------------|
| ⊡ Cartes de<br>⊡ dmaths | visite professionnelles (85 x 50) | <u>^</u>             |
| My AutoT<br>10m         | ext                               |                      |
| creativ                 | ve common                         |                      |

Pour l'utiliser il suffit de taper e1 (éventuellement sélectionner e1) puis de saisir les

paramètres dans les boîtes de dialogues qui s'affichent.

**22.2.5.3** Aide sur les variables et champs d'utilisateur http://wiki.services.openoffice.org/wiki/FR/FAQ/Writer/045 Comment insérer une variable pour la saisie d'une information dans un document ?

<u>http://wiki.services.openoffice.org/wiki/FR/FAQ/Writer/103</u> Comment insérer un champ d'utilisateur pour la saisie d'une information dans un document ?

#### 22.2.6 Deuxième exemple (nombre de points par exercice) avec un champ

Taper / pts en précisant l'annotation

re de points de la question OK Annuler

Sélectionner le tout.

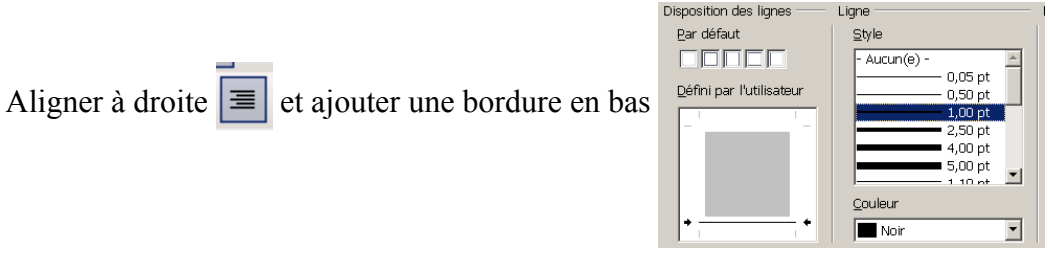

Définir un autotexte (CTRL+F3) avec comme raccourci « pq »

Tester : taper pq , sélectionner pq ; appliquer l'autotexte : il faut saisir le nombre de points (par exmple 5) de la question dans la boîte de dialogue on devrait obtenir :

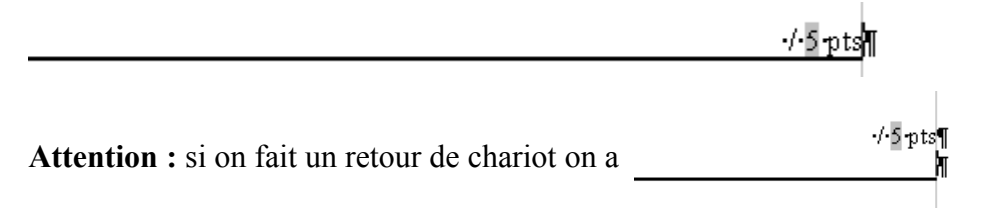

Il suffit d'appliquer « Format / Formatage par défaut » (CTRL+M) pour obtenir la nouvelle ligne au style « standard ».

Ce problème vient du réglage du format du paragraphe :

Il aurait été préférable d'annuler ce réglage en même temps que la bordure en bas!

#### 22.2.7 Troisième exemple (Une en-tête d'épreuve)

Préparer une en-tête d'épreuve avec les champs à saisir pour la date, la classe, la durée de l'épreuve et le champ de l'épreuve.

En faire un autotexte : Cette méthode évite d'oublier de changer un des paramètres.

Au lieu d'un autotexte il est possible d'enregistrer cet en-tête comme un modèle, qui contiendra des champs: à l'ouverture d'un nouveau document selon ce modèle il faudra alors remplir les différents champs (de la même façon que pour l'autotexte). Cette procédure est développée à l'item Champ.

Ceci est un renvoi vers la partie qui traite le point en question.

Chercher dans l'aide les informations pour insérer un **renvoi.** 

# 23 Champ dans un modèle pour des documents personnalisés

On peut insérer un champ de saisie dans un autotexte (voir 9.4)

On peut aussi insérer un champ de saisie dans un modèle de document: par exemple je désire fournir à chacun de mes élèves un document sur lequel figure son nom, son prénom, son identifiant et son code d'accès au site de mathématiques.

#### 23.1 Le document « formulaire »

Ouvrir un nouveau document texte et insérer un tableau ressemblant à celui ci-dessous:

Enregistrer ce document comme texte.

Insérer quatre champ de saisie avec une annotation pour chacun:

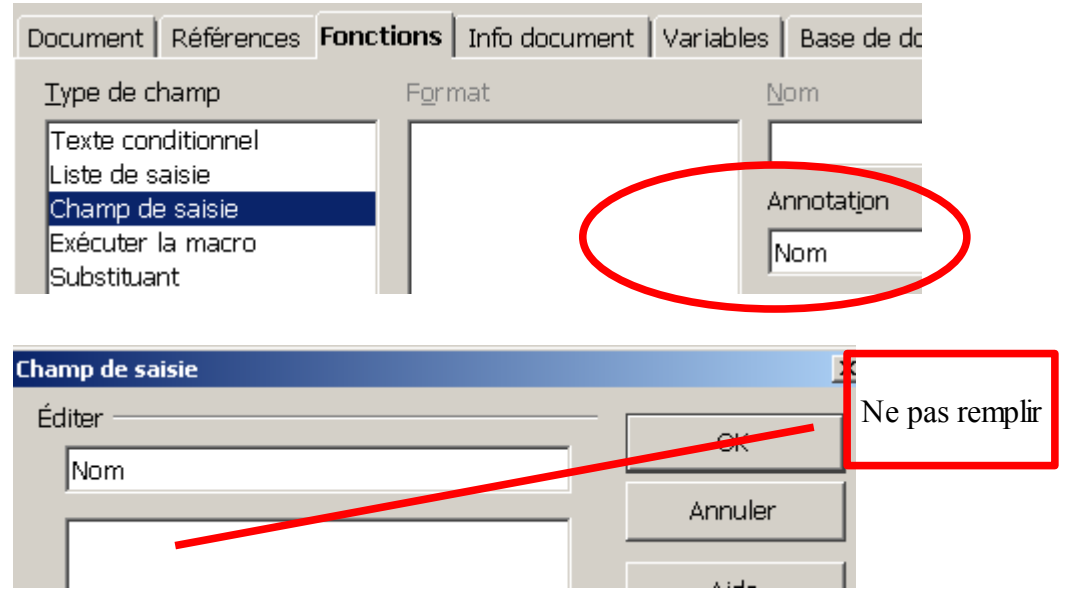

Basculer l'affichage avec la commande « Afffichage / Noms de champs »

Modifier le document pour obtenir ceci :

| Pour accéder au site de mathématiques : M                                                           | lathenpoche Réseau national |  |
|----------------------------------------------------------------------------------------------------|-----------------------------|--|
| Nom de l'élève :                                                                                    | Champ de saisie             |  |
| Prénom de l'élève :                                                                                 | Champ de saisie             |  |
|                                                                                                    |                             |  |
| Identifiant :                                                                                       | Champ de saisie             |  |
| Mot de passe:                                                                                       | Champ de saisie             |  |
| Ne pas oublier de se déconnecter en fin de séance, sinon le dernier exercice ne sera pas enregistré |                             |  |

# 23.2 Le modèle et son utilisation

### 23.2.1 Création

Enregistre le document avec la commande « Fichier / Modèles de document / Enregistrer »

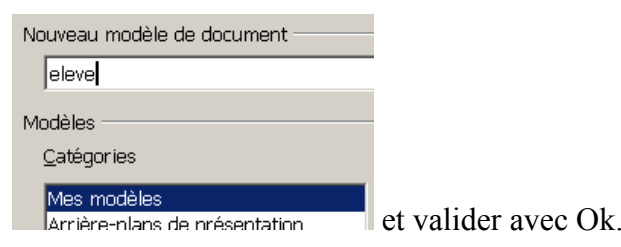

#### 23.2.2 Utilisation

«Fichiers / nouveau / Modèles et documents » et ouvrir le modèle « eleve »

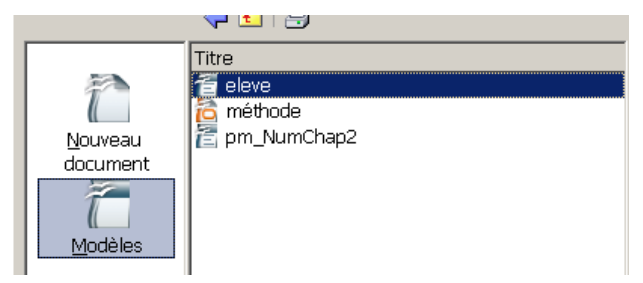

Un document « SansNom... » est ouvert et il faut remplir les champs de saisie dans les boîtes de dialogue.

Attention: Basculer l'affichage (Ctrl+F9 ou ...) pour éventuellement faire apparaître les noms saisis.

Il ne reste plus qu'à enregistrer ce document, par exemple au nom de l'élève.

#### 23.2.3 Le modèle par défaut

Quand on demande un fichier nouveau un document sansNom s'ouvre ; il a été fait selon le modèle par défaut. Il est possible de changer ce modèle par défaut ; nous allons le faire selon l'aide fournie avec le logiciel (F1).

# Changement de modèle par défaut

Le modèle par défaut comprend les informations de formatage par défaut utilisées pour les nouveaux documents texte. Vous avez la possibilité de créer un nouveau modèle et de le définir comme modèle par défaut.

- 1. Créez un document avec le contenu et les styles de formatage souhaités.
- 2. Choisissez Fichier Modèle de document Enregistrer.
- 3. Dans la zone Nouveau modèle de document, saisissez un nom pour le nouveau modèle.
- 4. Dans la liste Catégories, sélectionnez "Mes modèles", puis cliquez sur OK.
- 5. Sélectionnez la commande Fichier Modèle de document Gérer.
- 6. Dans la liste des catégories de modèles, double-cliquez sur le dossier "Mes modèles".
- Dans le menu contextuel, activez la commande Définir comme modèle par défaut. Fermez la boîte de dialogue. Le modèle est désormais utilisé en tant que modèle par défaut.
- 8. Cliquez sur Fermer.

#### Rétablissement du modèle par défaut

- 1. Sélectionnez la commande Fichier Modèle de document Gérer.
- Cliquez avec le bouton droit de la souris sur un dossier dans la liste des catégories, puis choisissez Rétablir le modèle par défaut - Texte.
- 3. Cliquez sur Fermer.

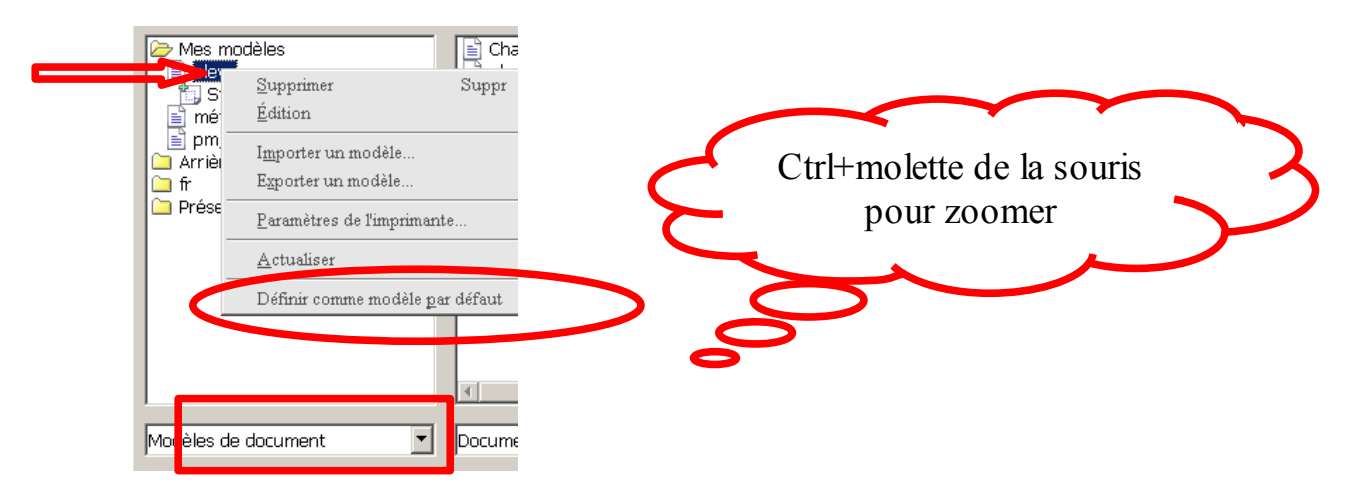

Et maintenant il suffit de demander un fichier nouveau (Ctrl+N) pour obtenir les boîtes de dialogue pour remplir les champs de saisie, d'une nouvelle fiche élève.

#### 23.2.4 Deuxième exemple : des fiches A6

Ici, le modèle crée une page au format A6, contenant un logo et un trait . Il est demandé de remplir deux champs : le premier est un nombre, le deuxième (voir capture d'écran ci-dessous) Le titre de la page (une ou des propriétés , un thème, ...) en rapport avec ce nombre.

| 2009¶                                                               | q)                                        |
|---------------------------------------------------------------------|-------------------------------------------|
| Champ de saisie<br>Éditer<br>Titre de la propriété<br>factorisation | OK       Annuler       Suivant       Aide |

Imprimée, ces différentes fiches me permettent de distribuer aux élèves différents problèmes de calcul numériques.

Moi-même je crée ainsi une collection de propriétés « amusantes », tirées de livres, de sites Internet ou inventées.

# 24 Publipostage pour des documents personnalisés

Il s'agit de reprendre l'idée du <u>paragraphe précédent (</u>créer une fiche personnalisée par élève avec le nom, prénom, identifiant et mot de passe pour un site Internet) et de donner une autre méthode.

Au lieu de remplir, fiche après fiche, les quatre champs de chaque fiche d'élève on va créer une feuille de calcul comprenant ces données, une lettre-type et le publipostage permettra de générer automatiquement les fiches de chaque élève.

# 24.1 La lettre-type

Ouvrir un nouveau document et écrire la « lettre-type » d'un élève (on pourra s'aider en soulignant les données variables ) :

| Nom de l'élève:    | Dupont  |
|--------------------|---------|
| Prénom de l'élève: | Albert  |
|                    |         |
| Identifiant :      | DUP     |
| Mot de passe:      | duponta |

Enregistrer sous le nom « lettre type » dans un dossier réservé « monPublipostage ».

#### 24.2 La source de données Calc

Enregistrer un classeur sous le nom « adresses » dans le même dossier « monPublipostage »

Il contient les noms, prénoms, identifiants et mots de passe:

|   | Α      | В         | C        | D        |
|---|--------|-----------|----------|----------|
| 1 | nom    | prenom    | Identite | MotPasse |
| 2 | Dupont | Albert    | DUP      | duponta  |
| 3 | Dupond | Albertine | DUD      | duponte  |
| 4 | Martin | Martine   | MAR      | martine  |
| 5 |        |           |          |          |

(Prendre de bonnes habitudes pour les noms de colonne : pas d'espace, moins de 10 caractères - lettres non accentuées ou chiffres , pas de chiffre en premier et déclarer les codes postaux comme texte pour que les zéros du début ne soient pas éliminés.)

#### 24.3 Se connecter à la base de données

Dans le document « lettre\_type »

choisir la commande « Editer / Changer de base de données »:

| Changer de base de données                                                                           |        |  |  |  |
|----------------------------------------------------------------------------------------------------|--------|--|--|--|
| Changer de base de données                                                                           |        |  |  |  |
| Dases de donniess danses     Dases de donniess disponibles       Image: State donniess disponibles   | Fermer |  |  |  |
|                                                                                                    | Aide   |  |  |  |
|                                                                                                    |        |  |  |  |
| <u>P</u> arcourir                                                                                    |        |  |  |  |
| Cette boîte de dialogue permet c<br>vous accédez dans votre docume<br>d'autres bases de données. Seu | •      |  |  |  |
| pouvez effectuer une sélection n<br>Utilisez le bouton d'exploration p<br>Historique                 |        |  |  |  |
| Base de données attachée au docu 💦 🗾 👘                                                               |        |  |  |  |

Parcourir les dossiers pour choisir notre fichier Calc « adresses.ods ». « Définir » la bonne table.

Attention : (lu dans <u>le guide du Publipostage</u> de la documentation de OpenOffice.org)

#### Remarque

La manipulation décrite ci-dessus entraîne la création d'un fichier Base (.odb) dans le dossier Mes documents. Ce fichier est nommé d'après le nom du classeur Calc de référence.

Si la création de fichiers .odb « sauvages » dans votre dossier Mes documents vous semble une aberration, vous pouvez faire appel à la création directe de bases de données, plus propre, présentée au chapitre 3.2.

Á chaque connexion il y aura un fichier .odb qui sera créé.

Il reste à **afficher** ces sources à l'aide de « Affichage / Sources de données » (ou **F4**), et de choisir la bonne table:(on remarquera la barre de menus)

| 🗆 😹 adresses   |   | nom    | prenom    | identifiant | mot de passe |  |
|----------------|---|--------|-----------|-------------|--------------|--|
| 🗄 🔚 Requêtes   | > | Dupont | Albert    | DUP         | duponta      |  |
|                |   | Dupond | Albertine | DUD         | duponte      |  |
|                |   | Martin | Martine   | MAR         | martine      |  |
| E Bibliography |   |        |           |             |              |  |

#### 24.4 Insérer les repères

En lieu et place des données variables de la lettre\_type, glisser-déposer les titres de colonnes (on peut aussi utiliser la commande « Insérer / Champs/ Autres puis Base de données / champ de mailing) :

| Champs                    |                                                   |
|---------------------------|---------------------------------------------------|
| Document Références Fonc  | tions   Info document   Variables Base de données |
| <u>T</u> ype de champ     | Sélection d'une base de données                   |
| Champ de mailing          | 🗉 🚱 adresses                                      |
| Enregistrement aléatoire  | E Euille1                                         |
| Enregistrement suivant    | nom                                               |
| Nom de la base de données | prenom                                            |
| Numéro d'enregistrement   | identifiant                                       |
| -                         | mot de passe                                      |

En sélectionnant une ligne de donnée on peut remplacer les marqueurs par les données de la ligne:

|           |        |           | Nom de l'élève    | e: <u><nom></nom></u>          |
|-----------|--------|-----------|-------------------|--------------------------------|
|           |        |           | Prénom de l'élève | e: <u><preno m=""></preno></u> |
|           |        |           |                   |                                |
|           |        |           | Identifiant       | < <u>≺identifiant&gt;</u>      |
|           |        |           | Mot de pass       | e: <u>≤mot de passe&gt;</u>    |
|           |        |           |                   |                                |
| <b>84</b> | ₽•     | Ž Ž↓ Ž↓   | 🐝 🍕 🛆 l 🛛         | ř 📭 🖬 🖬 🖓 🔛 👢                  |
|           | nom    | prenom    | identifiant       | mo de passe                    |
|           | Dupont | Albert    | DUP               | duponta                        |
| >         | Dupond | Albertine | DUD               | duponte                        |
|           | Martin | Martine   | MAR               | martine                        |

# 24.5 Le « mailing »

« Outils / Assistant Mailing ... »

| Assistant Mailing                      |                                                                               |
|----------------------------------------|-------------------------------------------------------------------------------|
| Étapes                                 | Enregistrer, imprimer ou envoyer le document                                  |
| 1. Sélectionner le document<br>de base | Sélectionnez l'une des options ci-dessous :                                   |
| 2. Sélectionner un type de<br>document | Enregistrer le docu <u>m</u> ent fusionné                                     |
| 3. Insérer un bloc d'adresses          | Imprimer le document fusionné Envoyer le document fusionné par <u>e</u> -mail |
| 4. Créer une salutation                | Enregistrer le document fusionné                                              |
| 6. Éditer le document                  | • Enregistrer comme document unique                                           |
| 7. Personnaliser le document           | © ⊡e 1 À 3                                                                    |
| 8.Enregistrer, imprimer ou<br>envoyer  | Enregistrer les do <u>c</u> uments                                            |
|                                        |                                                                               |

Accepter les choix 1, 2, 3, 4, 5.

En 6 et 7 il est possible de modifier la lettre-type(par exemple la colonne n'est pas assez large pour certains noms), de personnaliser un document en ajoutant un commentaire ou ..., d'éliminer un document.

Au final en 8 l'enregistrement peut être individuel (trop de fichiers?), ou groupé (chaque page est un document-élève).

Autre idée : fournir à chaque élève, en fin de période, un document contenant ses notes, la manière de calculer la moyenne (attention aux problèmes d'arrondis!!!!), et un éventuel commentaire.

**Source:** document « Le publipostage » (fichier «<u>guidePublipostage.pdf</u> »

#### 24.6 Modifications

(lu dans le guide du Publipostage de la documentation de OpenOffice.org)

Dans notre exemple, et pour simplifier au maximum les notions nouvelles, nous avons délibérément choisi une seule manipulation pour pointer vers la feuille Calc qui contient les données à exploiter et créer la connexion. Cette option ne va cependant pas sans un inconvénient important : à chaque création d'une connexion, une table Base correspondante est créée en arrière-plan dans le dossier Mes documents. Tant et si bien que, pour peu que nous ayons de nombreux publipostages à réaliser, ce dossier va rapidement se remplir de fichiers .odb « sauvages ».

La remarque ci-dessus n'est pas exacte, Si on fait une modification selon la manière décrite ci-après; il n'y aura pas de nouveau fichier (.odb) créé; toutefois à la prochaine ouverture de la lettre-type il y aura un nouveau fichier (.odb) créé lors de la connexion.

- « Déconnecter » le fichier de base de données

(utiliser le menu contextuel affiché par un clic droit)

- faire la modification dans le classeur (.ods)

- puis sélectionner à nouveau la table.

# 25La révision de documents pour un travail collaboratif

(document « La révision des documents »)

#### 25.1 Insérer une note

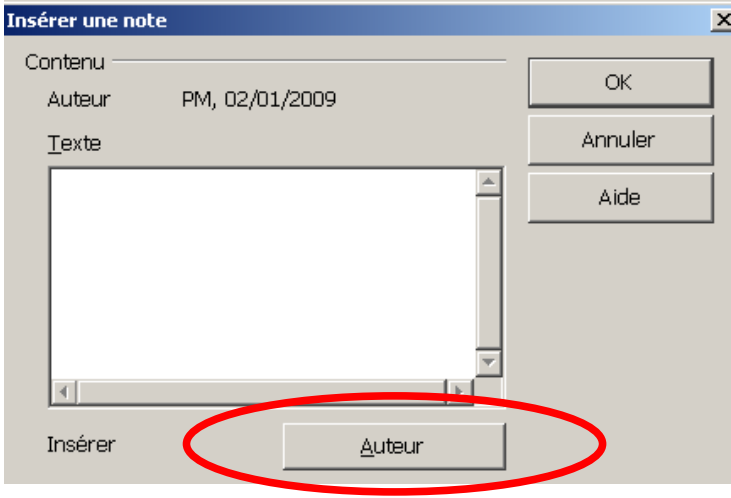

Quand le curseur survole le rectangle jaune le contenu de la note s'affiche :

Attention: pour éviter des de laisser « traîner des notes », régler

| OpenOffice.org     OpenOffice.org     Données d'identité     Général     Mémoire vive     Affichage     Impression | Options et avertissements de séc<br>Ajuster les options de sécurité<br>pour les informations cachées                                                                                                    | urité<br>et définir les avertissements<br>dans les documents. | Options  |  |
|----------------------------------------------------------------------------------------------------|----------------------------------------------------------------------------------------------------|---------------------------------------------------------------|----------|--|
| Chemins                                                                                                    | Options et avertissements de sécurité                                                                                                    |                                                               |          |  |
| Couleurs<br>Polices                                                                                                | Couleurs       Avertissements de sécurité       rincipal         Polices       Avertir si le document contient des changements enregistrés, des versions, des informations ou des notes masquées :       Informations ou des notes masquées :         Accessibilité       Informations ou des notes masquées :       Informations ou des notes masquées : |                                                               |          |  |
| Sécurité                                                                                                    |                                                                                                    |                                                               |          |  |
|                                                                                                    |                                                                                                    |                                                               |          |  |
| Java                                                                                                    | Lors de l'enregistrement ou de l'envoi                                                                                                    | l⊻ Lors <u>d</u> e la signature                               | de passe |  |
| Mise à jour en ligne<br>E-Chargement/enregistrem                                                                   | ✓ Lors de l'impression                                                                                                    | Lors de la création de fichiers PDF                           |          |  |

Il est possible d'imprimer les notes (voir les options lors de l'impression)

# 25.2 Le navigateur et les 5 pense-bête

Cliquez sur cette icône pour définir un pense-bête à l'endroit où se trouve le curseur. Vous pouvez définir jusqu'à cinq pense-bêtes différents. Pour atteindre un pense-bête particulier, cliquez sur l'icône <u>Navigation</u>, puis cliquez sur l'icône Pense-bête dans la fenêtre Navigation et enfin sur le bouton Suivant ou Précédent.

🖉 Définir un pense-bête

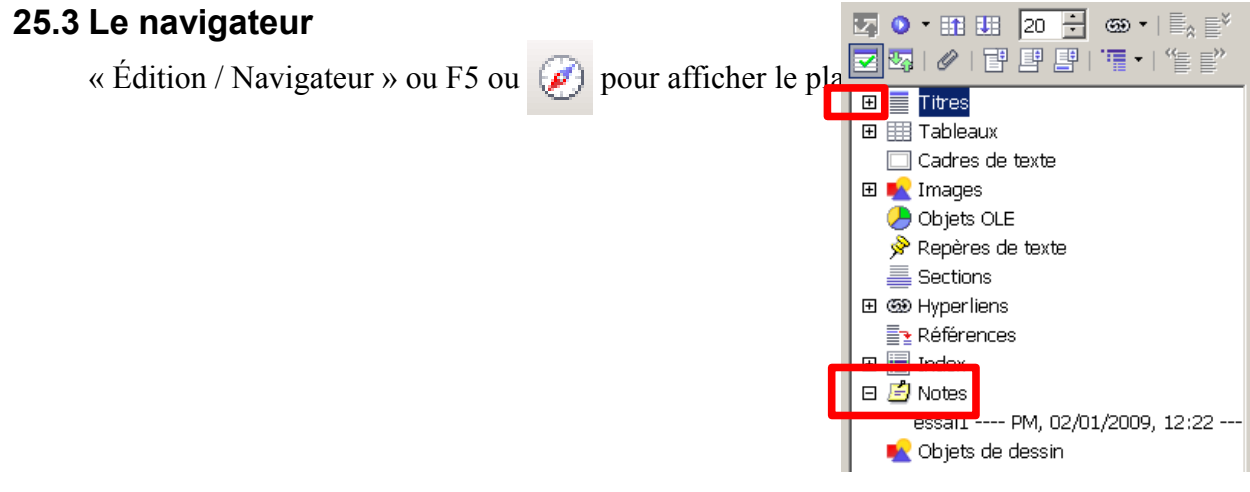

# 25.4 Le mode modification

« Édition / Modifications / Enregistrer »

Par exemple : fficher le plan, les images, les notes,... (la couleur change avec

l'auteur de la modification, il est possible d'ajouter un commentaire (= description) à l'aide du menu quand on se positionne à l'intérieur de la modification

« Édition / Modifications / Accepter ou refuser » permet de lister, filtrer, lire l'auteur, la date et le commentaire avant d'accepter ou de refuser les modifications une par une ou toute à la fois. Cette commande est très utile quand un document « circule » de personne à personne.

| Accepter ou rejeter les modifications |           |                       |             |  |  |  |
|---------------------------------------|-----------|-----------------------|-------------|--|--|--|
| Liste Filtre                          |           |                       |             |  |  |  |
| 🗆 Date                                | avant le  | ▼ 16/01/2009          | ÷ 14:52 ÷ Ø |  |  |  |
|                                       |           | <u>e</u> t 16/01/2009 | ÷ 14:52 ÷ Ø |  |  |  |
| □ <u>A</u> uteur                      | PoMo LEA  |                       | <b>T</b>    |  |  |  |
| Action                                | Insertion |                       | <b>Y</b>    |  |  |  |
| De <u>s</u> cription                  |           |                       |             |  |  |  |
|                                       |           |                       |             |  |  |  |

Quand le document est distribué simultanément à plusieurs personnes on précédera à une fusion des modifications avec la commande « Édition / Modifications / Fusionner le document» ; ce qui ouvrira la fenêtre d'acceptation/ rejet des modifications.

**Remarque:** si on ajoute ou supprime une image, cette modification n'est pas listée. Ajouter une **note avec un commentaire** à cet endroit permet de voir cette modification dans la liste.

| Accepter ou rejeter les modifications |          |                 |                         |   |  |  |
|---------------------------------------|----------|-----------------|-------------------------|---|--|--|
| Liste Filtre                          |          |                 |                         |   |  |  |
| Action                                | Auteur   | Date            | Description             |   |  |  |
| Insertion                             | PoMo LEA | 16/01/2009 14:4 | ceci est le commentaire |   |  |  |
|                                       |          |                 |                         |   |  |  |
|                                       |          |                 |                         | ł |  |  |

# 25.5 Comparer des documents

Les collaborateurs sont parfois étourdis et oublient d'activer le mode modification; il est possible alors d'ouvrir leur document puis, avec « Édition / Comparer le document » de choisir le fichier originel avec lequel comparer et afficher la fenêtre d'acceptation/ rejet des modifications.

#### 25.5.1 Utilisation pédagogique

Lu dans un forum, de la part d'un enseignant en anglais :

"

Les élèves seront amenés à corriger les textes de leurs camarades, ce qui générera plusieurs versions d'un même texte. Ensuite j'aimerais que chaque élève confronte les diverses corrections (versions) à son texte initial. Je pensais utiliser la fonction de fusion des versions d'Open Office. Malheureusement, si les élèves modifient leur texte original en acceptant des modifications provenant d'une version a d'un camarade, ils ne pourront plus confronter les autres versions à leur document original (car celui-ci aura été modifié et une fusion avec une deuxième version b n'est pas autorisée par Open Office).

Voici ce que je ferais :

B. élève1, élève2, élève3 ont écrit une correction d'un texte. Le texte est déposé dans un dossier sur le serveur. Chaque élève copie le dossier sur son poste.

C. élève1 ouvre le document de l'élève 2 et l'enregistre (élève2.doc est donc le document le plus récent).

D. élève1 utilise Édition-Comparer le document pour comparer ce document ouvert élève2.doc avec son document élève1.doc.

E. élève1 accepte ou refuse les ajouts et refuse ou accepte les suppressions et obtient un document correspondant à son travail plus les idées de l'élève2 qu'il a jugées pertinentes : il l'enregistre sous le nom élève1.doc (attention, c'était le document élève2.doc qui était ouvert : contrôler le nom du document tout en haut de la fenêtre.)

F.élève1 ouvre le document de l'élève3 et... (faire B. C. D. autant de fois que nécessaire afin de tenir compte des versions de tous les autres élèves.

G.Au final élève1 aura la meilleure de ses versions, qu'il déposera dans le serveur RENDU.

Ce travail sera fait par chacun des élèves.

#### Lu dans l'aide « Comparaison des versions d'un document »

 Ouvrez votre document à contrôler puis sélectionnez Édition - Comparer le document. Vous devez toujours commencer par ouvrir le document le plus récent et le comparer avec les documents les plus anciens.

2. Une boîte de dialogue de sélection de fichiers s'affiche. Sélectionnez le document initial et confirmez votre choix dans la boîte de dialogue. OpenOffice.org combine les deux documents dans votre document contrôlé. Tous les passages de texte du document contrôlé absents du document initial sont identifiés comme des insertions, et tous les passages de texte du document initial manquants dans votre document contrôlé sont identifiés comme des suppressions.

 Vous pouvez alors accepter ou rejeter insertions et suppressions. À la fin, le document contrôlé peut être enregistré en tant que nouveau document initial avec un nouveau nom.

# 26 Écrire une formule

# 26.1 Avec OpenofficeMath (et la barre d'outil Dmaths)

# 26.1.1 et la sélection proposée

🕫 🎞 M 🔂 🗛

Insérer la formule, pour ouvrir le module « Math » d'OOo et le volet en bas.

« Affichage / Sélection » pour obtenir : × +a a≤b a∈A f(x) ∑a ā a₽ (å) 🏄 +a −a ±a ∓a ¬a a+b a∗b a×b a\*b a∧b a−b <u>a</u> a÷b a/b avb a∘b pour introduire le code a · b a×b a∗b a∧b <<mark>?></mark> cdot <?> **b** Multiplication (point) Taper « 41 » • 41 • 🗖 • 41 cdot <?>

Les places réservées sont marquées par des carrés dans les formules et des <?> dans l'éditeur de formule.

#### Puis appuyer sur la touche F4 pour sélectionner le prochain champ à remplir !

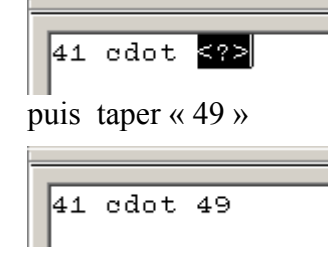

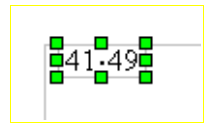

Touche ECHAP, ou clic sur le document :.

Avec ECHAP ECHAP on peut continuer à taper son texte !

On peut utiliser un clic droit dans le volet du bas pour avoir les différents codes correspondants à la sélection.

| Opérateurs u <u>n</u> aires/binair | es⊧ | + <u>a</u> |
|------------------------------------|-----|------------|
| <u>R</u> elations                  | ×   | - a.       |
| O <u>p</u> érateurs d'ensemble     | +   | +-a        |
| Fonctions                          | +   | -+a        |
| <u>O</u> pérateurs                 | +   | a+h        |
| <u>A</u> ttributs                  | +   | a-h        |
| <u>P</u> arenthèses                | +   | a cdot h   |
| E - we sta                         |     |            |

#### 26.1.2 ou le code

Taper « 3 over 4 » : <sup>3</sup> over 4

CTRL+MAJ+  $\leftarrow \leftarrow$  pour sélectionner la texte tapé :

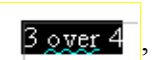

| ٧a | pour obtenir | $\frac{3}{4}$ et pouvoir continuer à taper le texte. |
|----|--------------|------------------------------------------------------|
|----|--------------|------------------------------------------------------|

#### 26.1.3 Les éléments de base

| La construction          | Est écrite par | Par exemple                 | Est codé par         |
|--------------------------|----------------|-----------------------------|----------------------|
| Exposant                 | ^              | $a^2+b^2=c^2$               | a^2+b^2=c^2.         |
| Indice                   | _(souligné)    | $x_1 + x_2 = 7$             | <b>x_1+x_2=7</b> .   |
| Multiplication implicite | (espace)       | 3 <i>ab</i>                 | 3 a b                |
| Point multiplicatif      | cdot           | $a \cdot b$                 | a cdot b             |
| Racine carrée            | sqrt           | $\sqrt{x}$                  | sqrt x               |
| Autres racines           | nroot          | $\sqrt[5]{x}$               | nroot 5 x            |
| Fractions                | over           | $\frac{3}{6} = \frac{1}{2}$ | 3 over 6 = 1 over 2. |
| unités                   | nitalic        | 35 m                        | 35 nitalic m         |
| unités (alternative)     |                | 35 m                        | 35 "m"               |

Les guillemets sont utilisés pour insérer un texte ou les symboles réservés dans les formules.

caractère ~ (ou `) pour ajouter un espace ; car la touche ESPACE ou le passage à la ligne dans le volet du bas ne change pas l'aspect de la formule !

# 26.1.4 Les parenthèses et groupements

Les accolades n'apparaissent pas, mais elles regroupent leur contenu.

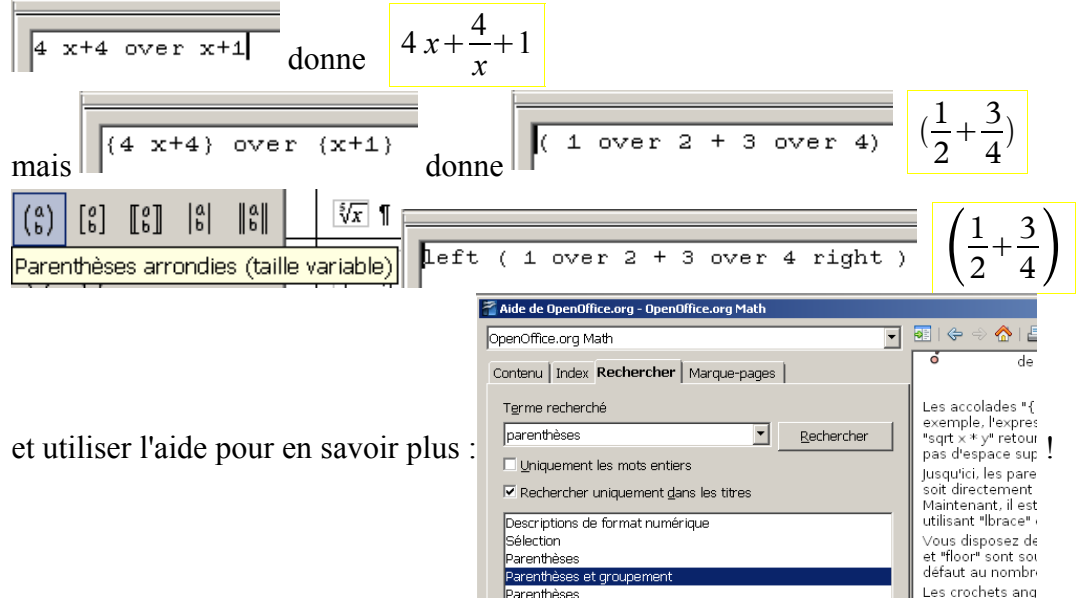
# 26.1.5 Tous le catalogue (dans le volet du bas)

2 ou « Outils / Catalogue » pour le jeu de symboles grecs ou pour en ajouter :

Pour ajouter un symbole à un jeu de symboles, sélectionnez une police dans la zone **Police**, puis cliquez sur un symbole dans le volet des symboles. Dans la zone **Symbole**, saisissez le nom du symbole. Dans la liste de **jeux de symboles**, sélectionnez un jeu existant ou créez-en un en saisissant un nouveau nom. Le volet d'aperçu droit affiche le symbole sélectionné. Cliquez sur **Ajouter**, puis sur **OK**.

#### 26.2 Avec des exemples

#### 26.2.1 Enregistrer une formule

Sélectionner une formule, puis clic droit pour pouvoir l'enregistrer comme une formule :

| Éditer                                 | Nom de fichier : | ma formule         |                |
|----------------------------------------|------------------|--------------------|----------------|
| –<br>Enregistrer l <u>a</u> copie sous | Type :           | Formule ODF (.odf) | ma formule.odf |

Double-clic, sur le fichier enregistré, l'ouvre dans le module OpenOffice.orgMaths.

« Fichier / Nouveau / Formule » donne accès aussi au module Math, avec une formule vide.

On peut l'insérer dans un document avec l'outil « Importer une formule »

| ļ | <u>O</u> utils | Fe <u>n</u> être | Aid <u>e</u>        |
|---|----------------|------------------|---------------------|
|   | 2              | Caralogu         | e                   |
| - | - 52           | Importer         | une <u>f</u> ormule |

et la modifier pour l'adapter .

« Fichier / Nouveau / Formule » donne accès aussi au module Math, avec une formule vide.

#### 26.2.2 Un fichier d'exemples

Une méthode efficace consiste à avoir un document qui contient des formules.

On l'ouvre, copie une formule puis on peut la coller dans le document qui est en cours de rédaction, en la modifiant une fois collée.

Ce document sera enrichi au fur et à mesure de l'année.

Voici des exemples que vous pouvez copier puis modifier:

$$3m \cdot 5m = 15m^{2}$$

$$ABCDE ABC 123456$$

$$a \cdot b \quad 3(x-4) = 7 \quad 3(x^{5}-4) = 7 \quad 3x + \frac{4}{x} + 1 \quad x_{1} + x_{2} = 7$$

$$|a|$$

$$\sqrt{x} \quad \sqrt{3} \quad \sqrt{3^{2}+4^{2}}$$

$$a \cdot \frac{b}{c} = \frac{a \cdot b}{c} \quad \frac{x}{4} = \frac{3}{7} \quad \frac{3}{x+3} = \frac{5}{10^{2}}$$

$$a^{2} + b^{2} = c^{2} \quad (a-b)^{2} = a^{2} + b^{2} - 2 \ ab$$

$$(\frac{1}{2} + \frac{3}{4}) \quad \left(\frac{1}{2} + \frac{3}{4}\right) \quad \frac{1}{2} \left(\frac{2}{3} + \frac{4}{5}\right)$$

$$[a_1, a_2, \dots, a_n] = \frac{1}{a_1 + \frac{1}{a_2 + \frac{1}{\dots + \frac{1}{a_n}}}} \quad [a_1, a_2, a_3, \dots] = \frac{1}{a_1 + \frac{1}{a_2 + \frac{1}{a_3 + \frac{1}{\ddots}}}}$$

$$y = ax^{2} + bx + c$$

$$= a(x^{2} + \frac{b}{a}x) + c$$

$$= a(x^{2} + \frac{b}{a}x + (\frac{b}{2a})^{2}) + c - a(\frac{b}{2a})^{2}$$

$$= a(x + \frac{b}{2a})^{2} + c - \frac{b^{2}}{4a}$$

$$= a(x + \frac{b}{2a})^{2} + \frac{4a^{2}c - b^{2}}{4a}$$

$$= a(x + \frac{b}{2a})^{2} - \frac{b^{2} - 4a^{2}c}{4a}$$

$$= a(x + \frac{b}{2a})^{2} - \frac{\Delta}{4a}$$

$$f(x) = \frac{\log(\sqrt{x})}{x^{2} + 1} \quad f(x) = \begin{cases} x + 1, \text{ si } x < 3\\ 3x + 2, \text{ si } x \ge 3 \end{cases}$$

$$2x - 1 \le 3 - 5x \quad x = \frac{-b \pm \sqrt{b^{2} - 4ac}}{2a} \quad \begin{cases} x + y = 5\\ 3x + 2y - 5z = -1 \end{cases}$$

$$S_{n} = 1 + r + r^{2} + \dots + r^{n}$$

$$rS_{n} = r + \dots + r^{n} + r^{n+1}$$

$$(1 - r)S_{n} = 1 - r^{n+1}$$

$$S_{n} = \frac{1 - r^{n+1}}{1 - r}$$

$$\int_{1}^{10} n^{2} dn \quad \infty \quad \int f(x) dx \quad \sum_{n=1}^{\infty} a_{n} + \frac{1}{n^{2}}$$

$$C_{n}^{p} = \frac{n!}{p!(n-p)!} P(A/B) = \frac{P(A \cap B)}{P(B)}$$

$$\frac{1}{R} = \frac{1}{R_{1}} + \frac{1}{R_{2}} \frac{Q}{\Delta t} \pi \Omega \omega$$

$$x_{1}^{3} + x_{2}^{0.5} = 7 \quad 3^{2x+1} \quad x_{1}^{3} + x_{2}^{0.5} = 7$$

$$\begin{pmatrix} a_{11} & a_{12} \\ a_{21} & a_{22} \end{pmatrix} \begin{cases} x + y &= 5 \\ 3x + 2y - 5z &= -1 \end{cases} det \begin{pmatrix} a & b \\ c & d \end{pmatrix}$$

$$\iint_{\Delta} f(x, y) dx dy \quad \iiint_{\Sigma} f(x, y, z) dx dy dz$$

Recopier ici vos formules personnelles :

# 26.3 Avec Dmaths

Dmaths facilite, à l'aide de macros, l'écriture des formules avec le module Maths d'OOo.

(Guide de l'utilisateur ici)

**D** pour afficher la barre d'outils de Dmaths.

O pour afficher ou modifier les options (concaténer, aligner,...)

Vous avez cinq possibilités d'utilisations: les macros rapides, les boîtes de dialogue, le mode texte, les macros bleues, le traceur de courbes.

#### 26.3.1 Macros rapides 26.3.1.1 Mettre en formule ou F10

Tapez dans votre texte « S=[-1/2;+inf[« puis cliquez sur **M** ou F10

Taper «  ${x+1}/{(x+2)(x-5)}$  » puis F10 pour obtenir

$$\frac{x+1}{(x+2)(x-5)}$$

S=

Taper « 1/2+&1/3&=5/6 » puis F10 pour obtenir

obtenir 
$$\frac{1}{2} + 1/3 = \frac{5}{6}$$

la partie entre deux & est inchangée !

Taper « f(x)=(2x+1)(2x+1/2) » puis F10 pour

$$f(x) = (2x+1)\left(2x+\frac{1}{2}\right)$$

### 26.3.1.2 Angles

Taper dans votre texte « ABC »

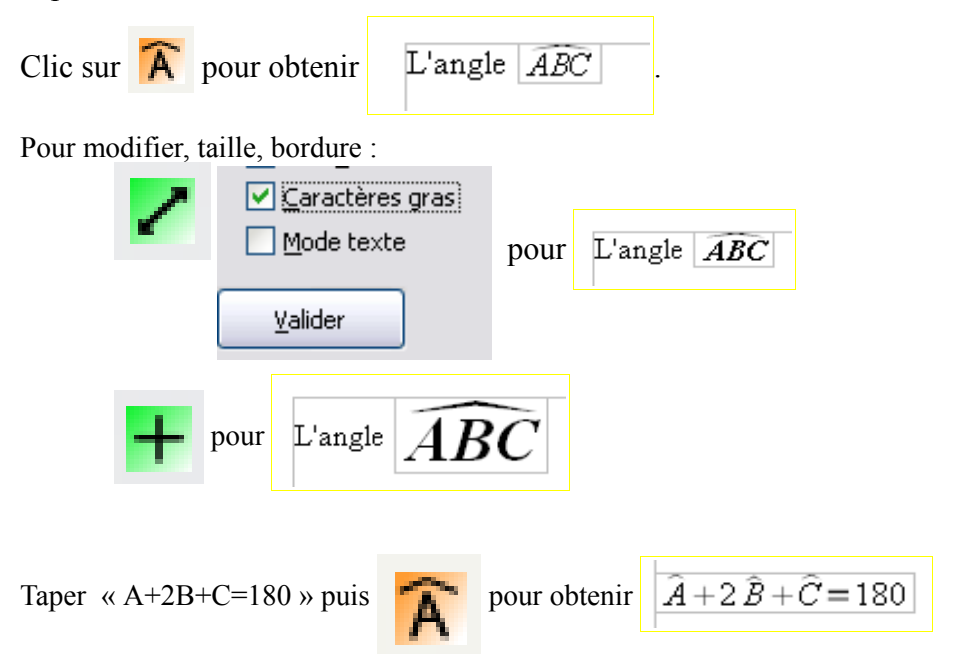

#### 26.3.1.3 **Racines**

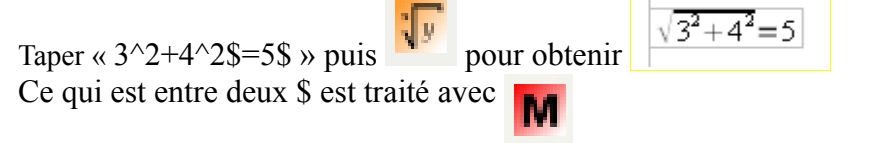

On peut aussi utiliser CTRL+MAJ+R pour raccourci de ; par exemple Taper « 4 » puis CTRL+MAJ+R puis « =2 » et enfin F10 pour obtenir  $\sqrt{4} = 2$ 

5

Taper « 3;5 » puis ... pour obtenir

#### 26.3.1.4 Somme

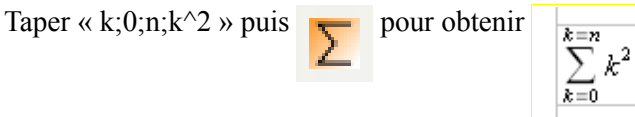

Taper « k;1;n;k={n(n+1)}/2 » (\$ pour encadrer ce qui est mis en formule) puis

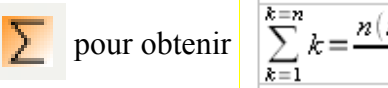

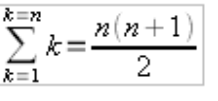

#### Le tableau récapitulatif du guide de l'utilisateur 26.3.1.5

| Nom               | Icône                |                     |                                                        | Raccourci clavier |
|-------------------|----------------------|---------------------|--------------------------------------------------------|-------------------|
| MetenFormule      | F                    | f(x)=1/x            | $f(x) = \frac{1}{x}$                                   | F10               |
| MetenVecteur 🥻    | 3                    | AB                  | ₩.                                                     | Ctrl+Maj+V        |
| MetenMesureAl     | gebrique AB          | AB                  | AB                                                     | Ctrl+Maj+E        |
|                   |                      | ABC                 | ABC                                                    |                   |
| MetenAngle Â      |                      | (u,1/2v)            | $\left(\bar{u}\frac{1}{2}\vec{v}\right)$               | Ctrl+Maj+A        |
| Matan Limita Lit  |                      | 1/2;{x+1}/x         | $\lim_{x \to \frac{1}{2}} \frac{x+1}{x}$               | CHANNEL           |
| Metenzinine 91    | •                    | t;+infinity;(t^2+1) | $\lim_{t \to +\infty} (t^2 + 1)$                       | CHITINIAJTL       |
|                   |                      | f(x)                | $\int f(x) dx$                                         |                   |
|                   |                      | 1/t;t               | $\int \frac{1}{t} dt$                                  |                   |
| MetenIntegrale    | dz                   | -{1/2};3;x/{x+1}    | $\int_{-\frac{1}{2}}^{3} \frac{x}{x+1} dx$             | Ctrl+Maj+I        |
|                   |                      | 1;x;1/t;t           | $\int_{1}^{x} \frac{1}{t} dt$                          |                   |
| MetenRacine 🎵     |                      | 3;5                 | ∛5                                                     | Ctrl+Maj+R        |
|                   |                      | k^2                 | $\sum k^2$                                             |                   |
| MetenSomme 🔰      |                      | 0;+inf;(k^2+k)      | $\sum_{0}^{+\infty} \left(k^2 + k\right)$              | Ctrl+Maj+S        |
|                   |                      | k;0;n;k^2           | $\sum_{k=0}^{k=n} k^2$                                 |                   |
| MetenSystème      |                      | x+y=1;x-y=2         | $\left[x+y=1\right]$                                   |                   |
| Mode non align    | é                    | x+y=1;x-y<=452      | $\left[x-y=2\right]$                                   | Ctrl+Maj+X        |
| Les équations ou  | u inéquations sont   |                     | x+y=1<br>x-y \le 452                                   | -                 |
| separées par ;    |                      | 122.456             | (                                                      |                   |
| MetenMatrice      |                      | 1;2;5;;4;5;6        | $\begin{pmatrix} 1 & 2 & 3 \\ 4 & 5 & 6 \end{pmatrix}$ | CHARLAN           |
| Les coefficients  | s sont séparés par ; |                     | 1                                                      | Ctri+Maj+M        |
| Les lignes par ;; |                      |                     |                                                        |                   |

## 26.3.2 Les boîtes de dialogue « Formule graphique »

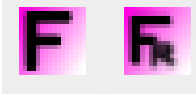

pour appeler d'autres boîtes de dialogue

## 26.3.3 Les raccourcis en mode texte

Il s'agit d'utiliser des autotextes (=des raccourcis) :

on tape « pyt » puis F3 pour obtenir théo

théorème de Pythagore

Voici une liste de raccourcis et du texte correspondant :

| 1    | Ex 1                                |
|------|-------------------------------------|
| 2    | Ex 2                                |
| 1L   | Exercice 1                          |
| 2L   | Exercice 2                          |
| 1p   | Exemple 1                           |
| 4p   | Exemple 4                           |
| kpi  | $+k\pi$ ; $k \in \mathbb{Z}$        |
| tha  | théorème de Thalès                  |
| rpyt | réciproque du théorème de Pythagore |
| rog  | repère orthogonal                   |
| ron  | repère orthonormal                  |
|      | dotslow (puis F10 donne             |
| al   | α                                   |
| be   | β                                   |
| gde  | $\Delta$                            |
| gga  | Γ                                   |
| om   | ω                                   |
| n    | IN                                  |
| ze   | $\mathbb{Z}^*$                      |
| qpe  | $\mathbb{Q}^{+*}$                   |
| ev   | Ø                                   |
| x2   | $x^2$                               |
| pe   | $\perp$                             |
| im   | ⇒                                   |

<u>Remarque</u> : Ces autotextes peuvent être utilisés en général avec F10 ; Taper « x ap » puis F3 puis « c » et F3 et terminer en sélectionnant le tout puis F10.

#### 26.3.4 Les macros bleues

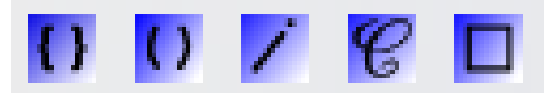

# 26.3.5 Tracer des courbes définies par une ou des fonctions ou par des points

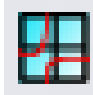

| Dmaths : tracer des courbes 🛛 🔀                                                              |
|----------------------------------------------------------------------------------------------|
| Tracer les courbes en une seule couleur                                                      |
| Fonction     Expression ou valeurs de x et de f(x)       1     x^2                           |
| Afficher les coefficients du polynôme d'interpolation                                        |
| Fenêtre de tracé                                                                             |
| En abscisse, un cm représente 1 unité(s)                                                     |
| En ordonnée, un cm représente 1 unité(s)                                                     |
| VarMin 0 VarMax 2                                                                            |
|                                                                                              |
| Le repère<br>Pas du tracé en cm 0,1 Marge horizontale 2 Marge verticale 2                    |
| Afficher l'axe des abscisses Pas de graduation 1 🔽 Numérotation en x                         |
| Abscisse mini Xmin Abscisse maxi Xmax Ordonnée de l'axe 0                                    |
| ✓ Afficher l'axe des ordonnées Pas de graduation 1 ✓ Numérotation en y                       |
| Ordonnée mini Ymin Ordonnée maxi Ymax Abscisse de l'axe 0                                    |
| ◯ <u>G</u> rille cm ◯ Papier <u>m</u> illimétré ◯ Axes <u>c</u> m                            |
| ◯ Grille grad <u>u</u> ations ◯ Papier <u>2</u> mm ⓒ A <u>x</u> e unités                     |
| Quadrillage plein Afficher le repère (O;i;j) Dimensions automatiques                         |
| <u>I</u> racer Nouvelle <u>Fonction</u> Points <u>Calculer</u> <u>Options</u> <u>Annuler</u> |

# 27 « Dmaths / Addons / OOGDmaths »

#### 27.1 Personnaliser les barres d'outils Personnaliser Menus Clavier Barres d'outils Événements Barres d'outils OpenOffice.org Writer Barre d'outils Nouvelle barre d'outils 1 -Nouveau... Barre d'outils Contenu de la barre d'outils <u>C</u>ommandes Ajouter... Modifier 🙎 Nom X Nom de la barre d'outils ОK GDMaths 1. Annuler Enregistrer dans OpenOffice.org Writer • Aide <u>Catégorie</u> Co<u>m</u>mandes 🖃 Macros OpenOffice.org 📥 🔄 ExtraitCoordonnees ٠ Ajouter 🔄 Gras\_Click 🖃 🖅 Mes macros 🖽 🔙 BatchConv 🔄 Image1\_Click Fermer 🖽 🔄 CmathOOo 🔄 Italique\_Click 2. 🕱 Main 🖽 🔄 DmInstall Aide 🔄 MAJ\_Checkbox 🖽 🔄 Dmaths 🔄 MAJ\_Label 🖽 🔄 Dmaths2 🖽 🔄 DmathsBup 🔄 OptionButton1 Click 🖃 🔄 🖂 🗉 S OptionButton2\_Click 🖽 🔄 TriangleFo 🔄 OptionButton3\_Click 🖽 🔄 CodageAF S OptionButton4\_Click (Choisir *main* pour chaque outil)

#### On obtient:

Triangle 🔘 Quadrillage Carré Angle Arc Droite Réseau Fonction Fraction Rectangle Losange Parallélogramme rapporteur Camembert Addition Modifier Modifier l'icône. Renommer...

# 27.2 Retrouver sa barre d'outils

C:\Documents and Settings\user\Application Data\OpenOffice.org\3\user\config\soffice.cfg\modules\swriter\toolbar

# 27.3 Les différents objets créés 27.3.1 Un rapporteur Sans les graduations Avec les graduations 27.3.2 Un camembert 27.3.3 Une opération posée 2 0 0 9 Х 1 9 9 8 -. . . . 2 0 0 9 4 1

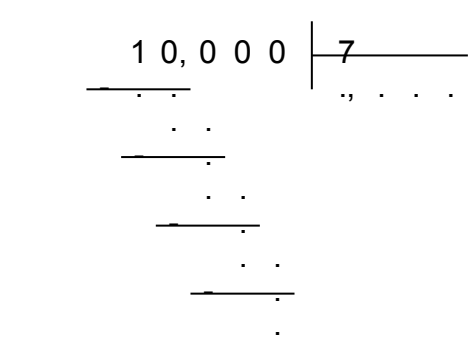

= 41 x 9

 $= 41 \times 40$ 

4 1

9

4

.

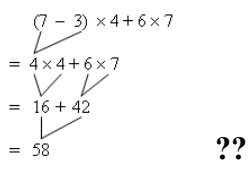

1

-

6

3

4

6 9

9

0

36

4

9

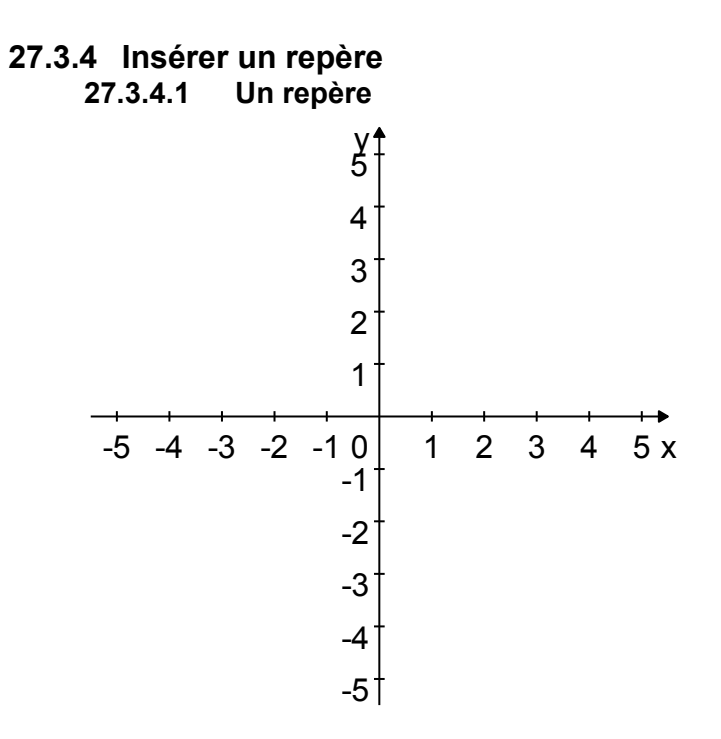

27.3.4.2 avec une grille ou une fonction

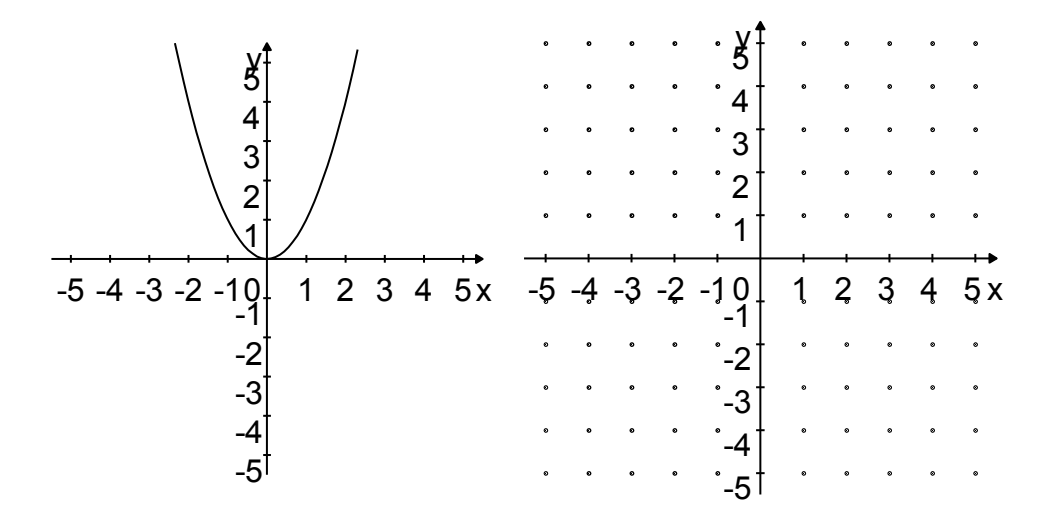

27.3.4.3 avec une droite et son équation

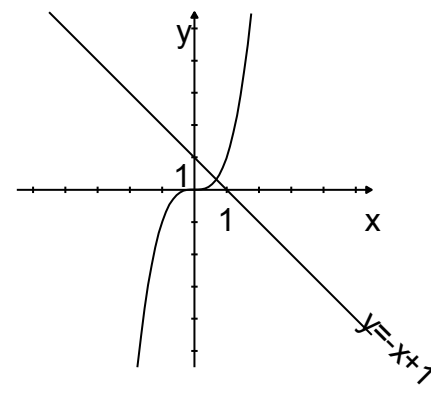

27.3.4.4 avec des points et une tangente

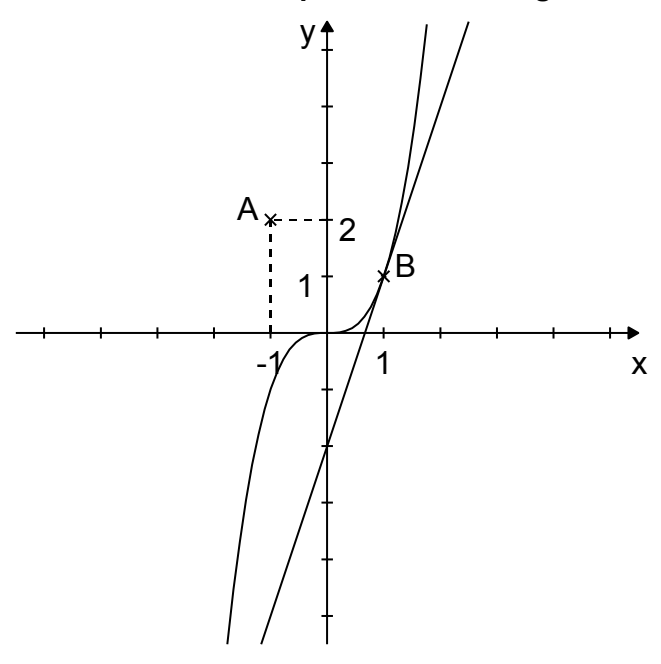

27.3.4.5 avec un nuage de points ou des vecteurs

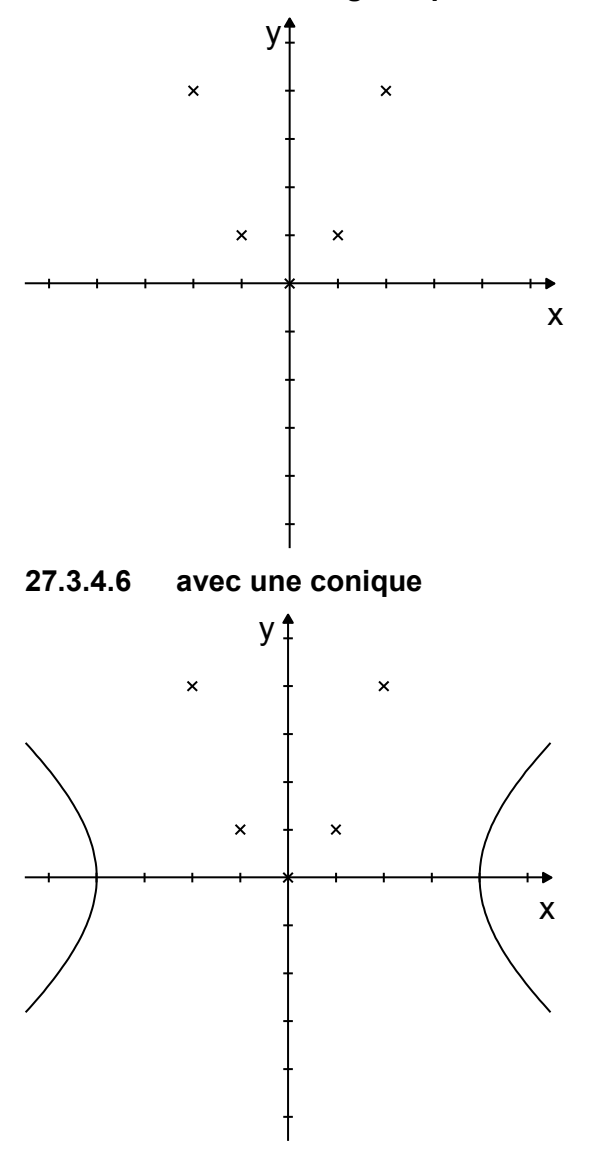

119 / 161

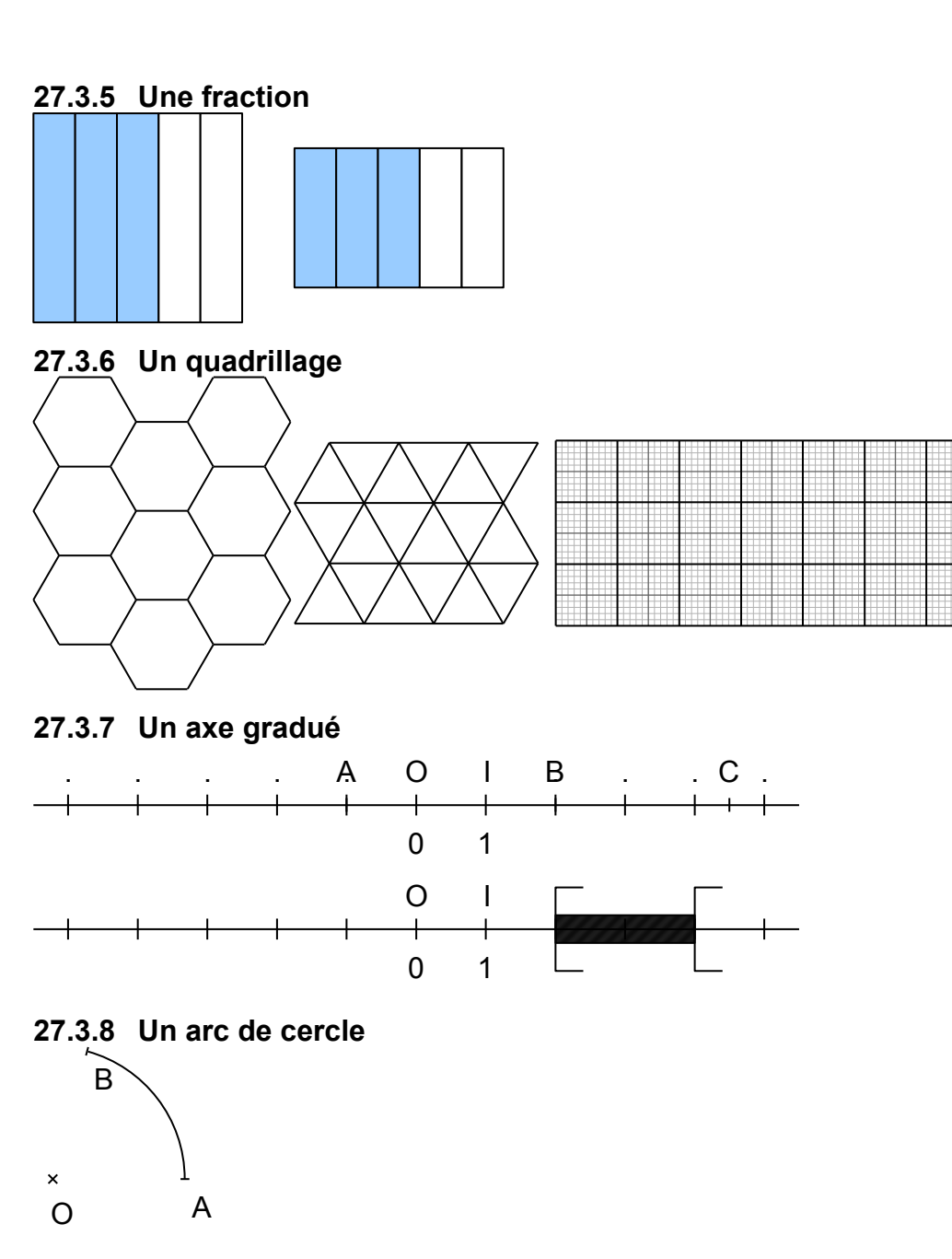

## 27.3.9 Un triangle et ses droites

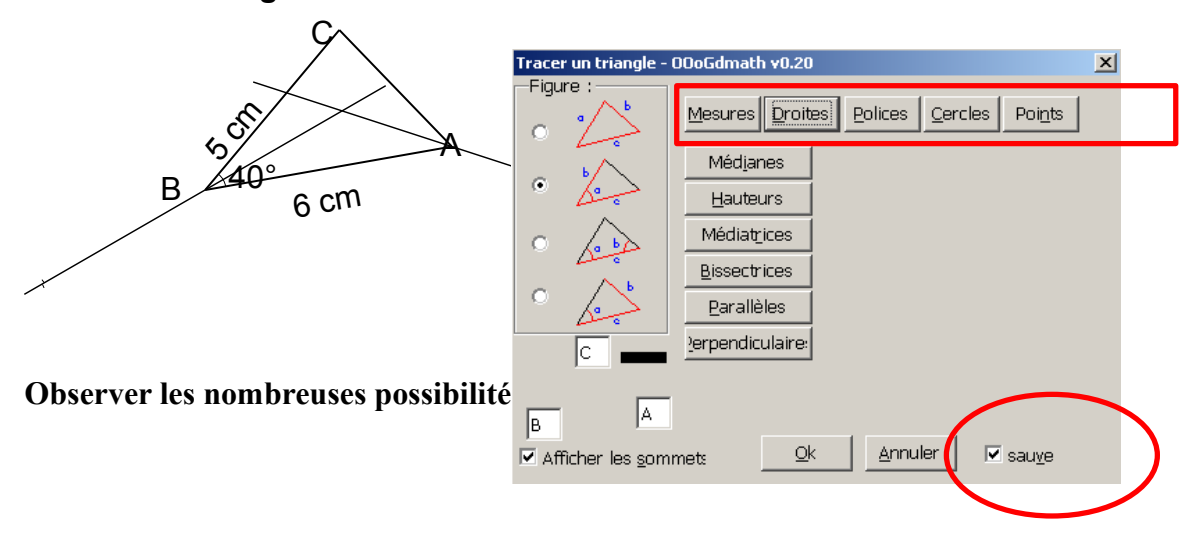

# 28 Dmaths : autres « Addons »

#### 28.1 « Dmaths / Addons / corrélation NonLinéaire »

| lation NonLinéaire V1.2 – Laure | nt Godard — Mai 2 | 2004                |           |               |          |                                         |                   |
|---------------------------------|-------------------|---------------------|-----------|---------------|----------|-----------------------------------------|-------------------|
| Selection de la langue          | fr                | •                   |           | Cor           | vergence |                                         |                   |
|                                 |                   |                     |           | 0,1           |          |                                         |                   |
| Equation                        | &1+&2*#1+&3*#1    | 1^2+&4*#1^3+&5*#1^4 |           | 0,01          |          |                                         |                   |
|                                 |                   | Initialise          |           | 0             |          |                                         |                   |
|                                 |                   |                     |           | 0 <del></del> |          | $\overline{}$                           |                   |
| Nb de points Exprimentaux       | 7                 |                     |           | 0             |          |                                         |                   |
| Nombre de paramètres            | 5                 |                     |           |               |          | ``````````````````````````````````````` | $\langle \rangle$ |
|                                 |                   |                     |           | 0             |          |                                         |                   |
| Paramètres numériques           |                   | Colculor            |           |               |          |                                         |                   |
| Nombre Max d'iterations         | 100               | Calculer            |           |               |          |                                         |                   |
| Critere d'arret                 | 1,00E-005         |                     |           | 0             |          |                                         |                   |
| Valeurs Initiales               |                   | Arret               |           | 1             | 2        | 3                                       |                   |
| &1=                             | -1                | THOU                |           |               |          |                                         |                   |
| &2=                             | 0                 |                     |           |               |          |                                         |                   |
| &3=                             | 1                 |                     |           |               |          |                                         |                   |
| &4=                             | 0                 | Itération           | 4         |               |          |                                         |                   |
| <mark>&amp;</mark> 5=           | 0                 | Valeur du critère   | 4,48E-008 |               |          |                                         |                   |
|                                 |                   |                     |           |               |          |                                         |                   |
|                                 |                   |                     |           |               |          |                                         |                   |
|                                 |                   |                     |           |               |          |                                         |                   |
|                                 |                   |                     |           |               |          |                                         |                   |

# 28.2 « Dmaths / Addons / BoxPlotHistogram »

## 28.2.1 Diagrammes en boîtes

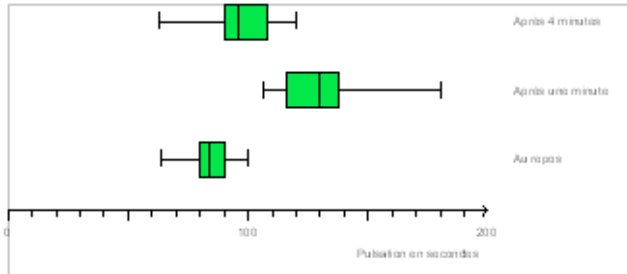

### 28.2.2 Histogrammes

à insérer comme objet OLE à partir d'un fichier)

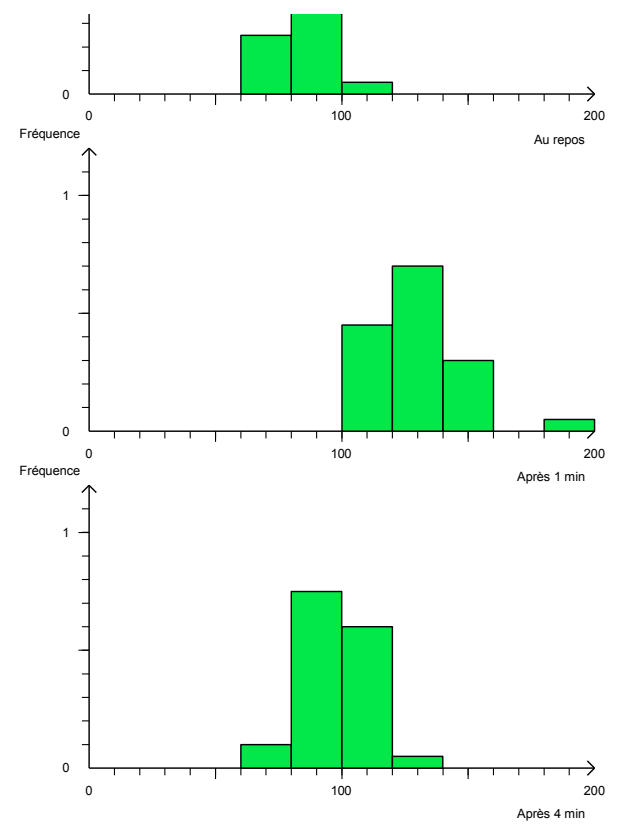

28.3 À partir des icônes de Dmaths 28.3.1 Un tableau de variations

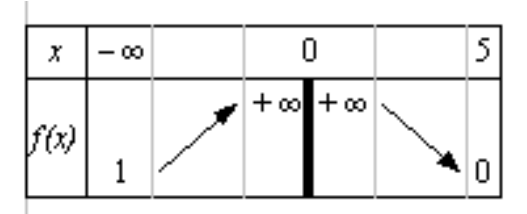

#### 28.3.2 Tracer des courbes

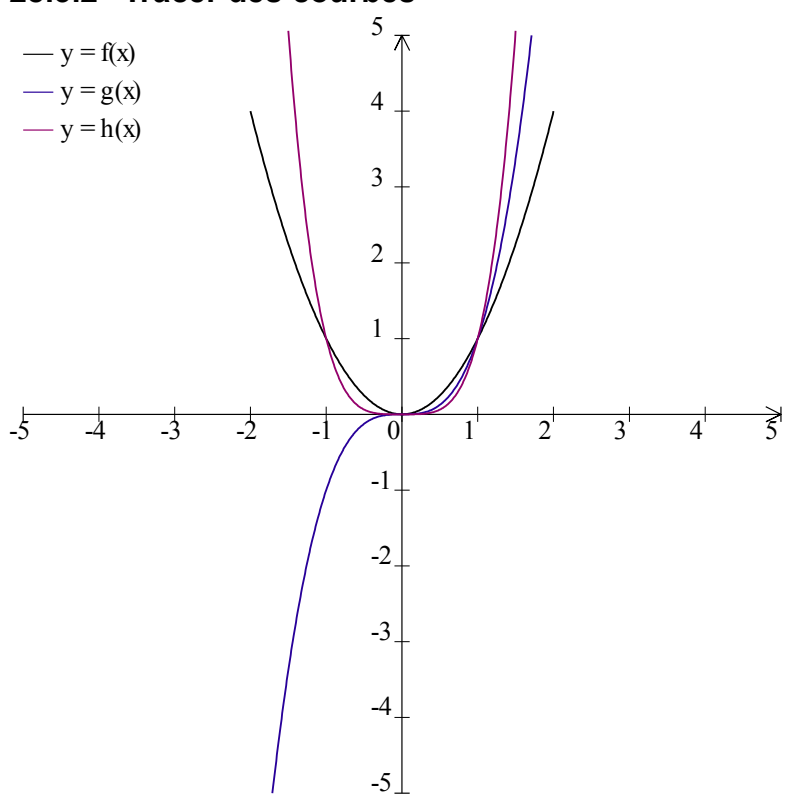

# 28.3.3 Lancer le grapheur externe

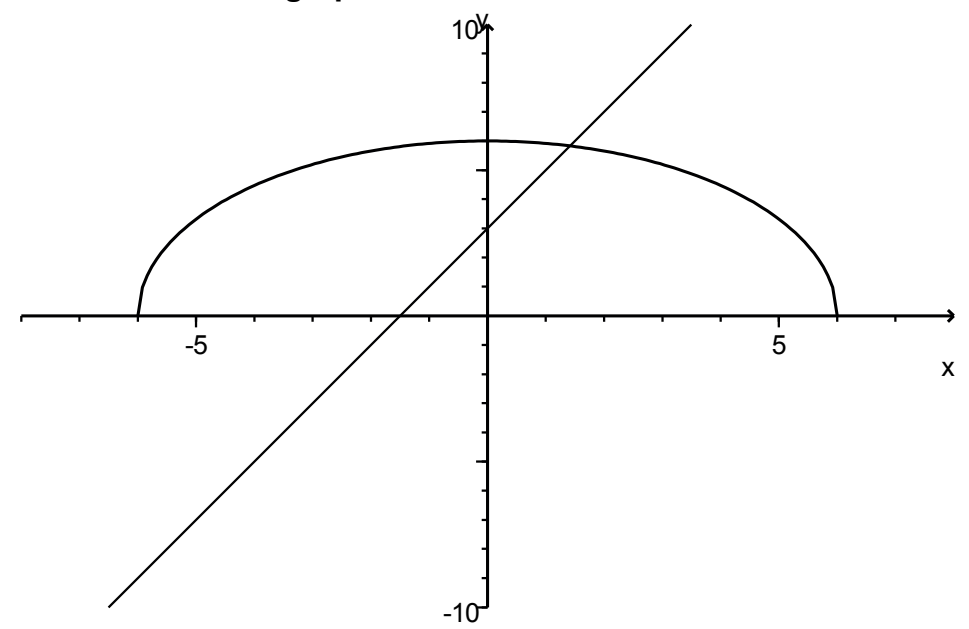

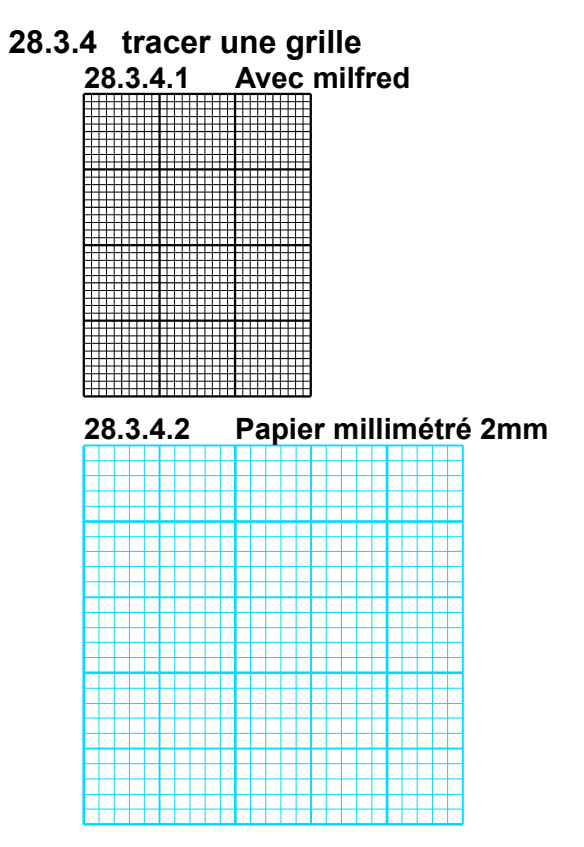

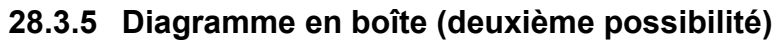

| Omaths: Statistiques                                                      | ×                                                 |
|---------------------------------------------------------------------------|---------------------------------------------------|
| Série définie par:<br>Adresse du classeur Parcourir                       | Sauvegarder <u>l</u> a série<br>Calc <u>u</u> ler |
| Feuille n°     1     Plage des données     Plage des résultats     c1:d16 | ₽rogramme<br>Arrondi à <u>3</u> C <u>h</u> iffres |
| Série définie par:<br>Termes de la série: 🔲 Série avec coefficients       |                                                   |
| Min Q1 Me Q3 Max Moyenne                                                  | Ecart-type                                        |
| Construire le diagramme en boîte Hauteur en unités 2                      | D9<br>Annuler                                     |

| -                                                                                                    | Dmaths: créer un point 🛛 🔀                                                                                                    |                |
|----------------------------------------------------------------------------------------------------|----------------------------------------------------------------------------------------------------|----------------|
| Nom de la droite     Marquer       Segment     G O D       1/2 Droite     0,5                                                                                                    | Nom du point :<br>Position<br>Position<br>C C<br>Position<br>C C<br>C C<br>Position<br>C C C<br>C C<br>C C<br>C C<br>C C<br>C C<br>C C                                                           |                |
|                                                                                                    | Coordonnées     0     0                                                                                                    |                |
| C     Définie par une équation       X =     Y =       X +                                                                                                    | Point défini par un repère         Repère ( A , ) Abscisse 0,5                                                                                                    |                |
| C Définie par une parallèle<br>parallèle à passant par                                                                                                    | Point <u>d</u> 'intersection des droites     et                                                                                                    |                |
| C Définie par une perpendigulaire<br>perpendiculaire à passant par                                                                                                    | C Projeté orthogonal du point sur la droite                                                                                                    |                |
| ⊻alider                                                                                                    | Valider                                                                                                    |                |
| Fenêtre de tracé<br>En abscisse, un cm représente 1 unité(s)<br>En ordonnée, un cm représente , unité(s)                                                                                                    |                                                                                                    |                |
|                                                                                                    | Dmaths: tracer une figure géométrique                                                                                                    | X              |
| l e renère                                                                                                    | Sélectionnez l'objet à construire Liste des objets d                                                                                                    | définis        |
| Image: Afficher l'ave des abscisses     Pas de graduation     Image: The Mumérotation en multiple       Abscisse mini     0     Abscisse maxi     10     Ordonnée de l'ave     0       Image: The Mumérotation en multiple     0     Abscisse maxi     10     Ordonnée de l'ave     0       Image: The Mumérotation en multiple     0     Abscisse maxi     10     Ordonnée de l'ave     0       Image: The Mumérotation en multiple     0     The Mumérotation en multiple     1     Image: The Mumérotation en multiple       Image: The Mumérotation en multiple     0     Ordonnée maxi     10     Abscisse de l'ave     0 | x Le repère<br>Une courbe                                                                                                    |                |
| C grille cm C gapier millimétré C Axes cm<br>C Grille graduations C Papier 2 mm C Axe unités<br>□ Quadrillage plein □ Afficher le (spère (0;1;j))                                                                                                    | Dimensions du dessin         Créer un de           X Mini         0         X Maxi         10         U/cm         1           Y Mini         0         Y maxi         10         U/cm         1 | ocument dessin |
| Iracer Options Ann                                                                                                    | Construire Ierminer Enlever Annuler                                                                                                    | Q              |

# 28.3.6 Tracer une figure géométrique 28.3.6.1 Les boîtes de dialogue \_\_\_\_

28.3.6.2 Exemples

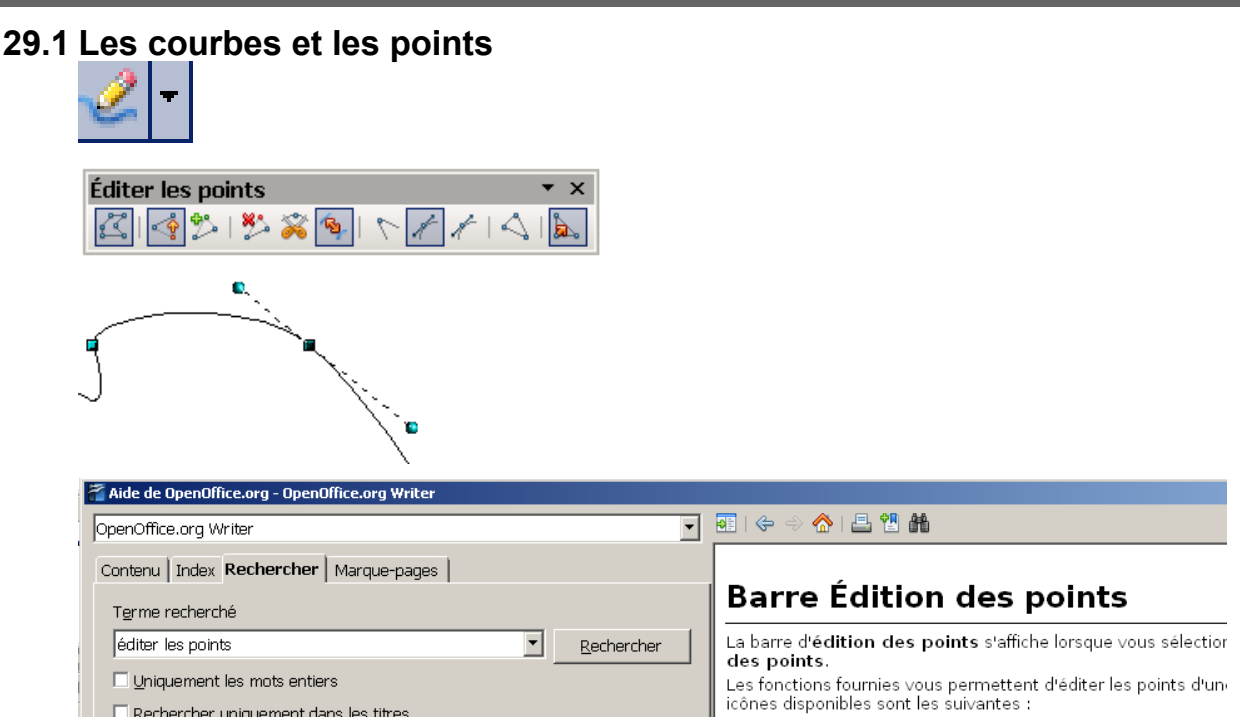

# 29.2 Le fondu enchaîné

Le fondu enchaîné crée des formes qui sont ensuite réparties uniformément, par incréments, entre deux objets de dessin.

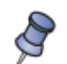

La commande de fondu-enchaîné n'est disponible que dans OpenOffice.org Draw. Vous pouvez cependant copier-coller des objets fondus-enchaînés dans OpenOffice.org Impress.

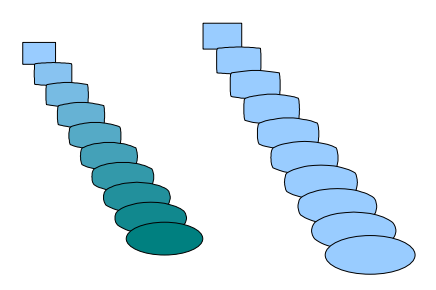

# 29.3 Les couches

Voici une utilisation simple : comment créer rapidement un plan à partir d'une carte. http://petit-bazar.unige.ch/www/9-info/secteur/cours/im\_num/in09\_plan\_ooo.pdf

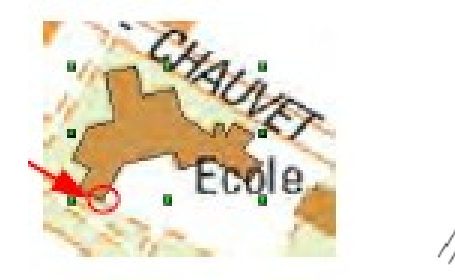

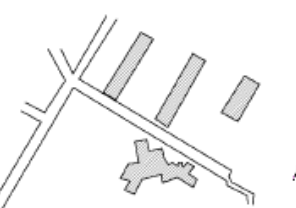

# 29.4 Exporter comme image (bordures d'un rectangle)

| Attention à bien respecter les réglages  |                     |                                         |          |
|------------------------------------------|---------------------|-----------------------------------------|----------|
|                                          | 🔽 🦄 Cou             | ileur 🔽 📃 Bleu 8 🔹                      | -        |
|                                          |                     |                                         |          |
|                                          |                     |                                         |          |
|                                          |                     |                                         |          |
|                                          |                     |                                         |          |
|                                          |                     |                                         |          |
|                                          |                     |                                         |          |
|                                          |                     |                                         |          |
|                                          |                     |                                         |          |
|                                          |                     |                                         |          |
|                                          | Nom de fichier :    | rectangle                               | <b>_</b> |
|                                          | Format de fichier : | PNG - Portable Network Graphic (.png)   | <b>•</b> |
| puis « Fichier / Exporter » la selection |                     | Extension automatique du nom de fichier |          |
|                                          |                     | Sélection                               |          |
| pour obtenir une image :                 |                     |                                         |          |
|                                          |                     |                                         |          |
|                                          |                     |                                         |          |
|                                          |                     |                                         |          |
|                                          |                     |                                         |          |
|                                          |                     |                                         |          |
| Et voici as que l'on obtient             |                     |                                         |          |
| Et voier ce que i on obtient             |                     |                                         |          |
|                                          |                     |                                         |          |
|                                          |                     |                                         |          |
|                                          |                     |                                         |          |
|                                          |                     |                                         |          |
|                                          |                     |                                         |          |
| avec le réglage                          |                     |                                         |          |
|                                          |                     |                                         |          |
|                                          |                     | V ICULIEUR I III I BIELIO               | ) 1.     |

Problème non apparu lors de tests avec la version 3.1.1.

# 30.1 Dupliquer

## 30.1.1 L'aide du logiciel

La duplication est une méthode pratique pour créer des copies d'un objet. Position, orientation, taille et couleur permettent de les différencier, et ce à intervalles constants.

Pour illustrer la fonction de duplication, nous allons prendre l'exemple d'une pile de pièces de monnaie. La base de l'opération est la pièce de monnaie du dessous.

- 1. Dessinez une ellipse ou un cercle sur le bord inférieur de la page.
- 2. Activez Édition Dupliquer pour obtenir la boîte de dialogue correspondante.
- 3. Saisissez le Nombre de copies 12.
- 4. Si les pièces de monnaie doivent, pour des raisons de perspective, devenir plus petites vers le haut, définissez une valeur d'accroissement négative pour la largeur et la hauteur.
- 5. Pour définir une couleur de transition pour les pièces, sélectionnez plusieurs couleurs dans les zones **Début** et **Fin**. La couleur de **début** est appliquée à l'objet en cours de duplication.
- 6. Cliquez sur  $\mathbf{OK}$  pour créer les copies.

#### 30.1.2 Pour créer un tableau ou ...

Il est possible de créer rapidement un tableau à partir d'un seul rectangle dessiné.

- Sélectionner ce rectangle, lancer Édition / Dupliquer (Maj+F3). Il suffit de donner le nombre de copies et le décalage.
- Pour le décalage, si on veut par exemple créer des "lignes" de cases, on met le décalage de l'axe des X à zéro et celui de l'axe Y égal à la hauteur du rectangle. Là encore, un truc : il suffit de cliquer sur la "pipette" pour récupérer cette information.

Les "cellules" auront ainsi automatiquement la bonne taille et seront alignées.

De plus, il sera possible d'écrire dans chacune des cases du tableau.

| 1 | 2     |  |   |  |
|---|-------|--|---|--|
|   |       |  |   |  |
|   | Lundi |  | 1 |  |
|   |       |  | Į |  |
|   |       |  | 4 |  |
|   |       |  |   |  |

# 30.2 Comment insérer plusieurs arrière-plans dans une présentation ?

Choisissez une des trois méthodes ci-dessous, décrite dans la FAQ :

- Utiliser des arrière-plans déjà disponibles dans l'onglet Pages maîtresses :
  - Sélectionnez la feuille sur laquelle vous désirez changer l'arrière-plan.
  - Cliquez-droit sur l'arrière-plan désiré de l'onglet Pages maîtresses.
  - Sélectionnez Appliquer aux diapos sélectionnées.
  - Répétez les étapes précédentes pour tous les arrière-plans différents désirés.
- Créer plusieurs masques soi-même :
  - Sélectionnez Affichage > Masque > Masque des diapos.
  - Modifiez le masque Standard.
  - Cliquez sur Ajouter un masque.
  - Modifiez le nouveau masque.
  - Cliquez sur Fermer le mode masque.
  - Sélectionnez la feuille sur laquelle vous désirez changer l'arrière-plan.
  - Dans le volet **Tâches** > **Pages maîtresses** cliquez sur l'arrière-plan de votre choix de la catégorie **Utilisé dans cette présentation**.
- Utiliser le mode Conception de diapo :
  - Sélectionnez la feuille sur laquelle vous désirez changer l'arrière-plan.
  - Sélectionnez Format > Conception de diapo.
  - Sélectionnez le bouton Charger.
  - Sélectionnez une catégorie (d'arrière-plans) dans la fenêtre qui s'ouvre.
  - Sélectionnez le nouveau style sous Modèles.
  - Cliquez sur OK dans la fenêtre "Charger".
  - Cliquez sur **OK** dans la fenêtre "Style de page".

Voir le tutoriel sur les arrières-plans et pages maîtresses :

http://fr.openoffice.org/Documentation/How-to/impress/Plusieurs\_arriere-plans.pdf

# Tutoriels à étudier

# 31 Avec l'aide et des tutoriels

**Rappel**: le premier réflexe est de chercher dans **l'aide du logiciel**. Si cela ne donne pas satisfaction, faire une recherche de **tutoriels** (par exemples : <u>http://www.formation-openoffice.fr/</u> ou <u>http://fr.openoffice.org/Documentation/Index.html</u>) ou de réponses sur les **forums** (<u>http://wiki.services.openoffice.org/wiki/Fr.openoffice.org</u>).

#### 31.1 Les tutoriels de JY Lucca sur formation-openoffice

| A propos des tableaux Writer            | papayes |
|-----------------------------------------|---------|
| Tout sur les paragraphes                | papayes |
| Tout sur les cadres                     | papayes |
| Tout sur les styles de page             | papayes |
| Le B.ABA                                | papayes |
| Les formulaires                         | papayes |
| Tout sur les styles de titres           | papayes |
| Réalisation d'un titre et deux colonnes | papayes |
| Recherche et remplacement               | papayes |
| Les légendes                            | papayes |
|                                         |         |

#### **31.2 Tout sur les paragraphes**

Voir le tutoriel de Jean-Yves Lucca http://www.formation-openoffice.fr/obtenir.php?id=72

Un extrait de la page 4

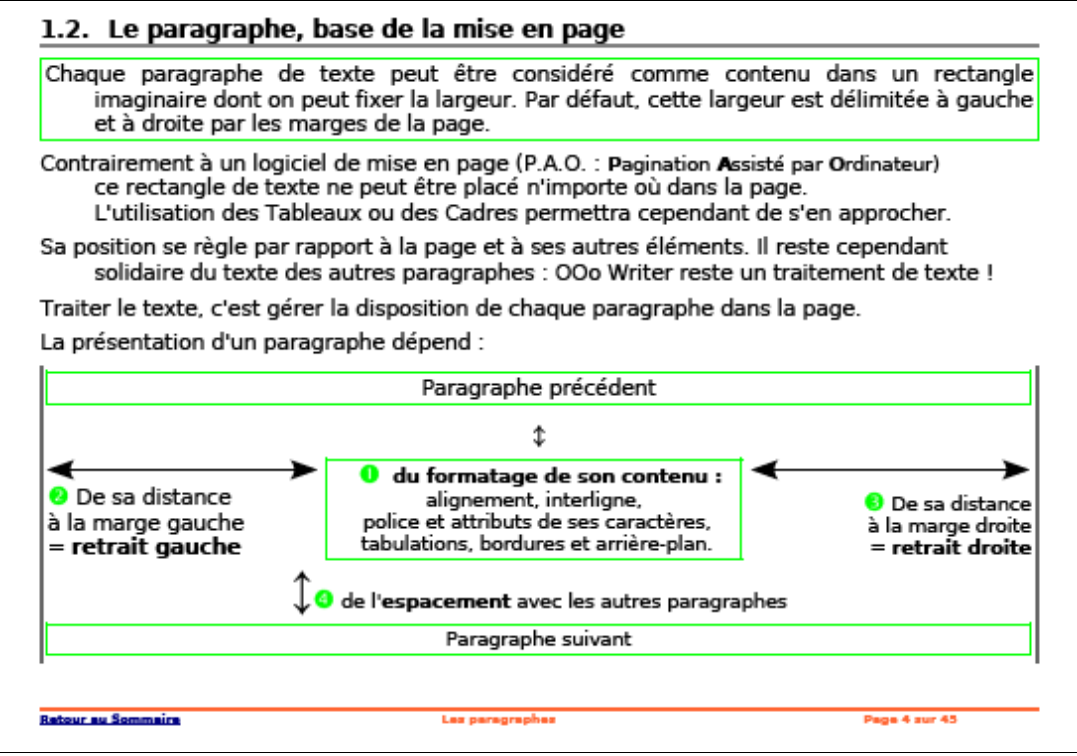

Un extrait de la page 42

#### 6. De la couleur avant toute chose

#### 6.1. Création d'une couleur spécialisée

A la limite de l'initiation, le traitement de couleurs vient naturellement après l'insertion d'image, alors pourquoi pas, ne pas créer une couleur qui provienne de l'image insérée ?

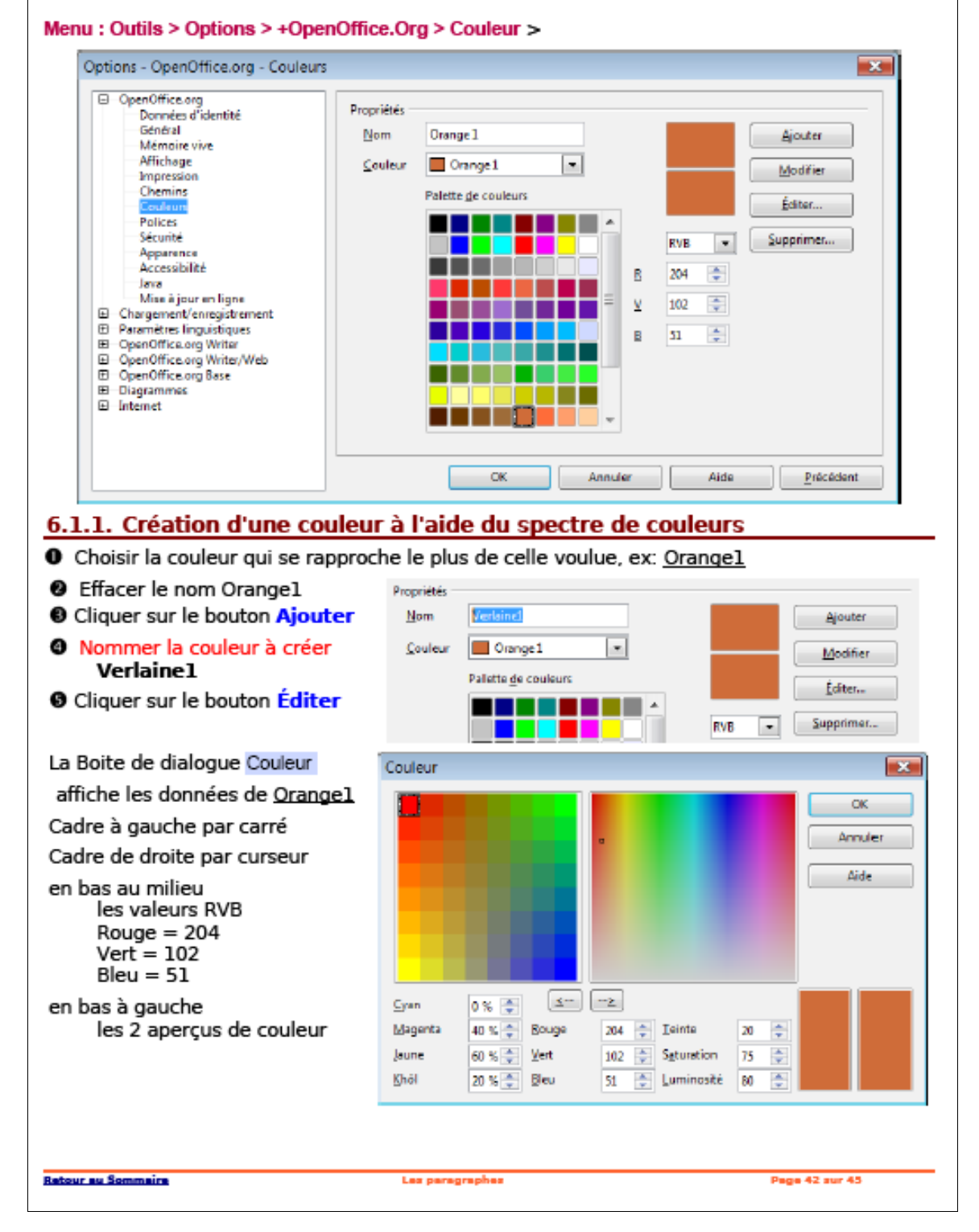

#### 31.3 Les styles de pages, avec leurs numéros et filigranes

Voir le tutoriel de Jean-Yves Lucca http://www.framasoft.net/IMG/pdf/Styles\_de\_PageTuto.pdf

#### 1.3. Plan du Tutoriel

Chapitres 1 à 3: Découverte des outils et des styles natifs de OOo Découverte d'OpenOffice.Org version 2 La fenêtre Styles et formatage, ex Styliste.
Chapitres 4 à 6: Modification et création de style de page La fenêtre Style de page : xxx, ses différents paramètres. Modifier et créer des Styles de page personnalisés.
Chapitres 7 à 9 : Utiliser les Styles de page Numérotation des pages Insertion d'une page en format paysage Filigranes Gestion des styles et des modèles.
Chapitres 10 : Gérer les Styles de page

#### 31.4 Avis de recherche

Voir le tutoriel«<u>Avis de recherche</u>» (fichier http://fr.openoffice.org/Documentation/How-to/writer/Recherche.pdf)

Pour qui rédige des documents, doit retoucher des fichiers texte en vue de les transférer à une application spécialisée ou après les avoir reçus d'une telle application, les opérations de recherche (et de remplacement) de texte sont chose commune.

Naturellement, à l'instar de nombreux outils bureautiques, OpenOffice.org permet de telles opérations. Cependant le module de recherche de la suite libre va bien au-delà des fonctionnalités habituelles. C'est ainsi que, par l'entremise des possibilités de recherche d'« expressions régulières », de celles de recherche de styles ou de similarités, c'est un outil très puissant qui est mis à notre disposition.

L'objectif de ce how-to est de montrer les nombreuses possibilités offertes en matière de recherche au sein de la suite OpenOffice.org. Nous y montrons la recherche de styles, la recherche de similarité et, *last but not least*<sup>1</sup>, l'emploi des expressions régulières. Nous terminerons par la présentation très rapide de l'enregistreur de macros qui nous aidera à gérer les situations répétitives.

Les explications sont, majoritairement, basées sur les dialogues du module Writer. Néanmoins, le cas échéant, nous précisons les spécificités des autres modules au regard de la recherche.

#### 31.5 Les hyperliens et pdf

« Réaliser des documents PDF de qualité professionnelle avec liens cliquables, signets et sécurité grâce à OpenOffice 2 et pdftk »

(fichier : <u>http://www.framasoft.net/IMG/pdf/Tutoriel\_PDF\_pro.pdf</u>)

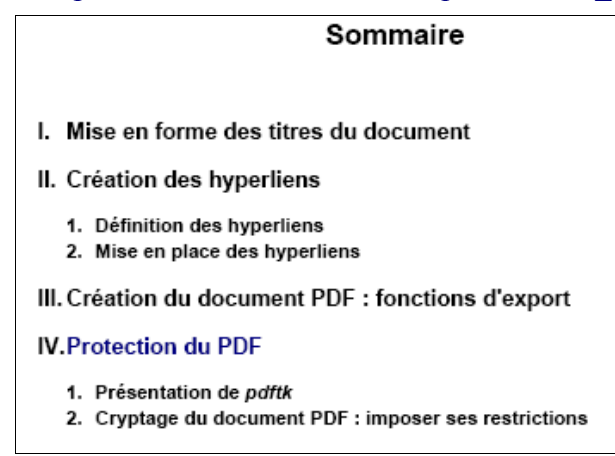

# 31.6 Les tutoriels de 00o.HG

### 31.6.1 Créer une frise chronologique

Voir le tutoriel « Chronooo.pdf »

(<u>http://ooo.hg.free.fr/chronooo/ftp/manuel\_chronooo.pdf</u>)

#### Á la page 18

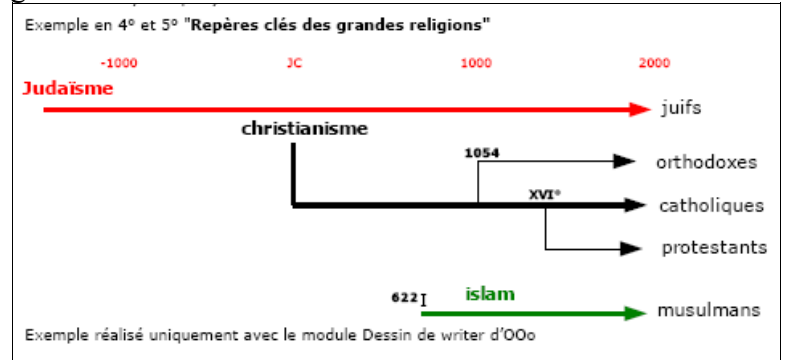

### 31.6.2 Créer son graphique

Voir le tutoriel « Graphooo.pdf » ( http://ooo.hg.free.fr/graphooo/ftp/graphooo.pdf )

Il permet de réaliser la quasi tatalité des graphiques que res

Il permet de réaliser la quasi totalité des graphiques que recherchent les enseignants d'histoire géographie: courbes diverses, graphiques en barres , diagrammes de répartition... y compris les complexes "pyramides des âges" et les "graphiques climatiques à double échelle".

A noter, qu'il sera toujours possible :

 -de copier/coller un graphique dans tout autre document OOo (texte...) avec éventuellement lien DDE (en collage spécial pour un "échange dynamique de données")
 - d'exporter comme "image" ses réalisations graphiques vers le module "Dessin" afin de les

 - d'exporter comme "image" ses réalisations graphiques vers le module "Dessin" afin de les convertir dans les formats usuels d'image numérique.

Graph'OOo.HG présente un didacticiel permettant la conception de ces différents types de graphique avec, à chaque fois, la possibilité de télécharger le fichier tableur Graph'OOo.HG (format .ODS) correspondant à l'ensemble de ces pages, ainsi que divers autres fichiers (en particulier pour les diagrammes climatiques). Dans certains cas, il suffira de changer les données du tableau pour voir automatiquement le graphique associé se modifier simultanément. Il faudra bien visualiser les divers onglets des fichiers tableur:

### 31.7 Créer une bibliographie

Utiliser la commande « Outils / base de données bibliographique » et le document Framasoft de Jean-Yves Lucca « <u>Créer une bibliogaphie »</u>.

| 1.2. Objectifs.                                                                                                    |
|----------------------------------------------------------------------------------------------------|
| Maîtriser la création d'une Bibliographie                                                                                                    |
| Une bibliographie est la liste des citations de livres, d'ouvrages, de<br>citations d'auteurs ou de divers documents qui sont signalées dans<br>un document texte, mémoire, thèse, livre etc. |
| Un « Index Bibliographie » ou « Bibliographie »est cette liste des citations qui sera<br>insérée à l'endroit désiré de votre document texte.                                                  |
| <ul> <li>Au préalable, vous constituez cette liste des citations dans une Base de données<br/>qui comportera les différents renseignements, Auteur, Titre, Année etc.</li> </ul>              |
| • Vous insérez les différentes citations dans votre texte à l'endroit désiré .                                                                                                    |
| Ovous insérez votre Index Bibliographie à l'endroit désiré du document.                                                                                                    |
| Ce tutoriel essaye de vous montrer comment afficher une Bibliographie à partir<br>d'OpenOffice.org version 2                                                                                  |
|                                                                                                    |

#### 31.8 Calculer avec les champs, insérer des références, notes de page

Voir le document « Réaliser des informations dans un document à travers sections, champs et auto-textes » (fichier <u>Champs et donnees22fr.pdf</u>)

#### 1 Introduction 1.1 Objet de ce howto L'objet de ce document est de proposer différentes approches de la gestion des informations présentes dans un document de manière à en éviter leur duplication. Les problèmes que l'on peut relever lorsqu'une information doit être insérée à de multiples reprises sont : risques d'erreur accrus difficultés de correction ➡ réutilisation des documents rendue complexes Plusieurs outils sont à notre disposition dans OpenOffice.org pour arriver à cette fin. Le plus évident est certainement l'utilisation d'une base de données permettant d'aller rechercher pour chaque cas la valeur de différents champs. Cependant, la mise en place d'une base de données peut parfois s'avérer complexe et de nombreux documents simplifiés peuvent bénéficier d'une certaine dose d' « intelligence » sans avoir recours à cet outil. Ce document traitera donc principalement des deux ressources suivantes : les sections les champs Ces outils sont simples, faciles à mettre en oeuvre, ne nécessitent ni l'installation de systèmes annexes (serveur de base de données, etc.) ni l'utilisation de macros. Une partie traitera enfin des autotextes, et de leur utilisation combinée aux champs.

### 31.9 Plusieurs arrière-plans dans une présentation

Voir le tutoriel « Plusieurs\_arriere-plans.pdf »

( http://fr.openoffice.org/Documentation/How-to/impress/Plusieurs arriere-plans.pdf )

| Sommaire                                                                                                    |  |  |  |
|----------------------------------------------------------------------------------------------------|--|--|--|
| 1 Vite dit                                                                                                    |  |  |  |
| 2 L'arrière-plan de présentation                                                                                                    |  |  |  |
| 3 Plusieurs arrière-plans construits soi-même                                                                                                    |  |  |  |
| 4 Plusieurs arrière-plans des pages maîtresses                                                                                                    |  |  |  |
| 4.1.a Gestion des arrière-plans dans OpenOfice.org.       8         4.1.b Ajout d'arrière-plans aux pages maîtresses.       8         4.2 Premier arrière-plan.       9         4.3 Deuxième arrière-plan et suivants.       10 |  |  |  |
| 5 Pour aller plus loin                                                                                                    |  |  |  |
| 5.2.6 Utiliser un dessin OpenOfice.org Draw comme arrière-plan                                                                                                    |  |  |  |
| 6 Informations complémentaires                                                                                                    |  |  |  |
| 7 Crédits <u>17</u>                                                                                                    |  |  |  |
| 8 Licence <u>17</u>                                                                                                    |  |  |  |

# 32 Extraits de « Un croquis en 10 min » (voir CART'ooo )

#### 32.1 Bitmap vs Vectoriel

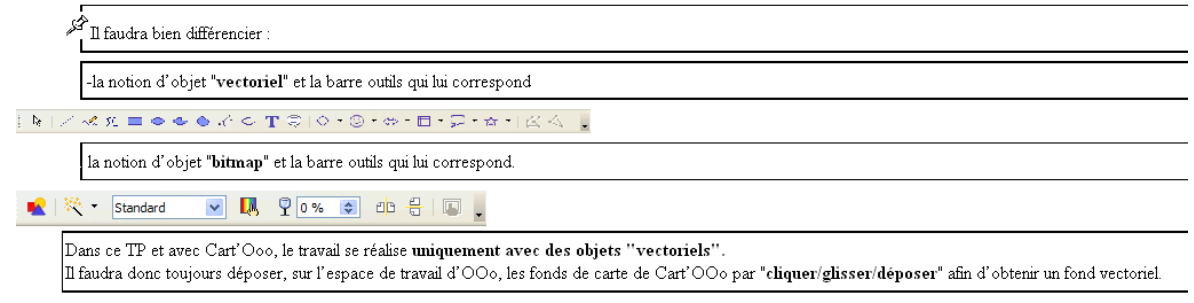

### 32.2 Fermer une courbe de Béziers

Une carte vectorielle est composée de divers objets groupés ou non, superposés ou non, qui figurent le fond de carte. Créer un croquis amène à travailler sur les objets du fond de carte : il est impératif de comprendre comment ce fond a été conçu et vérifier que les objets figurant le contour d'espaces géographiques soient bien fermés afin de pouvoir, si nécessaire, les remplir d'une couleur. En effet, les fonds de carte contenus dans Cart'OOo sont un "assemblage" d'objets vectoriels dont nous ne connaissons pas exactement la nature. Or, un objet vectoriel, s'il n'est pas fermé correctement, ne peut pas être rempli d'une couleur... ce qui est ennuyeux ! Aussi, nous allons apprendre à y remédier.
 Objet vectoriel: unité de base composant une carte. Après avoir sélectionné un ou des objets et à l'aide d'un clic droit pour obtenir le menu contextuel, il est possible de modifier leur :

superposition : si nécessaire, il faudra jouer sur leur surperposition ou "disposition":

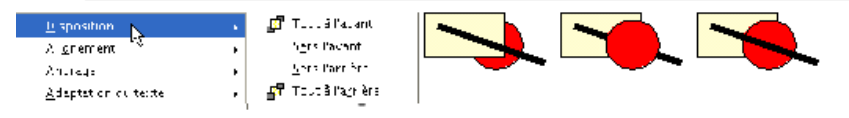

-gr**oupement** : si nécessaire, il faudra les grouper, puis les dissocier avec en suite la possibilité d'entrer dans le groupement afin de modifier un objet du groupe.

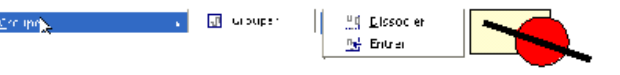

Pourquoi grouper de objets ? Les objets groupés se manipulent en "bloc" pour être plus facilement modifiés, déplacés. De plus il n'est plus possible de déplacer /modifier/supprimer involontairement un objet ; il est donc fortement conseillé de de remettre aux élèves un fond de carte composé d'objets regroupés en un seul.

-aspect : il suffit de spécifier, dans la barre de propriétés "objet", l'épaisseur et couleur de trait, et, si l'objet est fermé, la nature et le style de remplissage (invisible/couleur/dégradé/hachure/bitmap). De même, la taille des objets peut être modifiée en utilisant les "poignées" (avec la touche "Maj" pour garder les proportions).

🛕 🖙 🗧 🚽 🛛 J.0000 😰 🔳 Nor 🖃 🐼 Curber 🖉 🗖 blau b 🔍 🖓 🖓 👘 🖉

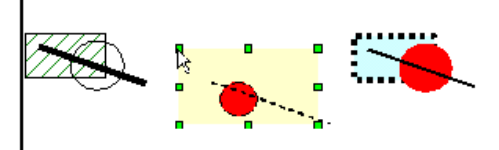

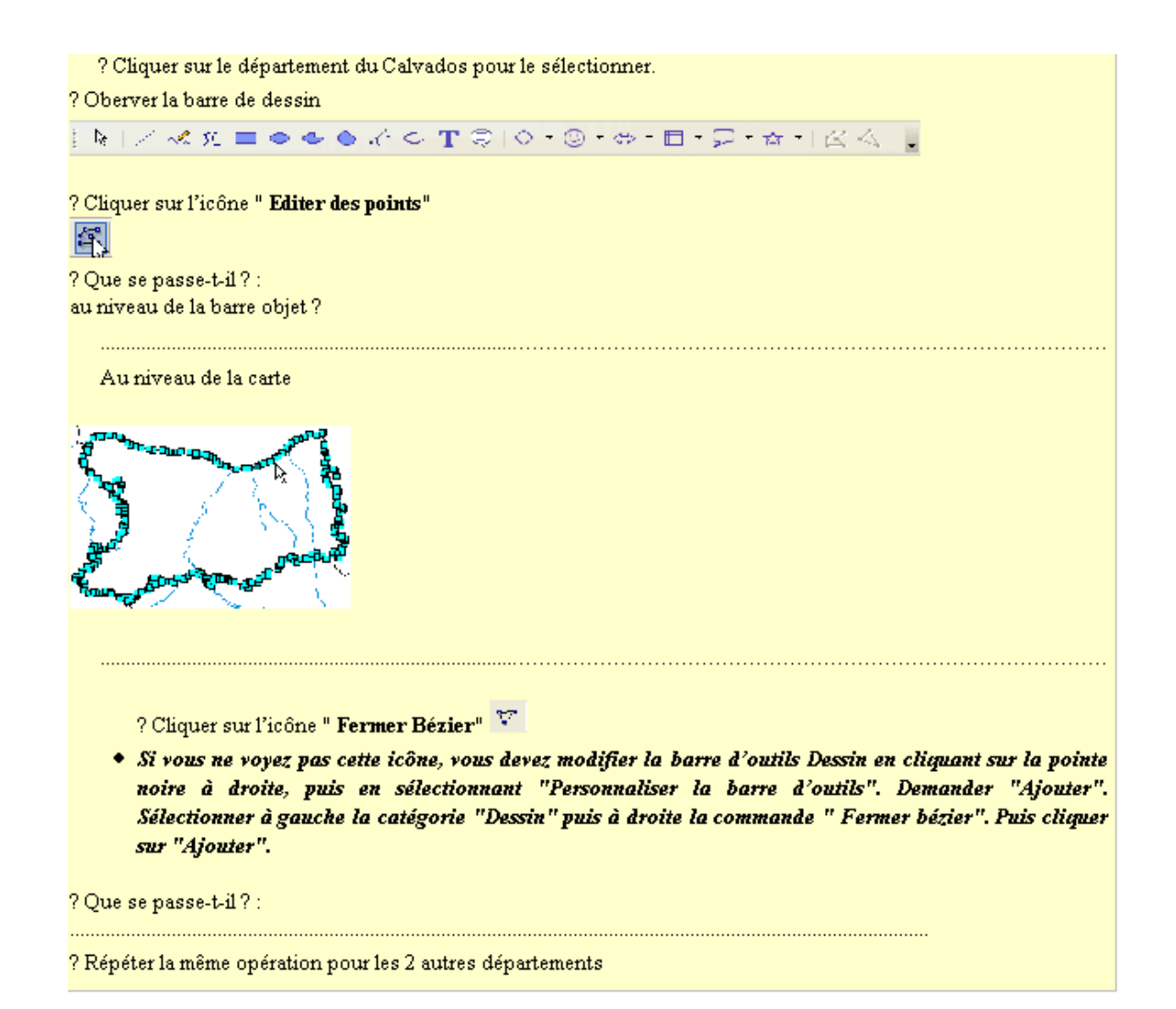

#### 32.3 Transformer en animation

Ooo permet de créer des <u>diapositives animées</u> (mode présentation équivalent à Powerpoint). Il est aisé de copier /coller la carte réalisée et de basculer du mode traitement de texte au mode Présentation. <u>Chaque élément de l'animation correspond à une diapositive cad à une carte.</u> L'objectif sera de montrer, sous forme d'une animation gérée par un simple clic sur la diapositive, la construction d'un croquis : du fond de carte au croquis finalisé.

Un didacticiel complet "Concevoir des objets numériques HG avec OOo et Cart'OOo" est disponible sur le site <u>http://ooo.hg.free.fr</u>

```
ß
   Principe de base Il suffira de
  Coller le croquis ou schéma... complet déjà réalisé avec 000 et Cart'000
   Dupliquer la diapo (comme diapo Nº2)
  Répéter autant de fois que nécessaire pour obtenir le nombre de diapos souhaité
  <u>Reprendre chaque diapo et supprimer les objets superflus</u> (ainsi la diapo Nº1 sera "vierge"
  alors que la dernière diapo sera le croquis complet déjà réalisé, les diapos intermédiaires montrent
  l'évolution)
  -L'exporter au format Flash (swf) permet d'obtenir une qualité optimale (mais fait disparaitre les
  animations textes ou objets à l'intérieur d'une diapositive) et permet de visualiser des animations
  très léqères dans tout naviqateur.
  Pour quoi faire ?
  Les conceptions pouvant être très variées (voir les exemples sur ooo.hq.free.fr) les
  <u>utilisations pédaqoqiques sont multiples: simple projection au vidéoprojecteur pour montrer</u>
  et illustrer un cours, support d'exercices en classe (création de croquis, analyse de
  documents...), module de révision de notions ou de cartes...
```

# 32.4 Exporter en flash (excellent!)

| EXPORTER au format FLASH                                                             |  |  |  |
|--------------------------------------------------------------------------------------|--|--|--|
| Quel intérêt ?                                                                       |  |  |  |
| - la présentation au format SWF sera visible dans tout navigateur.                   |  |  |  |
| - les images seront au format flash swf, cad en mode "vectoriel" donc                |  |  |  |
| d'excellente qualité avec zoom possible ![clic droit]                                |  |  |  |
| - le changement de diapo se fait par un "Clic" sur la fenêtreAttention, les          |  |  |  |
| animations spécifiques ne sont pas conservées.                                       |  |  |  |
| <u>– la présentation ne pourra pas être modifiée par ceux qui la visualiseront !</u> |  |  |  |
| <u>Un autopilote vous permet de faire vos choix.</u>                                 |  |  |  |
|                                                                                      |  |  |  |
| C'est la méthode d'exportation que nous préconisons : la meilleure qualité           |  |  |  |
| pour un fichier très léger.                                                          |  |  |  |

# 32.5 Copier-coller

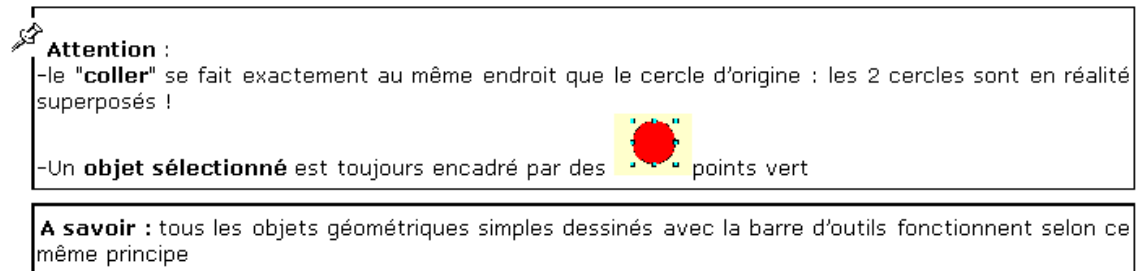

# 33 Extraits de <u>Tout sur les cadres (</u>document de JY Lucca)

# 33.1 Définitions et généralités

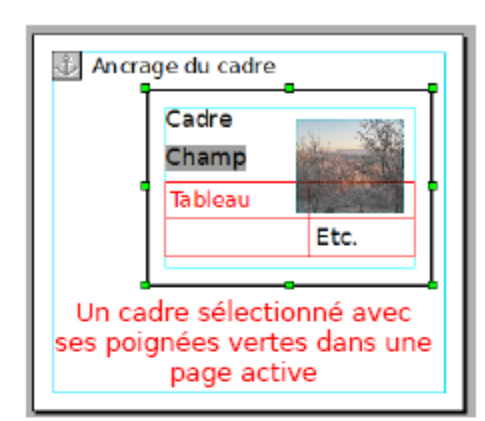

#### Définitions

- Un cadre est un objet au même titre qu'une image. Sa boite de dialogue qui permet de choisir ses réglages, ressemble beaucoup à celle de l'image. Les principes d'ancrage, de redimensionnement, d'adaptation au texte (habillage du cadre par le texte), de bordures et de protection sont les mêmes.
- Mais un cadre est surtout une sorte de Page (sans en-tête ni pied) indépendante de la feuille active, qui peut se placer n'importe où.
- Un cadre peut donc comme la Page contenir du texte, des images, des tableaux, des champs et d'autres objets.

Lors de la découverte des cadres, il faut penser à cette dualité :

- > en tant qu'objet, les réglages se feront par rapport à la page active ;
- en tant que conteneur de texte, les réglages seront presque similaires à ceux d'une page : colonnes, tableau, mais par exemple les marges d'une page deviennent pour le cadre un effet de Bordure : Espacement avec le contenu (colorées ici en Turquoise).

S'ajoute une particularité qui est l'enchaînement des cadres qui permet au trop-plein de texte de passer du premier cadre au(x) cadre(s)suivant(s).

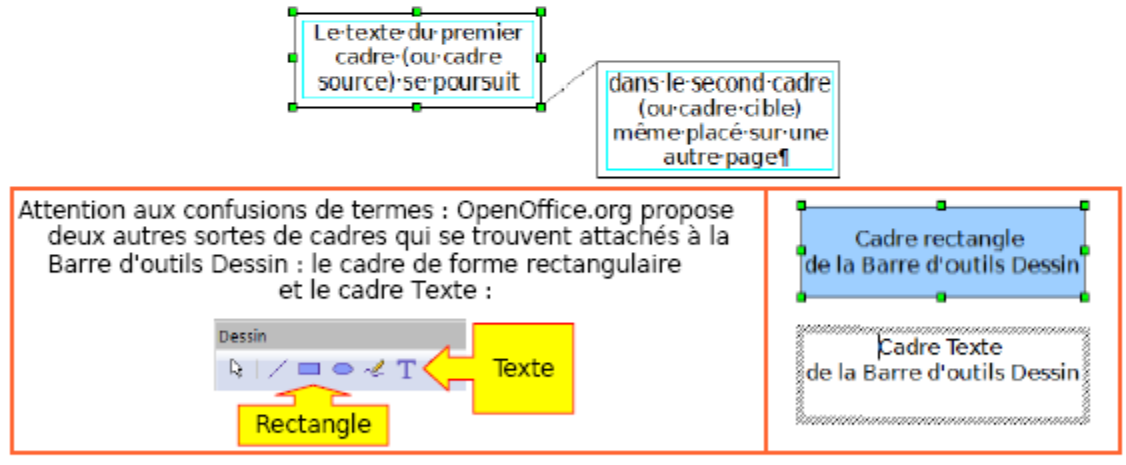

Dans une première étape , je vous propose de découvrir les cadres en réalisant une brochure de 3 pages, extensible à volonté.

Ensuite, nous aborderons les quelques points qui n'ont pas pu prendre place dans cette initiation, qui sont relatifs :

✓ aux possibilités de protection du Contenu du cadre ;

✓ à l'indépendance du cadre par rapport à la page active qui permet de modifier une mise en page ou d'insérer un cadre avec des champs de variables.

Ne sera pas traité ici le cas particulier des Cadres utilisés dans le publipostage.

(la page 5)

# 33.2 Un tableau dans un cadre et Autoformat (2grilles de Sudoku)

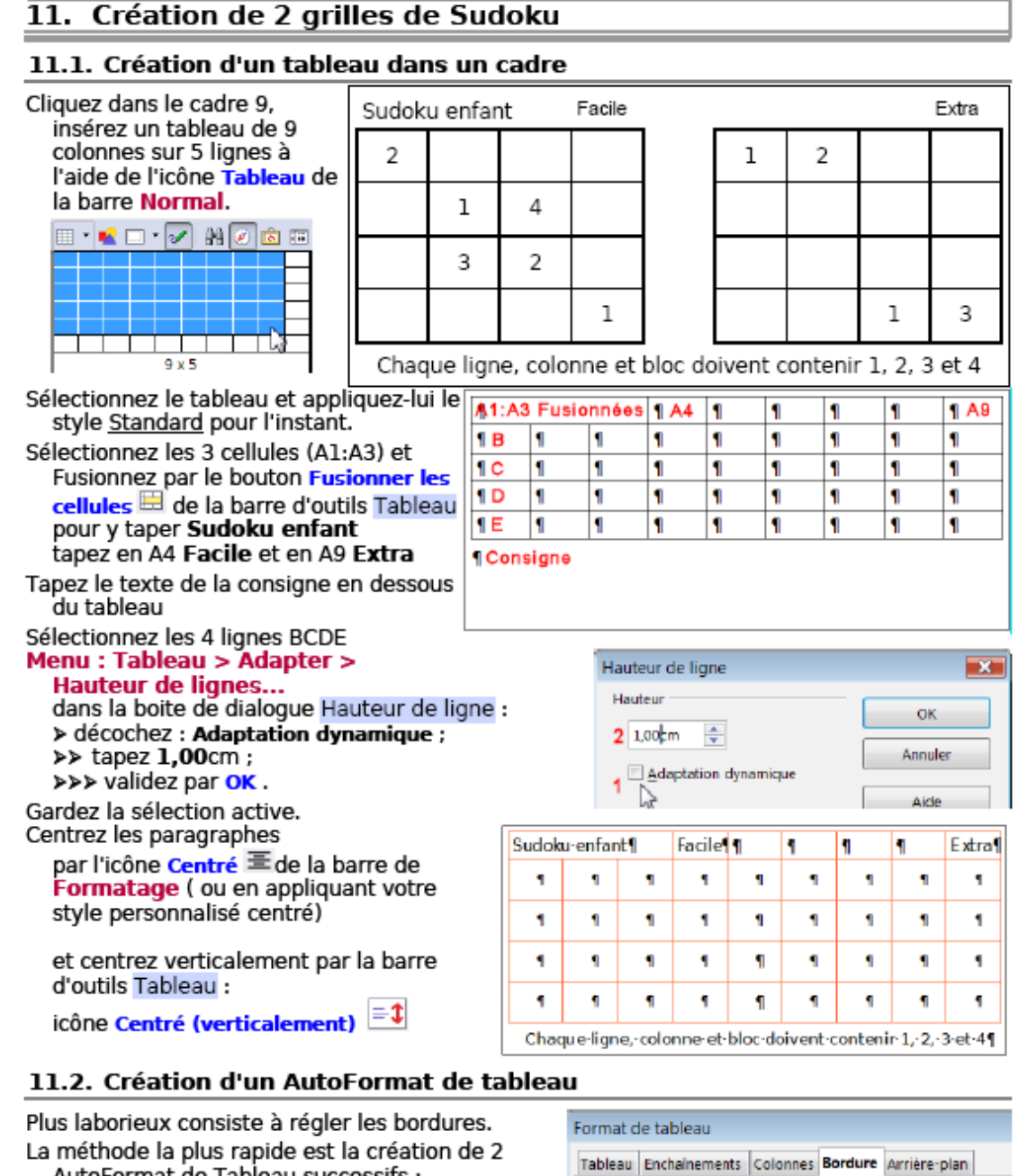

AutoFormat de Tableau successifs : Disposition des lignes Ligne Créez un tableau de 2 sur 2 de n'importe quelle Par défaut dimension, sélectionnez-le. Style Clic droit > Tableau... Aucun(e) > Boite de dialogue Format de Défini par luti 0,05 pt ateu tableau > Onglet Bordure : Bordure extérieure et totalité des lignes intérieures - 100 pt Ligne : Style 0.50pt 2,50 pt Disposition des lignes : Par défaut : 3e icône 4,00 pt Bordure extérieure et totalités des lignes 5,00 pt intérieures 1.10.04 Retour au Sommaire Les cadres Page 23 sur 48

(la page 23 avec la suite sur la page 24)

### 33.3 Une image dans un cadre

#### Les cadres et les images

#### 1. Insérer une image dans un cadre

Nous avons vu en 5.2 la méthode la plus fonctionnelle pour insérer une image dans un cadre qui permet d'y apporter toutes les modifications à postériori.

L'image s'adaptant à la taille du cadre, il faut être très attentif à leurs dimensions respectives. Insérez un cadre,

• Touche Echap et placer le curseur texte à l'intérieur du cadre.

Insérez l'image en choisissant A partir d'un fichier :

| Menu : Insertion > Image                           |                       | ou de la barre d'outils Normal personnalisée |
|----------------------------------------------------|-----------------------|----------------------------------------------|
| Ligne horizontale<br>Image ►<br>Image ►<br>Image ► | A partir d'un fichier | 📖 - 💽 🕜 🏨 🕗 I<br>À partir d'un fichier       |

la boite de dialogue Insérer une image permet de naviguer jusqu'au fichier-image à choisir, cliquer dessus puis valider avec le bouton Ouvrir.

L'image s'affiche avec son ancre et ses 8 poignées vertes.

Tant que l'image est sélectionnée, les barres d'outils Cadre et Image s'affichent.

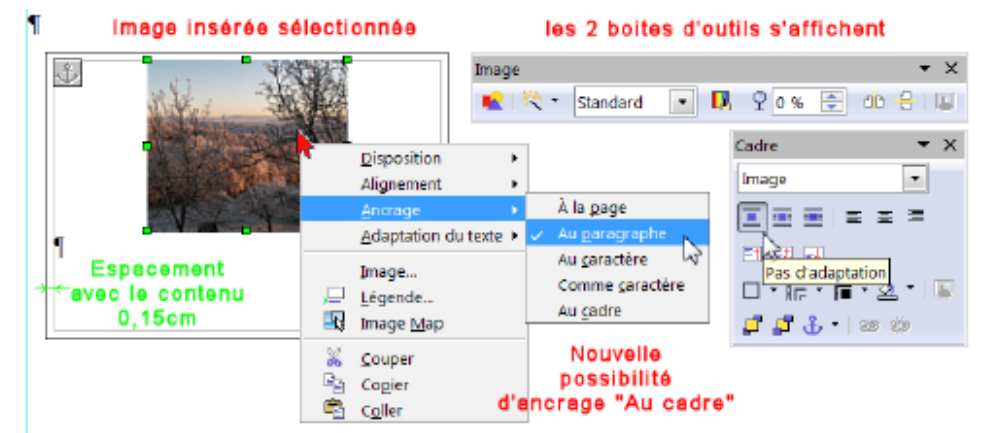

Par défaut, l'image s'insère au centre du cadre, l'espacement avec le contenu de 0,15cm est respecté par l'image.

L'ancre se fixe à l'angle supérieur gauche du cadre. La marque de paragraphe est

rejetée au bas de l'image, puisque le bouton Pas d'adaptation 🔳 est actif.

A l'inverse d'une insertion dans un tableau, les icônes de positionnement ne concernent que le cadre et non l'image, par contre, celle-ci peut être placée n'importe où.

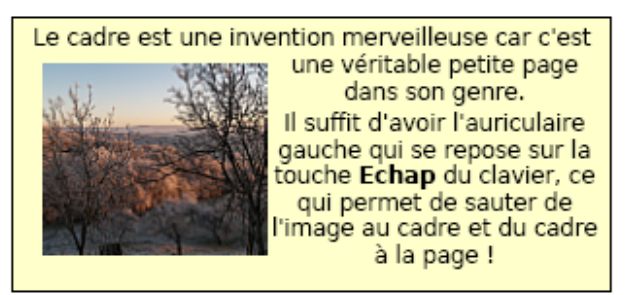

(la page 30)

### 34.1 Extrait de Tout sur les styles de titre tutoriel de Jean-Yves Lucca

1. A lire Ce tutoriel se place immédiatement après celui sur les Caractères et les Paragraphes. L'utilisation des styles accélère et facilite la mise en forme d'un document puisqu'il permet d'appliquer automatiquement un ensemble d'attribut, assurant ainsi son homogénéité. Pour le formatage « manuel » qui consiste à sélectionner chaque élément d'un texte et à lui appliquer individuellement les différents attributs de format des paragraphes, relire le tutoriel « *Tout sur les paragraphes* » Formatage Créer un style de paragraphe, c'est nommer le moule interactif qui regroupe l'ensemble des attributs qui formatent le paragraphe, Création du Style Appliquer un style de paragraphe à un ou plusieurs paragraphes c'est leur affecter automatiquement l'ensemble du formatage du moule. Appliquer Tout changement d'un attribut du moule se répercute dans l'ensemble le style du document, modifiant les paragraphes auquel le moule s'est déjà appliqué. Création Un modèle est un fichier qui conserve l'ensemble des styles appliqués à d'un modèle un document. Ouvrir à partir d'un modèle ouvre un nouveau document qui possède Ouvrir à parti tous les styles du modèle. d' un modèle Ouvrir le modèle, c'est l'éditer pour le modifier. Gérer les modèles permet de choisir le Modèle qui s'ouvrira à l'ouverture Gérer de OOo (Modèle par défaut). De nombreux modèles peuvent être les modèles installés en plus de ceux d'origine ou ceux que vous allez créer. Gérer les styles, c'est organiser les styles entre les documents, entre les modèles, entre les modèles et les documents. Gérer Le traitement de texte propose de très nombreux styles, appelés les styles styles natifs, adaptés aux différents usages et qui se différencient par leur formatage. La création de styles personnalisés permet de s'affranchir des styles natifs. Numérotation automatique Styles de paragraphes Création de styles personnalises Styles de Titre Pour éviter les redites, plutôt que d'étudier les Styles de paragraphes en général, je traite des Styles de Titre qui en MonTitre1 sont une catégorie, mais dont l'importance est grande pour la numérotation des chapitres. Les styles de titre ne se différencient que par la numération automatique des chapitres.

Retour au Sommaire Les Styles de Titre Page 4 sur 49

(la page 4)

Comme je l'ai signalé dans le tutoriel sur les Paragraphes, la numérotation des paragraphes ne doit se faire exceptionnellement par Menu : Format > Puces et numérotation que pour des documents de faible dimension. De même, je ne touche pas aux deux boutons (Dés)Activer la numérotation et (Dés)Activer les puces que l'on réservera à des points particuliers d'un chapitre.

#### 34.2 Numéroter avec Outil/numérotation des chapitres ou avec un style ?

http://user.services.openoffice.org/fr/forum/viewtopic.php?

f=3&t=13295&p=74206&hilit=num%C3%A9rotation+style+listes#p74206

Cela dit, je constate une utilisation un peu incorrecte des styles de numérotation dans ton modèle (mais encore une fois le non fonctionnement du chargement des styles n'en est pas affecté).

Tu définis un style de numérotation par niveau (num2, num3) que tu affectes aux styles de paragraphe Titre2, Titre3.

C'est inutile... Comme tu peux le vérifier dans le modèle que j'ai joint à ma réponse précédente, un seul style de numérotation suffit dans lequel tu définis la présentation pour chaque niveau puis tu associes ce style de numérotation aux styles de paragraphes Titre1 à x.

**66** webforum a écrit:

comment tu as exactement procédé pour avoir les niveaux de numérotation dans ton modèle

J'ai simplement modifié le style de liste Numérotation1 onglet Options. Niveau par niveau (sélectionner 1 puis 2, etc.) j'ai défini le type de numérotation (I, A, 1 etc.) et la présentation (affichage des sous-niveaux).

Puis j'ai modifié les styles de paragraphe Titre1 à Titre4 onglet Numérotation pour choisir dans la liste Style de numérotation Numérotation1.

Nota : OOo est "assez grand" pour comprendre que lorsqu'on applique le style Titre2, c'est le niveau 2 du style de numérotation qu'il doit appliquer. Raison pour laquelle il est inutile de multiplier les styles de numérotation ...

Concernant la numérotation, c'est tout...

Pourquoi ai-je évoqué dans ma première réponse les tables d'index ?

Il faut déjà retenir que je ne t'indique cette manière de numéroter (que tu avais trouvé tout seul) que pour le cas particulier du chargement des styles depuis un modèle pour modifier un document existant.

Dans les autres cas de figure *il faut utiliser* Outils > Numérotation des chapitres. C'est en effet la commande prévue pour cela et la seule qui paramètre automatiquement ce qu'il faut pour que les tables de matières (table d'index) reprennent cette numérotation.

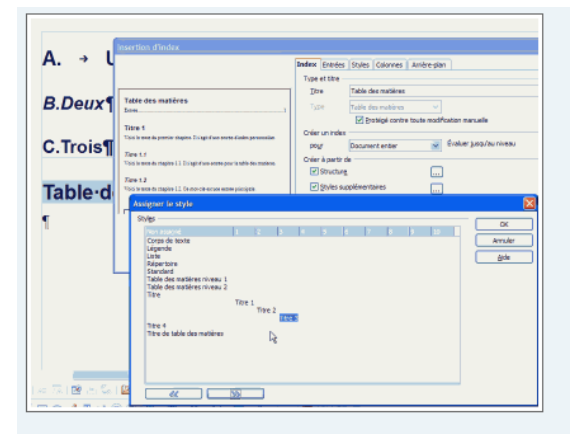

Pour que la table des matières prennent en compte nos titre il faut éditer l'index (clic droit sur la table des matières) puis dans l'onglet Index, cliquer sur Styles supplémentaires pour faire "glisser" nos titres au bon niveau avec les boutons << >> :

# 34.3 Appliquer un modèle à un document existant

Est-il possible de modifier des documents existants pour leur faire adopter le nouveau modèle créé par ailleurs?

Merci

OpenOffice 2.4 - fr Ubuntu 8.04 et WindowsXP Pro SP2

D de Pierre-Yves Samyn le 30 Aoû 2006 16:42

Bonjour

C'est possible de 2 manières différentes :

1) Sélection style par style

La commande Fichier Modèles de document permet même de travailler style par style : Ouvrir le document dans lequel on veut modifier les styles Ouvrir le modèle dans lequel se trouvent les styles à récupérer (en principe pas obligatoire, mais dans certains cas c'est préférable) Lancer Fichier Modèles de documents Gére Un dialogue s'affiche. Dans la liste déroulante en bas à gauche sélectionner Documents, ce qui aura pour effet d'afficher dans la colonne de gauche la liste des documents ouverts. Dans la liste de droite, il doit déjà y avoir par défaut la même option. Dans la colonne de gauche, double cliquer sur le nom du modèle. Le mot "Styles" doit apparaître. Double-cliquer dessus : la liste des styles personnalisés ou modifiés dans ce modèle doit apparaître. Double-cliquer sur le not du document dans lequel on veut répercuter ces styles. Double-cliquer sur le mot "Styles" pour afficher la liste (pas obligatoire mais permet de mieux visualiser) Il suffit ensuite de sélectionner dans la colonne de gauche le style que l'on veut copier et de le faire glisser avec la souris dans la colonne de droite. Nota : - enfoncer et garder enfoncée la touche Ctrl pour copier le style, sinon on le déplace. - OpenOffice doit signaler par une demande de confirmation que l'on va remplacer un style par un autre.

L'avantage de cette méthode est qu'elle permet de choisir chaque style. Elle n'est pas adaptée si on veut appliquer tout "en bloc".

2) Application globale des styles du modèle
Ouvrir le stylist
Cliquer sur le dernier bouton à droite et choisir dans le menu "Charger les styles"
Choisir le modèle où, même éventuellement aller rechercher un document par le bouton "A partir d'un fichier".
Cocher les cases correspondant aux styles que l'on veut récupérer
Cocher ou non "Ecraser" (cocher : un style de même nom sera écrasé)
Valider par Ok... C'est fait

L'avantage de cette méthode est bien sûr qu'elle est plus rapide que la précédente. Son inconvénient est qu'elle ne permet pas de choisir un style en particulier.

# 35Le document maître

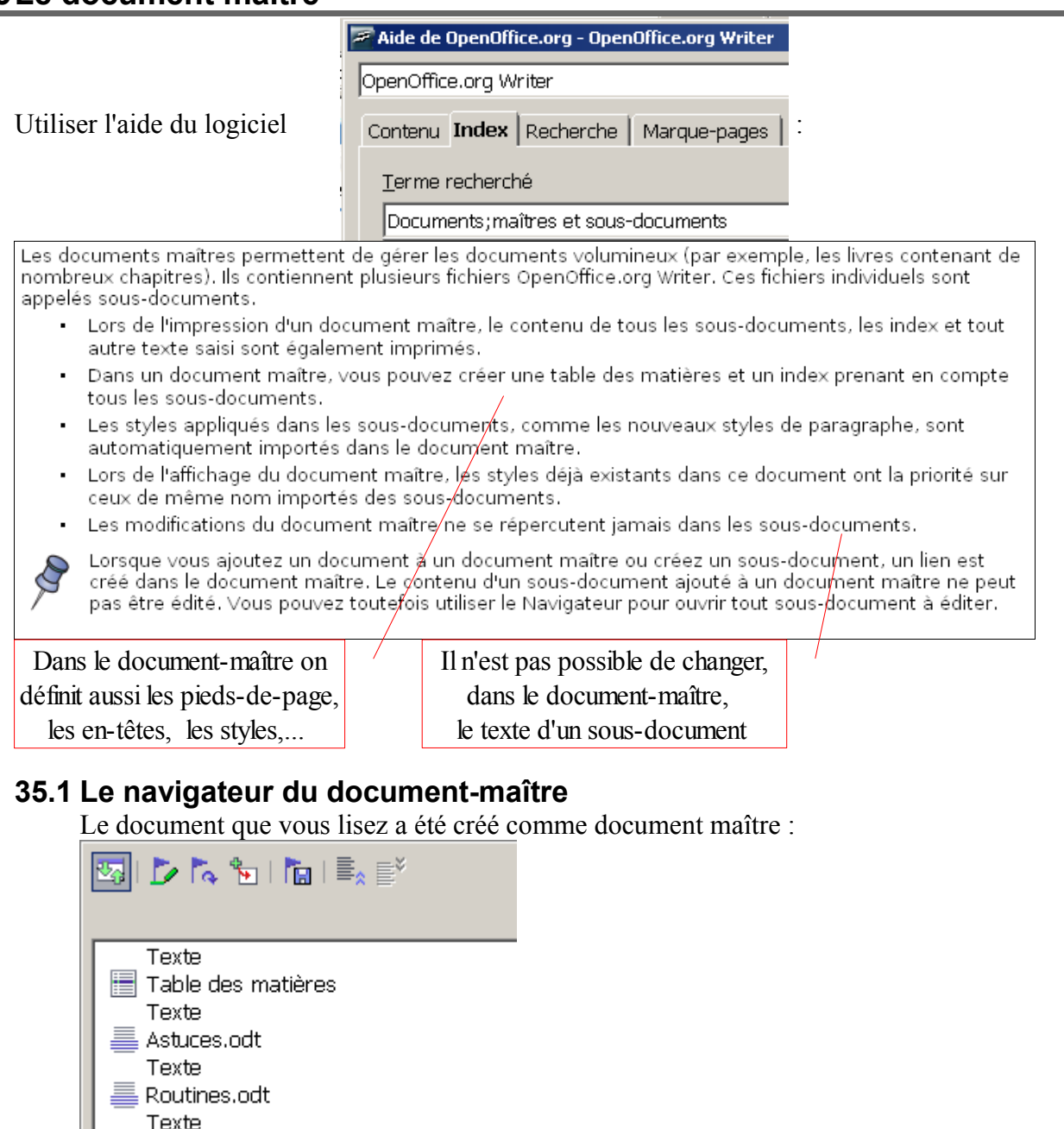

Il comporte trois sous-documents et trois textes, qui ont été ajoutés directement dans le document-maître (on peut ajouter un texte avant chaque sous-document).

Les zones de texte, ajoutées dans le document-maître, permettent par exemple d'insérer une page au format paysage dans un document-maître avec des pages au format portrait.

### 35.2 Le navigateur (basculer)

Tutoriels.odt

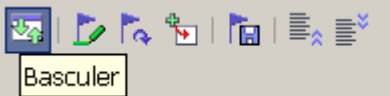

Basculement entre le mode Masque et le mode d'affichage normal.
# 35.3 Outil /Numérotation des chapitres

Quand on prépare les sous-documents, il est pratique de les faire à partir d'un même modèle, ainsi ils ont tous les mêmes styles, qui seront repris lors de la création du document-maître (il est aussi possible d'importer des styles, que l'on désire, dans ce document-maître.

Toutefois, si dans le sous-document vous avez réglé les paramètres de la commande « Outils / Numérotation des chapitres », vous ne retrouverez pas ces réglages dans le document-maître.

# 35.4 Les index dans le documents-maîtres

L'index créé dans le document maître ne peut concerné qu'un chapitre ou bien tout le document.

Pour créer un index par sous-document, il faudra faire des modifications manuelles.

# 35.5 Exporter le document (pdf, html, odt)

Le document que vous lisez a été créé comme document maître :

| 🚰 TruccOOo, 2d odm | E2 Ka  |                                        |
|--------------------|--------|----------------------------------------|
| Turacsoco_sa.oam   | 52 KU  | La decument maître (léger)             |
| 🔁 Astuses edt      | 771 40 | Le document maitre (leger)             |
| E ASLUCES.OUL      | //I KU | comprend les liens vers les 3 fichiers |
| Poutipes off       | 446 Ko |                                        |
| EKodunes.odu       | 440 KU | au-dessous                             |
| 🚰 Tutoriola odt    |        |                                        |
| E Tutoneis.out     | 000 KU |                                        |

Et il est nécessaire de conserver la structure du dossier si on veut « transporter » ce document-maître tel quel.

« Fichier / exporter... » permet de transformer ce document en un fichier pdf,, en une page html ou en un fichier texte OOo.

Attention : le fichier texte OOo conserve la possibilité de mise à jour des liens, si toutefois ils ne sont pas rompus (conserver le fichier dans le même dossier, par exemple). Par ailleurs, il est recommandé d'enregistrer le nouveau fichier créé en html dans un sous-dossier car il va contenir un grand nombre de fichiers (des images et une page).

# 35.6 Méthode de travail

Faire des essais.

Ne pas se lancer dans un grand document en se disant « je verrai plus tard. » : réfléchir à la structure du document et des styles à employer permet de gagner énormément de temps et d'énergie nerveuse !

# 36 DRAW (FAQ)

## 36.1 Les couches (Lignes de cote)

Voici une utilisation simple : comment créer rapidement un plan à partir d'une carte.

http://petit-bazar.unige.ch/www/9-info/secteur/cours/im\_num/in09\_plan\_ooo.pdf

## 36.2 La roue dentée d'Yves Combe (un tutoriel framasoft)

Un tutoriel de 2002 qui peut donner une méthode de travail et de bonnes idées...

http://www.framasoft.net/IMG/pdf/tutorial\_openoffice\_draw.pdf

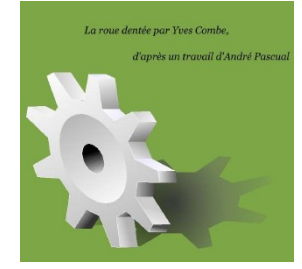

## Table des matières

| l Licence de ce document                                | 1  |
|---------------------------------------------------------|----|
| 2 Origine de ce travail                                 | 1  |
| 3 Avertissement préalable                               | 1  |
| 4 Les couches (calques)                                 | 2  |
| 4.1 Activer les couches                                 | 2  |
| 4.2 Utiliser les couches                                | 3  |
| 5 Mise en place du logiciel                             | 3  |
| 5.1 Activer les couches.                                | 3  |
| 5.2 Activer la barre d'option                           | 3  |
| 5.3 Fixer les menus                                     | 3  |
| 6 Au début était le profil                              | 4  |
| 6.1 Les cercles d'aide au tracé ; La grille de capture  | 4  |
| 6.2 La première dent ; Les lignes de capture            | 6  |
| 6.3 Les autres dents. Copie & Rotation                  | 9  |
| 6.4 Relier les dents ; Édition des points & connection  | 13 |
| 7 Dessin de la roue                                     | 16 |
| 8 Remplissages en dégradés                              | 20 |
| 9 Rectifier l'empilage ; disposition                    | 23 |
| 10 Finitions de la roue                                 | 24 |
| 11 Déformation style 3D. Groupage d'objet & italisation | 26 |
| 11.1 Groupage d'objets                                  | 26 |
| 11.2 Déformation                                        | 27 |
| 12 Ombre                                                | 28 |
| 13 Fond de page & c'est fini !                          | 29 |

#### 36.3 3D (extraits d'un document du wiki)

http://wiki.services.openoffice.org/wiki/Documentation/FR/How\_Tos/Draw/Draw\_et\_la\_3 D#La\_roue\_dent.C3.A9e

#### Derniers conseils

Mettez à profit vos connaissances 2D pour retoucher l'apparence de vos œuvres et ne négligez pas l'usage du clic droit, source de bons conseils. N'oubliez pas :

• Divisez pour régner : morceler le travail permet d'en maitriser la qualité.

• Le plus simple génère le plus compliqué : toujours incorporer les objets un à un.

La démonstration est faite : les fonctions de base sont suffisantes pour produire des objets 3D qui sortent des sentiers battus. On le rappelle, l'objectif de **Draw** est la simplicité pas la technicité. Donc si vous êtes à court d'outils pour réaliser votre œuvre, ne tirez pas sur le pianiste, c'est qu'il est temps d'envisager le passage aux modeleurs.

# 37 IMPRESS (FAQ)

# 37.1 Comment insérer plusieurs arrière-plans dans une présentation ?

Voir le tutoriel sur les arrières-plans et pages maîtresses : <u>http://fr.openoffice.org/Documentation/How-to/impress/Plusieurs\_arriere-plans.pdf</u>

37.2

# 38 Unicode, barre de menus personnalisés et macros

Chaque caractère a un code Unicode, que l'on peut obtenir avec la commande « Insertion / Caractères spéciaux »

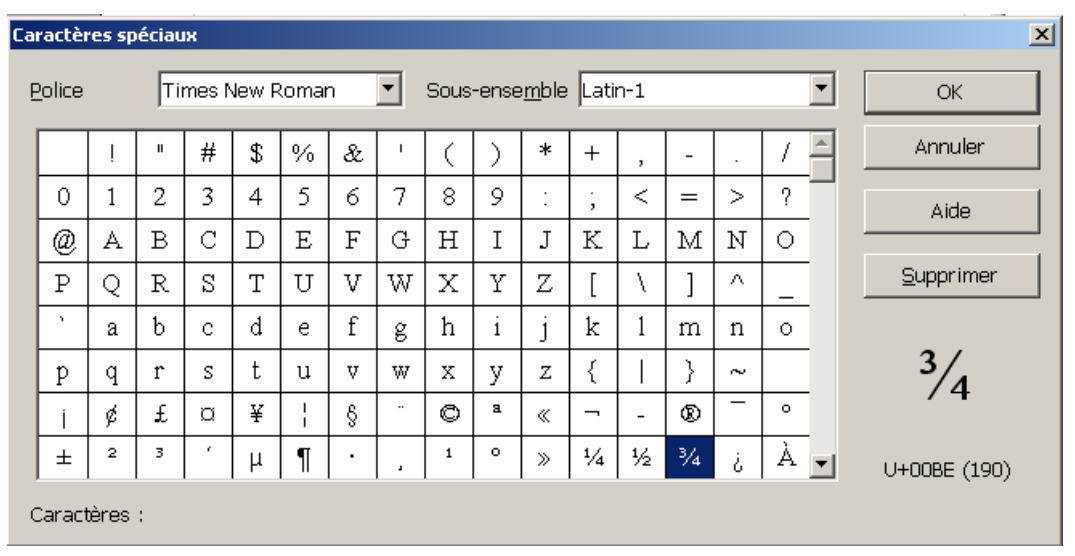

OK permet d'insérer directement le caractère.

En bas à droite on peut trouver deux autres façons d'insérer ce caractère sans avoir à utiliser cette boîte de dialogue:

- 190 qui doit être utilisé avec Alt+0 (on tape Alt+0190 pour obtenir <sup>3</sup>/<sub>4</sub>)

- le code Unicode U+00be qui peut être utilisé directement sous certains systèmes d'exploitation: ci-dessous est montré comment faire un nouveau bouton pour insérer ce caractère.

# 38.1 Écrire une macro

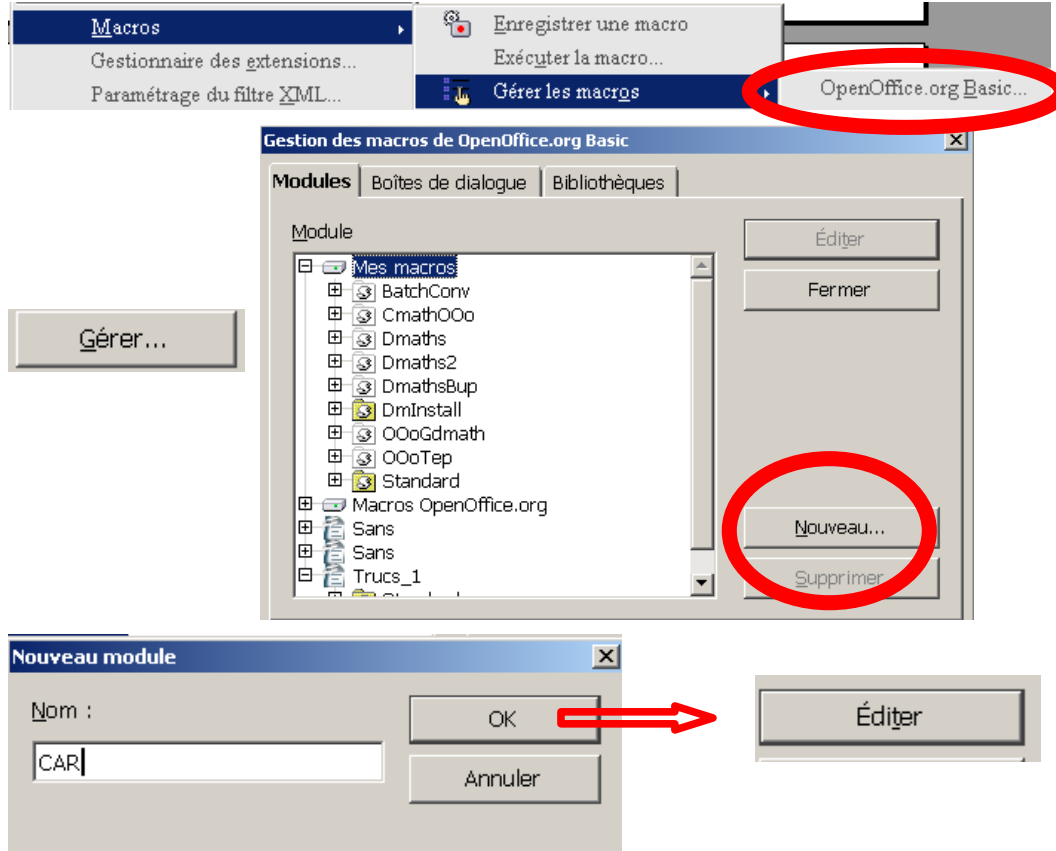

#### Copier le texte ci-dessous :

Sub main

'avec l'aide "L'API OpenOffice.org (presque) sans peine"

#### 'variables

Dim MonDocument As object, MonTexte As object Dim MonCurseur As object, CurseurVisible As Object Dim codCar As string Dim car As string

MonDocument = ThisComponent MonTexte = MonDocument.Text CurseurVisible = MonDocument.currentcontroller.ViewCursor

Positionne le curseur d'écriture au début de la zone du curseur visible (qui peut avoir un début et une fin si une sélection a été faite

MonCurseur = MonTexte.createTextCursorByRange(CurseurVisible.end) 'Sélectionner quatre caractères (qui sont le code Unicode du caractère que l'on veut taper) MonCurseur.GoLeft(4, true) 'Récupérer le code CodCar = Moncurseur.string

'le caractère dont le code Unicode a été sélectionné car = chr (clng ("&H" & CodCar))

'Remplacer le monCurseur par le texte (la sélection est écrasée-true- ou non - false-) 'Le curseur d'écriture est positionné à la fin du texte que l'instruction a écrite.p MonTexte.InsertString(MonCurseur, Car, true)

End Sub

```
Sub Main
 avec l'aide "L'API OpenOffice.org (presque) sans peine"
'wariahles
Dim MonDocument As object, MonTexte As object
Dim MonCurseur As object, CurseurVisible As Object
Dim codCar As string
Dim car As string
MonDocument = ThisComponent
MonTexte = MonDocument.Text
CurseurVisible = MonDocument.currentcontroller.ViewCursor
Positionne le curseur d'écriture au début de la zone du curseur visible (qui peut avoir un dér
MonCurseur = MonTexte.createTextCursorByRange(CurseurVisible.end)
'Sélectionner quatre caractères (qui sont le code Unicode du caractère que l'on veut taper)
MonCurseur.GoLeft(4, true)
'Récupérer le code
CodCar = Moncurseur.string
'le caractère dont le code Unicode a été sélectionné
car = chr (clng ("&H" & CodCar))
'Remplacer le monCurseur par le texte (la sélection est écrasée-true- ou non - false-)
'Le curseur d'écriture est positionné à la fin du texte que l'instruction a écrite.p
MonTexte.InsertString(MonCurseur, Car, true)
End Sub
```

Les sauts de ligne et les commentaires (la ligne commence par ')permettent une meilleure lecture et compréhension.

Fermer la fenêtre.

#### 38.2 Tester la macro

Taper les quatre caractères suivants « 2248 » puis exécuter la macro avec la commande « Outils / Macros / Exécuter la macro »

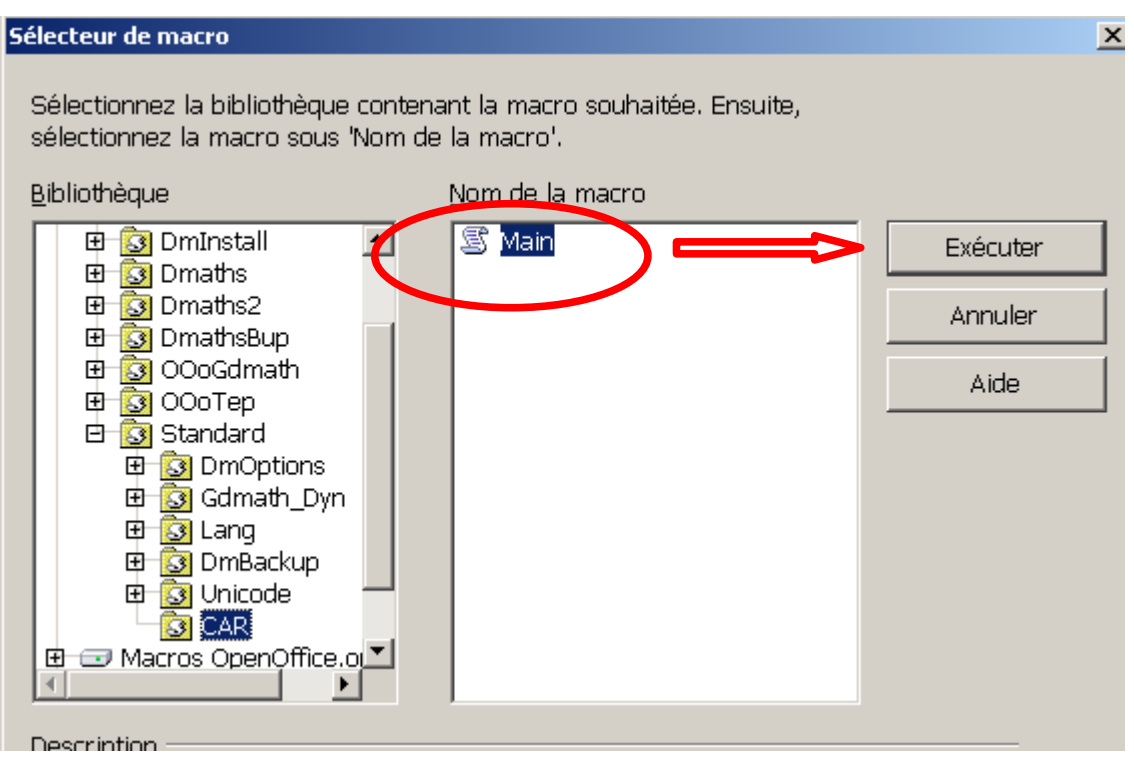

Et le résultat :  $\approx$ 

# 38.3 Créer un nouveau bouton

| Menus Barres d'ou<br>Barres d'outils Ope                      | tils Événements  <br>hOffice.org Writer                                                                                                    |  |  |  |  |  |
|---------------------------------------------------------------|----------------------------------------------------------------------------------------------------|--|--|--|--|--|
| <u>B</u> arre d'outils                                        | Normal Nouveau                                                                                                    |  |  |  |  |  |
|                                                               | Barre d'outils 👻                                                                                                    |  |  |  |  |  |
| Contenu de la barr                                            | e d'outils                                                                                                    |  |  |  |  |  |
| <u>C</u> ommandes                                             | 🔟 🌯 Charger l'URL 🗠 Ajouter                                                                                                    |  |  |  |  |  |
|                                                               | ✓ Inserer     essai2     Modifier                                                                                                    |  |  |  |  |  |
|                                                               |                                                                                                    |  |  |  |  |  |
|                                                               | 🗖 🗋 Nouveau document à partir d                                                                                                    |  |  |  |  |  |
|                                                               | 🗹 🚰 Ouvrir 🗣                                                                                                    |  |  |  |  |  |
|                                                               |                                                                                                    |  |  |  |  |  |
|                                                               | Enregistrer sous      Enregistrer p-mail                                                                                                    |  |  |  |  |  |
|                                                               |                                                                                                    |  |  |  |  |  |
|                                                               | ✓ Édition de fichier                                                                                                    |  |  |  |  |  |
| Enregistrer dans                                              | OpenOffice.org Writer                                                                                                    |  |  |  |  |  |
| Description                                                   |                                                                                                    |  |  |  |  |  |
| Charge le docume<br>sélectionner un dé<br>fichier en notation | nt spécifié par la saisie d'un URL. Vous pouvez saisir un nouvel URL ou en<br>jà mémorisé. OpenOffice.org convertit automatiquement les chemins de<br>URL. |  |  |  |  |  |
|                                                               |                                                                                                    |  |  |  |  |  |

Créer une nouvelle barre d'outils :

| Barres d'out                 | tils OpenOf | fice.org Write                   | er —        |                       |                        |         |
|------------------------------|-------------|----------------------------------|-------------|-----------------------|------------------------|---------|
| <u>B</u> arre d'ou           | tils        | Normal                           |             | •                     | $\boldsymbol{\subset}$ | Nouveau |
|                              |             |                                  |             | Nom                   |                        | ×       |
| Contenu de la barre d'outils |             | <u>N</u> om de la barre d'outils | ОК          |                       |                        |         |
| <u>C</u> ommande             | es          | 📃 🍕 Cha                          | arge        | MATHS                 |                        | Annuler |
|                              |             |                                  | erer<br>ai2 | Enregistrer dans      |                        |         |
|                              |             | 🗹 🗋 Nou                          | ivea        | OpenOffice.org Writer | <b>•</b>               | Aide    |
|                              |             | l 🗆 l l 🖞 Nou                    | ivear       |                       |                        |         |
| puis 📃                       | Ajouter     |                                  | une         | e commande            |                        |         |

151 / 161

(« main » de CAR dans <sup>□</sup> Macros OpenOffice.org ) □ Mes macros

| Barres d'outils OpenOffice.org Writer |            |  |  |  |  |  |  |
|---------------------------------------|------------|--|--|--|--|--|--|
| <u>B</u> arre d'outils                | MATHS      |  |  |  |  |  |  |
|                                       |            |  |  |  |  |  |  |
| Contony de la bonne e                 | di         |  |  |  |  |  |  |
| Contenu de la barre d                 |            |  |  |  |  |  |  |
| <u>C</u> ommandes                     | 🗾 Main 🛛 🔸 |  |  |  |  |  |  |
|                                       |            |  |  |  |  |  |  |

On peut contrôler l'affichage de la nouvelle barre d'outil avec la commande :

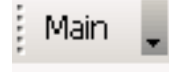

On peut personnaliser cette barre en affichant à nouveau la boîte de dialogue :

| 🔁 📮 🕴 insérer Liste 💐 🕶 📮 🕺 Main 💂 |                                          |
|------------------------------------|------------------------------------------|
| Boutons visibles                   |                                          |
| Personnaliser la barre d'outils    | Modifier 🗸                               |
|                                    | Renommer                                 |
|                                    | Supprimer                                |
|                                    | Restaurer <u>l</u> a commande par défaut |
|                                    | Début de groupe                          |
|                                    | <u>C</u> hangement d'icône               |
|                                    | Icône Rétablir                           |
|                                    |                                          |

et choisir une icône qui apparaît alors dans la barre d'outils.

(C'est aussi dans cette boîte de dialogue que l'on peut assigner un raccourci clavier à cette commande.)

# 39 Problèmes rencontrés avec la version 2.4

## **39.1 Effacer le formatage**

CTRL+0( format paragraphe par défaut) ne correspond pas à effacer le formatage (retour au style standard)

# 39.2 Grouper un objet - changer de statut l'objet

Faire les manipulations suivantes :

- Copier une image trouvée sur Internet.
- Coller l'image dans le module « Dessin ».
- Copier l'image qui a été collée.
- Coller l'image dans le module « texte » : clic droit pour remarquer que l'image est devenu un objet de dessin (avec des ligne, remplissage,...)

Avantage: on peut alors grouper cette « image » (en fait objet de dessin) avec une autre

« image » ou un objet de dessin...

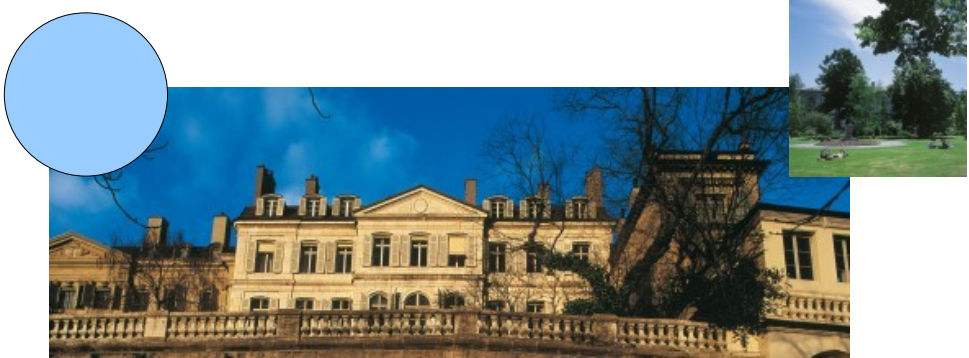

Inconvénient : le statut de l'objet a changé, et les commandes sont différentes voire impossible.

Par exemple on ne peut plus rogner l'objet qui est passé par le module « Dessin ». Si vous utilisez le « pinceau » pour appliquer un format (exemple : toutes les images ont une bordure grise), vous ne pourrez pas l'appliquer à cet objet, qui est de nature différente.

**Solution :** Dans le module « dessin », exporter la sélection au format image (.png par exemple), puis insérer cette image à partir du fichier qui a été créé.

# 39.3 Grouper un objet et une image (nouvelle version)

Voir la nouvelle version 3 et les possibilités de grouper dans le module Texte sans avoir à utiliser le module de dessin : cela est pratique, quand on veut coller une image (capture d'écran par exemple) et que l'on veut attirer l'attention sur un point en dessinant un cercle.

# 39.4 Glisser-déposer une image « Internet »

#### 39.4.1 Tester

Faire les manipulations suivantes :

- Ouvrir un navigateur (Internet Explorer, Mozilla, ...)
- Choisir une image sur Internet.
- Glisser-déposer l'image dans le traitement de texte d'OpenOffice.

Selon le navigateur soit l'image est copiée et embarquée dans le document (qui grossira du poids de l'image copiée), soit l'image copiée est liée à l'image originale (et le document grossira très peu car il ne contient rien qu'un lien (une adresse).

## 39.4.2 Éditer les liens de l'image

Si un lien a été copié, alors « Édition / liens » l'affiche : par exemple,

| Luicion de liens    |                        |                        |            |
|---------------------|------------------------|------------------------|------------|
| Fichier source      | Élément :              | Туре                   | Statut     |
| home_26.jpg         |                        | Image                  | Manuel     |
|                     |                        |                        |            |
|                     |                        |                        |            |
|                     |                        |                        |            |
|                     |                        |                        |            |
|                     |                        |                        |            |
|                     |                        |                        |            |
| ,<br>Fichier source | http://www.ville-ge.ch | )/common/img/pictos/hc | ime_26.jpg |
|                     |                        |                        |            |

# 39.4.3 Supprimer le lien

On peut « déconnecter » ce lien : cela signifie que l'image est copiée (embarquée) dans le document : si on déplace le document l'image sera toujours affichée, mais si le lien n'est plus valide.

Attention : par défaut, le logiciel ajoute alors ce lien à l'image. Cela peut sembler avantageux , mais cela n'est pas toujours le cas.

Si on ouvre le navigateur, ce lien ajouté par défaut n'est pas recensé.

Il faut ouvrir « Format / Image » et effacer le lien déclarer dans l'onglet « Hyperlien »:

| I | mage           |         |         |          |       |        |         |        |      |    |      |   |     |
|---|----------------|---------|---------|----------|-------|--------|---------|--------|------|----|------|---|-----|
|   |                |         |         |          |       |        | Macro   |        |      |    |      |   |     |
|   | Type   Options | 📔 Ada   | ptation | du tex   | xte   | Ну     | perlier | 1   It | nage | Ro | gner | 6 | Bor |
|   | Lien vers      |         |         |          |       |        |         |        |      |    |      |   |     |
|   | URL            | http:// | /www.v  | /ille-ge | e.ch/ | /cultu | re      |        |      |    |      |   |     |
|   | <u>N</u> om    |         |         |          |       |        |         |        |      |    |      |   |     |

## 39.4.4 Conclusion

Vérifier les liens - Observer la nature des objets - Tester le navigateur

## 39.5 Image cachée

Si une image est ancrée à l'en-tête d'une page et que l'on désactive l'en-tête, alors une boîte de dialogue vous indique que le contenu sera supprimé.

|        | -                                          | -                       | -                 |                          |             |               |      |
|--------|--------------------------------------------|-------------------------|-------------------|--------------------------|-------------|---------------|------|
| OpenOf | fice.org 3.0                               |                         |                   |                          |             |               | ×    |
| ?      | La désactivation de<br>Êtes-vous sûr de vo | l'en-tête<br>uloir supp | ou du p<br>primer | oied de pa<br>ce texte ? | ge en suppr | rime le conte | enu. |
|        |                                            | <u>O</u> ui             |                   | Non                      |             |               |      |

Toutefois, il peut arriver que l'image ne soit pas supprimée mais cachée : on le voit dans le navigateur.

# **Exemples**

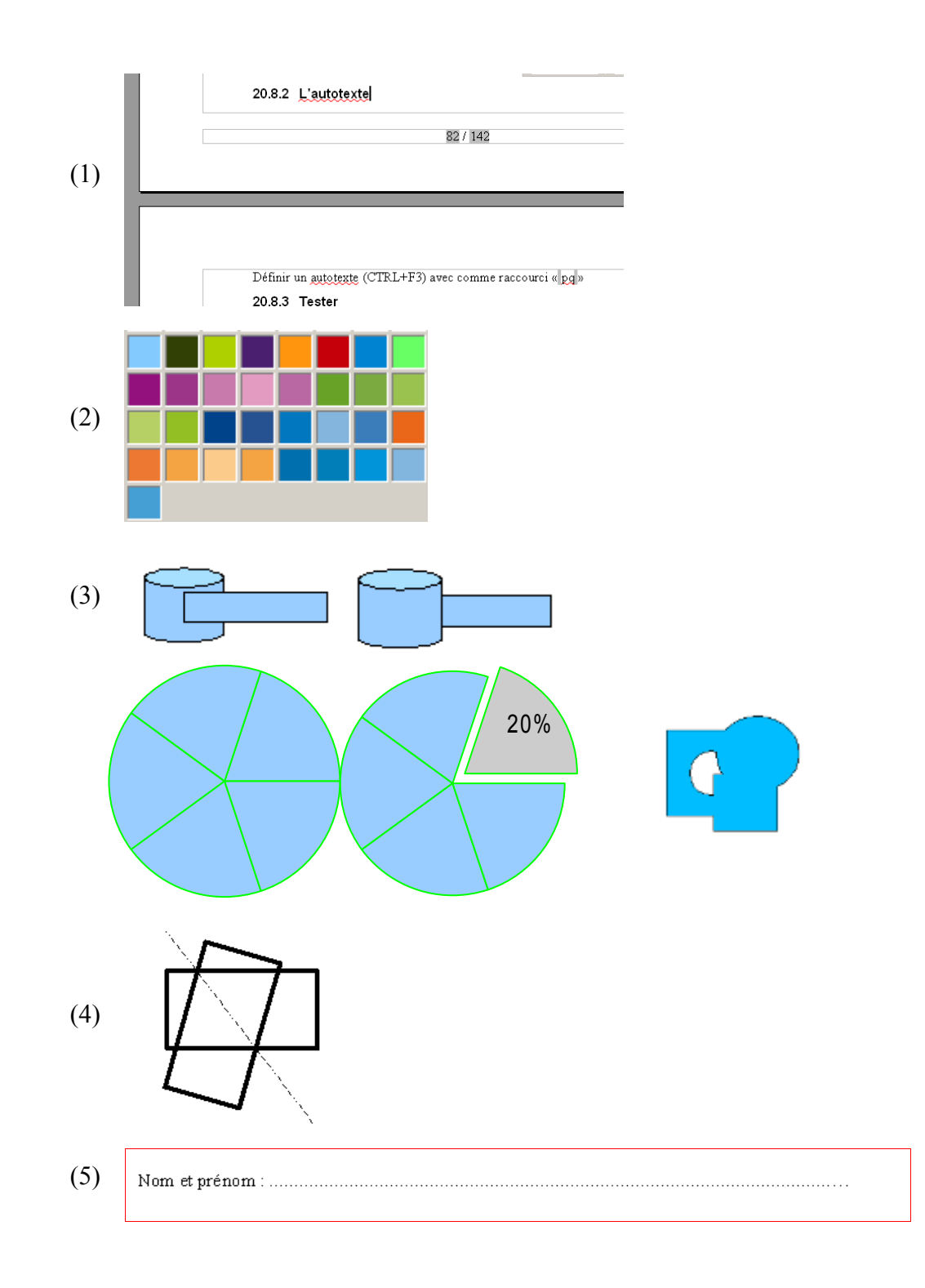

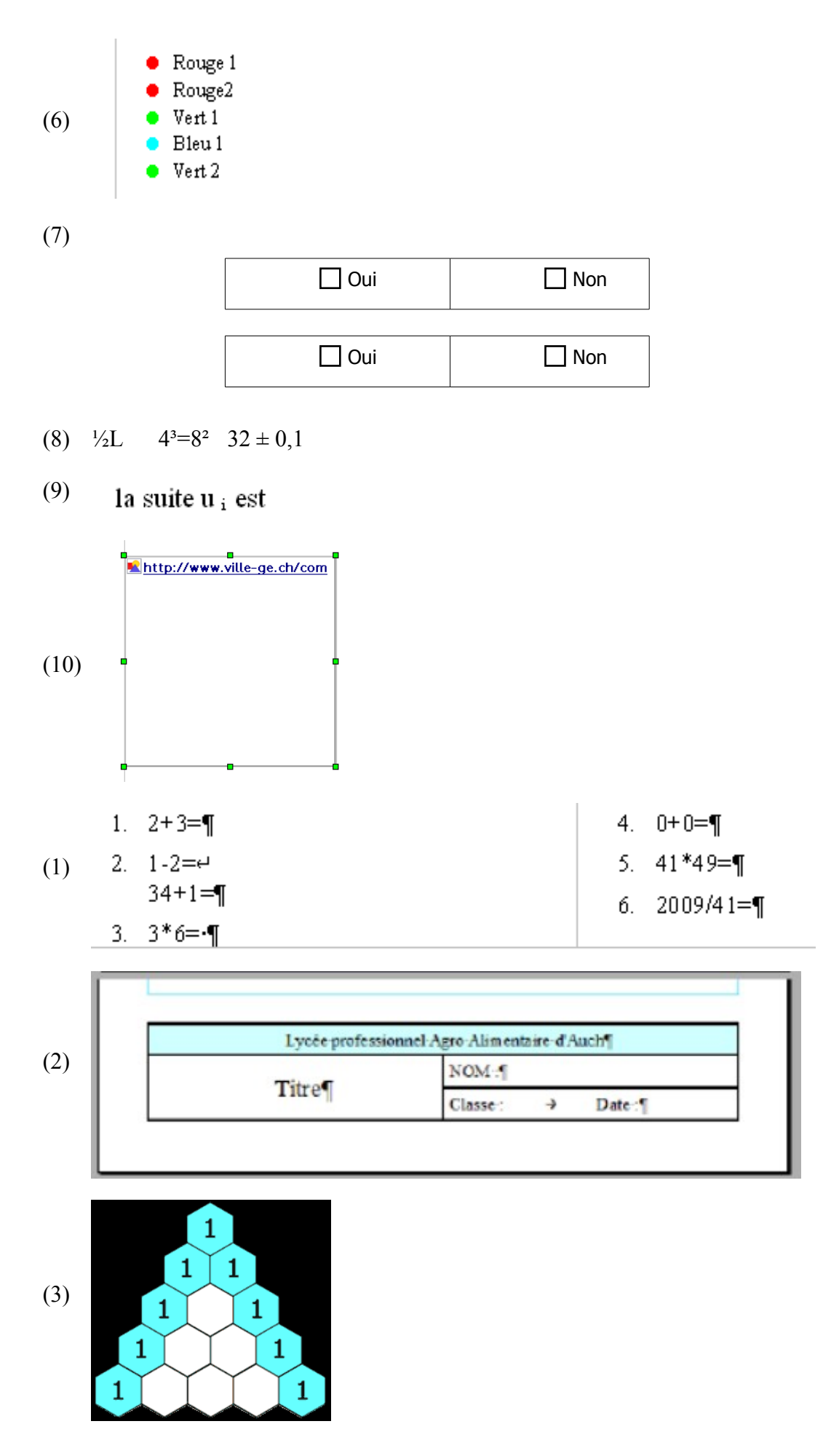

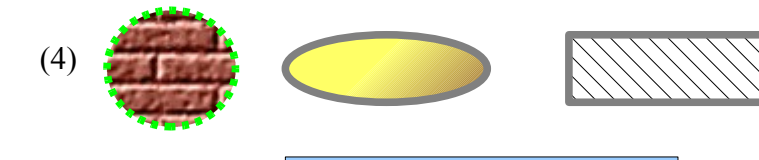

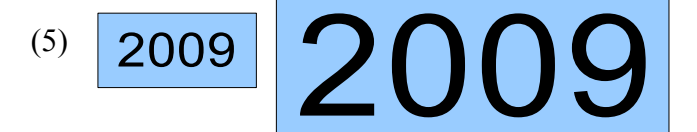

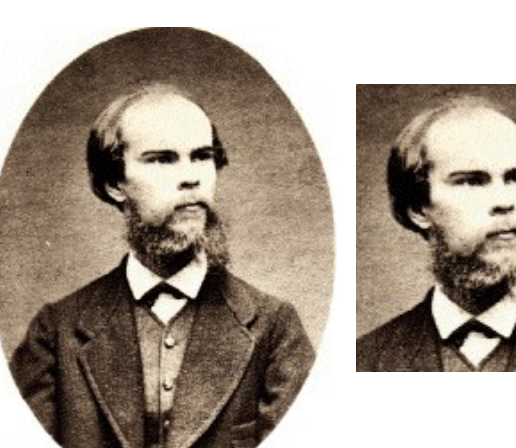

(6)

Illustration 3: www.bibliographie.net

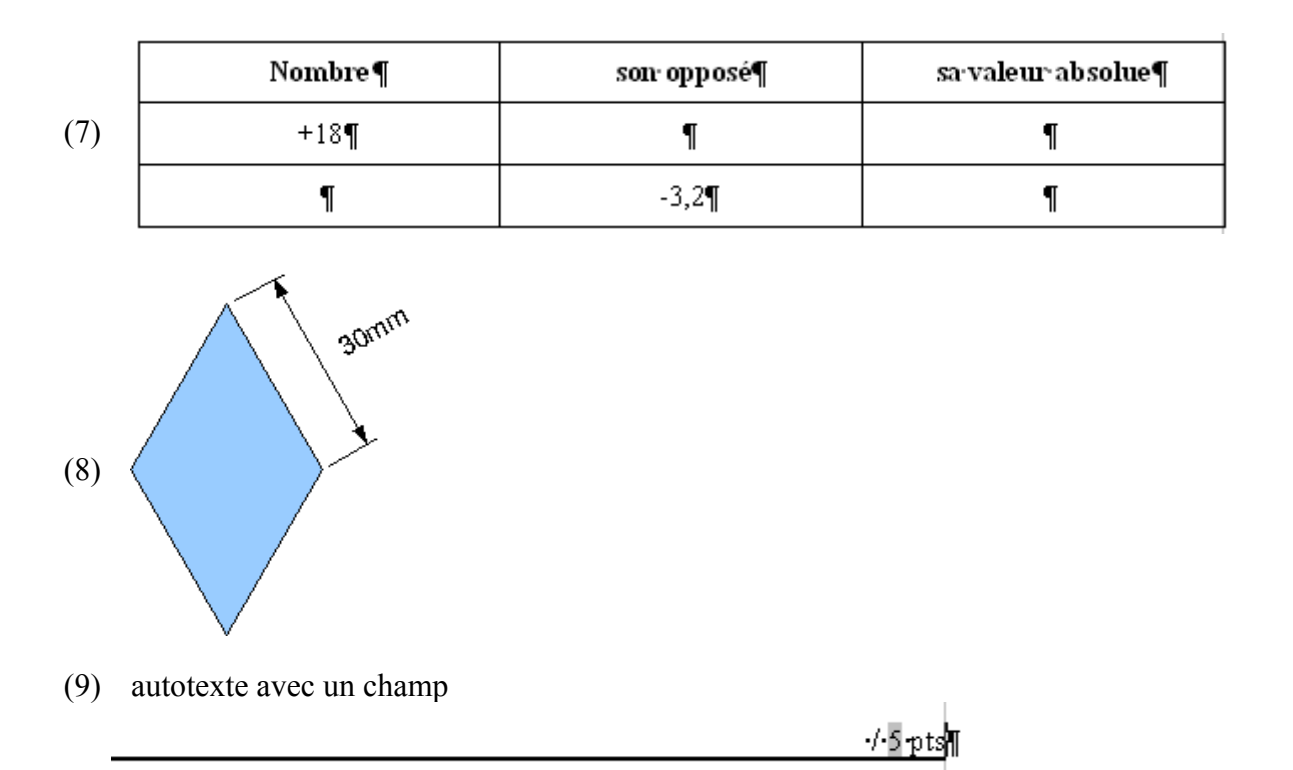

|      | Pour accéder au site de mathématiques : Mathenpoche Réseau national |                                                  |  |  |  |  |  |  |
|------|---------------------------------------------------------------------|--------------------------------------------------|--|--|--|--|--|--|
|      | Nom de l'élève :                                                    | Champ de saisie                                  |  |  |  |  |  |  |
| (10) | Prénom de l'élève :                                                 | Champ de saisie                                  |  |  |  |  |  |  |
| (10) |                                                                     |                                                  |  |  |  |  |  |  |
|      | Identifiant :                                                       | Champ de saisie                                  |  |  |  |  |  |  |
|      | Mot de passe:                                                       | Champ de saisie                                  |  |  |  |  |  |  |
|      | Ne pas oublier de se déconnecter en fin de séance,                  | sinon le dernier exercice ne sera pas enregistré |  |  |  |  |  |  |

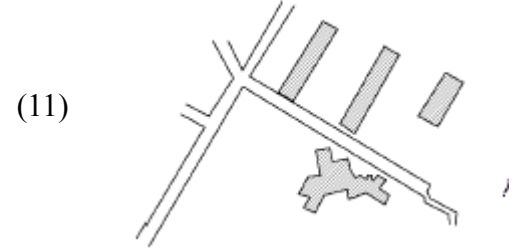

| Cartes de visite professionnelles (85 x 50)¶        |                    |  |  |  |  |  |  |
|-----------------------------------------------------|--------------------|--|--|--|--|--|--|
| AutoText Name¶                                      | AutoText Shortcut¶ |  |  |  |  |  |  |
| Classique, avec uniquement·la-société¶              | CLAI¶              |  |  |  |  |  |  |
| Classique, avec nom du titulaire¶                   | CLA2               |  |  |  |  |  |  |
| Classique, avec titulaire, sans slogan publicitaire | CLA3               |  |  |  |  |  |  |
| Moderne, avec uniquement la société¶                | MODI¶              |  |  |  |  |  |  |
| Moderne, avec nom du titulaire¶                     | MOD2               |  |  |  |  |  |  |
| ¶<br>Standard¶                                      | -                  |  |  |  |  |  |  |
| AutoText Name¶                                      | AutoText Shortcut¶ |  |  |  |  |  |  |
| Accusé de réception¶                                | AR                 |  |  |  |  |  |  |
| Commande¶                                           | া                  |  |  |  |  |  |  |
|                                                     |                    |  |  |  |  |  |  |

Candidature rejet mais conserver le dossierff CDOSf

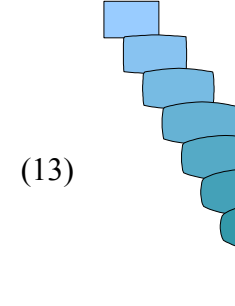

(12)

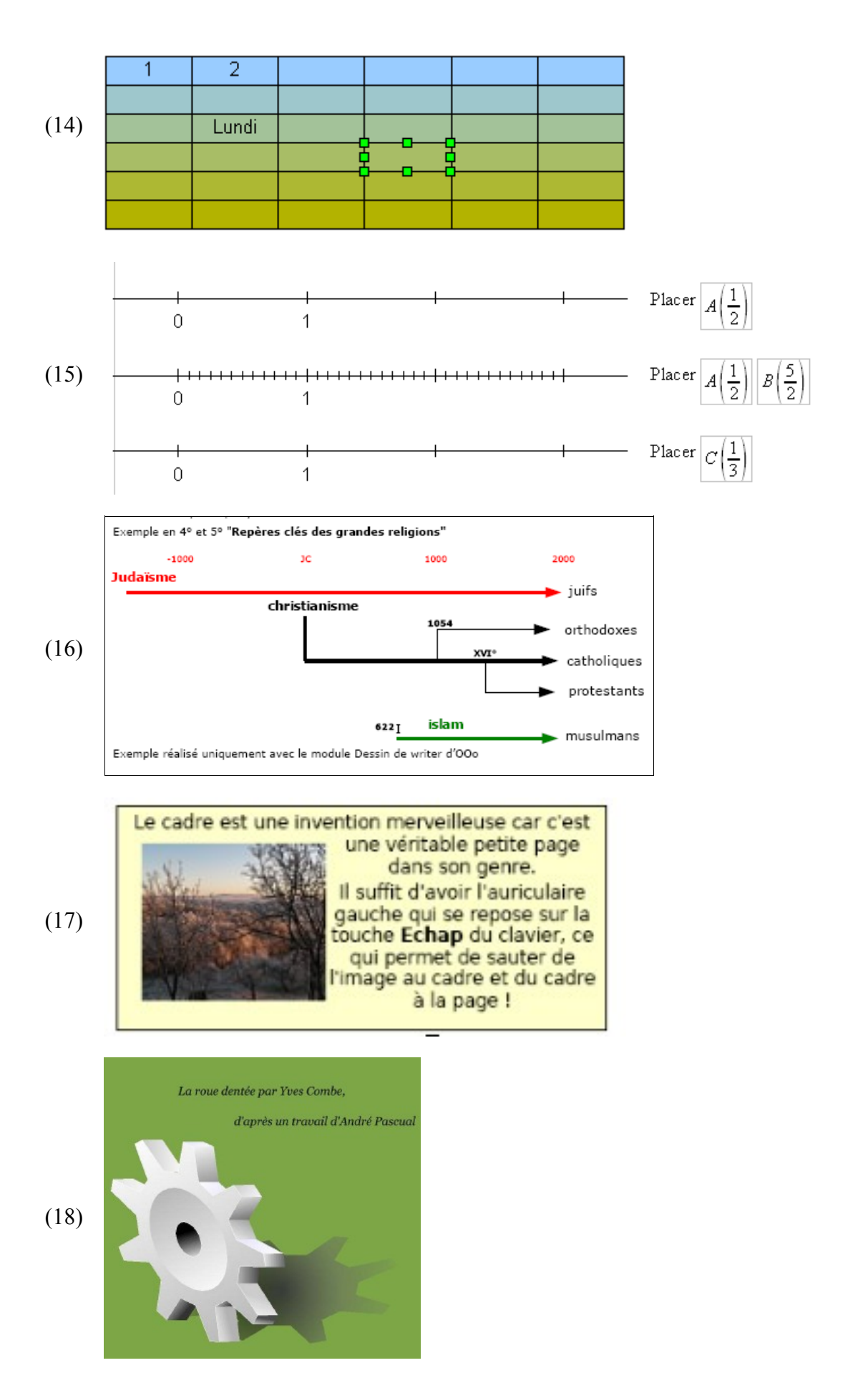

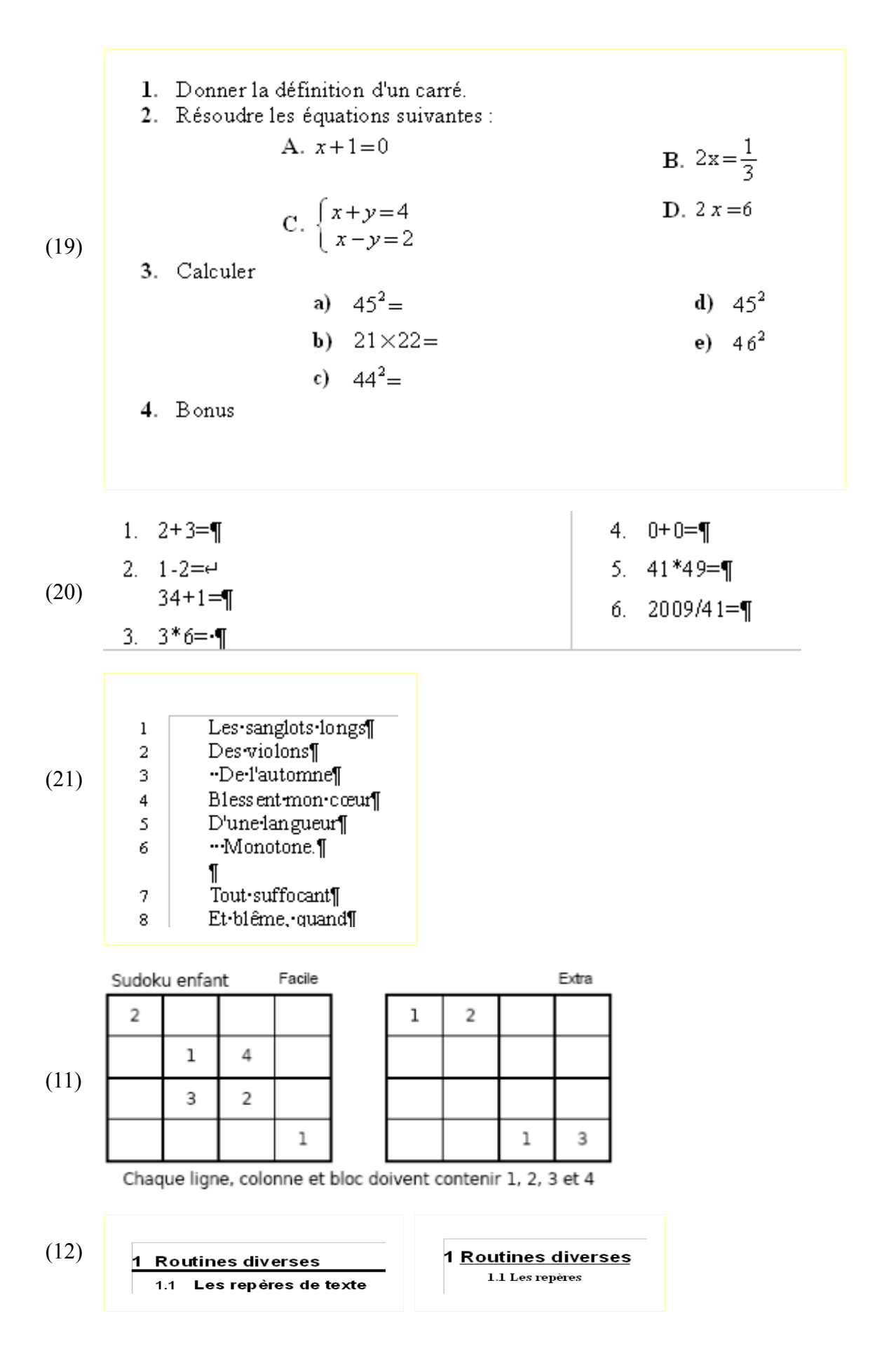

**∎Jeudi** 

$$y = ax^{2}+bx+c$$
  
=  $a(x^{2}+\frac{b}{a}x)+c$   
=  $a(x^{2}+\frac{b}{a}x+(\frac{b}{2a})^{2})+c-a(\frac{b}{2a})^{2}$   
=  $a(x+\frac{b}{2a})^{2}+c-\frac{b^{2}}{4a}$   
=  $a(x+\frac{b}{2a})^{2}+\frac{4a^{2}c-b^{2}}{4a}$   
=  $a(x+\frac{b}{2a})^{2}-\frac{b^{2}-4a^{2}c}{4a}$   
=  $a(x+\frac{b}{2a})^{2}-\frac{\Delta}{4a}$ 

(14)

 $\widehat{A} + 2\widehat{B} + \widehat{C} = 180$ 

#### Sub Main

(16) 'avec l'aide "L'API OpenOffice.org (presque) sans peine" 'variables Dim MonDocument As object, MonTexte As object Dim MonCurseur As object, CurseurVisible As Object Dim codCar As string Dim car As string MonDocument = ThisComponent MonTexte = MonDocument.Text CurseurVisible = MonDocument.currentcontroller.ViewCursor 'Positionne le curseur d'écriture au début de la zone du curseur visible (qui peut avoir un déf MonCurseur = MonTexte.createTextCursorByRange(CurseurVisible.end) 'Sélectionner quatre caractères (qui sont le code Unicode du caractère que l'on veut taper) MonCurseur.GoLeft(4, true) 'Récupérer le code CodCar = Moncurseur.string 'le caractère dont le code Unicode a été sélectionné car = chr (clng ("&H" & CodCar)) 'Remplacer le monCurseur par le texte (la sélection est écrasée-true- ou non - false-) 'Le curseur d'écriture est positionné à la fin du texte que l'instruction a écrite.p MonTexte.InsertString(MonCurseur, Car, true) End Sub